# **ANEXO N° 2**

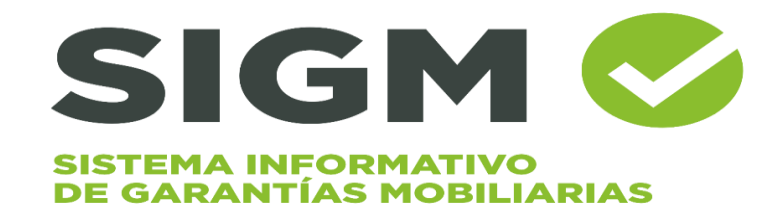

# MÓDULO ACREEDOR

Manual de Usuario del Sistema Código formato Nº MCVDS-CSI-0402

Página 1 de 139

# <u>ÍNDICE</u>

| 1. IN | NICIO DE SESIÓN                                                      | 3                |
|-------|----------------------------------------------------------------------|------------------|
| 2. M  | IENU SERVICIOS                                                       | 6                |
| 2.1   | FORMULARIO DE CONSTITUCIÓN DE GARANTÍA MOBILIARIA                    | 6                |
|       | 2.1.1. REGLAS ESPECIALES                                             | 30               |
|       | A. GARANTÍA MOBILIARIA PRIORITARIA DE ADQUISICIÓN (GMPA)             | 30               |
|       | B. GARANTÍA MOBILIARIA PREINSCRITA                                   | 31               |
|       | C. EQUIVALENTES FUNCIONALES                                          | 32               |
| 2.2   | FORMULARIO DE MODIFICACIÓN DE GARANTÍA MOBILIARIA                    | 51               |
|       | 2.2.1 FORMULARIO DE MODIFICACIÓN DE GARANTIA MOBILIARIA PO<br>CESIÓN | )R<br>57         |
| 2.3   | FORMULARIO DE INICIO DE EJECUCIÓN DE GARANTÍA MOBILIARIA             | 72               |
| 2.4   | FORMULARIO DE TERMINACIÓN DE EJECUCIÓN DE GARANTÍA<br>MOBILIARIA     | 81               |
| 2.5   | FORMULARIO DE CANCELACIÓN DE GARANTÍA MOBILIARIA                     | 89               |
| 2.6   | FORMULARIO DE MODIFICACIÓN GLOBAL                                    | 98               |
| 2.7   | FORMULARIO DE MODIFICACIÓN DE GARANTÍA INSCRITA ANTES D<br>SIGM      | <b>EL</b><br>103 |
| 2.8   | FORMULARIO DE CANCELACIÓN DE GARANTÍA INSCRITA ANTES D<br>SIGM       | <b>EL</b><br>119 |
| 2.9   | CESIÓN TOTAL MASIVA                                                  | 132              |
|       | 2.9.1 FORMULARIO DE MODIFICACIÓN DE CESIÓN TOTAL MASIVA              | 132              |

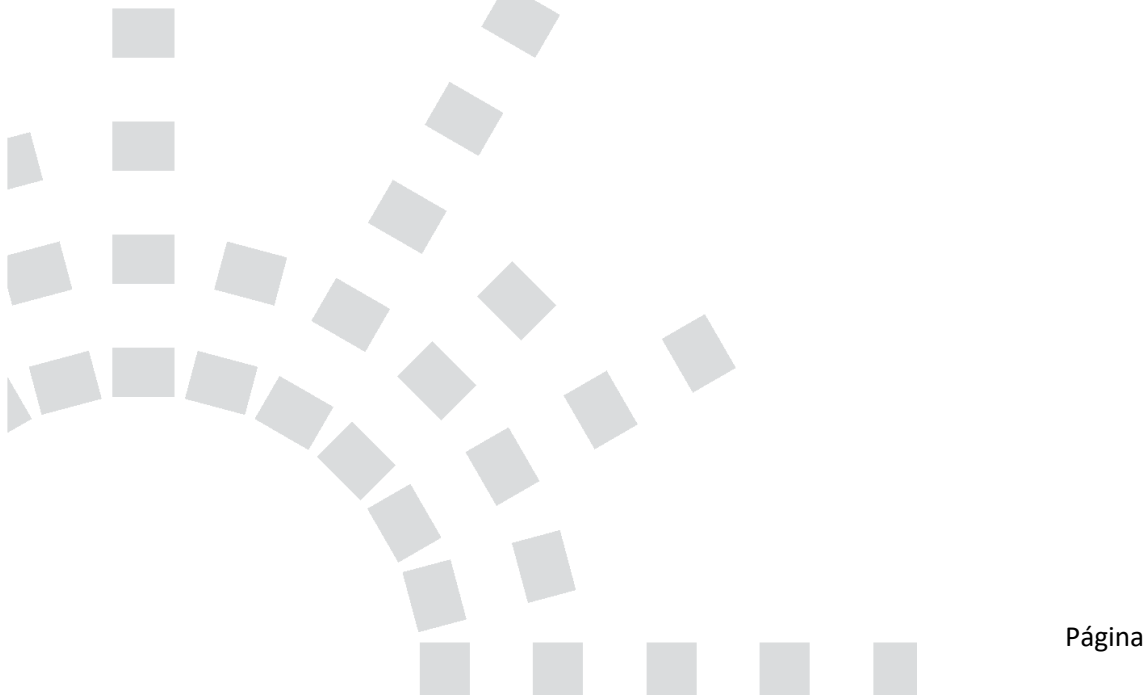

#### 1. INICIO DE SESIÓN:

Cuando la Solicitud de Suscripción ha sido aprobada, recibirá un correo de bienvenida, podrá ingresar a la plataforma haciendo clic en el enlace enviado al correo:

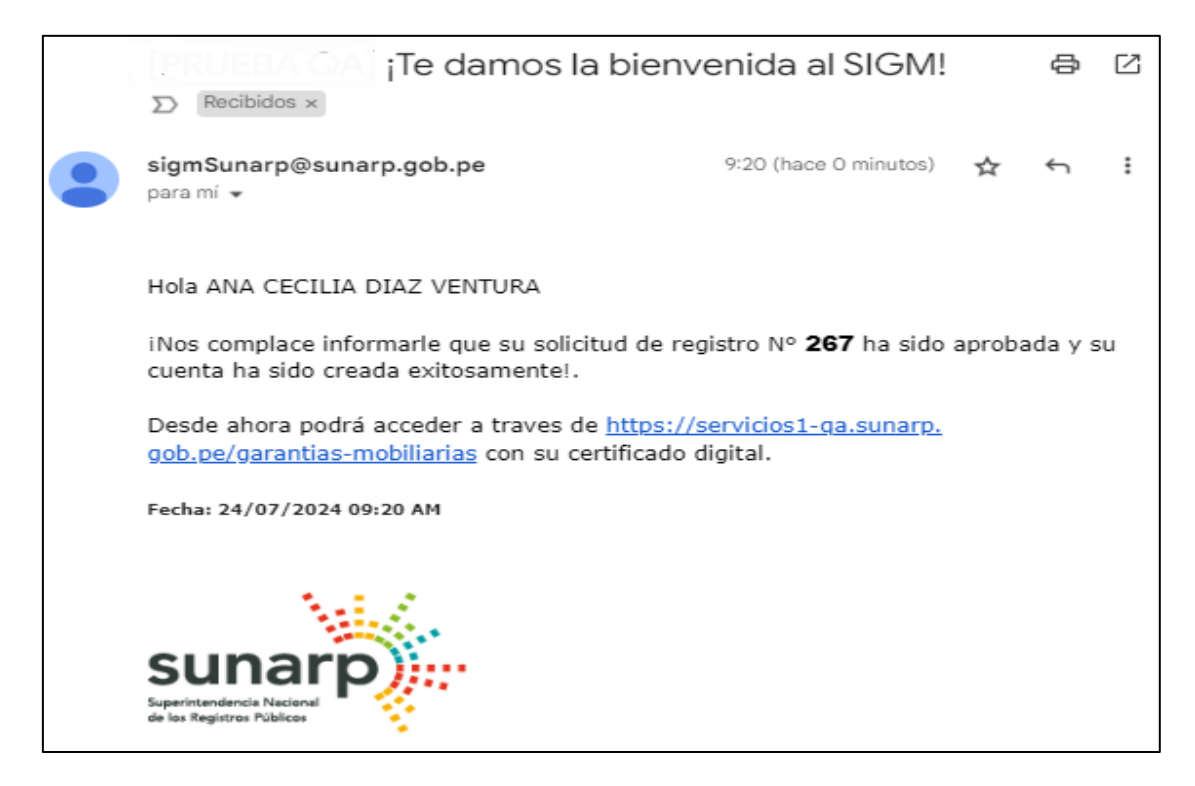

Para ingresar a la cuenta haga clic en Iniciar sesión:

| -                               |                                                  |                                 | The second second   | licitar Certific | ados 🔚 Servicios V 🛛 🖳 Inici   |                                    |
|---------------------------------|--------------------------------------------------|---------------------------------|---------------------|------------------|--------------------------------|------------------------------------|
|                                 |                                                  |                                 |                     |                  |                                |                                    |
| Para solicit                    | tar publicidad registral respec                  | to a las Garar<br>L increse al: | ntías Mobiliari     | as inscrita      | is antes del 🔗 🔝               | ICIO DE PUBLICIDAD CIICK           |
|                                 | ``````````````````````````````````````           |                                 |                     |                  |                                |                                    |
| IBIENVENIDO!                    | Por Deudor Garante                               | Por Bien                        | Por Folio           | CONSU            | TA GRATUITA                    |                                    |
| Inscribe tu                     | Los resultados de las consultas po               | or nombre y razón               | n social siempre re | torna todios a   | quellos deudores garantes cuya | razón social o nombres sean exacta |
| garantía, de<br>manera sencilla | pelabras ingresadas.<br>Condición de la búsqueda |                                 |                     |                  |                                |                                    |
| y a bajo costo.                 | Por Número de Documento                          | SELECCION                       | NAR                 | ~                | POR NÚMERO DE DOCUME           |                                    |
| Guerrihata                      | Por nombre                                       | NOMBRES                         |                     |                  | AP. PATERNO                    | AP. MATERNO                        |
| Suscribete                      |                                                  |                                 |                     |                  |                                |                                    |
|                                 | L ~                                              |                                 | -                   |                  |                                |                                    |
|                                 | 1                                                |                                 | -                   |                  |                                |                                    |
|                                 |                                                  |                                 |                     |                  |                                |                                    |
|                                 |                                                  |                                 |                     |                  |                                |                                    |
|                                 |                                                  |                                 |                     |                  |                                |                                    |
|                                 |                                                  |                                 |                     |                  |                                |                                    |
|                                 |                                                  |                                 |                     |                  |                                |                                    |
|                                 |                                                  |                                 |                     |                  |                                |                                    |
|                                 |                                                  |                                 |                     |                  |                                |                                    |

Para acceder a la plataforma, el administrador de la cuenta debe autenticarse con certificado de firma digital haciendo clic en el botón INGRESAR:

| SIGM O                      |                                                                                                    |                 |                    | Sunarp<br>Sector Advisor                                                                               |  |  |  |  |  |
|-----------------------------|----------------------------------------------------------------------------------------------------|-----------------|--------------------|----------------------------------------------------------------------------------------------------|--|--|--|--|--|
| Ξ                           |                                                                                                    |                 | 습 Inicia           | Solicitar Certificados 🖽 Servicios 🗸 🥂 Iniciar sesión 📀 Suscribete 🛛 Acceso funcionarios de Sunarp     |  |  |  |  |  |
| Para solicitar              | Para solicitar publicidad registral respecto a las Garantías Mobiliarias inscritas antes del SIGM, SERVICIO DE PUBLICIDAD<br>ingrese al:<br>Click<br>Aquí |                 |                    |                                                                                                    |  |  |  |  |  |
| <b>IBIENVENIDO!</b>         | Por Deudor Garante                                                                                                    | Por Bien        | Por Folio          |                                                                                                    |  |  |  |  |  |
| Inscribe tu<br>garantía, de | Los resultados de las consulta palabras ingresadas.                                                                                                    | is por nombre y | razón social siemp | re retorna todos aquellos deudores garantes cuya razón social o nombres sean exactamente igual con las |  |  |  |  |  |
| manera sencilla             | Condición de la búsqued                                                                                                    | la              |                    |                                                                                                    |  |  |  |  |  |
| y a bajo costo.             | Por Número de Docume                                                                                                    | nto SELE        | CCIONAR            | ✓ POR NÚMERO DE DOCUMENTO                                                                              |  |  |  |  |  |

Para acceder a la plataforma, el administrador de la cuenta debe autenticarse con certificado de firma digital haciendo clic en el botón INGRESAR:

| publicidad registral respecto a las<br>Por Deudor Garante Por Bien    | SIGN CONTRACTOR SIGNATIVO<br>DE GARANTÍAS MOBILIARIAS<br>;Bienvenido!                   | ×  | ertificados III Servicios V A  | ( Iniciar sesión (<br>CIDAD<br>SA - SPRL |
|-----------------------------------------------------------------------|-----------------------------------------------------------------------------------------|----|--------------------------------|------------------------------------------|
| Los resultados de las consultas por nombre y Condición de la búsqueda | INGRESAR                                                                                | so | ocial o nombres sean exactamen | te igual con las pa                      |
| Por Número de Documento                                               | Estimado/a usuario/a:<br>Verifique el Cliente de firma digital en su sistema operativo: | D  |                                |                                          |
| O Por nombre                                                          | - Windows:<br>4IdentityClient 2.4.13                                                    | 18 |                                |                                          |
| O Denominación o Razón Social                                         | - MacOS:<br>4IdentityClient 2.4.13                                                      | 10 |                                |                                          |
| 8C 47C2 C CÓDIGO CA                                                   | Para mayor detalle revisar el manual de usuario:<br>Manual de Usuario                   | Ŧ  |                                |                                          |

Seleccione el certificado digital e ingrese la contraseña:

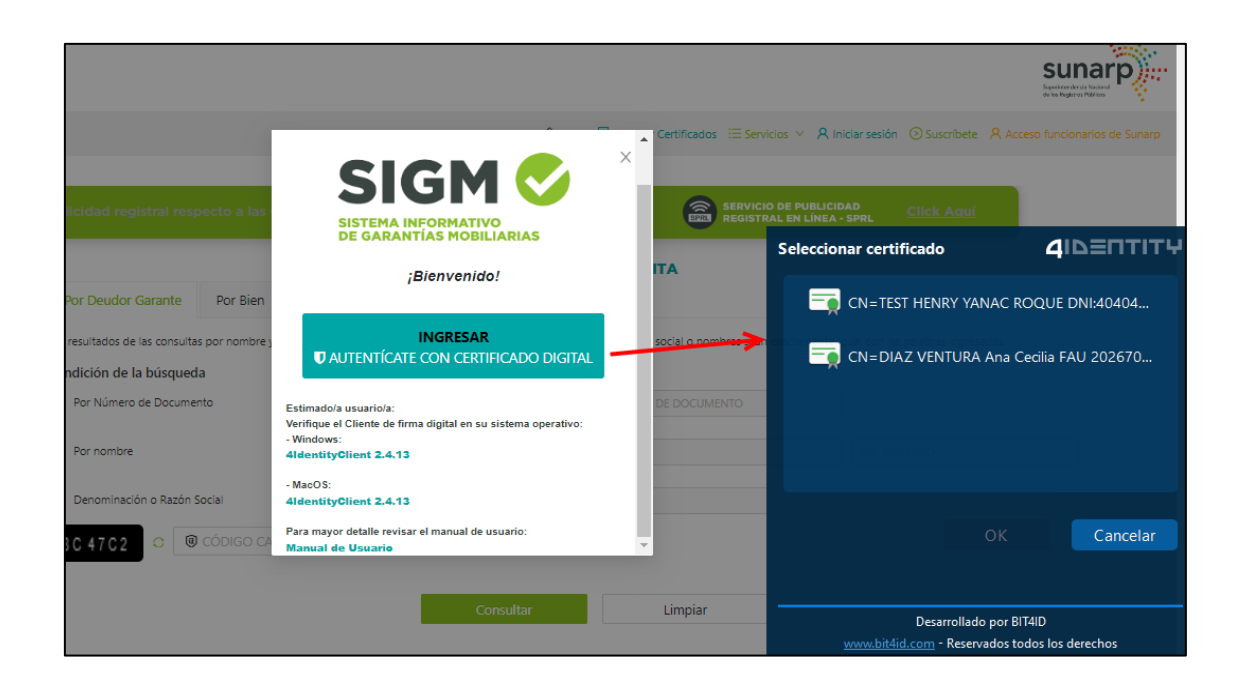

Seleccione el perfil con el que desea ingresar y presione Acceder:

| SIGM C                                                                                   |                                                                                                    |
|------------------------------------------------------------------------------------------|----------------------------------------------------------------------------------------------------|
|                                                                                          | 🙆 Inicio 🔀 Solicitar Certificados 🖽 Servicios 🗹 🗚 Iniciar sesión 💿 Suscribete 🛛 Acceso                                             |
| Para solicit                                                                             | ublicidad registral respecto a las Garantías Mobiliarias inscritas antes del SIGM, ingrese al: 📻 SERVICIO DE PUBLICIDAD Click Aquí |
| <b>iBIENVENIDO!</b><br>Inscribe tu<br>garantía, de<br>manera sencilla<br>y a bajo costo. | Por Deudor Garant Tene 1 perfiles, selecciona con el que vas a trabajar Condición de la búsq Por Número de Doc Accoder Cancelar    |
| Suscríbete                                                                               | Por nombre                                                                                                    |

A continuación, se muestra la pantalla inicial con el menú principal: *ADMINISTRACIÓN y SERVICIOS.* 

| ☆ Inicio v1.0.218       |   | ¥ | 0.00 PEN | Ļ | EDITH CAROLA CALAGUA |
|-------------------------|---|---|----------|---|----------------------|
| SERVICIOS Y             | Ξ |   |          |   |                      |
| ADMINISTRACIÓN          |   |   |          |   |                      |
| Administrar Subcuentas  |   |   |          |   |                      |
| Asociar Cuenta Monedero |   |   |          |   |                      |
| Consultar Recibos       |   |   |          |   |                      |
| Reactivar Garantia      |   |   |          |   |                      |
| Asignar Supervisor      |   |   |          |   |                      |
| Configuración           |   | _ |          |   |                      |

Para mayor detalle del menú ADMINISTRACIÓN ver el "MANUAL ADMINISTRADORES"

#### 2. MENÚ SERVICIOS:

#### 2.1 FORMULARIO DE CONSTITUCIÓN DE GARANTIA MOBILIARIA:

a. En la opción **Seleccionar Formularios**, seleccione el formulario y haga clic en el botón **Generar Formularios** (puede crear hasta 100 formularios cada vez que ingrese a esta opción).

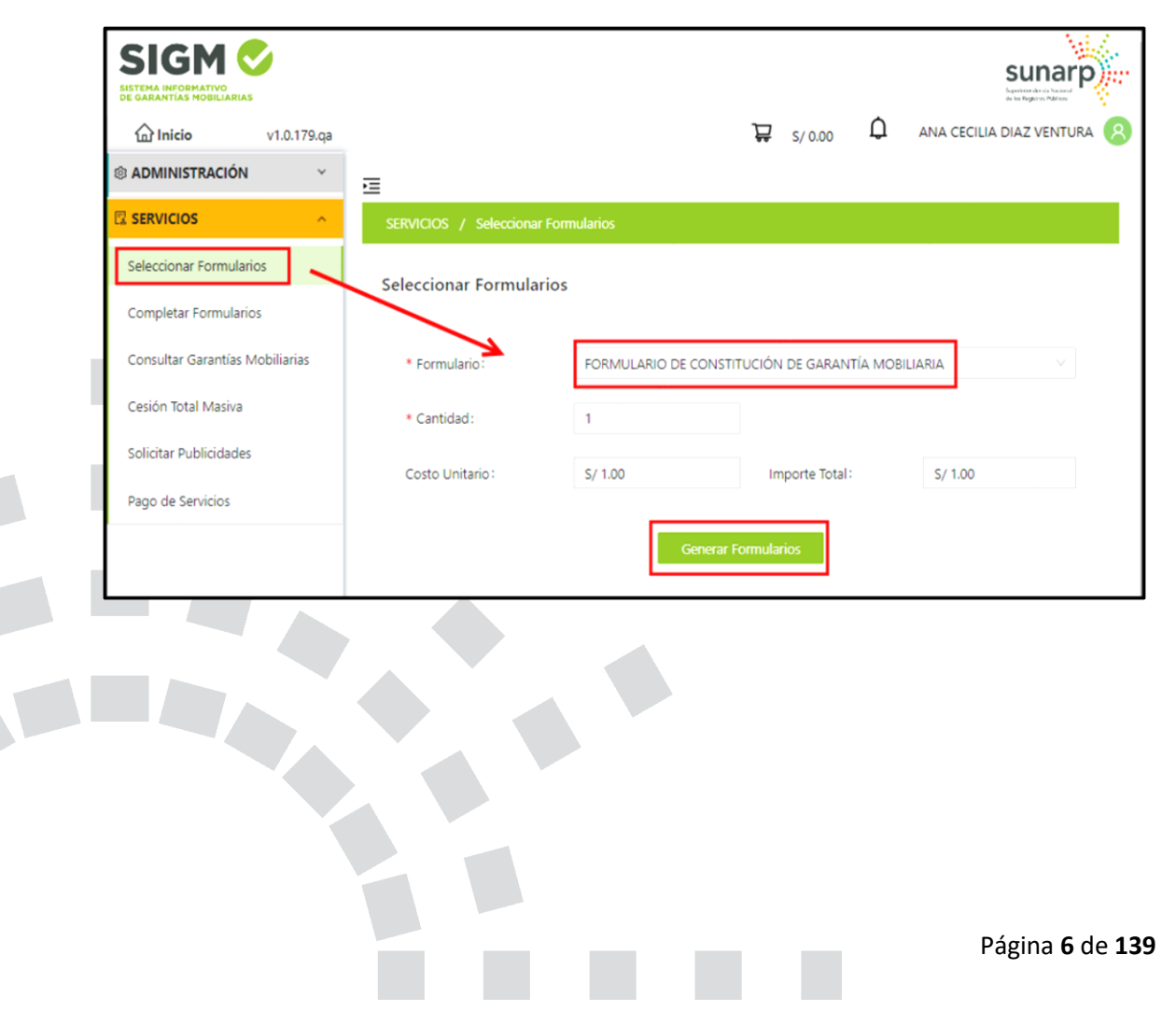

b. El sistema mostrará un mensaje de confirmación, donde deberá presionar el botón *Sí, continuar* para el registro del formulario:

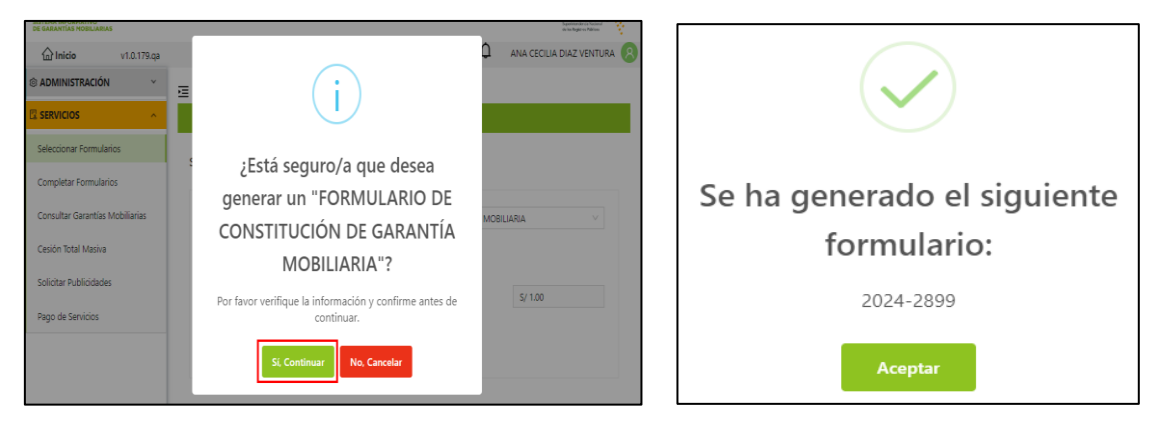

c. En la opción *Completar Formularios*, el sistema muestra el reporte de los formularios creados con sus respectivos estados.

| El SERVICIOS                                                                                                    | Œ                                 |                        |                                                         |               |              |                             |                 |  |  |
|----------------------------------------------------------------------------------------------------|-----------------------------------|------------------------|---------------------------------------------------------|---------------|--------------|-----------------------------|-----------------|--|--|
| Seleccionar Formularios                                                                                                    | SERVICIOS / Completar Formularios |                        |                                                         |               |              |                             |                 |  |  |
| Completar Formularios                                                                                                    | Últimos Forr                      | nularios Ger           | verados                                                 |               |              |                             |                 |  |  |
| Consultar Garantías Mobiliarias                                                                                                    | Formulario:                       | TODOS                  |                                                         |               | Estado: TODO | ś v                         | Buscar          |  |  |
| Cesión Total Masiva<br>Solicitar Certificados                                                                                                    | N* Formulario                     | Fecha de<br>Registro   | Formulario                                              | Importe Total | Estado       | Folio Causal Electrónico    | Opcieses        |  |  |
| © ADMINISTRACIÓN v                                                                                                    | 2025-1235                         | 18/02/2025<br>15:34:33 | FORMULARIO DE<br>CONSTITUCIÓN DE<br>GARANTÍA MOBILIARIA | 4,00 PEN      | BORRACOR     | POUO PENDIENTE              | •               |  |  |
|                                                                                                    |                                   |                        |                                                         |               | Mostrano     | do 1-1 de 1 registros 🛛 < [ | 1 > 10/página V |  |  |
| Para ver el detalle del formulario, haga clic sobre "Acceder" en la columna "Opciones"                                                                |                                   |                        |                                                         |               |              |                             |                 |  |  |
| Importante: El formulario se puede usar dentro de los 5 días hábiles de generado sin pago. Si no lo paga hasta entonces se eliminará automaticamente. |                                   |                        |                                                         |               |              |                             |                 |  |  |
|                                                                                                    |                                   |                        |                                                         |               |              |                             |                 |  |  |

El estado inicial del formulario creado es **BORRADOR**:

**NOTA**: Si el formulario no se cancela dentro de los cinco días hábiles de generado, se eliminará automáticamente.

d. Para registrar a los participantes, el bien y las condiciones de la garantía haga clic en el botón *ACCEDER (>)* 

|                                 | Ē                     |                                    |                                                            |                     |                          |                           |                  |
|---------------------------------|-----------------------|------------------------------------|------------------------------------------------------------|---------------------|--------------------------|---------------------------|------------------|
| Seleccionar Formularios         | SERVICIOS /           | Completar Form                     | nularios                                                   |                     |                          |                           |                  |
| Completar Formularios           | Últimos Forr          | mularios Ge                        | nerados                                                    |                     |                          |                           |                  |
| Pago de Servicios               |                       |                                    |                                                            |                     |                          |                           |                  |
| Consultar Garantías Mobiliarias | Formulario:           |                                    |                                                            |                     |                          |                           |                  |
| Cesión Total Masiva             | Estado:               |                                    |                                                            |                     |                          |                           |                  |
| Solicitar Certificados          |                       |                                    | Buscar                                                     |                     |                          |                           |                  |
| ADMINISTRACIÓN ~                | N" Formulario         | fecha de<br>Registro               | Formulario                                                 | Importe Total       | Estado                   | Folio Causal Electrónico  | Opciones         |
|                                 | 2025-35               | 04/02/2025<br>16:00:34             | FORMULARIO DE<br>CONSTITUCIÓN<br>DE GARANTÍA<br>MOBILIARIA | 4,00 PEN            | BORRADOR                 | FOLIO PENDIENTE           | ••               |
|                                 |                       |                                    |                                                            |                     | Mostrando 1-1 de         | 1 registros < 1 >         | 10 / página \vee |
|                                 | Para ver el detalle o | del formulario, hag                | ja clic sobre "Acceder" (                                  | n la columna "Opcio | nes"                     |                           |                  |
|                                 | eliminară             | e: El formulario<br>automaticament | se puede usar dentr<br>te.                                 | o de los 5 días hái | biles de generado sin pa | go. Si no lo paga hasta e | ntonces se ×     |
|                                 |                       |                                    |                                                            |                     |                          |                           |                  |

**PASO 1:** Se registran los datos de la persona deudor garante y acreedor.

# A. PESTAÑA DEUDOR GARANTE:

Seleccionar el tipo de persona natural o jurídica y marcar si es nacional o extranjera.

En datos del participante, puede seleccionar sociedad conyugal, copropiedad, patrimonio autónomo u otros participantes:

| 🛙 SERVICIOS 🔷                                        | E                                                                                                    |  |  |  |  |  |  |  |
|------------------------------------------------------|----------------------------------------------------------------------------------------------------|--|--|--|--|--|--|--|
| Seleccionar Formularios                              | SERVICIOS / Formulario de Constitución de Garantía Mobiliaria                                                                                                    |  |  |  |  |  |  |  |
| Completar Formularios                                | Formulario de Constitución de Garantía Mobiliaria (# 205-1218)                                                                                                    |  |  |  |  |  |  |  |
| Pago de Servicios<br>Consultar Garantías Mobiliarias | Tipo:                                                                                                    |  |  |  |  |  |  |  |
| Cesión Total Masiva                                  | Declaro bajo juramento que cuento con la autorización del Deudor Garante para inscribir el formulario caso contrario se iniciarán las acciones legales<br>que correspondan. |  |  |  |  |  |  |  |
| Solicitar Certificados                               |                                                                                                    |  |  |  |  |  |  |  |
| Administración ×                                     | Paso 1     Tipo de Participantes     Paso 2     Bienes     Paso 3     Datos Generales de la     Constitución      Deudor Garante     Acreedor Garantizado                   |  |  |  |  |  |  |  |
|                                                      | • Tipo I DEUDOR GARANTE V                                                                                                    |  |  |  |  |  |  |  |
|                                                      | Tipo de Persona:     Seleccione     O Nacional     Extranjera                                                                                                    |  |  |  |  |  |  |  |
|                                                      | Dato del     Feleccione     Seleccione                                                                                                    |  |  |  |  |  |  |  |
|                                                      | Tipo documento:     Seleccione     V     N <sup>a</sup> de documento:                                                                                                    |  |  |  |  |  |  |  |

La plataforma permite ingresar datos del deudor y del garante cuando se trata de personas distintas:

| Deudor Garante            | Acreedor Garantizado                  |                                                           |
|---------------------------|---------------------------------------|-----------------------------------------------------------|
| Los datos de est          | e formulario se guardarán temporalmen | e por 5 días hábiles, esto no constituye una inscripción. |
| • Tipo:                   | DEUDOR                                |                                                           |
| * Tipo de Persona:        | Seleccione                            | Nacional Extranjera                                       |
| * Dato del : participante | PERSONA NATURAL<br>PERSONA JURÍDICA   |                                                           |
| * Tipo documento:         | Seleccione                            |                                                           |
| * N° de documento:        |                                       |                                                           |

| Deudor Garante            | Acreedor Garantizado                |                             |                                    |   |
|---------------------------|-------------------------------------|-----------------------------|------------------------------------|---|
| Los datos de este         | formulario se guardarán temporalm   | ente por 5 días hábiles, e: | sto no constituye una inscripción. | × |
| * Tipo:                   | GARANTE                             | ~                           |                                    |   |
| * Tipo de Persona:        | Seleccione                          | V Nacional                  | Extranjera                         |   |
| * Dato del : participante | PERSONA NATURAL<br>PERSONA JURÍDICA |                             |                                    |   |
| * Tipo documento:         | Seleccione                          |                             |                                    | ~ |
| * N° de documento:        |                                     |                             |                                    |   |

Al ingresar el número del Documento Nacional de Identidad (DNI), el sistema valida los datos con el Registro Nacional de Identificación y Estado Civil (Reniec); en el caso de personas naturales extranjeras se deberá señalar el PASAPORTE. Para las personas jurídicas nacionales y extranjeras señalar el número del Registro Único de Contribuyentes (RUC), el sistema validará los datos con la Superintendencia Nacional de Aduanas y de Administración Tributaria (Sunat):

| * Tipo documento:  | DOCUMENTO NACIONAL DE IDENTIDAD | N° de documento:  | Validar |
|--------------------|---------------------------------|-------------------|---------|
| * Nombres:         |                                 |                   |         |
| * Primer Apellido: |                                 | Segundo Apellido: |         |
| * Sexo:            | O Masculino O Femenino          |                   |         |

Haga clic en el enlace VALIDAR para confirmar que los datos son los correctos:

| <ol> <li>Datos obtenidos de</li> </ol> | el servicio de RENIEC           |                     |                     |
|----------------------------------------|---------------------------------|---------------------|---------------------|
| * Tipo documento:                      | DOCUMENTO NACIONAL DE IDENTIDAD | N° de documento:    | 40 . 6555 🕑 Limpiar |
| * Nombres:                             | KARINA                          |                     |                     |
| * Primer Apellido:                     | FUSTAMANTE                      | * Segundo Apellido: | OLIVERA             |
| * Sexo:                                | Masculino 🖲 Femenino            |                     |                     |

Para ingresar la dirección tiene dos opciones: Estructurada y No Estructurada.

En la Estructurada tiene que llenar los campos obligatorios:

| Dirección                  | Estructurada | O No estructurada |        |          |  |
|----------------------------|--------------|-------------------|--------|----------|--|
| Urbanización/A.H/<br>Otros | :            |                   | ** Mz: | ** Lote: |  |
| * Av/Jr/Calle/Pasaje:      |              |                   | ** N°: | ** Int:  |  |

No estructurada: En el recuadro puede describir la dirección de hasta 400 caracteres:

| Dirección                        | Estructurada | No estructurada |
|----------------------------------|--------------|-----------------|
| * Dirección no :<br>estructurada |              |                 |
|                                  |              | 0/400           |

Adicionalmente se debe llenar los siguientes campos obligatorios:

| * Código de País: | +51 (PERU) V        | Teléfono Fijo: | * Celular: | 988549988 |
|-------------------|---------------------|----------------|------------|-----------|
| * Correo:         | ECCALAGUA@GMAIL.COM |                |            |           |

Cuando el estado civil es soltero, viudo o divorciado tiene la opción de seleccionar si cuenta con **unión de hecho**:

| ł | * Estado Civil:              | * Estado Civil: SOLTERO V |  | Seleccione $\vee$ |
|---|------------------------------|---------------------------|--|-------------------|
|   | * Campos obligatorios.       |                           |  | SI                |
| ł | ** Se requiere ingresar al m | ienos un campo.           |  | NO                |

Cuando el dato del participante es **Sociedad Conyugal**, el estado civil automáticamente se muestra como **CASADO**:

| * Estado Civil: | CASADO | ۷ | Separación de :<br>Patrimonios | NO | V                              |
|-----------------|--------|---|--------------------------------|----|--------------------------------|
|                 |        |   |                                | _  | Página <b>10</b> de <b>139</b> |

Cuando se trata de una sociedad conyugal con separación de patrimonios, se debe elegir en el tipo de participante la opción de Copropiedad, luego indicar el estado civil como CASADO, y seleccionar **SI** en separación de patrimonios, a continuación, el sistema solicita que se ingrese la oficina registral y el número de la partida registral la cual se valida con un mensaje de confirmación:

| * Tipo:                                                | DEUDOR GARANTE                                     | v                         |                                  |               |             |                      |
|--------------------------------------------------------|----------------------------------------------------|---------------------------|----------------------------------|---------------|-------------|----------------------|
| * Tipo de Persona:                                     | PERSONA NATURAL                                    |                           | Nacional     E                   | ixtranjera    |             |                      |
| * Dato del : participante                              | COPROPIEDAD                                        |                           |                                  |               |             |                      |
| 10 Los nombres, apelli                                 | dos y sexo del deudor se obtuvieron del SIGM. Si n | no coinciden con el docum | ento físico vigente haga clie    | c aquí.       |             |                      |
| * Tipo documento:                                      | DOCUMENTO NACIONAL DE IDENTIDAD                    |                           | * N° de documento:               | 09526995      | 0           | Limpiar              |
| * Nombres:                                             | EDITH CAROLA                                       |                           |                                  |               |             |                      |
| * Primer Apellido:                                     | CALAGUA                                            |                           | * Segundo Apellido:              | HUAMBACHANO   |             |                      |
| * Sexo:                                                | Masculino   Femenino                               |                           |                                  |               |             |                      |
| Ubicación                                              |                                                    |                           |                                  |               |             |                      |
| * Departamento:                                        | AMAZONAS v * Pr                                    | rovincia: CHACHAPO        | YAS                              | V * Distrito: | CHACHAPOYAS | ~                    |
| Dirección                                              | Estructurada 💿 No estructurada                     |                           |                                  |               |             |                      |
| * Dirección no :<br>estructurada                       | JR LIMA 111                                        |                           |                                  |               |             |                      |
|                                                        |                                                    |                           |                                  |               |             | 11/400               |
| * Código de País:                                      | +51 (PERU) V Telé                                  | éfono Fijo:               |                                  | * Celular:    | 988669988   |                      |
| * Correo:                                              | CAROLACL@GMAILCOM                                  |                           |                                  |               |             |                      |
| * Estado Civil:                                        | CASADO                                             |                           | * Separación de :<br>Patrimonios | SI            |             | v                    |
| * Oficina Registral :                                  | Seleccione                                         |                           | * N° Partida Registral:          |               |             | Validar              |
| * Campos obligatorios.<br>** Se requiere ingresar al n | nenos un campo.                                    |                           |                                  |               | Limpiar     | Agregar Participante |

Luego de llenar todos los campos requeridos haga clic en el botón *Agregar Participante*, inmediatamente se mostrará la información del participante en la parte inferior del formulario:

| * Estado Civil:                                      | CASADO          | V      | Separación de :<br>Patrimonios | SI      | $\vee$               |
|------------------------------------------------------|-----------------|--------|--------------------------------|---------|----------------------|
| * Oficina Registral :                                | Seleccione      | $\vee$ | N° Partida Registral:          |         | Validar              |
| * Campos obligatorios.<br>** Se requiere ingresar al | menos un campo. |        |                                |         |                      |
|                                                      |                 |        |                                | Limpiar | Agregar Participante |

En el reporte tiene la opción de editar los datos registrados o eliminar a los participantes:

| LISTA DE PA | RTICIPANTES - DEUDORES                      |                                       |              |                       |           |          |   |
|-------------|---------------------------------------------|---------------------------------------|--------------|-----------------------|-----------|----------|---|
| ĺtem        | Nombre/Denominación/Razón Social            | Tipo Documento                        | N° Documento | Tipo de Participación | Modificar | Eliminar |   |
| 1           | KARINA FUSTAMANTE OLIVERA<br>DEUDOR GARANTE | DOCUMENTO<br>NACIONAL DE<br>IDENTIDAD | 40876555     | OTROS PARTICIPANTES   | ۷         |          | * |

### B. PESTAÑA ACREEDOR GARANTIZADO

En esta pestaña se muestran los datos del titular de la cuenta, donde solo puede editar el dato del participante y señalar el porcentaje u omitir el registro de participación:

| * Tipo de Persona:                                                                                                    | PERSONA                                                  | JURÍDICA                              |                     | ~             | Nacional                                               | Extranjera                                      |                         |      |
|----------------------------------------------------------------------------------------------------|----------------------------------------------------------|---------------------------------------|---------------------|---------------|--------------------------------------------------------|-------------------------------------------------|-------------------------|------|
| ⊧ Dato del :<br>participante                                                                                                    | OTROS PAR                                                | RTICIPANTES                           |                     | v             |                                                        |                                                 |                         |      |
| ⊧ Tipo documento:                                                                                                    | REG. UNIC                                                | O DE CONTRIBUYENTE                    |                     | $\sim$        | * N* de documento :                                    | 20111489646                                     |                         | 0    |
| * Denominación o Raz                                                                                                    | zón Social :                                             | EDILPLAST SRL                         |                     |               |                                                        |                                                 |                         |      |
| Ubicación                                                                                                    |                                                          |                                       |                     |               |                                                        |                                                 |                         |      |
| Departamento:                                                                                                    | LIMA                                                     | · · · · · · · · · · · · · · · · · · · | * Provincia:        | LIMA          |                                                        | <ul> <li>* Distrito :</li> </ul>                | SANTIAGO DE SURCO       | ~    |
| Dirección                                                                                                    | C Estructur                                              | ada 🔘 No estructu                     | urada               |               |                                                        |                                                 |                         |      |
|                                                                                                    |                                                          |                                       |                     |               |                                                        |                                                 |                         |      |
| Dirección no :<br>estructurada                                                                                                    | CAL.11 MZ                                                | A. G LOTE. 07-A Z.I. PAR              | QUE INDUST. EL ASES | OR LIMA - LIM | IA - ATE                                               |                                                 |                         |      |
| Dirección no :<br>estructurada                                                                                                    | CAL11 MZ                                                 | A. G LOTE. 07-A Z.I. PAR              | QUE INDUST. EL ASES | OR LIMA - LIM | IA - ATE                                               |                                                 |                         | 72/4 |
| <ul> <li>Dirección no :<br/>estructurada</li> <li>Código de País :</li> </ul>                                                                                                    | CAL.11 MZ<br>+51 (PERU                                   | (A. G LOTE. 07-A Z.I. PAR             | QUE INDUST. EL ASES | OR LIMA - LIM | IA - ATE                                               | * Celular:                                      | 987654321               | 72/4 |
| <ul> <li>Dirección no :<br/>estructurada</li> <li>Código de País:</li> <li>Correo:</li> </ul>                                                                                                   | CAL.11 MZ<br>+51 (PERU<br>CDIAZV@S                       | (A, G LOTE, 07-A Z.). PAR             | QUE INDUST. EL ASES | OR LIMA - LIM | IA - ATE                                               | * Celular:                                      | 987654321               | 72/4 |
| Dirección no :<br>estructurada  Código de País:  Córreo:  Indicador de Insol                                                                                                    | CAL11 MZ<br>+51 (PERU<br>CDIAZV@S                        | (A. G LOTE, 07-A Z.I. PAR<br>)        | QUE INDUST. EL ASES | OR LIMA - LIM | IA - ATE                                               | * Celular:                                      | 987654321               | 72/4 |
| Dirección no :<br>estructurada  Código de País :  Correo : Indicador de Insol <sup>o</sup> Sector Productivo :                                                                                  | CAL 11 MZ<br>+51 (PERU<br>CDIAZV@S<br>vencia<br>OTRAS AC | (A, G LOTE, 07-A Z.I. PAR<br>)        | QUE INDUST. EL ASES | OR LIMA - LIM | * Tipo de Empresa :                                    | * Celular:<br>SOCIEDAD ANÓNIM                   | 987654321<br>14 CERRADA | 72/4 |
| <ul> <li>Dirección no :<br/>estructurada</li> <li>Código de País :</li> <li>Correo :</li> <li>Indicador de Insol<sup>a</sup></li> <li>Sector Productivo :</li> <li>% Participación :</li> </ul> | CAL.11 MZ<br>+51 (PERU<br>CDIAZV@S<br>Vencia<br>OTRAS AC | (A, G LOTE, 07-A Z.I. PAR<br>)        | QUE INDUST. EL ASES | OR LIMA - LIM | IA - ATE<br>* Tipo de Empresa :<br>□ ● Omitir registro | Celular:     SOCIEDAD ANÓNIM     de porcentajes | 987654321<br>14 CERRADA | 72/4 |

**NOTA**: Es posible agregar otros acreedores, la suma del porcentaje de participación de todos los acreedores no debe exceder a 100.

| LISTA | DE PARTICIPANTES - ACREEDORE                | S                              |              |                        |                 |           |                         |   |
|-------|---------------------------------------------|--------------------------------|--------------|------------------------|-----------------|-----------|-------------------------|---|
| Ítem  | Nombre/Denominación/Razón Social            | Tipo Documento                 | N° Documento | Tipo de Participación  | % Participación | Modificar | Eliminar                |   |
| 1     | SUPERINT. NAC. DE LOS REGISTROS<br>PUBLICOS | REG. UNICO DE<br>CONTRIBUYENTE | 20267073580  | OTROS<br>PARTICIPANTES | 20%             |           |                         | * |
| 2     | EDILPLAST SRL                               | REG. UNICO DE<br>CONTRIBUYENTE | 20111489646  | OTROS<br>PARTICIPANTES | 80%             |           | TITULAR<br>DE<br>CUENTA | - |

1

Para modificar el porcentaje de participación o agregar un porcentaje para cada acreedor, dar clic en el *lápiz de participación,* la plataforma mostrará un mensaje donde deberá presionar el botón *Sí, editar* para el registro de los porcentajes correspondientes:

| LISTA (                                                                                                    | DE PARTICIPANTES - ACREEDORES           |                                             |                                 |                                   |                        |           |                      |        |
|----------------------------------------------------------------------------------------------------|-----------------------------------------|---------------------------------------------|---------------------------------|-----------------------------------|------------------------|-----------|----------------------|--------|
| ítem                                                                                                    | Nombre/Denominación/Razón Social        | Tipo Documento                              | N* Documento                    | Tipo de Participación             | % Participación        | Modificar | Eliminar             |        |
| 1                                                                                                    | HARTREE PARTNERS, LP                    | REGISTRO ÚNICO DE<br>ACREEDOR<br>EXTRANJERO | AE010115670618                  | OTROS PARTICIPANTES               | OMITIÓ<br>REGISTRO     | ۷         | TITULAR DE<br>CUENTA | *      |
| 2                                                                                                    | EDILPLAST SRL                           | REG. UNICO DE<br>CONTRIBUYENTE              | 20111489646                     | OTROS PARTICIPANTES               | OMITIÓ<br>REGISTRO Ve  | a Colligu | indows<br>acid@ara   | activ  |
|                                                                                                    |                                         |                                             |                                 |                                   |                        |           |                      |        |
| Tipo de                                                                                                    | ocumento: Sel                           |                                             |                                 |                                   |                        | :         |                      |        |
| bicaci                                                                                                    | ón                                      |                                             |                                 |                                   |                        |           |                      |        |
| epartar                                                                                                    | mento: Sel                              |                                             |                                 | )                                 |                        | ~         | Di                   | strite |
| irocciv                                                                                                    | án () a                                 |                                             |                                 |                                   |                        |           |                      |        |
| meeen                                                                                                    | Es:                                     | stá segu                                    | ıro∕a qu                        | e desea (                         | editar                 |           |                      |        |
| rbaniza<br>tros                                                                                                    | ción/A.H/ :                             | porcen                                      | tajes de                        | particip                          | ación                  | z :       |                      | _      |
| Av/Jr/C                                                                                                    | Calle/Pasaje:                           | m                                           | nasivam                         | ente?                             |                        | :         |                      |        |
| Código                                                                                                    | de País: Sel Al co                      | ntinuar, el sis                             | tema habilita                   | rá la opción de                   | modifica               | r         | * (                  | Celu   |
| Correo                                                                                                    | : mas<br>regist                         | iva. Es import<br>trar porcentaj            | tante tener en<br>es, deberá ha | cuenta que si<br>cerlo para la to | opta por<br>otalidad d | e         |                      |        |
| Participación:<br>Ios acreedores inscritos, asegurándose de que la suma<br>total sea siempre del 100%. Por el contrario, si decide no<br>ingresar porceptaise, esta información ce omitiré para |                                         |                                             |                                 |                                   |                        | - · · ·   |                      | ntaje  |
| Campos<br>Se requ                                                                                                    | obligatorios.<br>iere ingresar al menos | todos                                       | los acreedore                   | es en la lista.                   | -                      |           |                      |        |
| LISTA                                                                                                    | DE PARTICIPANT                          | Si,                                         | Editar No                       | , Cancelar                        |                        |           | _                    |        |
|                                                                                                    |                                         |                                             |                                 |                                   |                        |           |                      |        |

Señalar los nuevos porcentajes de participación de los acreedores, y dar clic en guardar *cambios* para el registro correspondiente:

| 1 | HARTREE PARTNERS, LP | REGISTRO ÚNICO DE<br>ACREEDOR<br>EXTRANJERO | AE010115670618 | OTROS PARTICIPANTES | 80 |  |
|---|----------------------|---------------------------------------------|----------------|---------------------|----|--|
| 2 | EDILPLAST SRL        | REG. UNICO DE<br>CONTRIBUYENTE              | 20111489646    | OTROS PARTICIPANTES | 20 |  |
|   |                      |                                             |                |                     |    |  |
|   |                      |                                             |                |                     |    |  |
|   |                      |                                             |                |                     |    |  |
|   |                      |                                             |                |                     |    |  |

Luego confirmar los mensajes:

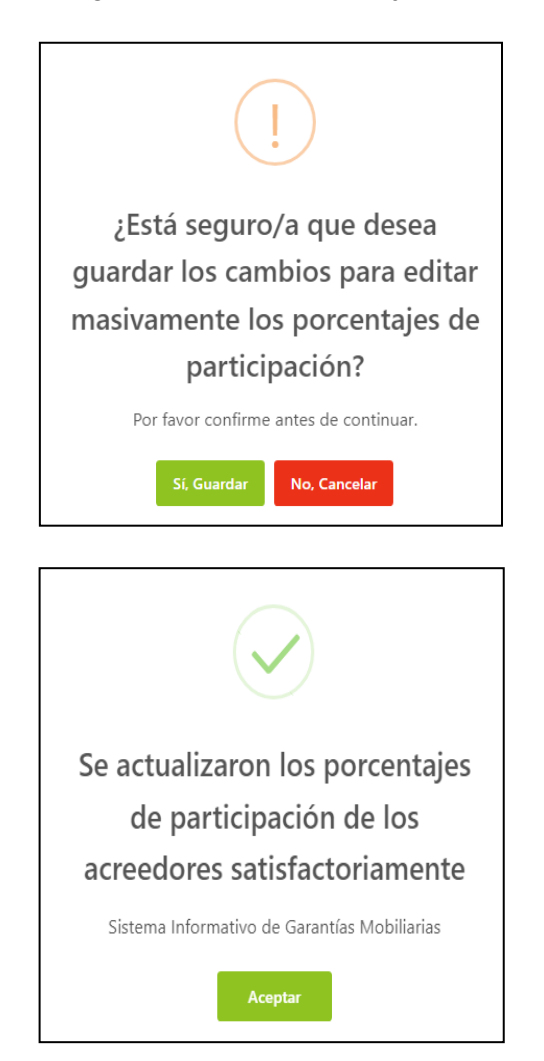

Asimismo, en la lista de los participantes acreedores, puede eliminar los ítems o modificar los datos que no corresponden al titular de la cuenta:

| LISTA | DE PARTICIPANTES - ACREEDORE                | S                              |              |                        |                 |           |                         |   |
|-------|---------------------------------------------|--------------------------------|--------------|------------------------|-----------------|-----------|-------------------------|---|
| Ítem  | Nombre/Denominación/Razón Social            | Tipo Documento                 | N° Documento | Tipo de Participación  | % Participación | Modificar | Eliminar                |   |
| 1     | SUPERINT. NAC. DE LOS REGISTROS<br>PUBLICOS | REG. UNICO DE<br>CONTRIBUYENTE | 20267073580  | OTROS<br>PARTICIPANTES | 20%             |           |                         | 1 |
| 2     | EDILPLAST SRL                               | REG. UNICO DE<br>CONTRIBUYENTE | 20111489646  | OTROS<br>PARTICIPANTES | 80%             |           | TITULAR<br>DE<br>CUENTA | , |

Dar clic en el *lápiz de modificar*, aparece la siguiente pantalla donde podrá modificar la información y *guardar los cambios:* 

| * Tipo de Persona:                                     | PERSONA JURÍDICA              | V      | Nacional O E          | xtranjera      |                           |           |
|--------------------------------------------------------|-------------------------------|--------|-----------------------|----------------|---------------------------|-----------|
| * Dato del :<br>participante                           | OTROS PARTICIPANTES           | $\vee$ |                       |                |                           |           |
| * Tipo documento:                                      | REG. UNICO DE CONTRIBUYENTE   | V      | * N° de documento:    | 20111489646    | Limpia                    | <u>ər</u> |
| * Denominación o Raz                                   | ón Social : EDILPLAST SRL     |        |                       |                |                           |           |
| Ubicación                                              |                               |        |                       |                |                           |           |
| * Departamento:                                        | AMAZONAS v * Provincia:       | CHACHA | POYAS V               | * Distrito:    | CHACHAPOYAS               | $\vee$    |
| Dirección                                              | Estructurada                  |        |                       |                |                           |           |
| * Dirección no :<br>estructurada                       | JR .LIMA 1001                 |        |                       |                |                           |           |
|                                                        |                               |        |                       |                |                           | 13/400    |
| * Código de País:                                      | +51 (PERU) V Teléfono Fijo:   |        |                       | * Celular:     | 988540000                 |           |
| * Correo:                                              | EDILPLAST@GMAIL.COM           |        |                       |                |                           |           |
| Indicador de Insolv                                    | rencia                        |        |                       |                |                           |           |
| * Sector Productivo:                                   | ACABADO DE PRODUCTOS TEXTILES | $\vee$ | * Tipo de Empresa:    | SOCIEDADES COM | ERCIALES DE RESPONSABILIE | ad Li V   |
| * % Participación :                                    | 20                            |        | 🔲 🛛 Omitir registro d | de porcentajes |                           |           |
| * Campos obligatorios.<br>** Se requiere ingresar al n | nenos un campo.               |        |                       | Cancelar Edi   | ción Guardar C            | ambios    |

Luego confirmar los mensajes:

| ¿Está seguro/a que desea guardar los cambios para el registro seleccionado? Por favor verifique la información y confirme antes de continuar.   Si. Guardar No. Cancelar | (!                                                                |  |
|----------------------------------------------------------------------------------------------------|-------------------------------------------------------------------|--|
| guardar los cambios para el<br>registro seleccionado?<br>Por favor verifique la información y confirme antes de<br>continuar.<br>Si, Guardar<br>No, Cancelar             | ¿Está seguro/a que desea                                          |  |
| registro seleccionado?<br>Por favor verifique la información y confirme antes de<br>continuar.<br>Si, Guardar<br>No, Cancelar                                            | guardar los cambios para el                                       |  |
| Por favor verifique la información y confirme antes de<br>continuar.<br>Si, Guardar No, Cancelar                                                                         | <br>registro seleccionado?                                        |  |
| Si, Guardar No, Cancelar                                                                                                    | Por favor verifique la información y confirme antes de continuar. |  |
|                                                                                                    | Si, Guardar No, Cancelar                                          |  |
|                                                                                                    |                                                                   |  |
|                                                                                                    |                                                                   |  |
|                                                                                                    |                                                                   |  |

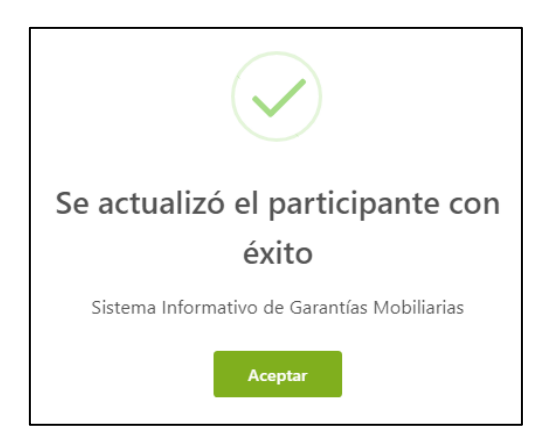

• **PASO 2**: Muestra los bienes genéricos y específicos que se registran.

Marcar el acto correspondiente (garantía o fideicomiso) y dar "check" para acreditar que cuenta con autorización del deudor:

| Tipo: 🖲 Garantía 🗌 Fideicomi                                           | so              |                                  |                  |         | ← Regresar                                             |
|------------------------------------------------------------------------|-----------------|----------------------------------|------------------|---------|--------------------------------------------------------|
| Declaro bajo juramento que cuento o acciones legales que correspondan. | con la autoriza | ación del Deudor Garante para ir | nscribir el forr | nulario | caso contrario se iniciarán las                        |
| Paso 1<br>Tipo de Participantes                                        | >               | 2 Paso 2<br>Bienes               | >                | 3       | <b>Paso 3</b><br>Datos Generales de la<br>Constitución |
| Diana Daniman                                                          |                 |                                  |                  |         |                                                        |

# A. PESTAÑA BIENES

Para agregar un bien debe seleccionar el uso y el tipo de bien:

|                                                                                                    | Tipo de Participar                                                                         | ntes >                     | 2                                                       | Bienes                                    | >                       | (3) Datos Generale<br>Constitución | es de la        |
|----------------------------------------------------------------------------------------------------|--------------------------------------------------------------------------------------------|----------------------------|---------------------------------------------------------|-------------------------------------------|-------------------------|------------------------------------|-----------------|
| Bienes                                                                                                    | Resumen                                                                                    |                            |                                                         |                                           |                         |                                    |                 |
|                                                                                                    | os do osto formulario s                                                                    | e guardarán temporalmer    | nte por 5 días hábiles, e                               | sto no constituye u                       | na inscripción.         |                                    |                 |
| <ul> <li>Los da</li> <li>En la p</li> <li>de "Bie</li> </ul>                                                       | estaña "Resumen" podr<br>nes".                                                             | á acceder a una vista glob | al y clasificada de todo                                | s los bienes genéric                      | cos y específicos que h | aya registrado hasta el m          | iomento en la p |
| <ul> <li>En la p<br/>de "Bie</li> <li>* Bien para u</li> </ul>                                                     | estaña "Resumen" podr<br>nes".<br>so: Ocomercial                                           | á acceder a una vista glob | ) Ambos                                                 | s los bienes genério                      | cos y específicos que h | aya registrado hasta el m          | iomento en la p |
| <ul> <li>Los dat</li> <li>En la p<br/>de "Bie</li> <li>* Bien para u</li> <li>* Tipo :</li> </ul>                  | estaña "Resumen" podr<br>nes".<br>so: Comercial<br>Bienes pre                              | á acceder a una vista glob | al y clasificada de todo<br>Ambos<br>uros Bienes pr     | s los bienes genéric<br>esentes y futuros | cos y específicos que h | aya registrado hasta el m          | omento en la p  |
| <ul> <li>Los dat</li> <li>En la p<br/>de "Bie</li> <li>* Bien para u</li> <li>* Tipo:</li> <li>Garantía</li> </ul> | estaña "Resumen" podr<br>nes".<br>oo: Ocmercial<br>Bienes pre<br>mobiliaria de prioritaria | á acceder a una vista glob | al y clasificada de todo<br>) Ambos<br>uros 💦 Bienes pr | s los bienes genério<br>esentes y futuros | cos y específicos que h | aya registrado hasta el m          | iomento en la p |

El usuario puede elegir marcar la opción de GARANTÍA MOBILIARIA DE PRIORITARIA ADQUISICIÓN (VER EL RUBRO "REGLAS ESPECIALES"):

|                                     | Tipo de Participantes                                       | >                                              | 🔮 Seres                                   | >                    |               | Datos Generales de la<br>Constitución |
|-------------------------------------|-------------------------------------------------------------|------------------------------------------------|-------------------------------------------|----------------------|---------------|---------------------------------------|
| Bienes                              | Resumen                                                     |                                                |                                           |                      |               |                                       |
| Los dat                             | os de este formulario se guarda                             | arán temporalmente por 5                       | días hábiles, esto no constituye un       | a inscripción.       |               |                                       |
|                                     |                                                             |                                                |                                           |                      |               |                                       |
| En la p<br>de "Bie                  | estaña "Resumen" podrá accedo<br>nes".                      | er a una vista global y clas                   | ificada de todos los bienes genérico      | os y específicos que | haya registra | ido hasta el momento en la pestañ     |
| En la p<br>de "Bie<br>• Bien para u | estaña "Resumen" podrá accedi<br>nes".<br>so: O Comercial O | er a una vista global y clas<br>Consumo 💦 Ambo | ificada de todos los bienes genérico<br>s | os y específicos que | haya registra | ado hasta el momento en la pestañ     |

Existen dos tipos de Bienes:

| * Bien para uso:   | Ocomercial Consumo Ambos                                           |
|--------------------|--------------------------------------------------------------------|
| * Tipo:            | Bienes presentes     Bienes futuros     Bienes presentes y futuros |
| 🧹 Garantía mobilia | ria de prioritaria adquisición (GMPA).                             |
| * Tipo del Bien:   | Seleccione Q                                                       |
|                    | Bien Genérico                                                      |
|                    | Bien Específico                                                    |
|                    |                                                                    |

a) *Bien Genérico:* Se ingresa la cantidad de bienes y la descripción.

| * Tipo:            | e Bienes presentes                                                      |              |
|--------------------|-------------------------------------------------------------------------|--------------|
| 🗸 Garantía mobil   | aria de prioritaria adquisición (GMPA).                                 |              |
| * Tipo del Bien:   | Bien Genérico V                                                         |              |
| BIENES GENÉR       |                                                                         |              |
| * Cantidad :       |                                                                         | Carga Masiva |
| * Descripción:     |                                                                         |              |
|                    |                                                                         |              |
| * Dispes muchles a | olocados en un hien inmueble nor su incorporación o destino : 💦 Sí 🖉 No |              |

La opción **Bienes muebles colocados en un bien inmueble por su incorporación o** *destino* tiene dos alternativas:

| * Bien para uso:    | Comercial Consumo Ambos                                                |              |
|---------------------|------------------------------------------------------------------------|--------------|
| * Tipo:             | Bienes presentes     Bienes futuros     Bienes presentes y futuros     |              |
| 🔽 Garantía mobilia  | aria de prioritaria adquisición (GMPA).                                |              |
| * Tipo del Bien:    | Bien Genérico V                                                        |              |
| BIENES GENÉRI       | cos                                                                    |              |
| * Cantidad :        |                                                                        | Carga Masiva |
| * Descripción:      |                                                                        |              |
|                     |                                                                        | 0/400        |
| * Bienes muebles co | olocados en un bien inmueble por su incorporación o destino: 🔷 Sí 💿 No |              |
|                     | Agregar Bien Limpiar                                                   |              |

> Si marca **SI**, tiene que indicar si el tipo de inmueble es Inscrito o No inscrito.

| 🔽 Garant    | Bienes incorporado       | s a un inmueble                           | ×        |   |              |
|-------------|--------------------------|-------------------------------------------|----------|---|--------------|
| * Tipo del  | * Tipo de inmueble:      | Seleccione                                | ~        |   |              |
| BIENES      | * Oficina Registral:     | Seleccione                                | $\sim$   | _ |              |
| * Cantidad  | * N° Partida Registral : |                                           |          |   | Carga Masiva |
| * Descripci |                          |                                           |          |   |              |
|             |                          | Guardar Salir                             |          |   | 2/400        |
| * Bienes mu | ebles colocados en un bi | en inmueble por su incorporación o destir | no: 💌 Sí |   |              |
|             |                          | Agregar Bien                              | Limpiar  |   |              |

Si el tipo de inmueble es Inscrito, seleccione la Zona Registral, Oficina Registral e ingrese el número de la Partida Registral correspondiente:

| Bienes incorporado:     | s a un inmueble      | ×      |
|-------------------------|----------------------|--------|
| <br>* Tipo de inmueble: | Inscrito             | $\vee$ |
| * Zona Registral :      | ZONA REGISTRAL Nº IX | ~      |
| * Oficina Registral:    | LIMA                 | $\vee$ |
| * N° Partida Registral: | 12345678             |        |
|                         | Guardar Salir        |        |
|                         |                      |        |
|                         |                      |        |
|                         |                      |        |
|                         |                      |        |
|                         |                      |        |
|                         |                      |        |
|                         |                      |        |

Si es No inscrito, debe agregar la dirección del inmueble:

| Bienes incorporado    | os a un inmueble                  | Х     |
|-----------------------|-----------------------------------|-------|
| * Tipo de inmueble:   | No inscrito                       | V     |
| * Descripción del inm | ueble, dirección no estructurada: |       |
|                       |                                   |       |
|                       |                                   | 0/400 |
|                       | Guardar Salir                     |       |

Luego de dar clic en guardar, el sistema muestra el mensaje de confirmación:

| Se agregó el bien genérico<br>satisfactoriamente |
|--------------------------------------------------|
| Sistema Informativo de Garantías Mobiliarias     |
| Aceptar                                          |

> Si marca **NO**, el bien se agrega inmediatamente.

En la parte inferior se listan todos los bienes agregados:

| LIST | A DE BIENES | GENÉRICOS |             |            |           |          |   |
|------|-------------|-----------|-------------|------------|-----------|----------|---|
|      | Ítem        | Cantidad  | Descripción | Detalle    | Modificar | Eliminar |   |
|      | 1           | 2         | TV          | 0          |           |          | ^ |
|      | 2           | 10        | CARROS      | No Definid | •         |          | - |

Si los bienes que desea agregar corresponden a varios registros, se tiene la opción de realizar una carga masiva, subiendo un archivo Excel con un formato predefinido:

| * Bien para uso:     | Comercial Consumo Ambos                                               |              |
|----------------------|-----------------------------------------------------------------------|--------------|
| * Tipo:              | Bienes presentes     Bienes futuros     Bienes presentes y futuros    |              |
| 🔽 Garantía mobiliar  | ria de prioritaria adquisición (GMPA).                                |              |
| * Tipo del Bien:     | Bien Genérico V                                                       |              |
| BIENES GENÉRIC       | os                                                                    |              |
| * Cantidad :         |                                                                       | Carga Masiva |
| * Descripción:       |                                                                       |              |
|                      |                                                                       | 0/400        |
| * Bienes muebles col | locados en un bien inmueble por su incorporación o destino: 🛛 Sí 💿 No |              |
|                      | Agregar Bien Limpiar                                                  |              |

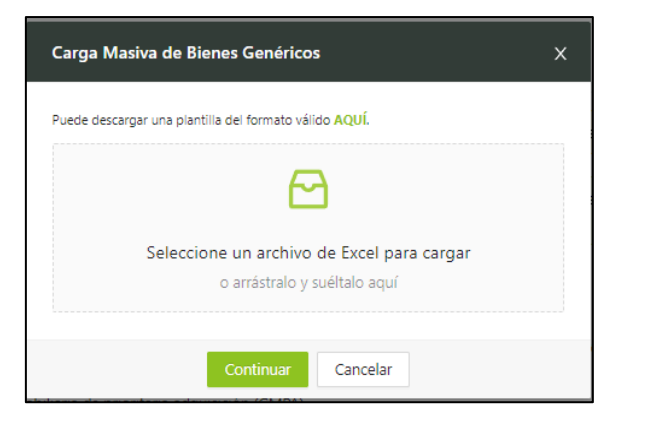

# b) Bien Específico:

Para bienes específicos, se habilita la opción Clasificación:

| * Bien para uso:    | Comercial Oconsumo                    | O Amb      | os              |                                |
|---------------------|---------------------------------------|------------|-----------------|--------------------------------|
| * Tipo:             | Bienes presentes     Bienes           | es futuros | O Bienes presen | tes y futuros                  |
| ᠵ Garantía mobiliar | ia de prioritaria adquisición (GMPA). |            |                 |                                |
| * Tipo del Bien:    | Bien Específico                       | $\sim$     |                 |                                |
| * Clasificación:    | Seleccione                            | ~          |                 |                                |
|                     |                                       |            |                 |                                |
|                     |                                       |            |                 |                                |
|                     |                                       |            |                 | Página <b>20</b> de <b>139</b> |

Se puede elegir entre bienes registrados y no registrados:

| * Bien para uso:     | Comercial Consumo Ambos                                            |
|----------------------|--------------------------------------------------------------------|
| * Tipo:              | Bienes presentes     Bienes futuros     Bienes presentes y futuros |
| 🔽 Garantía mobiliari | a de prioritaria adquisición (GMPA).                               |
| * Tipo del Bien:     | Bien Específico 🗸                                                  |
| * Clasificación:     | Seleccione Q                                                       |
|                      | Bienes registrados                                                 |
|                      | Bienes no registrados                                              |
|                      |                                                                    |

✓ Si se elige la opción <u>BIENES REGISTRADOS</u> se debe seleccionar la subclasificación correspondiente:

| * Tipo del Bien:    | Bien Específico V    |
|---------------------|----------------------|
| * Clasificación:    | Bienes registrados V |
| * Subclasificación: | Seleccione Q.        |
|                     | Vehicular            |
|                     | Participaciones      |
|                     | Acciones             |
|                     | Aeronaves            |
|                     | Motores              |

En la pantalla que se habilita según la subclasificación, debe llenar los datos y presionar en el botón **Verificar**. Finalmente, en el caso de un **vehículo con placa** dar clic en **Agregar Bien**:

| * Place t        |              |  |
|------------------|--------------|--|
| " Flaca.         |              |  |
| Marca:           | ΤΟΥΟΤΑ       |  |
|                  |              |  |
| Modelo:          | CORONA       |  |
| Número de motor: | 250573196    |  |
|                  |              |  |
| Número de serie: | ST1417002525 |  |
| Número de Vin:   |              |  |

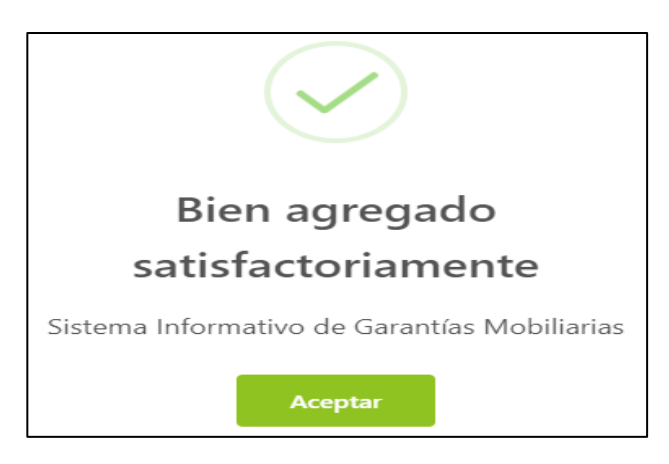

NOTA: Solo cuando se trata de vehículos menores con duplicidad de placas, aparecerá el siguiente mensaje, el usuario deberá elegir el bien que se otorga en garantía, dando check en la opción que corresponda y en la conformidad, posteriormente clic en *Agregar bien*.

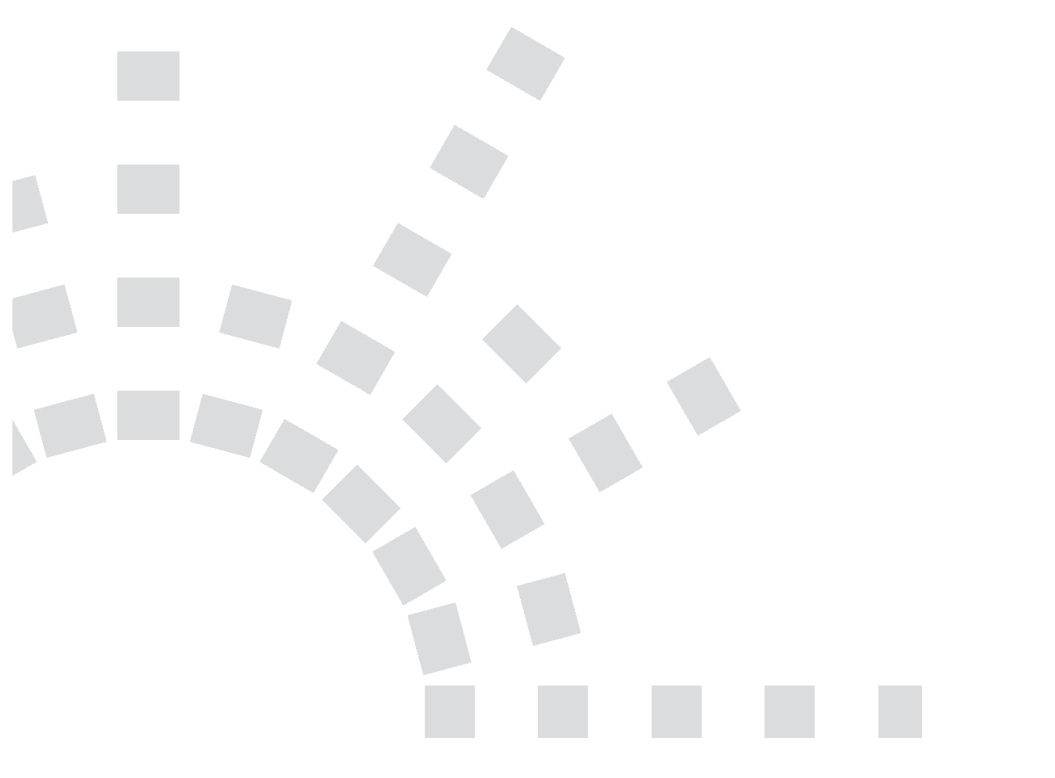

Página 22 de 139

| Selecc     | ionar V    | éhículo        |                 |                    |                       |                       |                      |                                              |                      |                | ×    |
|------------|------------|----------------|-----------------|--------------------|-----------------------|-----------------------|----------------------|----------------------------------------------|----------------------|----------------|------|
| <b>1</b> E | iste bien  | ya está regist | rado en otra ga | rantía mobiliarí   | а.                    |                       |                      |                                              |                      | ×              | <    |
|            | Placa      | Marca          | Modelo          | Número de<br>motor | Número de<br>serie    | Número de<br>vin      | Partida<br>registral | Zona registral                               | Oficina<br>registral | Alerta de robo |      |
|            | W10<br>283 | BAJAJ          | PULSAR          | DJGBRJ04397        | MD2DJ16D1<br>9CJ00676 | MD2DJ16D1<br>9CJ00676 | 60519326             | ZONA<br>REGISTRAL<br>VIII - SEDE<br>HUANCAYO | TINGO<br>MARIA       | -              | -    |
|            | W10<br>283 | RTM            | RTM150-EN       | 162FMJ8003<br>4773 | LAPPCJLC78P<br>001104 | LAPPCJLC78P<br>001104 | 60521266             | ZONA<br>REGISTRAL<br>VIII - SEDE<br>HUANCAYO | HUANUCO              | -              | -    |
| 🔽 Ind      | icar conf  | ormidad de d   | latos           |                    |                       |                       |                      |                                              |                      | < 1            | >    |
|            |            |                |                 |                    |                       |                       |                      |                                              | Agrega               | ar Bien Sa     | alir |

En la parte inferior se van listando los bienes agregados por subclasificación:

| VEHICU    | AR            |           |        |                 |                       |                       |          |   |
|-----------|---------------|-----------|--------|-----------------|-----------------------|-----------------------|----------|---|
| * Placa:  |               |           |        | Verifi          | car                   |                       |          |   |
| Marca:    |               |           |        | Modelo          | :                     |                       |          |   |
| Número de | motor:        |           |        | Número          | de serie:             |                       |          |   |
| Número de | Vin:          |           |        |                 |                       |                       |          |   |
|           |               |           |        | Agregar Bien    | l                     |                       |          |   |
| BIENES    | REGISTRADOS V | /EHICULAR |        |                 |                       |                       |          |   |
| Ítem      | Placa         | Marca     | Modelo | Número de motor | Número de serie       | Número de Vin         | Eliminar |   |
| 1         | W10283        | BAJAJ     | PULSAR | DJGBRJ04397     | MD2DJ16D19CJ00<br>676 | MD2DJ16D19CJ00<br>676 |          | * |

En el caso de **acciones o participaciones** dar clic en **validar, la plataforma validará la partida registral:** 

| * Subclasificación:      | Acciones | ~                   |                                     |
|--------------------------|----------|---------------------|-------------------------------------|
| ACCIONES                 |          |                     |                                     |
| * Oficina Registral :    | LIMA     |                     | ~                                   |
| * N° Partida Registral : | 11009127 | ٢                   | Validar                             |
|                          |          | ¡Operación exitosa! | CLOUDFLARE<br>Privacidad - Términon |
|                          |          |                     |                                     |

En el caso de aeronaves agregar la matrícula y en el caso de motores agregar el número de partida donde consta inscrito:

| * Subclasificación : | Aeronaves | ~                                  |
|----------------------|-----------|------------------------------------|
|                      |           |                                    |
| AERONAVES            |           |                                    |
| * Matrícula :        |           | Verificar                          |
|                      |           | Verifica que eres un ser<br>humano |
|                      |           |                                    |
| * Subclasificación:  | Motores   | 0                                  |
|                      |           |                                    |
| MOTORES              |           |                                    |
| * Nº Partida :       |           | Verificar                          |
|                      |           | Verifica que eres un ser<br>humano |

✓ Si elige la opción <u>BIENES NO REGISTRADOS</u>, Los datos se ingresan manualmente. Se debe ingresar el tipo de bien, la descripción del bien y los datos correspondientes según el tipo que seleccione:

| * Tipo del Bien:                                    | Bien Específico       | $\sim$         |          |          |              |
|-----------------------------------------------------|-----------------------|----------------|----------|----------|--------------|
| * Clasificación:                                    | Bienes no registrados | $\sim$         |          |          |              |
| BIENES NO REG                                       | STRADOS               |                |          |          |              |
| * Tipo:                                             | Vehicular     Aerc    | onaves 🔿 Motor | es Otros |          | Carga Masiva |
| * Descripción del<br>bien                           | :                     |                |          |          |              |
|                                                     |                       |                |          |          | 0/400        |
| **Serie:                                            |                       | **Vin:         |          | **Marca: |              |
| **Modelo:                                           |                       | **Motor:       |          |          |              |
| * Campos obligatorios.<br>** Se requiere ingresar a | l menos un campo.     |                |          |          |              |
|                                                     |                       | Agregar Bier   | Limpiar  |          |              |

En la parte inferior se van listando los bienes agregados por el tipo:

| LIST | LISTA DE BIENES NO REGISTRADOS - VEHICULAR |     |       |          |        |                             |           |          |  |  |  |  |  |
|------|--------------------------------------------|-----|-------|----------|--------|-----------------------------|-----------|----------|--|--|--|--|--|
| Ítem | Serie                                      | Vin | Motor | Marca    | Modelo | Descripción                 | Modificar | Eliminar |  |  |  |  |  |
| 1    |                                            |     |       | SDSDSDSD |        | SDSDSDS                     |           |          |  |  |  |  |  |
| 2    |                                            |     |       | ΤΟΥΟΤΑ   |        | VEHICULO NUEVO              |           |          |  |  |  |  |  |
| 3    | 12345678                                   |     |       | ΤΟΥΟΤΑ   |        | DESCRIPCIÓN DEL<br>VEHICUKI |           |          |  |  |  |  |  |
| 4    | SDSDSDSDSDSDSD                             |     |       |          |        | SDSDSD                      |           |          |  |  |  |  |  |
|      |                                            |     |       |          |        |                             |           | < 1 >    |  |  |  |  |  |

# **B.- PESTAÑA RESUMEN:**

|                                 | SERVICIOS / Formulario de Constitución de Garantía Mobiliaria                                                                                         |               |  |  |  |  |  |  |  |
|---------------------------------|----------------------------------------------------------------------------------------------------|---------------|--|--|--|--|--|--|--|
| Seleccionar Formularios         | Formulario de Constitución de Garantía Mobiliaria (N° 2024-2899)                                                                                      |               |  |  |  |  |  |  |  |
| Completar Formularios           |                                                                                                    | ← Regresar    |  |  |  |  |  |  |  |
| Consultar Garantías Mobiliarias | Tipo: 💿 Garantía 🔷 Fideicomiso                                                                                                    |               |  |  |  |  |  |  |  |
| Cesión Total Masiva             | Declaro bajo juramento que cuento con la autorización del Deudor Garante para inscribir el formulario caso contrario se iniciarán las acciones legale | es que        |  |  |  |  |  |  |  |
| Solicitar Publicidades          | correspondan.                                                                                                    |               |  |  |  |  |  |  |  |
| Pago de Servicios               | Paso 1<br>Time do fontilizantes 3 Paso 3<br>Pierre Campiler de la                                                                                     |               |  |  |  |  |  |  |  |
|                                 | Constitución                                                                                                    |               |  |  |  |  |  |  |  |
|                                 | Eienes Resumen                                                                                                    |               |  |  |  |  |  |  |  |
|                                 | LISTA DE BIENES GENÉRICOS                                                                                                    |               |  |  |  |  |  |  |  |
|                                 | Ítem Cantidad Descripción Detalle Modifi                                                                                                    | icar Eliminar |  |  |  |  |  |  |  |
|                                 | 1 2 TV                                                                                                    |               |  |  |  |  |  |  |  |
|                                 | 2 10 CARROS (No Definion)                                                                                                    |               |  |  |  |  |  |  |  |

# Muestra todos los bienes agregados por categoría:

| LISTA                   | DE BIENES GENERICOS                                                 |                                             |                                 |                                        |                                   |                                                      |          |  |  |
|-------------------------|---------------------------------------------------------------------|---------------------------------------------|---------------------------------|----------------------------------------|-----------------------------------|------------------------------------------------------|----------|--|--|
| Ítem                    | Cantidad                                                            |                                             |                                 | Descripción                            |                                   | Detalle                                              | Modific  |  |  |
| 1                       | 2                                                                   |                                             | TV                              |                                        |                                   |                                                      |          |  |  |
| 2                       | 10                                                                  |                                             |                                 | CARROS                                 |                                   | No Definido                                          |          |  |  |
|                         |                                                                     |                                             |                                 |                                        |                                   |                                                      |          |  |  |
|                         |                                                                     |                                             |                                 |                                        |                                   |                                                      |          |  |  |
| LISTA                   | DE BIENES ESPECÍFICOS                                               | NO REGISTRADOS - VE                         | EHICULAR                        |                                        |                                   |                                                      |          |  |  |
|                         |                                                                     |                                             |                                 |                                        |                                   |                                                      |          |  |  |
| Ítem                    | Serie                                                               | Vin                                         | Motor                           | Marca                                  | Modelo                            | Descripción                                          | Modifica |  |  |
| Ítem<br>1               | Serie<br>12345678                                                   | Vin<br>                                     | Motor                           | Marca<br>TOYOTA                        | Modelo                            | Descripción<br>DESCRIPCIÓN DEL<br>VEHICUKI           | Modific  |  |  |
| Ítem<br>1<br>2          | Serie<br>12345678<br>SDSDSDSDSDSD                                   |                                             | Motor<br>                       | Marca<br>TOYOTA                        | Modelo<br>                        | Descripción<br>DESCRIPCIÓN DEL<br>VEHICUKI<br>SDSDSD |          |  |  |
| Ítem<br>1<br>2          | Serie<br>12345678<br>SDSDSDSDSDSD                                   |                                             | Motor<br>                       | Marca<br>TOYOTA                        | Modelo<br><br>                    | Descripción<br>DESCRIPCIÓN DEL<br>VEHICUKI<br>SDSDSD |          |  |  |
| Ítem<br>1<br>2          | Serie<br>12345678<br>SDSDSDSDSDSD                                   | Vin<br><br>                                 | Motor<br>                       | Marca<br>TOYOTA                        | Modelo<br>                        | Descripción<br>DESCRIPCIÓN DEL<br>VEHICUKI<br>SDSDSD |          |  |  |
| Ítem<br>1<br>2<br>LISTA | Serie<br>12345678<br>SDSDSDSDSDSD<br>DE BIENES ESPECÍFICOS          | Vin<br><br><br>REGISTRADOS - VEHIC          | Motor<br><br>                   | Marca<br>TOYOTA<br>                    | Modelo<br><br>                    | Descripción<br>DESCRIPCIÓN DEL<br>VEHICUKI<br>SDSDSD |          |  |  |
| İtem<br>1<br>2<br>LISTA | Serie<br>12345678<br>SDSDSDSDSDSD<br>DE BIENES ESPECÍFICOS<br>Placa | Vin<br><br><br>REGISTRADOS - VEHIC<br>Marca | Motor<br><br><br>ULAR<br>Modelo | Marca<br>TOYOTA<br><br>Número de motor | Madelo<br><br><br>Número de serie | Descripción<br>DESCRIPCIÓN DEL<br>VEHICUKI<br>SDSDSD | Modific  |  |  |

• PASO 3: Muestra los datos generales de la constitución.

Si existe acuerdo entre las partes sobre restricción al uso o disposición del bien, dar check en la casilla.

En el tipo de garantía, elegir el acto que corresponda (ver detalle en el rubro de equivalentes funcionales)

| ✓ Р.<br>т.                                    | aso 1<br>po de Participantes    | >                      | Pa Bie        | so 2<br>nes                                           | > 3                 | Paso 3<br>Datos Generales de la<br>Constitución |
|-----------------------------------------------|---------------------------------|------------------------|---------------|-------------------------------------------------------|---------------------|-------------------------------------------------|
| Datos Generales                               |                                 |                        |               |                                                       |                     |                                                 |
| Los datos de est                              | te formulario se guardarán ter  | nporalmente por 5 di   | as hábiles, e | esto no constituye una in                             | scripción.          | ×                                               |
| De conformidad a<br>dado en garantía.         | al artículo 46 del Decreto Legi | slativo Nº 1400, exist | te un pacto   | entre las partes que res                              | tringe el derecho d | e usar, disfrutar y disponer el bien            |
| είες :<br>preinscripción?                     | 🔿 SI 🛞 NO                       |                        |               |                                                       |                     |                                                 |
| • Tipo de garantía :                          | GARANTIA MOBILIARIA             |                        | $\sim$        |                                                       |                     |                                                 |
| • Tipo de moneda:                             | US DOLLAR                       |                        | $\sim$        | <ul> <li>Monto máximo :<br/>de la garantía</li> </ul> | US\$ 50000          |                                                 |
| Descripción del :<br>monto máximo             | CINCUENTA MIL Y 00/100          |                        |               |                                                       |                     |                                                 |
| Fecha de<br>finalización<br>del aviso         | SELECCIONAR FECHA               |                        | 8             | 😕 Plazo indeterminad                                  | 0                   |                                                 |
| • ¿Con posesión :<br>del acreedor?            | SI 🖲 ND                         |                        |               |                                                       |                     |                                                 |
| Descripción de :<br>cláusulas del<br>contrato | DESCRIPCIÓN DE CLÁUSUL          | AS DEL CONTRATO        |               |                                                       |                     |                                                 |

En la segunda sección de la pantalla se muestran los datos de quien generó el formulario.

Posteriormente dar clic en Guardar y finalizar para que la garantía esté lista para el pago:

| Usuario en el SIGM: | N01431212 iA                    |             |                   |          |           |
|---------------------|---------------------------------|-------------|-------------------|----------|-----------|
| Tipo documento:     | DOCUMENTO NACIONAL DE IDENTIDAD |             | N° documento:     | 431212   |           |
| Nombres:            | ANA CECILIA                     |             |                   |          |           |
| Primer Apellido:    | DIAZ                            |             | Segundo Apellido: | VENTURA  |           |
| Departamento:       | LIMA                            |             | Provincia:        | LIMA     |           |
| Distrito:           | SANTIAGO DE SURCO               |             |                   |          |           |
| Dirección           | AV PRIMAVERA 1878               |             |                   |          |           |
| Código de País:     | +51 (PERU) V Teléfono           | Fijo:       |                   | Celular: | 987654321 |
| Correo electrónico: | CDIAZV@SUNARP.GOB.PE            |             |                   |          |           |
|                     |                                 | Guardar y f | inalizar          |          |           |
|                     |                                 | Guardar y f | inalizar          |          |           |

#### Luego confirmar los mensajes:

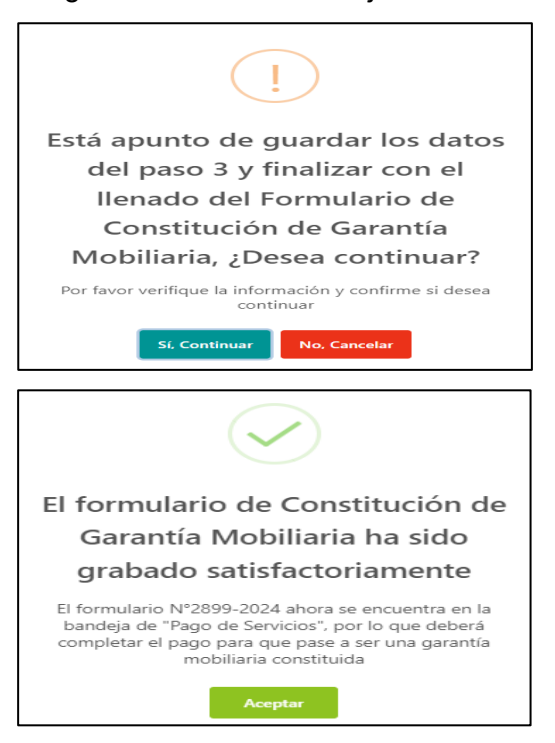

Para que se genere la Garantía Mobiliaria Constituida tiene que realizar el pago del formulario que se encuentra en la opción *Pago de Servicios*:

| 分 Inicio v1.0.179.qa                                                    |      | ₽ S/ 1.00 D ANA CECILIA DIAZ VENTURA (   |                                                   |         |          |  |  |  |  |  |
|-------------------------------------------------------------------------|------|------------------------------------------|---------------------------------------------------|---------|----------|--|--|--|--|--|
| ADMINISTRACIÓN ×                                                        | Æ    |                                          |                                                   |         |          |  |  |  |  |  |
| 🖫 SERVICIOS 🔥                                                           | Page | ago de Servicios Monto a pagar : 5/ 0.00 |                                                   |         |          |  |  |  |  |  |
| Seleccionar Formularios Seleccione el tipo de servicio que desea pagar: |      |                                          |                                                   |         |          |  |  |  |  |  |
| Completar Formularios                                                   |      |                                          |                                                   |         |          |  |  |  |  |  |
| Consultar Garantías Mobiliarias                                         | N*   | N* Formulario                            | Formulario                                        | Importe | Opciones |  |  |  |  |  |
| Cesión Total Masiva                                                     | 1    | 2024-2899                                | FORMULARIO DE CONSTITUCIÓN DE GARANTÍA MOBILIARIA | S/ 1.00 | ← ◎ □ 🗘  |  |  |  |  |  |
| Colicitar Dublicidadar                                                  | 7    |                                          |                                                   |         | 1 >      |  |  |  |  |  |
| Pago de Servicios                                                       |      |                                          | PAGAR                                             |         |          |  |  |  |  |  |

En la opción *PAGO DE SERVICIOS*, seleccione el formulario que desea pagar y luego presione el botón *Pagar*.

| Pago       | ago de Servicios Monto a pagar: S/ 1.00 |                                                   |         |          |   |   |  |  |
|------------|-----------------------------------------|---------------------------------------------------|---------|----------|---|---|--|--|
| Seleccione | el tipo de servicio que desea pagar:    | Formulario Certificado Procesos Masivos           |         |          |   |   |  |  |
| N*         | N* Formulario                           | Formulario                                        | Importe | Opciones |   |   |  |  |
| 1          | 2024-2899                               | FORMULARIO DE CONSTITUCIÓN DE GARANTÍA MOBILIARIA | S/ 1.00 | ← ⊚      |   | * |  |  |
|            |                                         | PAGAR                                             |         |          | 1 |   |  |  |

- Si ya no desea el formulario puede regresarlo al estado Borrador y eliminarlo.
- El monto a pagar que se muestra en la franja superior es la suma de los montos correspondientes a los servicios seleccionados.
- Se pueden pagar varios formularios a la vez.

| DE GARANTÍAS MOBILIARIAS        |              |                                          |                                                   |           |         |                    | n fagleren Földen |  |  |  |  |
|---------------------------------|--------------|------------------------------------------|---------------------------------------------------|-----------|---------|--------------------|-------------------|--|--|--|--|
| Inicio v1.0.179.qa              |              |                                          |                                                   | 🐺 S/ 1.00 | ¢       | ANA CECILIA DIAZ V | ENTURA            |  |  |  |  |
| © ADMINISTRACIÓN Y              |              |                                          |                                                   |           |         |                    |                   |  |  |  |  |
| 🖫 SERVICIOS 🔷                   | Pago         | Igo de Servicios Monto a pagar: \$/ 0.00 |                                                   |           |         |                    |                   |  |  |  |  |
| Seleccionar Formularios         | Seleccione e | el tipo de servicio que desea pagar      | Formulario Certificado Procesos Masivos           |           |         |                    |                   |  |  |  |  |
| Completar Formularios           |              |                                          |                                                   |           |         |                    |                   |  |  |  |  |
| Consultar Garantías Mobiliarias | N*           | N* Formulario                            | Formulario                                        |           | Importe | Opciones           |                   |  |  |  |  |
| Ceción Total Mariva             | 1            | 2024-2899                                | FORMULARIO DE CONSTITUCIÓN DE GARANTÍA MOBILIARIA |           | S/ 1.00 | ← ⊚                | □ <b>‡</b>        |  |  |  |  |
| Celletter Dublicidades          |              |                                          |                                                   |           |         |                    | 1 >               |  |  |  |  |
| Pago de Servicios               |              |                                          | PAGAR                                             |           |         |                    |                   |  |  |  |  |

Ingrese los datos de la tarjeta y finalmente haga clic en Pagar. Luego acepte el mensaje de confirmación:

| Pasarela electróni                                        | ca de pagos |                   | ×                                                              |                   |  |
|-----------------------------------------------------------|-------------|-------------------|----------------------------------------------------------------|-------------------|--|
| SUDA<br>Separate Na<br>Superative Na<br>SUPERII<br>BECIBO |             | NACIONAL DE       | LOS REGISTROS PÚBLIC                                           | :05               |  |
| RAZÓN                                                     | SOCIAL      | ZONA REGISTR      | AL IX - SEDE LIMA                                              |                   |  |
| RECIBO                                                    | N°          | 20260998898       | 20260998898<br>2025-227                                        |                   |  |
| TIPO DE<br>TIPO DE                                        | PAGO        | TARJETA DE CR     | PAGO DE SERVICIOS DE GARANTÍA MOBILIARIA<br>TARJETA DE CRÉDITO |                   |  |
| FECHA /                                                   | HORA        | 24/01/2025 13:30  | 0:51                                                           |                   |  |
| TARJET                                                    | A A         | 447411*****224    | 0                                                              |                   |  |
| PAGADO                                                    | POR         | N0109526995I -    | EDITH CAROLA CALAGUA HUAI<br>PRESA ADMINISTRADORA DE F         | MBACHANO<br>ONDOS |  |
| DOCUM                                                     | ENTO        | R.U.C 205634      | 05563                                                          |                   |  |
| N°                                                        | Formulario  | Folio             | Servicio                                                       | Monto (S/)        |  |
| 1                                                         | 2025-800    | 20250124000000510 | FORMULARIO DE CONSTITUCIÓN<br>DE GARANTÍA MOBILIARIA           | 5.10              |  |
|                                                           |             |                   | Total Paga                                                     | do 5.10           |  |

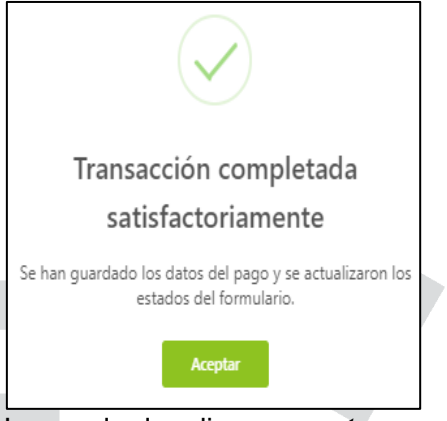

Luego de dar clic en *aceptar*, aparecerá el recibo de pago.

En la opción **Consultar Garantías Mobiliarias**, se ubican los formularios pagados:

| v1.0.179.c                      | qa |                        |                       |                  |                                                            |                       | ਸ਼ੂ <sub>S/ 0.00</sub> [ | א נ                         | NA CECILIA DIAZ             | VENTURA    |
|---------------------------------|----|------------------------|-----------------------|------------------|------------------------------------------------------------|-----------------------|--------------------------|-----------------------------|-----------------------------|------------|
| ADMINISTRACIÓN                  | -  | =                      |                       |                  |                                                            |                       |                          |                             |                             |            |
|                                 | •  | SERVICIOS /            | Consultar G           | arantías Mobilia | arias                                                      |                       |                          |                             |                             |            |
| Seleccionar Formularios         | 17 | Consultar              | Carantías (           | Soporadas        |                                                            |                       |                          |                             |                             |            |
| Completar Formularios           |    | Consultar C            | arantias C            | seneradas        |                                                            |                       |                          |                             |                             |            |
| Consultar Garantías Mobiliarias | L  | Criterios ger          | nerales E             | Búsqueda por d   | eudor +                                                    |                       |                          |                             |                             |            |
| Cesión Total Masiva             | 4  | Fecha de               |                       |                  |                                                            | Folio Causal          |                          |                             |                             |            |
| Solicitar Publicidades          |    | Operación              | N <sup>®</sup> Recibo | N° Formulario    | Formulario                                                 | Electrónico           | Tipo Operación           | Generado por                | Pagado por                  | Detalle    |
| Pago de Servicios               |    | 25/07/2024<br>08:41:08 | 2024-1650             | 2024-2899        | FORMULARIO DE<br>CONSTITUCIÓN DE<br>GARANTÍA<br>MOBILIARIA | 202407240000066<br>10 | CARANTÍA CONSTITUIDA     | ANA CECILIA<br>DIAZ VENTURA | ANA CECILIA<br>DIAZ VENTURA |            |
|                                 |    |                        |                       |                  |                                                            |                       | Mostrando                | o 1-1 de 1 registro         | s < 1 > 10                  | / página 🗸 |

En la opción Detalle puede visualizar el detalle de la trazabilidad de la Garantía Mobiliaria:

| Fecha de<br>Operación  | N° Recibo         | N° Formulario | Formulario                                                                                                    | Folio Causal<br>Electrónico                                                                                                    | Tipo Operación                      | Generado por                  | Pagado por                  | Detalle |
|------------------------|-------------------|---------------|----------------------------------------------------------------------------------------------------|----------------------------------------------------------------------------------------------------|-------------------------------------|-------------------------------|-----------------------------|---------|
| 25/07/2024<br>08:41:08 | 2024-1650         | 2024-2899     | FORMULARIO DE<br>CONSTITUCIÓN DE<br>GARANTÍA<br>MOBILIARIA                                                                                                    | 202407240000066<br>10                                                                                                    | GARANTÍA CONSTITUIDA                | ANA CECILIA<br>DIAZ VENTURA   | ANA CECILIA<br>DIAZ VENTURA | •       |
| Visor de la            | Garantía Mob      | piliaría      |                                                                                                    |                                                                                                    |                                     |                               |                             | ×       |
| GA                     | RANTÍA CONS       | TITUIDA       | •                                                                                                    | Usted esta                                                                                                    | visualizando el Formulario I        | N° 2024-2899                  |                             |         |
| Form                   | ulario N° 2024-28 | 899           | ≡: < < 1 d                                                                                                    | le 5 > >I                                                                                                    | - + 70%                             | ·                             |                             | 00      |
|                        |                   |               | FECHA Y HORA DE VISUA                                                                                                    | LIZACIÓN: 25/07/2024 08:45 AM                                                                                                    |                                     |                               |                             |         |
|                        |                   |               |                                                                                                    |                                                                                                    | FORMULARIO DE CONSTITUCIÓN          |                               |                             |         |
|                        |                   |               | Folio Causal electrónico : 1<br>Número de formulario : 20                                                                                                    | 20240724000008810<br>24-2899                                                                                                    | Fed                                 | ha y Hora de la Inscripción : | 25/07/2024 08:41:08         |         |
|                        |                   |               |                                                                                                    |                                                                                                    | PARTICIPANTES                       |                               |                             |         |
|                        |                   |               | DELIDOR                                                                                                    |                                                                                                    | INFORMACIÓN SOBRE EL DEUDOR GARANTE | E                             |                             |         |
|                        |                   |               | Tipo : Di<br>Tipo de Parsona : Pre<br>Tipo de Decumento : Do<br>Nomeno de Documento : Do<br>Nomeno de Documento : Lo<br>Apartición Platera : Pro<br>Departemento : Lite<br>Departemento : Lite<br>Departemento : Siste<br>Departemento : Siste<br>Departemento : Siste<br>Departemento : Siste | IUDR GARANTE<br>REGNA NATURAL<br>CUMENTO NACIONAL DE IDENTIDAD<br>URESS<br>ARRA<br>TAMATE<br>STAMATE<br>STAMATE<br>MA<br>AA<br>AA<br>MA<br>MA<br>MENINO |                                     |                               |                             |         |

Después de realizar el pago del formulario, los participantes recibirán el correo de confirmación de Constitución de Garantía, adjuntando el reporte correspondiente donde consta el FOLIO CAUSAL ELECTRÓNICO generado:

|   |   | Formulario Electrónico - SIGM 🔉 Recibidos 🛪                                                                                           |        |
|---|---|----------------------------------------------------------------------------------------------------|--------|
|   | • | sigmSunarp@sunarp.gob.pe<br>para mi ←                                                                                                 |        |
|   |   | Estimado Usuario,<br>Confirmamos la Constitución de su garantía, adjuntando el reporte correspondiente.<br>Fecha: 25/07/2024 08:41 AM |        |
|   |   |                                                                                                    |        |
|   |   | 1 archivo adjunto- Analizado por Gmail ①                                                                                              |        |
| P |   |                                                                                                    |        |
|   |   |                                                                                                    |        |
|   |   |                                                                                                    | Página |

#### 2.1.1 REGLAS ESPECIALES

# A. GARANTÍA MOBILIARIA DE PRIORITARIA ADQUISICIÓN (GMPA)

Si se desea publicitar en el aviso que, la garantía mobiliaria respalda el "financiamiento" de la adquisición de uno o varios bienes muebles presentes o futuros (y/o los costos de su adquisición) por parte del deudor garantizado y obtener así la prelación establecida en el Artículo 35 del Decreto Legislativo N° 1400, *Decreto Legislativo que aprueba el Régimen de Garantía Mobiliaria*; debe seleccionarse la opción **"Garantía mobiliaria de prioritaria adquisición (GMPA)"** que se encuentra ubicado en el **"Paso 2 - Bienes"** del formulario electrónico de constitución de garantía mobiliaria.

| Formulario de Constitución de Garantía Mobiliaria (N° 2025-1180)         |                                                                                                    |                          |                                            |                                      |                                                   |  |  |  |
|--------------------------------------------------------------------------|----------------------------------------------------------------------------------------------------|--------------------------|--------------------------------------------|--------------------------------------|---------------------------------------------------|--|--|--|
| Tipo: 🖲 Garantia 🔿 Fideicomiso                                           |                                                                                                    |                          |                                            |                                      |                                                   |  |  |  |
| Declaro bajo jurament                                                    | Declaro bajo juramento que cuento con la autorización del Deudor Garante para inscribir el formulario caso contrario se iniciarán las acciones legales que correspondan. |                          |                                            |                                      |                                                   |  |  |  |
|                                                                          | Paso 1<br>Tipo de Participantes                                                                                                    | >                        | Paso 2<br>Bienes                           | >                                    | 3 Paso 3<br>Datos Generales de la<br>Constitución |  |  |  |
| Bienes Resumer                                                           | n                                                                                                    |                          |                                            |                                      |                                                   |  |  |  |
| Los datos de este fo                                                     | ormulario se guardarán temporalmente por 5 días hábiles                                                                                                    | esto no constituye una   | inscripción.                               |                                      |                                                   |  |  |  |
| 😑 En la pestaña "Resur                                                   | men" podrá acceder a una vista global y clasificada de to                                                                                                    | dos los bienes genéricos | y específicos que haya registrado hasta el | I momento en la pestaña de "Bienes". |                                                   |  |  |  |
| • Bien para uso: 🛞                                                       | Comercial Consumo Ambos                                                                                                    |                          |                                            |                                      |                                                   |  |  |  |
| * Tipo:      Bienes presentes  Bienes futuros Bienes presentes y futuros |                                                                                                    |                          |                                            |                                      |                                                   |  |  |  |
| Garantia mobiliaria de prioritaria adquisición (GMPA).                   |                                                                                                    |                          |                                            |                                      |                                                   |  |  |  |
| Tipo del Bien: Bi                                                        | ien Específico                                                                                                    |                          |                                            |                                      |                                                   |  |  |  |
| Clasificación: Bi                                                        | ienes registrados                                                                                                    | v                        |                                            |                                      |                                                   |  |  |  |

#### En el aviso electrónico generado se reflejará de esta forma:

| BIENES                                                                                                    |         |        |                   |                   |                   |   |  |  |  |
|----------------------------------------------------------------------------------------------------|---------|--------|-------------------|-------------------|-------------------|---|--|--|--|
| INFORMACIÓN SOBRE LOS BIENES                                                                                                    |         |        |                   |                   |                   |   |  |  |  |
| Bienes para uso : COMERCIAL<br>Bienes presentes : BIEN PRESENTE<br>Garantía mobiliaria prioritaria de adquisición (GMPA) : SI<br>BIENES ESPECIFICOS REGISTRADOS |         |        |                   |                   |                   |   |  |  |  |
| VEHICU                                                                                                    | LAR     |        |                   |                   |                   |   |  |  |  |
| Ítem                                                                                                    | Marca   | Modelo | Número de Motor   | Número de Serie   | Número de Vin     |   |  |  |  |
| 1                                                                                                    | CHANGAN | C815   | JL473QFR3CV516863 | LS5A3DSE4SD910836 | LS5A3DSE4SD910836 | с |  |  |  |

**<u>Nota</u>**: Una vez generado el aviso electrónico, automáticamente el SIGM comunica mediante correo electrónico la constitución de la GMPA a los acreedores garantizados anteriores sobre el mismo bien mueble:

|   | Notificación de Prioritaria de Adquisición - SIGM 🔉 Recibidos 🛪                                                                                                    |                                             |     | ð | Ø |
|---|----------------------------------------------------------------------------------------------------|---------------------------------------------|-----|---|---|
| • | sigmSunarp@sunarp.gob.pe<br>para mi ↓                                                                                                    | 8:41 (hace 13 minutos)                      | ☆   | ¢ | : |
|   | Señor Acreedor:<br>Con fecha 25/07/2024, se ha registrado una garantía mobiliaria de prioritaria adquisición en el folio causal electrónico l<br>Mayor información a través de la opción de Consulta Gratuita de la plataforma web del Sistema Informativo de Garantía<br>Atentamente,<br>SUNARP<br>Sistema Informativo de Garantías Mobiliarias - SIGM | N° 20240724000066<br>as Mobiliarias (SIGM). | 10. |   |   |
|   | Fecha: 25/07/2024 08:41 AM                                                                                                    |                                             |     |   |   |
|   | Sunarp<br>Superintendencie Nacional<br>de las Argantes Públicas                                                                                                    |                                             |     |   |   |

#### **B. GARANTÍA MOBILIARIA PREINSCRITA**

Cuando el aviso electrónico corresponda a una constitución de garantía mobiliaria antes del acto jurídico constitutivo de éste, corresponderá a una garantía mobiliaria preinscrita.

En el formulario electrónico de constitución, **"PASO 3 - Datos Generales de la Constitución"** debe responderse **"SI"** a la interrogante de **"¿Es preinscripción?"**. Caso contrario, de no corresponder a una garantía mobiliaria preinscrita, debe seleccionarse la opción "NO":

| Formulario de Co                                                                                                    | nstitución de Garantía Mobiliaria (№ 2025-1                      | 1180)                                    |              |                                          |                 |                                                 |            |
|----------------------------------------------------------------------------------------------------|------------------------------------------------------------------|------------------------------------------|--------------|------------------------------------------|-----------------|-------------------------------------------------|------------|
| Tipo: 🔘 Garantía                                                                                                    | Fideicomiso                                                      |                                          |              |                                          |                 |                                                 | ← Regresar |
| Declaro bajo juramento que cuento con la autorización del Deudor Garante para inscribir el formulario caso contrario se iniciarán las acciones legales que correspondan. |                                                                  |                                          |              |                                          |                 |                                                 |            |
|                                                                                                    | Verso 1<br>Tipo de Participantes                                 |                                          | V Pa<br>Bie  | <b>so 2</b><br>nes                       | >               | Baso 3<br>Datos Generales de la<br>Constitución |            |
| Datos Generales                                                                                                    |                                                                  |                                          |              |                                          |                 |                                                 |            |
| Los datos de este                                                                                                    | e formulario se guardarán temporalmente por 5 días h             | ábiles, esto no constituye una inscripci | ión.         |                                          |                 |                                                 | ×          |
| De conformidad al<br>* ¿Es<br>preinscripción?                                                                                                    | artículo 46 del Decreto Legislativo Nº 1400, existe u<br>S SI NO | n pacto entre las partes que restringe   | el derecho d | le usar, disfrutar y disponer el bien da | do en garantía. |                                                 |            |
| <ul> <li>Tipo de garantía:</li> </ul>                                                                                                    | eleccione                                                        |                                          |              |                                          |                 |                                                 |            |
| • Tipo de moneda:                                                                                                    | eleccione                                                        |                                          |              | * Monto máximo :<br>de la garantía       |                 |                                                 |            |
| Descripción del :<br>monto máximo                                                                                                    |                                                                  |                                          |              |                                          |                 |                                                 |            |
| Fecha de<br>finalización<br>del aviso                                                                                                    | SELECCIONAR FECHA                                                |                                          | Ë            | Plazo indeterminado                      |                 |                                                 |            |
|                                                                                                    |                                                                  |                                          |              |                                          |                 |                                                 |            |

En el aviso electrónico se reflejará de la siguiente forma:

|                                                                        |                                                                                                    | DATOS GENERALES               |                     |  |  |  |  |  |
|------------------------------------------------------------------------|----------------------------------------------------------------------------------------------------|-------------------------------|---------------------|--|--|--|--|--|
| Indicadores de preinscripción :                                        | 81                                                                                                    |                               |                     |  |  |  |  |  |
| Tipo de moneda :                                                       | US DOLLAR                                                                                                    | Monto máximo de la garantia : | 25 000.00           |  |  |  |  |  |
| Fecha de finalización del aviso:                                       | PLAZO INDETERMINADO                                                                                                    | Tipo de garantía :            | GARANTIA MOBILIARIA |  |  |  |  |  |
| Indicador de posesión :                                                | NO                                                                                                    |                               |                     |  |  |  |  |  |
| Acuerdo entre las Partes :                                             | NO                                                                                                    |                               |                     |  |  |  |  |  |
| Descripción de cláusuls del contrato:<br>VENTA EXTRAJUDICIAL A FAVOR I | Descripción de cláusula del contrato :<br>VENTA EXTRAJUDICIAL A FAVOR DE TERCEROS // ADJUDICACION A FAVOR DEL ACREEDOR |                               |                     |  |  |  |  |  |

# C. EQUIVALENTES FUNCIONALES

Para la inscripción de los equivalentes funcionales en el SIGM se debe tener en cuenta la condición de deudor garante o acreedor garantizado, dependiendo quien ostenta la calidad de obligado y quien tiene el derecho a exigir el cumplimiento de la obligación. A continuación, se muestra como se ingresa la información de algunos equivalentes funcionales.

# **1. CESIÓN DE DERECHOS:**

En la opción *Seleccionar Formularios*, seleccione el formulario y haga clic en el botón *Generar Formularios de constitución de garantía mobiliaria:* 

| SIGM C                          |                         |               |                  |               |          | Sunarp<br>Sunarp<br>Sunard<br>Sunard<br>Sunard<br>Sunard<br>Sunarp<br>Sunarp |
|---------------------------------|-------------------------|---------------|------------------|---------------|----------|----------------------------------------------------------------------------------------------------|
| <b>hicio</b> v1.0.179.qa        |                         |               | 곂                | S/ 0.00       | ¢        | ANA CECILIA DIAZ VENTURA                                                                                                    |
| ADMINISTRACIÓN      Y           | E                       |               |                  |               |          |                                                                                                    |
|                                 | SERVICIOS / Seleccionar | Formularios   |                  |               |          |                                                                                                    |
| Seleccionar Formularios         | Seleccionar Formula     | rios          |                  |               |          |                                                                                                    |
| Completar Formularios           |                         |               |                  |               |          |                                                                                                    |
| Consultar Garantías Mobiliarias | * Formulario:           | FORMULARIO DE | CONSTITUCIÓN     | DE GARANT     | ÍA MOBIL |                                                                                                    |
| Cesión Total Masiva             | * Cantidad:             | 1             |                  |               |          |                                                                                                    |
| Solicitar Publicidades          | Costo Unitario:         | S/ 1.00       | Im               | porte Total : |          | S/ 1.00                                                                                                    |
| Pago de Servicios               |                         |               |                  |               |          |                                                                                                    |
|                                 |                         | G             | Generar Formular | ios           |          |                                                                                                    |

El sistema mostrará un mensaje de confirmación, donde deberá presionar el botón *Sí, continuar* para el registro del formulario.

En la opción *Completar Formularios*, el sistema muestra el reporte de los formularios generados con sus respectivos estados.

| lltimos Formul | arios Generados     |                                                      |               |               |                          |          |
|----------------|---------------------|------------------------------------------------------|---------------|---------------|--------------------------|----------|
| ormulario :    | TODOS               |                                                      | $\vee$        | Estado: TODOS | V                        | Buscar   |
| N* Formulario  | Fecha de Registro   | Formulario                                           | Importe Total | Estado        | Folio Causal Electrónico | Opciones |
| 2025-92        | 05/02/2025 13:55:29 | FORMULARIO DE CONSTITUCIÓN DE<br>GARANTÍA MOBILIARIA | 4,00 PEN      | BORRADOR      | FOLIO PENDIENTE          | 01       |
| 2025-84        | 05/02/2025 12:10:07 | FORMULARIO DE CONSTITUCIÓN DE<br>GARANTÍA MOBILIARIA | 4,00 PEN      | BORRADOR      | FOLIO PENDIENTE          |          |
| 2025-78        | 05/02/2025 11:21:28 | FORMULARIO DE MODIFICACIÓN DE<br>GARANTÍA MOBILIARIA | 4,00 PEN      | BORRADOR      | FOLIO PENDIENTE          |          |
|                |                     |                                                      |               |               |                          |          |

#### Para llenar la información haga clic en el botón acceder (>)

Para mayor detalle verifique el llenado del Formulario de Constitución De Garantía Mobiliaria (pag.8)

- > En el paso 1, puede agregar o eliminar participantes.
- > En el paso 2, puede agregar o eliminar bienes.

#### Paso 3: se muestra los datos generales a completar de la constitución

En el TIPO DE GARANTIA, elegir el acto que corresponde: CESIÓN DE DERECHOS.

- En forma opcional puede dar click en "OMITIR REGISTRO DE MONTO".
- En forma opcional puede dar click en "PLAZO INDETERMINADO" del aviso.
- La plataforma exige marca si es "preinscripción" y la información de la posesión del bien y llenar el rubro "descripción de las cláusulas del contrato".

| Datos Generales                               |                                                                              |                                                                                      |
|-----------------------------------------------|------------------------------------------------------------------------------|--------------------------------------------------------------------------------------|
| <ol> <li>Los datos de est</li> </ol>          | e formulario se guardarán temporalmente por 5 días hábiles, esto no consti   | tuye una inscripción. X                                                              |
| De conformidad a                              | l artículo 46 del Decreto Legislativo Nº 1400, existe un pacto entre las par | tes que restringe el derecho de usar, disfrutar y disponer el bien dado en garantía. |
| * ¿Es :<br>preinscripción?                    | SI 💿 NO                                                                      |                                                                                      |
| * Tipo de garantía :                          | CESIÓN DE DERECHOS V                                                         | ✓ Omitir registro de monto                                                           |
| Tipo de moneda:                               | Seleccione v                                                                 | Monto máximo de :<br>la garantía                                                     |
| Descripción del :<br>monto máximo             |                                                                              |                                                                                      |
| Fecha de<br>finalización<br>del aviso         | SELECCIONAR FECHA                                                            | V Plazo indeterminado                                                                |
| * ¿Con posesión :<br>del acreedor?            | SI ( ) NO                                                                    |                                                                                      |
| * Descripción de<br>cláusulas del<br>contrato | CLAUSULAS DEL CONTRATO                                                       |                                                                                      |
|                                               |                                                                              | 22/5000                                                                              |

En la segunda sección de la pantalla se muestran los datos de quien generó el formulario.

Posteriormente dar clic en Guardar y finalizar para que la garantía esté lista para el pago:

| DATOS DEL RESPO     | ONSABLE DEL REGISTRO DEL FORMULARIO |                   |                    |  |  |  |  |  |
|---------------------|-------------------------------------|-------------------|--------------------|--|--|--|--|--|
| Usuario en el SIGM: | N0176587718D                        |                   |                    |  |  |  |  |  |
| Tipo documento:     | DOCUMENTO NACIONAL DE IDENTIDAD     | Nº documento:     | 76587718           |  |  |  |  |  |
| Nombres :           | WILVS JUNIOR                        |                   |                    |  |  |  |  |  |
| Primer Apellido :   | GARNIQUE                            | Segundo Apellido: | RIVERA             |  |  |  |  |  |
| Departamento:       | LIMA V                              | Provincia :       | LIMA               |  |  |  |  |  |
| Distrito :          | SANTIAGO DE SURCO                   |                   |                    |  |  |  |  |  |
| Dirección           | AV. PASEO DE LA CASTELLANA 2030     |                   |                    |  |  |  |  |  |
| Gérline de Daíos    |                                     |                   |                    |  |  |  |  |  |
| Codigo de País :    | +51 (PERU) v teletono Hjo:          |                   | Celular: 9/2/40955 |  |  |  |  |  |
| Correo electrónico: | WGARNIQUE_LIMA@SUNARP.GOB.PE        |                   |                    |  |  |  |  |  |
|                     | Guardar y finalizar                 |                   |                    |  |  |  |  |  |

# Luego confirmar los mensajes:

| (!)                                                                                                    |
|----------------------------------------------------------------------------------------------------|
| Está apunto de guardar los datos                                                                                                    |
| del paso 3 y finalizar con el                                                                                                    |
| Constitución de Garantía                                                                                                    |
| Mobiliaria, ¿Desea continuar?                                                                                                    |
| Por favor verifique la información y confirme si desea<br>continuar                                                                                                    |
| Sí, Continuar No, Cancelar                                                                                                    |
|                                                                                                    |
|                                                                                                    |
| El formulario de Constitución de                                                                                                    |
| El formulario de Constitución de<br>Garantía Mobiliaria ha sido                                                                                                    |
| El formulario de Constitución de<br>Garantía Mobiliaria ha sido<br>grabado satisfactoriamente                                                                                                    |
| El formulario de Constitución de<br>Garantía Mobiliaria ha sido<br>grabado satisfactoriamente<br>El formulario N°2899-2024 ahora se encuentra en la<br>bandeja de "Pago de Servicios", por lo que deberá<br>completar el pago para que pase a ser una garantía<br>mobiliaria constituida |

Para que se genere la Garantía Mobiliaria Constituida (cesión de derechos) tiene que realizar el pago del formulario que se encuentra en la opción *Pago de Servicios*:

| SERVI    | CIOS 🔷                                                               | E                                |                                                  |                |                     |          |   | ٦ |
|----------|----------------------------------------------------------------------|----------------------------------|--------------------------------------------------|----------------|---------------------|----------|---|---|
| Selecci  | onar Formularios                                                     |                                  | Monto a pagar : 0,00 PEN                         |                |                     |          |   |   |
| Compl    | etar Formularios                                                     | Seleccione el tipo de servicio q | ue desea pagar: 💿 Formulario 🔷 Certificado 🔷 Pro | ocesos Masivos |                     |          |   |   |
| Pago d   | e Servicios                                                          | N° N° Formulario                 | Formulario                                       |                | Importe             | Opciones |   |   |
| Consul   | tar Garantías Mobiliarias                                            |                                  |                                                  |                |                     | 4        |   |   |
| Cesión   | Total Masiva                                                         | 1 2025-1238                      | FORMULARIO DE CONSTITUCIÓN DE GARANTÍA MOBILIA   | RIA            | 4,00 PEN            | 0        |   |   |
| Solicita | r Certificados                                                       |                                  |                                                  |                |                     |          | 1 | > |
| ADMI     | NISTRACIÓN 🗸                                                         |                                  | PAGAR                                            |                |                     |          |   |   |
|          |                                                                      |                                  |                                                  |                |                     |          |   |   |
| Pag      | o de Servici                                                         | os                               |                                                  | Monto a        | pagar : <b>4,00</b> | PEN      |   |   |
| Seleccio | one el tipo de servicio qu                                           | ue desea pagar: () Fi            | ormulario 🔿 Certificado 🔿 Procesos Masivos       |                |                     |          |   |   |
|          |                                                                      |                                  |                                                  |                |                     |          |   |   |
| N*       | N° Formulario                                                        |                                  | Formulario                                       | Importe        | Орск                | ones 🗧   |   |   |
| 1        | 1 2025-1238 FORMULARIO DE CONSTITUCIÓN DE GARANTÍA MOBILIARIA 4,00 F |                                  |                                                  |                | ¢                   |          | Ĵ |   |
|          |                                                                      |                                  |                                                  |                |                     | 0        |   |   |
|          |                                                                      |                                  | PAGAR                                            |                |                     |          |   |   |
|          |                                                                      |                                  |                                                  |                |                     |          |   |   |

En la opción *PAGO DE SERVICIOS*, seleccione el formulario que desea pagar y luego presione el botón *Pagar*.

- Si ya no desea el formulario puede regresarlo al estado Borrador y eliminarlo.
- El monto a pagar que se muestra en la franja superior es la suma de los montos correspondientes a los servicios seleccionados.
- Ingrese los datos de la tarjeta y finalmente haga clic en Pagar. Luego acepte el mensaje de confirmación:

|                | Pasarela electrónica de pagos X                                                                                                    |             |
|----------------|----------------------------------------------------------------------------------------------------|-------------|
|                | Ingrese los datos del titular de la tarjeta:                                                                                                    | ₩ S/ 1.00 Q |
|                | * Nombres: ANA CECILIA                                                                                                    |             |
| os             | Apellidos: DIAZ VENTURA                                                                                                    |             |
| e desea pagar: | Correo Electrónico: CDIAZV@SUNARP.GOB.PE                                                                                                    |             |
| Formulario     | Número de Tarjeta: 4551 708+ 8059                                                                                                    |             |
| 04-2899        | Fecha de Vencimiento: 03/26                                                                                                    |             |
|                | ¢vv: cvc 🔹                                                                                                    |             |
|                | Estoy de acuerdo con los. términos y condiciones de pago                                                                                                    |             |
|                | Pagar S/ 100                                                                                                    |             |
|                | Terror en cuenta la siguiente antes de continuer:<br>1. Alegoraria de la trajeta tença la apolo de compras por interest habituda.<br>2. Mente de la tenta de compas por tenentes y ana an integra e univers de<br>transactiones destas Alegorarias teness tenes este initia deponitar y modificable en<br>la Aleminite, puedem relatar las consultas una su ordizad financies.<br>3. Aleminite, puedem relatar las consultas una su ordizad financies. |             |
|                | Carray                                                                                                    |             |
|                |                                                                                                    |             |
|                |                                                                                                    |             |
|                |                                                                                                    | ~           |
|                |                                                                                                    |             |
|                |                                                                                                    |             |
|                |                                                                                                    |             |
|                |                                                                                                    |             |
|                |                                                                                                    |             |

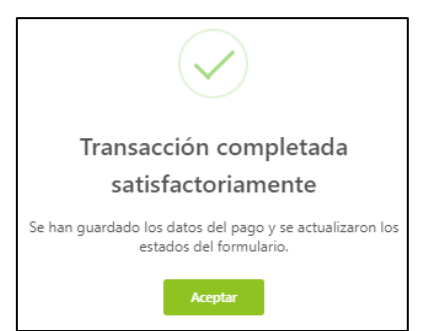

En la opción *Consultar Garantías Mobiliarias*, se ubican los formularios pagados:

| SERVICIOS                       | Ē                                           |            |               |                                                         |                          |                      |                                        |                                        |         |
|---------------------------------|---------------------------------------------|------------|---------------|---------------------------------------------------------|--------------------------|----------------------|----------------------------------------|----------------------------------------|---------|
| Seleccionar Formularios         | SERVICIOS / Consultar Garantías Mobiliarias |            |               |                                                         |                          |                      |                                        |                                        |         |
| Completar Formularios           | Consultar                                   | arantías ( | Generadas     |                                                         |                          |                      |                                        |                                        |         |
| Pago de Servicios               | consultar c                                 | arandas (  | Jeneradas     |                                                         |                          |                      |                                        |                                        |         |
| Consultar Garantías Mobiliarias | Criterios ge                                | nerales    | Búsqueda po   | or deudor +                                             |                          |                      |                                        |                                        |         |
| Cesión Total Masiva             | Fecha de                                    |            |               |                                                         |                          |                      |                                        |                                        |         |
| Solicitar Certificados          | Operación                                   | N* Recibo  | N' Formulario | Formulario                                              | Folio Causal Electrónico | Tipo Operación       | Generado por                           | Pagado por                             | Detalle |
| © ADMINISTRACIÓN ✓              | 18/02/2025<br>16:04:06                      | 2025-598   | 2025-1238     | FORMULARIO DE<br>CONSTITUCIÓN DE<br>GARANTÍA MOBILIARIA | 20250218000002510        | GARANTÍA CONSTITUIDA | EDITH CAROLA<br>CALAGUA<br>HUAMBACHANO | EDITH CAROLA<br>CALAGUA<br>HUAMBACHANO | 6       |

# 2. ARRENDAMIENTO Y ARRENDAMIENTO FINANCIERO

En la opción *Seleccionar Formularios*, seleccione el formulario y haga clic en el botón *Generar Formularios de constitución de garantía mobiliaria:* 

| SIGM C<br>ISTEMA INFORMATIVO<br>DE GARANTIAS MOBILIARIAS |                         |               |                    |                | Sunarp<br>Sundaria Natari<br>de la fagiria Natari |
|----------------------------------------------------------|-------------------------|---------------|--------------------|----------------|---------------------------------------------------|
| Inicio v1.0.179.qa                                       |                         |               | 곂                  | s/ 0.00 🎝      | ANA CECILIA DIAZ VENTURA 🔗                        |
| 🕸 ADMINISTRACIÓN 🛛 🗸 🗸                                   | Ē                       |               |                    |                |                                                   |
|                                                          | SERVICIOS / Seleccionar | Formularios   |                    |                |                                                   |
| Seleccionar Formularios                                  | Seleccionar Formular    | ios           |                    |                |                                                   |
| Completar Formularios                                    |                         |               |                    |                |                                                   |
| Consultar Garantías Mobiliarias                          | * Formulario:           | FORMULARIO DE | CONSTITUCIÓN E     | DE GARANTÍA MO | DBILIARIA                                         |
| Cesión Total Masiva                                      | * Cantidad :            | 1             |                    |                |                                                   |
| Solicitar Publicidades                                   | Costo Unitario :        | S/ 1.00       | Imp                | orte Total:    | S/ 1.00                                           |
| Pago de Servicios                                        |                         |               |                    |                |                                                   |
|                                                          |                         |               | Generar Formularic | os             |                                                   |

El sistema mostrará un mensaje de confirmación, donde deberá presionar el botón *Sí, continuar* para el registro del formulario.

En la opción *Completar Formularios*, el sistema muestra el reporte de los formularios generados con sus respectivos estados.
| Últimos Formu | larios Generados    |                                                      |               |               |                          |          |
|---------------|---------------------|------------------------------------------------------|---------------|---------------|--------------------------|----------|
| Formulario :  | TODOS               |                                                      | $\vee$        | Estado: TODOS | ~                        | Buscar   |
| N* Formulario | Fecha de Registro   | Formulario                                           | Importe Total | Estado        | Folio Causal Electrónico | Opciones |
| 2025-92       | 05/02/2025 13:55:29 | FORMULARIO DE CONSTITUCIÓN DE<br>GARANTÍA MOBILIARIA | 4,00 PEN      | BORRADOR      | FOLIO PENDIENTE          |          |
| 2025-84       | 05/02/2025 12:10:07 | FORMULARIO DE CONSTITUCIÓN DE<br>GARANTÍA MOBILIARIA | 4,00 PEN      | BORRADOR      | FOLIO PENDIENTE          |          |
| 2025-78       | 05/02/2025 11:21:28 | FORMULARIO DE MODIFICACIÓN DE<br>GARANTÍA MOBILIARIA | 4,00 PEN      | BORRADOR      | FOLIO PENDIENTE          |          |
|               |                     |                                                      |               |               |                          |          |

Para llenar la información haga clic en el botón acceder (>)

Para mayor detalle verifique el llenado del Formulario de Constitución De Garantía Mobiliaria (pag.8)

- > En el paso 1, puede agregar o eliminar participantes.
- > En el paso 2, puede agregar o eliminar bienes.

#### Paso 3: se muestra los datos generales a completar de la constitución

En el TIPO DE GARANTIA, elegir el acto que corresponde: ARRENDAMIENTO FINANCIERO / ARRENDAMIENTO.

- En forma opcional puede dar click en "OMITIR REGISTRO DE MONTO"
- En forma opcional puede dar click en "PLAZO INDETERMINADO" del aviso.
- La plataforma exige marca si es "preinscripción" y la información de la posesión del bien y llenar el rubro "descripción de las cláusulas del contrato".

|                                                                                                    | Paso 1<br>Ipo de Participantes                                  | >                           | Paso 2<br>Bienes                                                                                            | >           | 3 Paso 3<br>Datos G<br>Constitu | 3<br>ienerales de la<br>ución |
|----------------------------------------------------------------------------------------------------|-----------------------------------------------------------------|-----------------------------|----------------------------------------------------------------------------------------------------|-------------|---------------------------------|-------------------------------|
| Datos Generales                                                                                                    |                                                                 |                             |                                                                                                    |             |                                 |                               |
| Los datos de es                                                                                                    | ste formulario se guardarán tem                                 | poralmente por 5 días hábil | es, esto no constituye una ir                                                                               | nscripción. |                                 |                               |
| * ¿Es :<br>preinscripción?                                                                                                    | SI 🖲 NO                                                         |                             |                                                                                                    |             |                                 |                               |
| * ¿Es :<br>preinscripción?<br>* Tipo de garantía :                                                                                                    | SI  NO                                                          | ero V                       | <table-cell> Omitir registro de l</table-cell>                                                              | monto       |                                 |                               |
| * ¿Es :<br>preinscripción?<br>* Tipo de garantía :<br>Tipo de moneda :                                                                                                    | SI  NO                                                          | ero V                       | Omitir registro de l<br>Monto máximo de :<br>la garantía                                                    | monto       |                                 |                               |
| <ul> <li>* ¿Es :<br/>preinscripción? :</li> <li>* Tipo de garantía :<br/>Tipo de moneda :<br/>Descripción del :<br/>monto máximo</li> </ul>                                                                                         | SI  NO                                                          | ERO V                       | Omitir registro de<br>Monto máximo de :<br>la garantía                                                      | monto       |                                 |                               |
| <ul> <li>¿Es :<br/>preinscripción?</li> <li>Tipo de garantía:</li> <li>Tipo de moneda:</li> <li>Descripción del :<br/>monto máximo</li> <li>Fecha de<br/>finalización<br/>del aviso</li> </ul>                                      | SI NO ARRENDAMIENTO FINANCIE Seleccione SELECCIONAR FECHA       | ERO V                       | <ul> <li>Omitir registro de l<br/>Monto máximo de :<br/>la garantía</li> <li>Plazo indeterminado</li> </ul> | monto       |                                 |                               |
| <ul> <li>¿Es :<br/>preinscripción? :</li> <li>Tipo de garantía:</li> <li>Tipo de moneda:</li> <li>Descripción del :</li> <li>Descripción del :</li> <li>Pecha de<br/>finalización<br/>del aviso</li> <li>¿Con posesión :</li> </ul> | SI NO ARRENDAMIENTO FINANCIE Seleccione Seleccionar Fecha SI NO | ERO ×                       | <ul> <li>Omitir registro de l<br/>Monto máximo de :<br/>la garantía</li> <li>Plazo indeterminado</li> </ul> | nonto       |                                 |                               |

En la segunda sección de la pantalla se muestran los datos de quien generó el formulario.

Posteriormente dar clic en Guardar y finalizar para que la garantía esté lista para el pago:

| DATOS DEL RESPO     | NSABLE DEL REGISTRO DEL FORMULARIO |                |                   |          |          |           |     |
|---------------------|------------------------------------|----------------|-------------------|----------|----------|-----------|-----|
| Usuario en el SIGM: | N0176587718D                       |                |                   |          |          |           |     |
| Tipo documento:     | DOCUMENTO NACIONAL DE IDENTIDAD    |                | Nº documento:     | 76587718 |          |           |     |
| Nombres:            | WILLYS JUNIOR                      |                |                   |          |          |           |     |
| Primer Apellido:    | GARNIQUE                           |                | Segundo Apellido: | RIVERA   |          |           |     |
| Departamento:       | LIMA                               |                | Provincia :       | LIMA     |          |           | V   |
| Distrito :          | SANTIAGO DE SURCO                  | v              |                   |          |          |           |     |
| Dirección           | AV. PASEO DE LA CASTELLANA 2030    |                |                   |          |          |           |     |
|                     |                                    |                |                   |          |          |           | li. |
| Código de País:     | +51 (PERU) V                       | Teléfono Fijo: |                   |          | Celular: | 972740935 |     |
| Correo electrónico: | WGARNIQUE_LIMA@SUNARP.GOB.PE       |                |                   |          |          |           |     |
|                     |                                    | Guarda         | r y finalizar     |          |          |           |     |
|                     |                                    |                |                   |          |          |           |     |

Luego confirmar los mensajes:

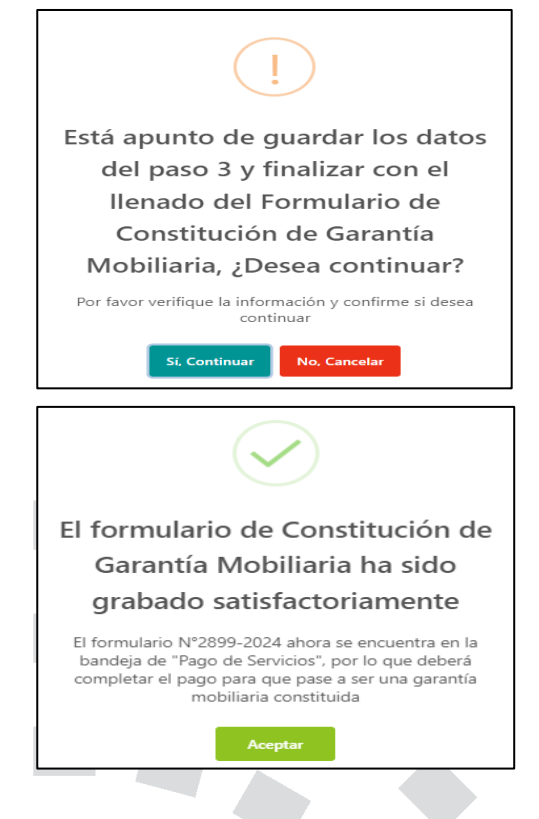

Para que se genere la Garantía Mobiliaria Constituida (arrendamiento financiero/arrendamiento) tiene que realizar el pago del formulario que se encuentra en la opción *Pago de Servicios*:

| Seleccionar Formularios Completar Formularios        | E<br>Pag | <b>o de Servici</b><br>one el tipo de servicio qu | OS<br>ue desea pagar: <ul> <li>Formulario</li> <li>Certificado</li> <li>Procesos Masivos</li> </ul> | Monto a pag | gar : <b>4,00 PEN</b> |   |   |
|------------------------------------------------------|----------|---------------------------------------------------|----------------------------------------------------------------------------------------------------|-------------|-----------------------|---|---|
| Pago de Servicios<br>Consultar Garantías Mobiliarias | N*       | Nº Formulario                                     | Formulario                                                                                          | Importe     | Opciones              |   |   |
| Cesión Total Masiva                                  | 1        | 2025-1238                                         | FORMULARIO DE CONSTITUCIÓN DE GARANTÍA MOBILIARIA                                                   | 4,00 PEN    | <<br>⊘                | ~ | + |
| Solicitar Certificados                               |          |                                                   | PAGAR                                                                                               |             |                       | 1 | > |

| Page     | o de Servici              | os                                                                                           | Monto a pag | ar : <b>4,00 PEN</b> |          |
|----------|---------------------------|----------------------------------------------------------------------------------------------|-------------|----------------------|----------|
| Seleccio | ne el tipo de servicio qu | e desea pagar: <ul> <li>Formulario</li> <li>Certificado</li> <li>Procesos Masivos</li> </ul> |             |                      |          |
| N*       | N° Formulario             | Formulario                                                                                   | Importe     | Opciones             |          |
| 1        | 2025-1238                 | FORMULARIO DE CONSTITUCIÓN DE GARANTÍA MOBILIARIA                                            | 4,00 PEN    | ←<br>⊚               | <b>N</b> |
|          |                           | PAGAR                                                                                        |             | (                    | 1        |

En la opción *PAGO DE SERVICIOS*, seleccione el formulario que desea pagar y luego presione el botón *Pagar*.

- Si ya no desea el formulario puede regresarlo al estado Borrador y eliminarlo.
- El monto a pagar que se muestra en la franja superior, es la suma de los montos correspondientes a los servicios seleccionados.
- Ingrese los datos de la tarjeta y finalmente haga clic en Pagar. Luego acepte el mensaje de confirmación.

|               | Pasarela electrónica                                                | de pagos X                                                                                                    |           |   |
|---------------|---------------------------------------------------------------------|----------------------------------------------------------------------------------------------------|-----------|---|
|               | Ingrese los datos del ti                                            | itular de la tarjeta:                                                                                                    | 🐺 S/ 1.00 | Q |
|               | Nombres :                                                           | ANA CECILIA                                                                                                    |           |   |
| OS            | • Apellidos :                                                       | DIAZ VENTURA                                                                                                    |           |   |
|               | Correo Electrónico:                                                 | CDIAZV@SUNARP.GOB.PE                                                                                                    |           |   |
| Fairmentartes | Número de Tarjeta:                                                  | 4551 708 8059                                                                                                    |           |   |
| 24-2899       | Fecha de Vencimiento:                                               | 03/28                                                                                                    |           |   |
|               | CVV:                                                                | CVC .                                                                                                    |           |   |
|               | 💟 Estoy de acu                                                      | erdo con los términos y condiciones de pago                                                                                                    |           |   |
|               |                                                                     | Pagar S/ 1.00                                                                                                    |           |   |
|               | Tener en cuenta lo s<br>1. Asegurarse que s                         | iguiente antes de continuar:<br>u tarjeta tenga la opción de compras por internet habilitada.                                                                                                    |           |   |
|               | Algunos bancos tie<br>2. Verificar su límite<br>transacciones diari | enen esta opción disponible y modificable en su APP Banca Móvil.<br>I de compras por internet, ya sea en importe o número de<br>las, Alquinos bancos tienen este límite disponible y modificable en |           |   |
|               | su APP Banca Móv<br>3. Asimismo, pueden                             | il.<br>realizar las consultas ante su entidad financiera.                                                                                                    |           |   |
|               |                                                                     |                                                                                                    |           |   |
|               |                                                                     | Cerrar                                                                                                    |           |   |
|               | _                                                                   |                                                                                                    |           |   |
|               |                                                                     |                                                                                                    |           |   |
|               |                                                                     |                                                                                                    |           |   |

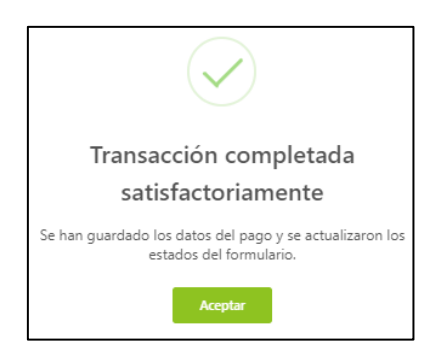

En la opción Consultar Garantías Mobiliarias, se ubican los formularios pagados:

|                                 | Ē                               |                  |                                                         |                            |                      |                                        |                                        |         |   |
|---------------------------------|---------------------------------|------------------|---------------------------------------------------------|----------------------------|----------------------|----------------------------------------|----------------------------------------|---------|---|
| Seleccionar Formularios         | SERVICIOS / Consultar           | Garantías Mobili | arias                                                   |                            |                      |                                        |                                        |         |   |
| Completar Formularios           | Consultar Garantías             | Generadas        |                                                         |                            |                      |                                        |                                        |         |   |
| Pago de Servicios               |                                 |                  |                                                         |                            |                      |                                        |                                        |         |   |
| Consultar Garantías Mobiliarias | Criterios generales             | Búsqueda po      | or deudor +                                             |                            |                      |                                        |                                        |         |   |
| Cesión Total Masiva             | Fecha de                        | M Frank de       | Received an                                             | Falls Coursel Floretadadas | Teo Oseralda         | 6t                                     | Burneta ana                            | D-t-II- |   |
| Solicitar Certificados          | Operación                       | Nº Pormulario    | Formulario                                              | Folio Causal Electronico   | Tipo Operación       | Generado por                           | Pagado por                             | Detaile |   |
| Ø ADMINISTRACIÓN Y              | 18/02/2025<br>16:04:06 2025-598 | 2025-1238        | FORMULARIO DE<br>CONSTITUCIÓN DE<br>GARANTÍA MOBILIARIA | 20250218000002510          | GARANTÍA CONSTITUIDA | EDITH CAROLA<br>CALAGUA<br>HUAMBACHANO | EDITH CAROLA<br>CALAGUA<br>HUAMBACHANO | 5       | • |

# 3. USUFRUCTO:

En la opción *Seleccionar Formularios*, seleccione el formulario y haga clic en el botón *Generar Formularios de constitución de garantía mobiliaria:* 

| SIGM C                          |                        |                |                       |                 | Sunarpy<br>Severate Andread<br>Se la Angenza Matter |
|---------------------------------|------------------------|----------------|-----------------------|-----------------|-----------------------------------------------------|
| 1.0.179                         | qa                     |                | <b>₩</b> S/ 0.00      | Ω <sub>an</sub> | IA CECILIA DIAZ VENTURA ጸ                           |
|                                 | × E                    |                |                       |                 |                                                     |
|                                 | SERVICIOS / Selecciona | ar Formularios |                       |                 |                                                     |
| Seleccionar Formularios         | Seleccionar Formula    | arios          |                       |                 |                                                     |
| Consultar Garantías Mobiliarias | * Formulario:          | FORMULARIO DE  | CONSTITUCIÓN DE GARAI | NTÍA MOBILIARI  | A                                                   |
| Cesión Total Masiva             | * Cantidad :           | 1              |                       |                 |                                                     |
| Solicitar Publicidades          | Costo Unitario :       | S/ 1.00        | Importe Tota          | l: :            | 5/ 1.00                                             |
| Pago de Servicios               |                        |                |                       |                 |                                                     |
|                                 |                        | C              | Generar Formularios   |                 |                                                     |

El sistema mostrará un mensaje de confirmación, donde deberá presionar el botón *Sí, continuar* para el registro del formulario.

En la opción *Completar Formularios*, el sistema muestra el reporte de los formularios generados con sus respectivos estados.

Para llenar la información haga clic en el botón acceder (>)

|                                 | E                         |                                                                                                    |                                        |                    |                    |            |                             |                 |            |
|---------------------------------|---------------------------|----------------------------------------------------------------------------------------------------|----------------------------------------|--------------------|--------------------|------------|-----------------------------|-----------------|------------|
| Seleccionar Formularios         | SERVICIOS / O             | Completar Formula                                                                                                    | arios                                  |                    |                    |            |                             |                 |            |
| Completar Formularios           | Últimos Forn              | ularios Gene                                                                                                    | rados                                  |                    |                    |            |                             |                 |            |
| Pago de Servicios               |                           |                                                                                                    | 1005                                   |                    |                    |            |                             |                 |            |
| Consultar Garantías Mobiliarias | Formulario:               | TODOS                                                                                                    |                                        |                    | Estado:            | IODOS      |                             | Buscar          |            |
| Cesión Total Masiva             | N <sup>®</sup> Formulario | Fecha de Registro                                                                                                    | Formulario                             | Importe Total      | Estado             |            | Folio Causal Electrónico    | Opciones        |            |
| Solicitar Certificados          |                           | 18/02/2025                                                                                                    | FORMULARIO DE                          |                    |                    |            |                             |                 | -          |
| Administración                  | 2025-1245                 | 16:11:56                                                                                                    | CONSTITUCION DE GARANTIA<br>MOBILIARIA | 4,00 PEN           | BORRADO            | DR         | FOLIO PENDIENTE             |                 | -          |
|                                 |                           |                                                                                                    |                                        |                    |                    | Mostra     | ando 1-1 de 1 registros     | 1 > 10 / página | <b>1</b> V |
|                                 | Dere von al datalla d     | - I fammed a single state of the same of the same of t |                                        |                    |                    |            |                             |                 |            |
|                                 | Para ver el detalle d     | ei tormulario, haga cl                                                                                                    | nuede usar dentro de los 5 días b      | ábiles de generado | sin nago. Si no le | o naga has | ta entonces se eliminará a  | tomaticamente   | ×          |
|                                 | - Importante              | a chronnuldrio se                                                                                                    | puede asar dentro de los 5 alas r      | aones de generado  | an paga, ai no it  | o paga nas | ta entonces se eliminara ac | normaticamente. | ^          |

### Para mayor detalle verifique el llenado del Formulario de Constitución De Garantía Mobiliaria (pag.8)

- > En el paso 1, puede agregar o eliminar participantes.
- ➤ En el paso 2, puede agregar o eliminar bienes.

#### Paso 3: se muestra los datos generales a completar de la constitución

En el TIPO DE GARANTÍA, elegir el acto que corresponde: USUFRUCTO.

- En forma opcional puede dar click en "OMITIR REGISTRO DE MONTO".
- En forma opcional puede dar click en "PLAZO INDETERMINADO" del aviso.
- La plataforma exige marca si es "preinscripción" y la información de la posesión del bien y llenar el rubro "descripción de las cláusulas del contrato".

| De conformidad                                | al artículo 46 del Decreto Legislativo Nº 1400, existe u | un pacto entre las partes que restringe el derecho de usar, disfrutar y disponer el bien dado en ga | antía. |
|-----------------------------------------------|----------------------------------------------------------|----------------------------------------------------------------------------------------------------|--------|
| * ¿Es :<br>preinscripción?                    | O SI O NO                                                |                                                                                                    |        |
| * Tipo de garantía :                          | USUFRUCTO                                                | ×                                                                                                   |        |
| * Tipo de moneda:                             | Seleccione                                               | Monto máximo :<br>de la garantía                                                                    |        |
| * Descripción del :<br>monto máximo           |                                                          |                                                                                                    |        |
| Fecha de<br>finalización 🕜 :<br>del aviso     | SELECCIONAR FECHA                                        | 🗎 🗌 Plazo indeterminado                                                                             |        |
| * ¿Con posesión :<br>del acreedor?            |                                                          |                                                                                                    |        |
| * Descripción de<br>cláusulas del<br>contrato |                                                          |                                                                                                    |        |

En la segunda sección de la pantalla se muestran los datos de quien generó el formulario.

Posteriormente dar clic en Guardar y finalizar para que la garantía esté lista para el pago:

| DATOS DEL RESPO     | ONSARLE DEL REGISTRO DEL FORMULARIO |        |                    |          |          |           |   |
|---------------------|-------------------------------------|--------|--------------------|----------|----------|-----------|---|
| Usuario en el SIGM: | N0176587718D                        |        |                    |          |          |           |   |
| Tipo documento:     | DOCUMENTO NACIONAL DE IDENTIDAD     | V      | N° documento:      | 76587718 |          |           |   |
| Nombres:            | WILLYS JUNIOR                       |        |                    |          |          |           |   |
| Primer Apellido:    | GARNIQUE                            |        | Segundo Apellido : | RIVERA   |          |           |   |
| Departamento :      | LIMA                                | V      | Provincia:         | LIMA     |          |           | V |
| Distrito:           | SANTIAGO DE SURCO                   | V      |                    |          |          |           |   |
| Dirección           | av pasen ne la castellana 2020      |        |                    |          |          |           |   |
| Direction           |                                     |        |                    |          |          |           | h |
| Código de País :    | +51 (PERU) V Teléfono Fijo:         |        |                    |          | Celular: | 972740935 |   |
| Correo electrónico: | WGARNQUE LIMA@SUNARP.GOR.PE         |        |                    |          |          |           |   |
|                     |                                     | Guarda | r y finalizar      |          |          |           |   |

### Luego confirmar los mensajes:

| !                                                                                             |
|-----------------------------------------------------------------------------------------------|
| Está apunto de guardar los datos                                                              |
| del paso 3 y finalizar con el                                                                 |
| llenado del Formulario de                                                                     |
| Constitución de Garantia                                                                      |
|                                                                                               |
| Por favor verifique la informacion y confirme si desea<br>continuar                           |
| Si, Continuar No, Cancelar                                                                    |
| 6                                                                                             |
|                                                                                               |
|                                                                                               |
| El formulario de Constitución de                                                              |
| El formulario de Constitución de<br>Garantía Mobiliaria ha sido                               |
| El formulario de Constitución de<br>Garantía Mobiliaria ha sido<br>grabado satisfactoriamente |

Para que se genere la Garantía Mobiliaria Constituida (usufructo) tiene que realizar el pago del formulario que se encuentra en la opción *Pago de Servicios*:

|           | 105 ^                    | E                                |                                                                                  |               |                              |     |         |
|-----------|--------------------------|----------------------------------|----------------------------------------------------------------------------------|---------------|------------------------------|-----|---------|
| Seleccio  | nar Formularios          | Pago de Servic                   | ios                                                                              | Mor           | nto a pagar : <b>4,00 PE</b> | N   |         |
| Complet   | ar Formularios           | Seleccione el tipo de servicio o | ue desea pagar: <ul> <li>Formulario</li> <li>Certificado</li> <li>Pro</li> </ul> | cesos Masivos |                              |     |         |
| Pago de   | Servicios                |                                  |                                                                                  |               |                              |     |         |
| Consulta  | ar Garantías Mobiliarias | N. N. Formulario                 | Formulano                                                                        | Imports       | Opcione                      | 5 🖌 | <b></b> |
| Cesión T  | otal Masiva              | 1 2025-1238                      | FORMULARIO DE CONSTITUCIÓN DE GARANTÍA MOBILIA                                   | RIA 4,00 PE   | N Ø                          | ~   | ~       |
| Solicitar | Certificados             |                                  |                                                                                  |               |                              | 1   |         |
|           | IISTRACIÓN 🗸             |                                  | PAGAR                                                                            |               |                              |     |         |
|           |                          |                                  |                                                                                  |               |                              |     |         |
| Pag       | o de Servici             | ios                              |                                                                                  | Monto a pag   | gar : 4,00 PEN               |     |         |
| Seleccio  | ne el tipo de servicio q | ue desea pagar: 💿                | Formulario 🔿 Certificado 🔿 Procesos Masivos                                      |               |                              |     |         |
|           |                          |                                  |                                                                                  |               |                              |     |         |
| N*        | N° Formulario            |                                  | Formulario                                                                       | Importe       | Opciones                     |     |         |
| 1         | 2025-1238                | FORMULARIO D                     | FORMULARIO DE CONSTITUCIÓN DE GARANTÍA MOBILIARIA 4,0                            |               |                              |     | 4       |
|           |                          |                                  |                                                                                  |               |                              |     |         |
|           |                          |                                  | PAGAR                                                                            |               |                              |     |         |

En la opción *PAGO DE SERVICIOS*, seleccione el formulario que desea pagar y luego presione el botón *Pagar*.

- Si ya no desea el formulario puede regresarlo al estado Borrador y eliminarlo.
- El monto a pagar que se muestra en la franja superior, es la suma de los montos correspondientes a los servicios seleccionados.
- Ingrese los datos de la tarjeta y finalmente haga clic en Pagar. Luego acepte el mensaje de confirmación:

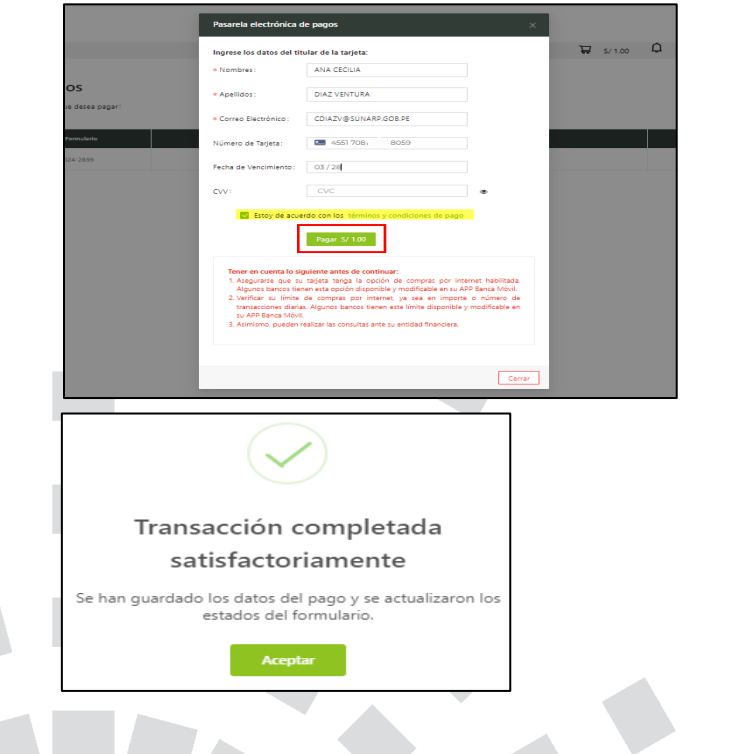

En la opción Consultar Garantías Mobiliarias, se ubican los formularios pagados:

|                                 | E |                        |             |                           |                                                         |                       |                      |                                        |                                        |         |   |
|---------------------------------|---|------------------------|-------------|---------------------------|---------------------------------------------------------|-----------------------|----------------------|----------------------------------------|----------------------------------------|---------|---|
| Seleccionar Formularios         |   | SERVICIOS /            | Consultar G | arantías Mobili           | arias                                                   |                       |                      |                                        |                                        |         |   |
| Completar Formularios           |   | Consultar (            | Sarantías ( | Seneradas                 |                                                         |                       |                      |                                        |                                        |         |   |
| Pago de Servicios               |   | consultar c            | Surundus (  | Jerrer adds               |                                                         |                       |                      |                                        |                                        |         |   |
| Consultar Garantías Mobiliarias |   | Criterios ge           | enerales    | Búsqueda po               | r deudor +                                              |                       |                      |                                        |                                        |         |   |
| Cesión Total Masiva             |   |                        |             |                           |                                                         |                       |                      |                                        |                                        |         |   |
| Solicitar Certificados          |   | Fecha de<br>Operación  | N* Recibo   | N <sup>a</sup> Formulario | Formulario                                              | Electrónico           | Tipo Operación       | Generado por                           | Pagado por                             | Detalle |   |
| 🕸 Administración 🗸 🗸            |   | 18/02/2025<br>16:04:06 | 2025-598    | 2025-1238                 | FORMULARIO DE<br>CONSTITUCIÓN DE<br>GARANTÍA MOBILIARIA | 202502180000025<br>10 | GARANTÍA CONSTITUIDA | EDITH CAROLA<br>CALAGUA<br>HUAMBACHANO | EDITH CAROLA<br>CALAGUA<br>HUAMBACHANO | 6       | 4 |

## 4. FIDEICOMISO:

## FORMULARIO DE CONSTITUCIÓN DE GARANTIA MOBILIARIA: FIDEICOMISO

En la opción *Seleccionar Formularios*, seleccione el formulario y haga clic en el botón *Generar Formularios de constitución de garantía mobiliaria:* 

| SIGM C                          |                           |                      |                        | Sunarp)                  |
|---------------------------------|---------------------------|----------------------|------------------------|--------------------------|
| <b>Inicio</b> v1.0.179.qa       |                           |                      | ₽ <sub>S/ 0.00</sub> Ω | ANA CECILIA DIAZ VENTURA |
| 🕸 ADMINISTRACIÓN 🛛 🗸            | 運                         |                      |                        |                          |
|                                 | SERVICIOS / Seleccionar F | ormularios           |                        |                          |
| Seleccionar Formularios         | Seleccionar Formulari     | os                   |                        |                          |
| Completar Formularios           |                           |                      |                        |                          |
| Consultar Garantías Mobiliarias | * Formulario:             | FORMULARIO DE CONSTI | TUCIÓN DE GARANTÍA MC  | DBILIARIA                |
| Cesión Total Masiva             | * Cantidad :              | 1                    |                        |                          |
| Solicitar Publicidades          | Costo Unitario :          | S/ 1.00              | Importe Total:         | S/ 1.00                  |
| Pago de Servicios               |                           |                      |                        |                          |
|                                 |                           | Generar F            | Formularios            |                          |

El sistema mostrará un mensaje de confirmación, donde deberá presionar el botón *Sí, continuar* para el registro del formulario.

En la opción *Completar Formularios*, el sistema muestra el reporte de los formularios generados con sus respectivos estados.

Para llenar la información haga clic en el botón acceder (>)

| SERVICIOS                       | Ē                                             |                               |                                        |                     |                            |                           |                   |
|---------------------------------|-----------------------------------------------|-------------------------------|----------------------------------------|---------------------|----------------------------|---------------------------|-------------------|
| Seleccionar Formularios         | SERVICIOS / O                                 | Completar Form                | ularios                                |                     |                            |                           |                   |
| Completar Formularios           | Últimos Forn                                  | nularios Gen                  | erados                                 |                     |                            |                           |                   |
| Pago de Servicios               | Ferrer design                                 | TODOS                         |                                        |                     | Estude : TODOS             |                           | Russes            |
| Consultar Garantías Mobiliarias | Formulario.                                   | 10005                         |                                        | v                   | Estado. 1000s              | ~                         | Duscar            |
| Cesión Total Masiva             | N° Formulario                                 | Fecha de                      | Formulario                             | Importe Total       | Estado                     | Folio Causal Electrónico  | Opciones          |
| Solicitar Certificados          |                                               | Registro                      | FORMULARIO DE                          |                     |                            |                           | A                 |
| 🖇 Administración 🗸 🗸            | 2025-1245                                     | 18/02/2025<br>16:11:56        | CONSTITUCIÓN DE GARANTÍA<br>MOBILIARIA | 4,00 PEN            | BORRADOR                   | FOLIO PENDIENTE           | •                 |
|                                 |                                               |                               |                                        |                     | Mostran                    | do 1-1 de 1 registros <   | 1 > 10 / página V |
|                                 |                                               |                               |                                        |                     |                            |                           |                   |
|                                 | Para ver el detalle d                         | el formulario, haga           | clic sobre "Acceder" en la columna "   | Opciones"           |                            |                           |                   |
|                                 | <ul> <li>Importante<br/>automatica</li> </ul> | e: El formulario s<br>amente. | e puede usar dentro de los 5 día       | is hábiles de gener | ado sin pago. Si no lo pag | ga hasta entonces se elim | inará ×           |

Una vez que haya ingresado al formulario, en la parte superior del mismo se encontrará el tipo de constitución a realizar, en el presente caso seleccionar "fideicomiso":

| Formulario de C                  | onstitución de Garantía M          | lobiliaria (N° 2025-124  | 5)                   |                      |                                               |                 |
|----------------------------------|------------------------------------|--------------------------|----------------------|----------------------|-----------------------------------------------|-----------------|
| Tipo: 🔵 Garantía                 | Fideicomiso                        |                          |                      |                      |                                               | ← Regresar      |
| Deciaro bajo jurar correspondan. | nento que cuento con la autorizaci | ión del Deudor Garante   | para inscribir el fo | rmulario caso contr  | ario se iniciarán las accio                   | nes legales que |
| 1 Pa<br>Tip                      | iso 1<br>io de Participantes       | 2                        | Paso 2<br>Bienes     | >                    | 3 Paso 3<br>Datos Generales d<br>Constitución | e la            |
| Deudor Garante                   | Acreedor Garantizado               |                          |                      |                      |                                               |                 |
| Los datos de es                  | te formulario se guardarán tempor  | ralmente por 5 días hábi | les, esto no consti  | tuye una inscripciór | n.                                            | ×               |
| * Tipo:                          | DEUDOR GARANTE                     | ~                        |                      |                      |                                               |                 |
| * Tipo de Persona:               | FIDEICOMITENTE<br>DEUDOR GARANTE   |                          | Nacional             | C Extranjera         |                                               |                 |
|                                  |                                    |                          |                      |                      |                                               |                 |

## PASO 1: SE REGISTRAN LOS DATOS DE LAS PARTES INTERVINIENTES:

FIDEICOMITENTE, FIDEICOMISARIO E INSTITUCIÓN FIDUCIARIA:

## a. PESTAÑA DEL DEUDOR GARANTE:

Ingrese el tipo (fideicomitente) y el tipo de persona, natural o jurídica, así como si es natural o extranjera.

En dato del participante, indicar si corresponde a una sociedad conyugal, copropiedad, patrimonio autónomo u otros participantes.

Indicar el tipo de documento, según corresponda, DNI, RUC, pasaporte; el cual, deberá ser validado por el sistema a fin de extraer los datos.

| 1 P<br>TT                           | 1 Paso 1<br>Tipo de Participantes            |       | > 2 Paso 2<br>Bienes |                              | > 3 Paso 3<br>Datos Generales de la<br>Constitución |  |  |        |   |
|-------------------------------------|----------------------------------------------|-------|----------------------|------------------------------|-----------------------------------------------------|--|--|--------|---|
| Deudor Garante                      | Acreedor Garantizado                         |       |                      |                              |                                                     |  |  |        |   |
| <ol> <li>Los datos de es</li> </ol> | Los datos de este formulario se guardarán te |       |                      | es, esto no constituye       | una inscripción.                                    |  |  |        | × |
| * Tipo:                             | FIDEICOMITENTE                               |       | $\sim$               |                              |                                                     |  |  |        |   |
| * Tipo de Persona:                  | PERSONA JURÍDICA                             |       | $\sim$               | <ul> <li>Nacional</li> </ul> | O Extranjera                                        |  |  |        |   |
| * Dato del :<br>participante        | OTROS PARTICIPANTES                          |       | $\sim$               |                              |                                                     |  |  |        |   |
| * Tipo documento :                  | REG. UNICO DE CONTRIBU                       | YENTE | $\sim$               | * N° de documer              | nto:                                                |  |  | Valida | r |

En el rubro del domicilio, se debe de indicar la ubicación del mismo, detallando el departamento, provincia y distrito:

| Ubicación      |            |              |              |             |            |   |
|----------------|------------|--------------|--------------|-------------|------------|---|
| *Departamento: | Seleccione | * Provincia: | Selectione V | * Distrito: | Seleccione | ٧ |

Para ingresar la dirección se cuenta con dos opciones: estructurada y no estructurada. En estructurada se debe de completar todos los campos obligatorios:

| Dirección                   |        |          |  |
|-----------------------------|--------|----------|--|
| Urbanización/A.H/:<br>Otros | ** Mz: | ** Lote: |  |
| * Av/Jr/Calle/Pasaje:       | ** N°: | ** Int:  |  |

En no estructurada, se debe de describir la dirección, contando con hasta 400 caracteres:

| Dirección                       | 🔿 Estructurada 🗕 No estructurada |
|---------------------------------|----------------------------------|
| * Dirección no:<br>estructurada |                                  |
|                                 | 0400                             |
|                                 |                                  |

Se deberá indicar el código del país, el número de teléfono y el correo electrónico, siendo este último donde se realizará la notificación del aviso de garantía mobiliaria.

| * Código de País: | +51 (PERU) | ∨ Teléfono Fijo: |     | * Celular: |        |                         |    |
|-------------------|------------|------------------|-----|------------|--------|-------------------------|----|
| * Correo:         |            |                  |     |            |        |                         |    |
|                   |            |                  |     |            |        |                         |    |
|                   |            |                  | 1.0 |            | Página | <b>46</b> de <b>1</b> 3 | 39 |

Se deberá indicar si cuenta o no con insolvencia, así como el sector productivo y el tipo de empresa al que corresponda:

| Indicador de Insolvencia |                                       |        |                    |                          |  |  |  |  |  |
|--------------------------|---------------------------------------|--------|--------------------|--------------------------|--|--|--|--|--|
| * Sector Productivo:     | FABRICACIÓN DE MAQUINARIA METALÚRGICA | $\sim$ | * Tipo de Empresa: | SOCIEDAD ANÓNIMA CERRADA |  |  |  |  |  |
|                          |                                       |        |                    |                          |  |  |  |  |  |

Luego de completar con todos los campos requeridos, deberá hacer click en el botón de agregar participante, el cual se mostrará de manera inmediata en la parte inferior del formulario.

El reporte tiene la opción de modificar o eliminar los datos registrados de los participantes:

| LISTA DE PAR | LISTA DE PARTICIPANTES - DEUDORES           |                                |              |                       |           |          |  |  |  |  |
|--------------|---------------------------------------------|--------------------------------|--------------|-----------------------|-----------|----------|--|--|--|--|
| ĺtem         | Nombre/Denominación/Razón Social            | Tipo Documento                 | N° Documento | Tipo de Participación | Modificar | Eliminar |  |  |  |  |
| 1            | BANCO DE CREDITO DEL PERU<br>FIDEICOMITENTE | REG. UNICO DE<br>CONTRIBUYENTE | 20100047218  | OTROS PARTICIPANTES   |           | ۲        |  |  |  |  |
|              | ·                                           |                                |              |                       |           |          |  |  |  |  |

### b. PESTAÑA DEL ACREEDOR GARANTIZADO

En está pestaña se encuentran los datos del titular de la cuenta que es la institución fiduciaria, donde solo se puede editar el dato del participante y el porcentaje de participación:

| Uebe registrar               | como primer acreedor garantizado ai titular de cuenta, por ende, nemos cargado la siguiente información: |                                     |
|------------------------------|----------------------------------------------------------------------------------------------------|-------------------------------------|
| * Tipo de Persona:           | PERSONA, URIDICA V                                                                                       | 🖉 Nacional 🛛 🖲 Extranjera           |
| * Dato del :<br>participante | Seleccione v                                                                                             |                                     |
|                              | ACREEDOR                                                                                                 |                                     |
| * Tipo documento:            | FIDEICOMISARIO                                                                                           | * Nº de documento: AECITOTIO1818139 |
| * Denominación o Ra          | INSTITUCIÓN FIDUCIARIA                                                                                   |                                     |
| ocromiscon o na              | SOCIEDAD ADMINISTRADORA                                                                                  |                                     |
| Ubicación                    |                                                                                                    |                                     |

Nota: La suma total del porcentaje de todos los acreedores no debe de exceder el 100%.

El reporte tiene la opción de modificar o eliminar los datos registrados de los participantes.

PASO 2: EL ACREEDOR PUEDE AGREGAR O ELIMINAR BIENES NO REGISTRADOS

Para mayor detalle verifique el llenado del Formulario de Constitución De Garantía Mobiliaria (pag.8)

BIENES NO REGISTRADOS: se deberá indicar el tipo del bien y una descripción del mismo.

| BIENES NO REG             | STRADOS  |          |               |
|---------------------------|----------|----------|---------------|
| * Tipo:                   |          |          | Carga Masiva  |
| * Descripción del<br>bien |          |          |               |
|                           |          |          | (400<br>Q1400 |
| **Serie:                  | ••vin:   | **Marca: |               |
| **Modelo:                 | *'Motor: |          |               |

### PASO 3: DATOS GENERALES DE LA CONSTITUCIÓN:

Se deberá consignar los datos del formulario del fideicomiso:

| De conformidad a                                | i artículo 46 del Decreto Legislativo Nº 1400, existe un pacto entre las partes que restringe el derecho de usar                                                                                                    | , disfrutar y disponer el bien dado en garantía.                                                                                                    |
|-------------------------------------------------|----------------------------------------------------------------------------------------------------|----------------------------------------------------------------------------------------------------|
| * ¿Es :<br>preinscripción?                      | SI 🖲 NO                                                                                                    |                                                                                                    |
| * Tipo de fideicomiso                           | FIDEICOMISO DE GARANTIA V                                                                                                    | 🗹 Omitir registro de monto en el fideicomiso                                                                                                    |
| Tipo de moneda:                                 | Seleccione V                                                                                                    | Monto máximo de :<br>la garantía                                                                                                    |
| Descripción del :<br>monto máximo               |                                                                                                    |                                                                                                    |
| Fecha de<br>finalización 🛛 :<br>del aviso       | SELECCIONAR FECHA                                                                                                    | 🔽 Plazo indeterminado                                                                                                    |
| * ¿Con posesión :<br>del acreedor?              | ∫si ⊙no                                                                                                    |                                                                                                    |
| * Descripción de :<br>cláusulas del<br>contrato | LOS FIDEICOMISARIOS. // [I] CONTRATO COMPLEMENTARIO DE LA "PRIMERA Y SEGUNDA EMISIÓN DEL PROGR<br>ELLAS, ESTABLECEN LOS TÉRMINOS, CONDICIONES Y CARACTERÍSTICAS ADICIONALES Y ESPECIFICAS DE LA PRI<br>PREVISTOS EN EL CONTRATO MARCO CON ARREGLO A LO DISPUESTO EN LAS LEVES APLICABLES, TAL Y COMO<br>SEGUNDO CONTRATO COMPLEMSENTARIO, TODAS Y CADA UNA DE LAS DECLARACIONES Y ASEVERACIONES O | AMA DE VALORES MOBILIARIOS DE TITULIZACIÓN DE GRUPO PALMA VILA", MEDIANTE LA CUAL LAS PARTES, EN CADA UNA DE<br>MERA EMISIÓN, ASÍ COMO TODOS LOS DERECHOS Y OBLIGACIONES DEL EMISOR Y DE LOS TITULARES QUE NO HAVAN SIDO<br>SE DETIALIAN EN EL TÍTULO QUE SE ARCHIVA. (II) LAS PARTES RATRICAN A LA FECHA DE SUSCIPICIÓN DEL PRESENTE PRIMER Y<br>TITORGADAS EN EL CONTRATO MARCO, LAS MISMAS QUE MANTENEN SU PLENA VALIDEZ Y VIGENCIA A LA FECHA DE SUSCIPICIÓN<br>18855000 |
|                                                 |                                                                                                    |                                                                                                    |

En la segunda sección de la pantalla se muestran los datos de quien generó el formulario.

Posteriormente dar clic en Guardar y finalizar para que la garantía esté lista para el pago:

| DATOS DEL RESPO     | NISABLE DEL REGISTRO DEL FORMULARIO |                   |                                        |
|---------------------|-------------------------------------|-------------------|----------------------------------------|
| Usuario en el SIGM: | N0176587718D                        |                   |                                        |
| Tipo documento:     | DOCUMENTO NACIONAL DE IDENTIDAD     | N° documento:     | 76587718                               |
| Nombres:            | WILLYS JUNIOR                       |                   |                                        |
| Primer Apellido:    | GARNIQUE                            | Segundo Apellido: | RIVERA                                 |
| Departamento :      | LIMA                                | Provincia :       | LIMA V                                 |
| Distrito :          | SANTIAGO DE SURCO                   |                   |                                        |
| Dirección           | AV. PASEO DE LA CASTELLANA 2030     |                   |                                        |
| Código de País :    | +51 (PERU) V Teléfono Fijo:         |                   | ////////////////////////////////////// |
| Correo electrónico: | WGARNIQUE_LIMA@SUNARP.GOB.PE        |                   |                                        |
|                     | Guard                               | lar y finalizar   |                                        |

## Luego confirmar los mensajes:

| !                                                                                                    |   |
|----------------------------------------------------------------------------------------------------|---|
| Está apunto de guardar los datos                                                                                                    |   |
| del paso 3 y finalizar con el                                                                                                    |   |
| llenado del Formulario de                                                                                                    |   |
| Constitución de Garantía                                                                                                    |   |
| Mobiliaria, ¿Desea continuar?                                                                                                    |   |
| Por favor verifique la información y confirme si desea<br>continuar                                                                                                    |   |
| Si, Continuar No, Cancelar                                                                                                    |   |
|                                                                                                    | _ |
|                                                                                                    |   |
| $\checkmark$                                                                                                    |   |
| El formulario de Constitución de                                                                                                    |   |
| El formulario de Constitución de<br>Garantía Mobiliaria ha sido                                                                                                    |   |
| El formulario de Constitución de<br>Garantía Mobiliaria ha sido<br>grabado satisfactoriamente                                                                                                    |   |
| El formulario de Constitución de<br>Garantía Mobiliaria ha sido<br>grabado satisfactoriamente<br>El formulario N°2899-2024 ahora se encuentra en la<br>bandeja de "Pago de Servicios", por lo que deberá<br>completar el pago para que pase a ser una garantía<br>mobiliaria constituida |   |

Para que se genere la Garantía Mobiliaria Constituida tiene que realizar el pago del formulario que se encuentra en la opción *Pago de Servicios*:

|                                 | 亘                |                  |                                                                                                    |            |                       |             |     |
|---------------------------------|------------------|------------------|----------------------------------------------------------------------------------------------------|------------|-----------------------|-------------|-----|
| Seleccionar Formularios         | Pago de          | e Servic         | ios                                                                                                    | Monto a pa | gar : <b>4,00 PEN</b> |             |     |
| Completar Formularios           | Seleccione el ti | po de servicio q | ue desea pagar: <ul> <li>Formulario</li> <li>Certificado</li> <li>Procesos Masivos</li> </ul>                                                                                                    |            |                       |             |     |
| Pago de Servicios               |                  | tt Farmularia    | function of the second second s | laurate    | 0                     |             |     |
| Consultar Garantías Mobiliarias |                  | r Formulario     | romuano                                                                                                    | Importe    | Opciones              | ×           |     |
| Cesión Total Masiva             | 1                | 2025-1238        | FORMULARIO DE CONSTITUCIÓN DE GARANTÍA MOBILIARIA                                                                                                    | 4,00 PEN   | ÷<br>۵                |             | -   |
| Solicitar Certificados          |                  |                  |                                                                                                    |            |                       | 1           | >   |
| Administración                  |                  |                  | PAGAR                                                                                                    |            |                       |             |     |
|                                 |                  |                  |                                                                                                    |            |                       |             |     |
|                                 |                  |                  |                                                                                                    | Pá         | gina <b>49</b>        | de <b>1</b> | 139 |

| Pag      | Pago de Servicios Monto a pagar : 4,00 PEN |                                                   |          |          |   |  |  |  |  |
|----------|--------------------------------------------|---------------------------------------------------|----------|----------|---|--|--|--|--|
| Seleccio | one el tipo de servicio qu                 | Je desea pagar:                                   | i        |          |   |  |  |  |  |
| N        | N° Formulario                              | Formulario                                        | Importe  | Opciones |   |  |  |  |  |
| 1        | 2025-1238                                  | FORMULARIO DE CONSTITUCIÓN DE GARANTÍA MOBILIARIA | 4,00 PEN | ¢        |   |  |  |  |  |
|          |                                            | PAGAR                                             |          |          | 1 |  |  |  |  |

En la opción *PAGO DE SERVICIOS*, seleccione el formulario que desea pagar y luego presione el botón *Pagar*.

- Si ya no desea el formulario puede regresarlo al estado Borrador y eliminarlo.
- El monto a pagar que se muestra en la franja superior, es la suma de los montos correspondientes a los servicios seleccionados.
- Ingrese los datos de la tarjeta y finalmente haga clic en Pagar. Luego acepte el mensaje de confirmación:

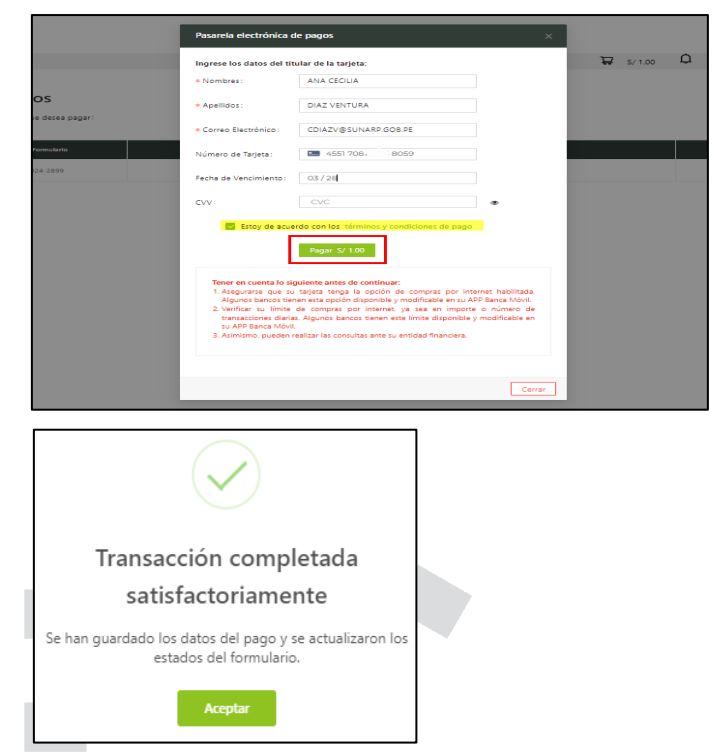

En la opción Consultar Garantías Mobiliarias, se ubican los formularios pagados:

| द्र SERVICIOS                   | Ξ                      |                                             |               |                                                         |                          |                      |                                        |                                        |         |  |  |
|---------------------------------|------------------------|---------------------------------------------|---------------|---------------------------------------------------------|--------------------------|----------------------|----------------------------------------|----------------------------------------|---------|--|--|
| Seleccionar Formularios         | SERVICIOS /            | SERVICIOS / Consultar Garantías Mobiliarias |               |                                                         |                          |                      |                                        |                                        |         |  |  |
| Completar Formularios           |                        |                                             |               |                                                         |                          |                      |                                        |                                        |         |  |  |
| Pago de Servicios               | Pago de Servícios      |                                             |               |                                                         |                          |                      |                                        |                                        |         |  |  |
| Consultar Garantías Mobiliarias | Criterios g            | enerales                                    | Búsqueda po   | r deudor 🔶                                              |                          |                      |                                        |                                        |         |  |  |
| Cesión Total Masiva             |                        | 1                                           |               |                                                         |                          |                      |                                        |                                        |         |  |  |
| Solicitar Certificados          | Fecha de<br>Operación  | N* Recibo                                   | Nº Formulario | Formulario                                              | Folio Causal Electrónico | Tipo Operación       | Generado por                           | Pagado por                             | Detalle |  |  |
| 🕸 ADMINISTRACIÓN 🗸 🗸            | 18/02/2025<br>16:04:06 | 2025-598                                    | 2025-1238     | FORMULARIO DE<br>CONSTITUCIÓN DE<br>GARANTÍA MOBILIARIA | 20250218000002510        | GARANTÍA CONSTITUIDA | EDITH CAROLA<br>CALAGUA<br>HUAMBACHANO | EDITH CAROLA<br>CALAGUA<br>HUAMBACHANO | E       |  |  |

## 2.2 FORMULARIO DE MODIFICACIÓN DE GARANTÍA MOBILIARIA

a. En la opción *Seleccionar Formularios*, seleccione el formulario y haga clic en el botón *Generar Formularios* (puede crear hasta 100 formularios):

| <b>Inicio</b> v1.0.179.qa       |                                     |                              | 🐺 S/ 0.00             | Q | ANA CECILIA DIAZ VENTURA |  |  |
|---------------------------------|-------------------------------------|------------------------------|-----------------------|---|--------------------------|--|--|
| 🕸 ADMINISTRACIÓN 🛛 🗸            | E                                   |                              |                       |   |                          |  |  |
|                                 | SERVICIOS / Seleccionar Formularios |                              |                       |   |                          |  |  |
| Seleccionar Formularios         | Seleccionar Formularios             |                              |                       |   |                          |  |  |
| Completar Formularios           |                                     |                              |                       |   |                          |  |  |
| Consultar Garantías Mobiliarias | * Formulario:                       | FORMULARIO DE MODIFICACIÓN D | E GARANTÍA MOBILIARIA |   | ~                        |  |  |
| Cesión Total Masiva             | * Cantidad:                         | 1                            | ]                     |   |                          |  |  |
| Solicitar Publicidades          | Costo Unitario:                     | S/ 1.00                      | Importe Total:        |   | S/ 1.00                  |  |  |
| Pago de Servicios               |                                     |                              |                       |   |                          |  |  |
|                                 | Generar Formularios                 |                              |                       |   |                          |  |  |

b. El sistema mostrará un mensaje de confirmación, donde deberá presionar el botón *Sí, continuar* para el registro del formulario:

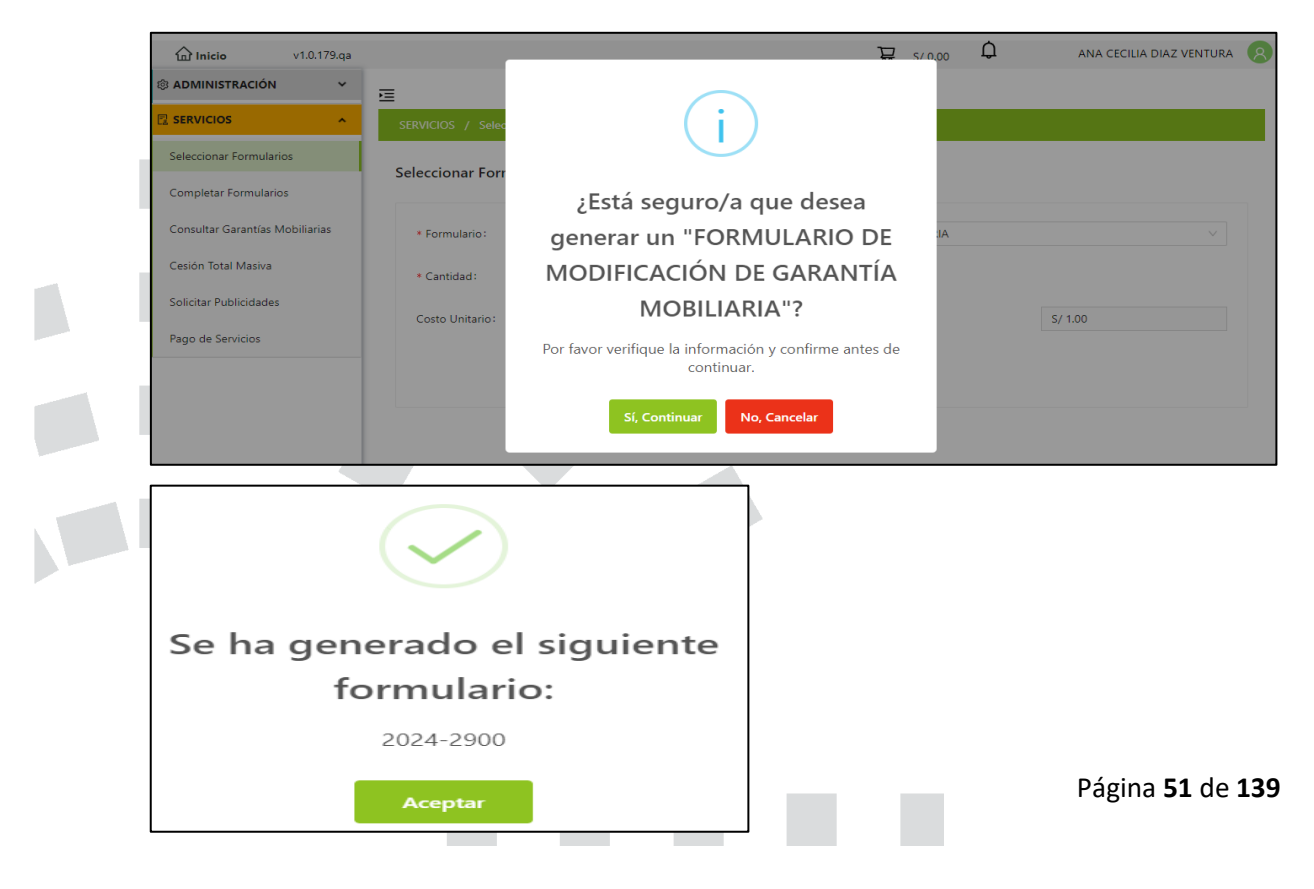

c. En la opción *Completar Formularios*, el sistema muestra el reporte de los formularios creados con sus respectivos estados:

| <b>Inicio</b> v1.0.179.qa       |               |                        |                                                         |               | ₩ S/ 0.00     | Q ANA                    | CECILIA DIAZ VENTURA |
|---------------------------------|---------------|------------------------|---------------------------------------------------------|---------------|---------------|--------------------------|----------------------|
| 🕸 ADMINISTRACIÓN 🛛 🗸            | 亘             |                        |                                                         |               |               |                          |                      |
| SERVICIOS                       | SERVICIOS / C | ompletar Formul        | larios                                                  |               |               |                          |                      |
| Seleccionar Formularios         | Últimos Form  | ularios Gene           | arados                                                  |               |               |                          |                      |
| Completar Formularios           | on most of m  |                        |                                                         |               |               |                          |                      |
| Consultar Garantías Mobiliarias | Formulario :  |                        |                                                         | ~             | Estado: TODOS | $\checkmark$             | Buscar               |
| Cesión Total Masiva             |               | Fecha de               |                                                         |               |               |                          |                      |
| Solicitar Publicidades          | N° Formulario | Registro               | Formulario                                              | Importe Iotal | Estado        | Folio Causal Electronico | Opciones             |
| Pago de Servicios               | 2024-2900     | 25/07/2024<br>09:53:55 | FORMULARIO DE<br>MODIFICACIÓN DE GARANTÍA<br>MOBILIARIA | S/ 1.00       | BORRADOR      | FOLIO PENDIENTE          |                      |
|                                 |               |                        |                                                         |               |               |                          |                      |

d. Para realizar el registro del formulario haga clic en el botón Acceder.

| Formulario:   | TODOS                  |                                                         | $\sim$        | Estado: TODO | os 🗸                     | Buscar   |
|---------------|------------------------|---------------------------------------------------------|---------------|--------------|--------------------------|----------|
| N° Formulario | Fecha de               | Formulario                                              | Importe Total | Estado       | Folio Causal Electrónico | Opciones |
| 2024-2900     | 25/07/2024<br>09:53:55 | FORMULARIO DE<br>MODIFICACIÓN DE GARANTÍA<br>MOBILIARIA | S/ 1.00       | BORRADOR     | FOLIO PENDIENTE          | 0        |

e. Debe ingresar el número de folio causal electrónico del formulario y seleccionar el tipo de aviso que desea modificar:

| SERVICIOS                                   |                                                        |   |       |            |
|---------------------------------------------|--------------------------------------------------------|---|-------|------------|
| Seleccionar Formularios                     | Formulario N° 2024-2900                                | × |       |            |
| Completar Formularios                       | Ingresar el folio a aplicar a su                       |   |       |            |
| Consultar Garantías Mobiliarias             | FORMULARIO DE MODIFICACIÓN DE GARANTÍA MOBILIARIA      |   |       | Buscar     |
| Cesión Total Masiva                         | Folio Causal Electrónico : 20240724000006610 💿         |   | inico | Opciones   |
| Solicitar Publicidades<br>Pago de Servicios | Aviso a modificar: CONSTITUCIÓN DE GARANTÍA MOBILIARIA |   | TE    | OÌ         |
|                                             | Aplicar                                                |   |       | 10 ( négin |

Luego acepte los mensajes de confirmación:

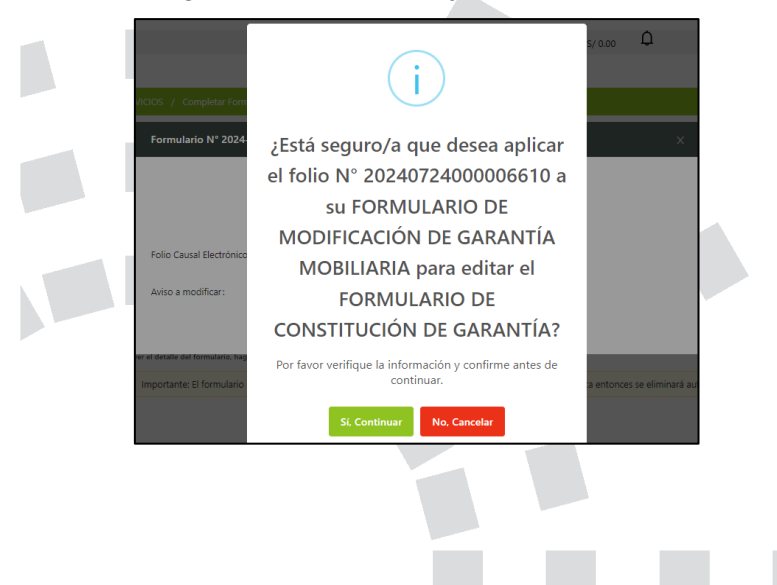

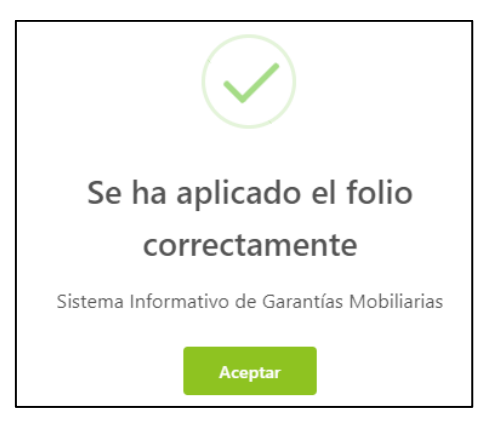

f. A continuación, se muestra el formulario de modificación donde se puede visualizar el folio causal electrónico, donde puede actualizar, agregar o eliminar los registros que cree necesarios en el Paso 1, Paso 2 y Paso 3:

| Seleccionar Formularios         | SERVICIOS / Formulario de Modificación de Garantía Mobiliaria                                                                                                    |
|---------------------------------|----------------------------------------------------------------------------------------------------|
| Completar Formularios           | Formulario de Modificación de Garantía Mobiliaria IN 2025-1166                                                                                                    |
| Pago de Servicios               |                                                                                                    |
| Consultar Garantías Mobiliarias | Uectaro bajo juramento que cuento con la autorización del Deubor Garante para inscribir el tormulano caso contrano se iniciaran las acciones legales que correspondan. |
| Cesión Total Masiva             | Folio Causal Electrónico                                                                                                    |
| Solicitar Certificados          |                                                                                                    |
| administración 🗸                | Aviso a modificar: Formulario de Constitución de Garantía Mobiliaria                                                                                                   |
|                                 | Tipo: ⑧ Garantía ○ Fideicomiso ← Regresar                                                                                                    |
|                                 | Paso 1<br>Tipo de Participantes > 2 Paso 2<br>Bienes > 3 Paso 3<br>Datos Generales de la<br>Contribución                                                               |
|                                 | Deudor Garante Acreedor Garantizado                                                                                                    |
|                                 | Los datos de este formulario se guardarán temporalmente por 5 días hábiles, esto no constituye una inscripción.     X                                                  |
|                                 | * TIPO: DEUDOR GARANTE V                                                                                                    |
|                                 | * Tipo de Persona: Seleccione  V  Nacional  Extranjera                                                                                                    |
|                                 | * Dato del : Seleccione v                                                                                                    |

\*Para mayor detalle verifique el Formulario de Constitución De Garantía Mobiliaria.

En el paso 1, puede agregar o eliminar participantes (deudores y acreedores).

En el paso 2, puede agregar o eliminar bienes.

En el paso 3, puede modificar los datos de la garantía constituida.

g. Al término de la modificación del formulario haga clic en el botón Finalizar y acepte el mensaje de confirmación.

|           | L<br>¿Está seguro/a que desea<br>guardar cambios y finalizar con<br>el llenado del Formulario de<br>Modificación de Garantía<br>Mobiliaria?<br>Por favor verifique la información y confirme antes de<br>continuar.<br>Si, Guardar<br>No, Cancelar                             |      |
|-----------|----------------------------------------------------------------------------------------------------|------|
| SUNAR     | P.GOB.PE<br>Finalizar                                                                                                    |      |
| enera     | $\checkmark$                                                                                                    | тос  |
| Registro  | El formulario de Modificación de<br>Garantía Mobiliaria ha sido<br>grabado satisfactoriamente<br>El formulario 2024-2900 ahora se encuentra en la<br>bandeja "Pago de Servicios", por lo que deberá<br>completar el pago para que se procesen las<br>modificaciones realizadas |      |
| oga dic s | Aceptar                                                                                                    | once |

h. Para que se actualice la información del folio causal electrónico debe realizar el pago del formulario que se encuentra en la opción *Pago de Servicios*:

| V1.0.179.qa                              |                                   | ₩ S/ 1.                                                                             | . <sub>00</sub> 🇘 | ANA CEC      | ILIA DIAZ VEI      | NTURA ጸ |
|------------------------------------------|-----------------------------------|-------------------------------------------------------------------------------------|-------------------|--------------|--------------------|---------|
| 🕸 ADMINISTRACIÓN 🛛 🗸 🗸                   | Ē                                 |                                                                                     |                   |              |                    |         |
| 🛛 SERVICIOS                              | Pago de Servici                   | os                                                                                  |                   | Monto a paga | r : <b>S/ 0.00</b> |         |
| Seleccionar Formularios                  | Seleccione el tipo de servicio qu | e desea pagar: <ul> <li>Formulario</li> <li>Certificado</li> <li>rocesos</li> </ul> | Masivos           |              |                    |         |
| Completar Formularios                    |                                   | 4                                                                                   |                   |              |                    |         |
| Consultar Garantías Mobiliarias          | N° N° Formulario                  | Formulario                                                                          |                   | Importe      | Opciones           |         |
| Cesión Total Masiva                      | 1 2024-2900                       | FORMULARIO DE MODIFICACIÓN DE GARANTÍA MOBILIARIA                                   |                   | S/ 1.00      | ← ⊚                | l l     |
| Collisitor Dublisidados                  | 7                                 |                                                                                     |                   |              |                    | 1 >     |
| Solicitar Publicidades Pago de Servicios |                                   | PAGAR                                                                               |                   |              |                    |         |

Seleccione el formulario que desea pagar y luego presione el botón Pagar.

- Podrá visualizar el formulario antes de realizar el pago.
- Si ya no desea el formulario puede regresarlo al estado Borrador y eliminarlo.
- El monto a pagar que se muestra en la franja superior es la suma de los montos correspondientes a los servicios seleccionados.

| N | N* Formulario | Formulario                                        | Importe  | Opciones |   |
|---|---------------|---------------------------------------------------|----------|----------|---|
| 1 | 2025-1259     | FORMULARIO DE MODIFICACIÓN DE GARANTÍA MOBILIARIA | 4,00 PEN | € ©      |   |
|   |               |                                                   |          |          | 1 |
|   |               | PAGAR                                             |          |          |   |

Ingrese los datos del titular de la tarjeta, los datos de la tarjeta y finalmente haga clic en Pagar. En seguida acepte el mensaje de confirmación y se visualiza el recibo de pago correspondiente:

|                          | Pasarela electrónica o                                                                                                    | le pagos                                                                                                    | ×                                                                           |   |         |    |
|--------------------------|----------------------------------------------------------------------------------------------------|----------------------------------------------------------------------------------------------------|-----------------------------------------------------------------------------|---|---------|----|
|                          | Ingrese los datos del tit                                                                                                    | ular de la tarjeta:                                                                                                    |                                                                             | ₽ | S/ 1.00 | Ĺ, |
|                          | * Nombres :                                                                                                    | ANA CECILIA                                                                                                    |                                                                             |   |         |    |
| vicios                   | • Apellidos :                                                                                                    | DIAZ VENTURA                                                                                                    |                                                                             |   |         |    |
| vicio que desea pagar:   | Correo Electrónico :                                                                                                    | CDIAZV@SUNARP.GOB.PE                                                                                                    |                                                                             |   |         |    |
| N* Formulario            | Número de Tarjeta:                                                                                                    | 4551 7081 6176 8059                                                                                                    |                                                                             |   |         |    |
| 2024-2900                | Fecha de Vencimiento:                                                                                                    | 03/28                                                                                                    |                                                                             |   |         |    |
|                          | CVV:                                                                                                    |                                                                                                    | •                                                                           |   |         |    |
|                          | 🔽 Estoy de acue                                                                                                    | rdo con los términos y condiciones de pago<br>Pagar S/ 1.00                                                                                                    |                                                                             |   |         |    |
|                          | Tener en cuenta lo si<br>1. Asgurarse que a<br>Agunda bancos tier<br>2. Verificar su límite<br>transacciones diaria<br>12. APP Banca Movil<br>3. Aslimismo, pueden t | piente ante de continuer:<br>tages tanes la social de compara por inter<br>an esta conforma por la la contra de la contra de<br>la compara por internet, ja se an importa-<br>s. Aguneo bancos tienne este limite disposible y<br>avitars tanconsultas ante su entidad financies. | net habilitada.<br>Išanca Móvil.<br>o número de<br>modificable en<br>Cerrar |   |         |    |
|                          | $\checkmark$                                                                                                    | )                                                                                                    |                                                                             |   |         |    |
| Transa                   | cción co                                                                                                    | mpletada                                                                                                    |                                                                             |   |         |    |
| sati                     | sfactoria                                                                                                    | mente                                                                                                    |                                                                             |   |         |    |
| Se han guardado le<br>es | os datos del pa<br>stados del form                                                                                                    | igo y se actualizaron los<br>nulario.                                                                                                    |                                                                             |   |         |    |
|                          | Aceptar                                                                                                    |                                                                                                    |                                                                             |   |         |    |

i. En la opción **Consultar Garantías Mobiliarias**, se ubican los formularios pagados:

| Seleccionar Formularios<br>Completar Formularios<br>Consultar Garantías Mobiliarias<br>Cesión Total Masiva<br>Solicitar Publicidades<br>Pago de Servicios | Consultar<br>Criterios ge<br>Pecha de<br>Operación<br>25/07/2024 | Garantías (<br>enerales [ | Generadas<br>Búsqueda por d<br>Nº Formulario | eudor +                                                    |                       |                      |                                |                                |         |
|----------------------------------------------------------------------------------------------------|------------------------------------------------------------------|---------------------------|----------------------------------------------|------------------------------------------------------------|-----------------------|----------------------|--------------------------------|--------------------------------|---------|
| Consultar Garantias Mobiliarias<br>Cesión Total Masiva<br>Solicitar Publicidades<br>Pago de Servicios                                                     | Criterios ge<br>Fecha de<br>Operación<br>25/07/2024              | nerales E                 | Búsqueda por d                               | eudor +                                                    |                       |                      |                                |                                |         |
| Cesión Total Masiva<br>Solicitar Publicidades<br>Pago de Servicios                                                                                        | Fecha de<br>Operación<br>25/07/2024                              | N° Recibo                 | N° Formulario                                |                                                            |                       |                      |                                |                                |         |
| Solicitar Publicidades<br>Pago de Servicios                                                                                                    | Operación<br>25/07/2024                                          | in necibo                 | i i i i i i i i i i i i i i i i i i i        | Formulario                                                 | Folio Causal          | Tipo Operación       | Generado por                   | Pagado por                     | Detal   |
| Pago de Servicios                                                                                                    | 25/07/2024                                                       |                           |                                              |                                                            | Electrónico           |                      |                                |                                |         |
|                                                                                                    | 10:34:12                                                         | 2024-1651                 | 2024-2900                                    | MODIFICACIÓN DE<br>GARANTÍA<br>MOBILIARIA                  | 2024072400000<br>6610 | MODIFICACIÓN         | ANA CECILIA<br>DIAZ<br>VENTURA | ANA CECILIA<br>DIAZ<br>VENTURA | E       |
|                                                                                                    | 25/07/2024<br>08:41:08                                           | 2024-1650                 | 2024-2899                                    | FORMULARIO DE<br>CONSTITUCIÓN DE<br>GARANTÍA<br>MOBILIARIA | 2024072400000<br>6610 | GARANTÍA CONSTITUIDA | ANA CECILIA<br>DIAZ<br>VENTURA | ANA CECILIA<br>DIAZ<br>VENTURA | E       |
|                                                                                                    |                                                                  |                           |                                              |                                                            |                       | Mostrando 1-         | 2 de 2 registros               | < 1 > 10,                      | / págir |
|                                                                                                    |                                                                  |                           |                                              |                                                            |                       | _                    | F                              | Página 5                       | 5 c     |

En la opción Detalle puede visualizar el detalle de la trazabilidad de la Garantía Mobiliaria:

| Fecha de<br>Operación        | N° Recibo                                             | N° Formulario | Formulario                                                         | Folio Causal<br>Electrónico | Tipo Operación                 | Generado por                   | Pagado por                     | Detalle |
|------------------------------|-------------------------------------------------------|---------------|--------------------------------------------------------------------|-----------------------------|--------------------------------|--------------------------------|--------------------------------|---------|
| 25/07/2024<br>10:34:12       | 2024-1651                                             | 2024-2900     | FORMULARIO DE<br>MODIFICACIÓN DE<br>GARANTÍA<br>MOBILIARIA         | 2024072400000<br>6610       | MODIFICACIÓN                   | ANA CECILIA<br>DIAZ<br>VENTURA | ANA CECILIA<br>DIAZ<br>VENTURA | Ē       |
| Visor de la Ga               | arantía Mobilia                                       | ría           |                                                                    |                             |                                |                                |                                | ×       |
| MODI                         | FICACIÓN                                              | *             |                                                                    | Usted esta                  | visualizando el Formulario     | N° 2024-2900                   |                                |         |
| Generado                     | rio N° 2024-2900<br>o el 25/07/2024 10                | 34 AM         | ■  < < 1 de 7                                                      | > >1                        | - + 70%                        | •                              |                                | 60      |
| GARA<br>Formular<br>Generado | NTÍA CONSTIT<br>io Nº 2024-2899<br>o el 25/07/2024 08 |               | sunarp)                                                            |                             |                                |                                |                                | Î       |
| 🖹 Ver D                      | ocumento                                              |               |                                                                    | FOR                         | IULARIO DE MODIFICACIÓN DE GAR | ANTÍA                          |                                |         |
|                              |                                                       |               | Folio Causal electrónico : 20240<br>Número de formulario : 2024-29 | 724000008810<br>00          | Feo                            | ha y Hora de la Inscripción :  | 25/07/2024 10:34:12            |         |
|                              |                                                       |               |                                                                    |                             | PARTICIPANTES                  |                                |                                |         |

Después de realizar el pago del formulario, los participantes recibirán el correo de confirmación de la modificación de la garantía:

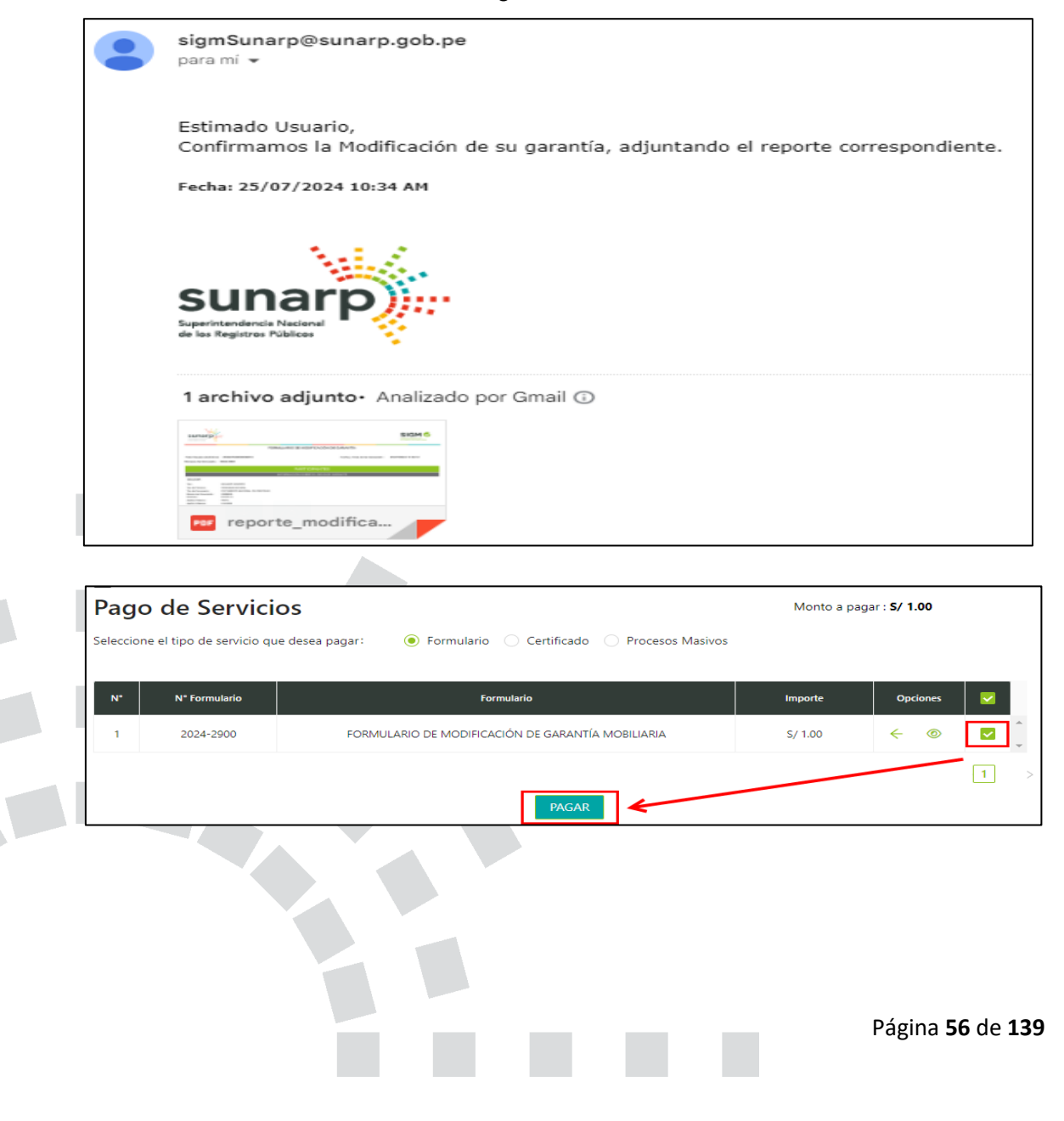

### 2.2.1 FORMULARIO DE MODIFICACIÓN DE GARANTÍA MOBILIARIA POR CESIÓN

a. En la opción **Seleccionar Formularios**, seleccione el formulario y haga clic en el botón **Generar Formularios** (puede crear hasta 100 formularios):

| SERVICIOS                       |                                                                 |
|---------------------------------|-----------------------------------------------------------------|
| Seleccionar Formularios         | SRVICIOS / Selectionar Formularios                              |
| Completar Formularios           | Seleccionar Formularios                                         |
| Pago de Servicios               |                                                                 |
| Consultar Garantias Mobiliarias | Fomulario:     FORMULARIO DE MODIFICACIÓN DE GARANTÍA MOBILARIA |
| Cesión Total Masiva             | *Carddal: 1                                                     |
| Solicitar Certificados          | Casta Unitaria: 5.10 PEN Importe Tatal: 5.10 PEN                |
| Administración                  |                                                                 |
|                                 | Ginerar Fernuluros                                              |

b. El sistema mostrará un mensaje de confirmación, donde deberá presionar el botón **Sí,** continuar para el registro del formulario:

| i                                                                 |
|-------------------------------------------------------------------|
| ¿Está seguro/a que desea                                          |
| generar un "FORMULARIO DE                                         |
| MODIFICACIÓN DE GARANTÍA                                          |
| MOBILIARIA"?                                                      |
| Por favor verifique la información y confirme antes de continuar. |
| Sí, Continuar No, Cancelar                                        |
|                                                                   |
|                                                                   |
|                                                                   |
| Se ha generado el siguiente                                       |
| Se ha generado el siguiente<br>formulario:                        |
| Se ha generado el siguiente<br>formulario:                        |
| Se ha generado el siguiente<br>formulario:<br>2025-995            |

c. En la opción "Completar Formularios", el sistema muestra el reporte de los formularios creados con sus respectivos estados:

| Inicio v1.0.179.qa              |               |                        |                                                         |               | ₩ s/ 0   | 0.00 L    | ANA (                    | CECILIA DIAZ VENTURA |
|---------------------------------|---------------|------------------------|---------------------------------------------------------|---------------|----------|-----------|--------------------------|----------------------|
| ADMINISTRACIÓN ~                | E             |                        |                                                         |               |          |           |                          |                      |
| SERVICIOS                       | SERVICIOS / C | ompletar Formul        | larios                                                  |               |          |           |                          |                      |
| Seleccionar Formularios         | Últimos Form  | ularios Gene           | vradoc                                                  |               |          |           |                          |                      |
| Completar Formularios           | Ortimos Porm  | iularios Gene          | hados                                                   |               |          |           |                          |                      |
| Consultar Garantías Mobiliarias | Formulario:   | TODOS                  |                                                         | ~             | Estado:  | TODOS     | ~                        | Buscar               |
| Cesión Total Masiva             | Nt Formulasia | Fecha de               | Formutatio                                              | Importe Total | Estada   |           | Falls Caural Bastriaira  | Continent            |
| Solicitar Publicidades          | N Formulario  | Registro               | romulano                                                | importe rotai | Estado   |           | rollo causal Electronico | Opciones             |
| Pago de Servicios               | 2024-2900     | 25/07/2024<br>09:53:55 | FORMULARIO DE<br>MODIFICACIÓN DE GARANTÍA<br>MOBILIARIA | S/ 1.00       | BORRADOR | 3         | FOLIO PENDIENTE          | 01                   |
|                                 |               |                        |                                                         |               |          | Mostrando | 0 1-1 de 1 registros     | 1 > 10 / página ~    |

d. Para realizar el registro del formulario haga clic en el botón Acceder:

| ormulario:                | TODOS                  |                                                         | ~             | Estado: | TODOS | ~                        | Buscar   |
|---------------------------|------------------------|---------------------------------------------------------|---------------|---------|-------|--------------------------|----------|
| N <sup>®</sup> Formulario | Fecha de<br>Registro   | Formulario                                              | Importe Total | Estado  |       | Folio Causal Electrónico | Opciones |
| 2024-2900                 | 25/07/2024<br>09:53:55 | FORMULARIO DE<br>MODIFICACIÓN DE GARANTÍA<br>MOBILIARIA | S/ 1.00       | BORRAE  | NOR ] | FOLIO PENDIENTE          | 0        |

e. Debe ingresar el número de folio causal electrónico del formulario y seleccionar el tipo de aviso que desea modificar. Podrá seleccionar la opción: **Cesión de Garantía Mobiliaria.** 

| SERVICIOS / Completar Formulario                |                                         |                |                           |                         |                                                                 |         |   |                         |
|-------------------------------------------------|-----------------------------------------|----------------|---------------------------|-------------------------|-----------------------------------------------------------------|---------|---|-------------------------|
| Últimos Formularios Genera                      | ados                                    |                |                           |                         |                                                                 |         |   |                         |
| Formulario:                                     |                                         |                |                           |                         |                                                                 | Estado: |   |                         |
|                                                 |                                         |                |                           |                         |                                                                 |         |   |                         |
| N" Formulario                                   | Fecha de Registro                       |                |                           |                         |                                                                 | Bla     |   | Folio Causal Bectrónico |
| 2025-995                                        | 28/01/2025 04:13:46                     | FORMU          | Formulario Nº 2025-995    |                         |                                                                 |         | × | FOLIO PENDIENTE         |
| Para ver el detalle del formulario, haga clic s | obre "Acceder" en la columna "Opciones" |                |                           | Ingr<br>Formulario de M | esar el folio a aplicar a su<br>IODIFICACIÓN DE GARANTÍA MOBILI | ARIA    |   |                         |
| Importante: El formulario se pue                | ede usar dentro de los 6 dias hábiles o | e generado sir | Folio Causal Electrónico: | 20250128000000          | 510 0                                                           |         |   |                         |
|                                                 |                                         |                | Aviso a modificar:        | CESIÓN DE GARAN         | ITÍA MOBILIARIA                                                 |         |   |                         |
|                                                 |                                         |                |                           | Aplicar                 |                                                                 |         |   |                         |

Luego acepte los siguientes mensajes de confirmación:

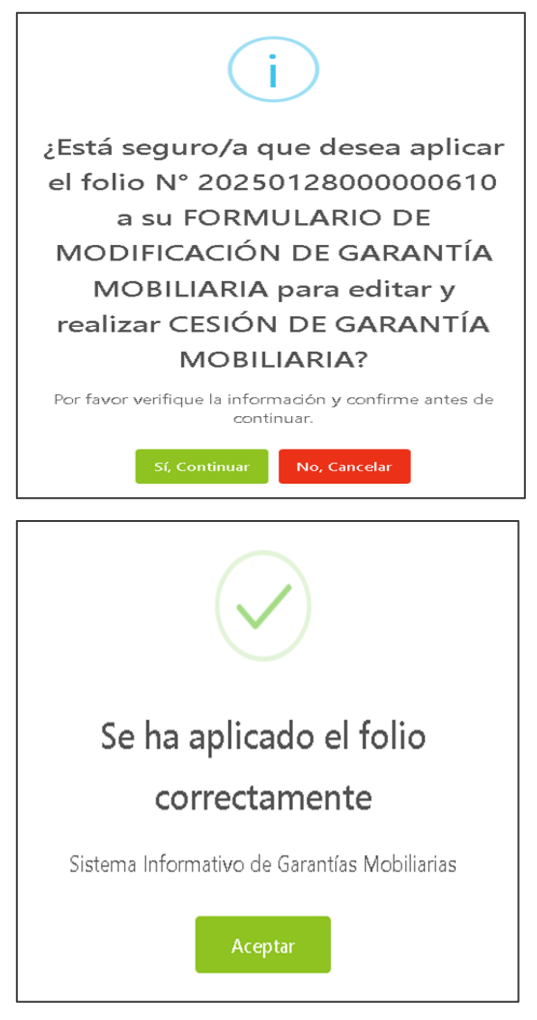

f. A continuación, seleccione el tipo de cesión:

A) CESIÓN TOTAL

**B) CESIÓN PARCIAL** 

| Formulario de Modificación de Garantía Mobilia               | (N* 1025-993)                                                                                             | - An                                     |
|--------------------------------------------------------------|----------------------------------------------------------------------------------------------------|------------------------------------------|
| Declaro bajo juramento que cuento con la autorización del De | dor Garante para inscribir el formulario cuos contranto se iniciarán las aciones legales que consegondan. |                                          |
|                                                              |                                                                                                    | Folio Causal Electrón<br>2025/0128000006 |
|                                                              |                                                                                                    |                                          |
| Aviso a modificar: Formulario por Cesión                     |                                                                                                    |                                          |
| * Tipo de Cesión: Seleccione V                               |                                                                                                    |                                          |
| Total<br>Paróal                                              | Paso 1<br>Tipo de Participantes                                                                           |                                          |
| A) <u>Cesión total</u>                                       |                                                                                                    |                                          |
|                                                              |                                                                                                    |                                          |
|                                                              |                                                                                                    |                                          |

Al seleccionar este tipo de cesión, deberá llenar los datos requeridos sobre la información del cesionario. Siendo el "Paso 1- Tipo de Participante", el único rubro editable en este tipo de formulario.

Sírvase tener en cuenta que el acreedor cesionario deberá ser titular de cuenta en el SIGM:

| 🔽 Declaro bajo jurame | ento que cuento con la autorización del De | eudor Garante para | inscribir el formulario ca | so contrario se iniciará | n las acciones legale | s que correspondan. |
|-----------------------|--------------------------------------------|--------------------|----------------------------|--------------------------|-----------------------|---------------------|
|                       |                                            |                    |                            |                          |                       |                     |
|                       |                                            |                    |                            |                          |                       | Folio Causal Elect  |
|                       |                                            |                    |                            |                          |                       | 20250218000002      |
|                       |                                            |                    |                            |                          |                       |                     |
| Aviso a modifica      | r: Formulario por Cesión                   |                    |                            |                          |                       |                     |
| * Tipo de Cesión :    | Total V                                    |                    |                            |                          |                       |                     |
|                       |                                            | •                  | Paso 1                     |                          |                       |                     |
|                       |                                            |                    | Tipo de Participante:      | 5                        |                       |                     |
| Aviso a modifica      | r: Formulario por Cesión                   |                    |                            |                          |                       |                     |
| • Tipo de Cesión :    | Total V                                    |                    |                            |                          |                       |                     |
|                       | 1 Paso 1                                   |                    | >                          |                          | 21                    | Paso 2              |
|                       | Tipo de Participantes                      |                    |                            |                          |                       | Sienes              |
| BÚSQUEDA DE NU        | EVO TITULAR CESIONARIO                     |                    |                            |                          |                       |                     |
| • Tipo documento:     | REG. UNICO DE CONTRIBUYENTE                |                    | × • N*                     | de documento: 2          | 0347100316            | 0                   |
| Nombre Completo       | ADIDAS PERU S.A.C                          |                    |                            |                          |                       |                     |
| o xazon social        |                                            |                    |                            |                          |                       |                     |
| Ubicación             |                                            |                    |                            |                          |                       |                     |
| Departamento:         | AMAZONAS                                   | Provincia:         | CHACHAPOYAS                |                          | Distrito :            | CHACHAPOYAS         |
| Ubicación             |                                            |                    |                            |                          |                       |                     |
| Dirección:            | JR LAMPA 101 MODIFIC GLOBAL                |                    |                            |                          |                       |                     |
|                       |                                            |                    |                            |                          |                       |                     |
|                       |                                            |                    |                            |                          |                       |                     |
| Código de País:       | +51 (PERU)                                 | Teléfono Fijo:     |                            |                          | Celular:              | 988549988           |
| Correo:               | FABIOAGAPITOARIAS@GMAIL.COM                |                    |                            |                          |                       |                     |
| Cedente Car           | ionarios                                   |                    |                            |                          |                       |                     |
| Cesence Ces           |                                            |                    |                            |                          |                       |                     |
| Lista de participant  | es acreedores                              |                    |                            | Decements                |                       | Bluch               |
|                       | Homone/Lenominación/Razón Social           |                    |                            | G UNICO PE               | n' Documento          | Titulier de cuents  |
|                       | LIBRERIAS CRISOL S.A.C.                    |                    | co                         | NTRIBUYENTE              | 20501457869           | SI                  |
|                       |                                            |                    |                            |                          |                       |                     |
| Lista de participant  | es deudores                                |                    |                            |                          |                       |                     |
|                       | Nombre/Denominación/Razón 1                | Social             |                            | Tipo Documento           | N* D                  | ocumento            |
|                       |                                            |                    |                            |                          |                       |                     |

En la parte inferior del formulario podrá visualizar dos pestañas, las mismas que contienen información correspondiente al "Cedente" y al "Cesionario":

| Cedente Cesionarios<br>Lista de participantes acreedores |                                |                              |             |             |                   |             |
|----------------------------------------------------------|--------------------------------|------------------------------|-------------|-------------|-------------------|-------------|
| Mombre/Denominación/Razón Social                         | Тр                             | o Documento                  | N           | " Documento | Titular de cuenta | Seleccionar |
| LIBRERIAS CRISOL S.A.C.                                  | REG. UNICO DE<br>CONTRIBUYENTE |                              | 20501457869 |             | SI                |             |
| Lista de participantes deudores                          |                                |                              |             |             |                   | <           |
| Nombre/Denominación/Razón Social                         |                                | Tipo Documen                 | 10          | N* Document | -                 | Seleccionar |
| FABIO NILTON AGAPITO ARIAS<br>DEUDOR GARANTE             |                                | DOCUMENTO NAC<br>DE IDENTIDA | IONAL<br>D  | 09526342    |                   |             |

| Cedente                                      | Cesionarios                      |    |                                    |   |             |                   |               |
|----------------------------------------------|----------------------------------|----|------------------------------------|---|-------------|-------------------|---------------|
| Lista de partic                              | ipantes acreedores               |    |                                    |   |             |                   |               |
|                                              | Nombre/Denominación/Razón Social | 74 | e Documente                        |   | * Documento | Titular de cuents | s Seleccionar |
|                                              | ADIDAS PERU S.A.C                | RE | G. UNICO DE<br>NTRIBUYENTE         | 2 | 0347100316  | SI                |               |
| Lista de partic                              | ipantes deudores                 |    |                                    |   |             |                   | < 1           |
|                                              | Nombre/Denominación/Razón Social |    | Tipe Documente                     |   | N* Document | •                 | Seleccionar   |
| FABIO NILTON AGAPITO ARIAS<br>DEUDOR GARANTE |                                  |    | DOCUMENTO NACIONAL<br>DE IDENTIDAD |   | 09526342    |                   |               |
|                                              |                                  |    |                                    |   |             |                   | < 1           |

A continuación, deberá confirmar los siguientes mensajes, a fin de actualizar la información del formulario:

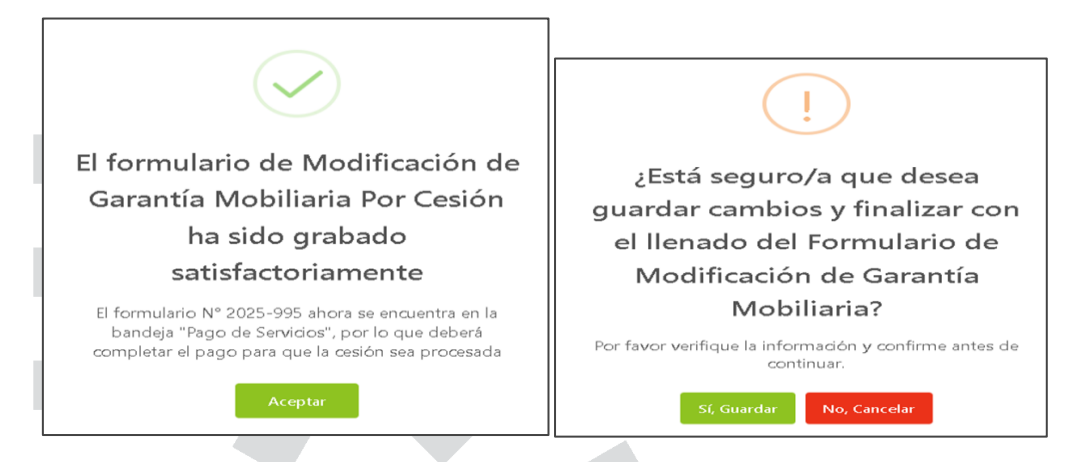

Acto seguido, realizar el pago del formulario en la opción Pago de Servicios:

| SERVICIOS<br>Seleccionar Formularios<br>Completar Formularios | E<br>Pago<br>Seleccion | <b>de Servicios</b><br>le el tipo de servicio que dese | a pagar: 💿 Formulario 🔿 Certificado 🔿 Procesos Masivos | Monto a pagar : <b>0,00 PEN</b> |          |   |  |
|---------------------------------------------------------------|------------------------|--------------------------------------------------------|--------------------------------------------------------|---------------------------------|----------|---|--|
| Pago de Servicios                                             | N*                     | N* Formulario                                          | Formulario                                             | Importe                         | Opciones |   |  |
| Consultar Garantias Mobiliarias                               | 1                      | 2025-1250                                              | FORMULARIO DE MODIFICACIÓN DE GARANTÍA MOBILIARIA      | 4,00 PEN                        | ← ⊚      |   |  |
| Cesion Total Masiva                                           |                        |                                                        |                                                        |                                 |          | 1 |  |
| Solicitar Certificados ADMINISTRACIÓN 🗸                       |                        |                                                        | PAGAR                                                  |                                 |          |   |  |

Ingrese los datos del titular de la tarjeta, los datos de la tarjeta y finalmente haga clic en Pagar. En seguida acepte el mensaje de confirmación.

| Pasarela electrónica c                                                                                                    | de pagos                                                                                                    | ×                                                              |                                                                                     |
|----------------------------------------------------------------------------------------------------|----------------------------------------------------------------------------------------------------|----------------------------------------------------------------|-------------------------------------------------------------------------------------|
| Ingrese los datos del ti                                                                                                    | tular de la tarjeta:                                                                                                    |                                                                | $\frown$                                                                            |
| Nombres:                                                                                                    | SUSAN KELLY                                                                                                    |                                                                |                                                                                     |
| Apellidos:                                                                                                    | BLAS MURGA                                                                                                    |                                                                |                                                                                     |
| Correo Electrónico:                                                                                                    | SBLAS_LIMA@SUNARP.GOB.PE                                                                                                    |                                                                |                                                                                     |
| Número de Tarjeta:                                                                                                    | 4474 1183 5563 2240                                                                                                    |                                                                |                                                                                     |
| Fecha de Vencimiento:                                                                                                    | 03/28                                                                                                    |                                                                |                                                                                     |
| CVV:                                                                                                    |                                                                                                    | •                                                              | Transacción completada                                                              |
|                                                                                                    | Coperación exitosat eleverate thesial - Suttan                                                                                                    |                                                                |                                                                                     |
| Estoy de acue                                                                                                    | rdo con los términos y condiciones de pago                                                                                                    |                                                                | satisfactoriamente                                                                  |
|                                                                                                    | Pagar 5,10 PEN                                                                                                    |                                                                |                                                                                     |
| Tener en cuenta lo si<br>1. Asegurarse que su<br>Algunos bancos ti<br>Môvil.<br>2. Verificar su limite<br>transacciones diari<br>en su APP Banca M | guiente antes de continuar:<br>L'agieta tenga la opción de compras por intern<br>enen esta opción disponible y modificable en s<br>de compras por internet, ya sea en importe o<br>sa, Algunos bancos tienen este límite disponible y<br>ord. | et habilitada,<br>su APP Banca<br>o número de<br>y modificable | Se han guardado los datos del pago y se actualizaron los<br>estados del formulario. |
| 3. Asimismo, pueden i                                                                                                    | realizar las consultas ante su entidad financiera.                                                                                                    | Cerrar                                                         | Aceptar                                                                             |

Luego de realizar el pago del formulario, el acreedor recibirá el correo de confirmación de la Modificación de la Garantía por Cesión, así como del recibo de pago correspondiente:

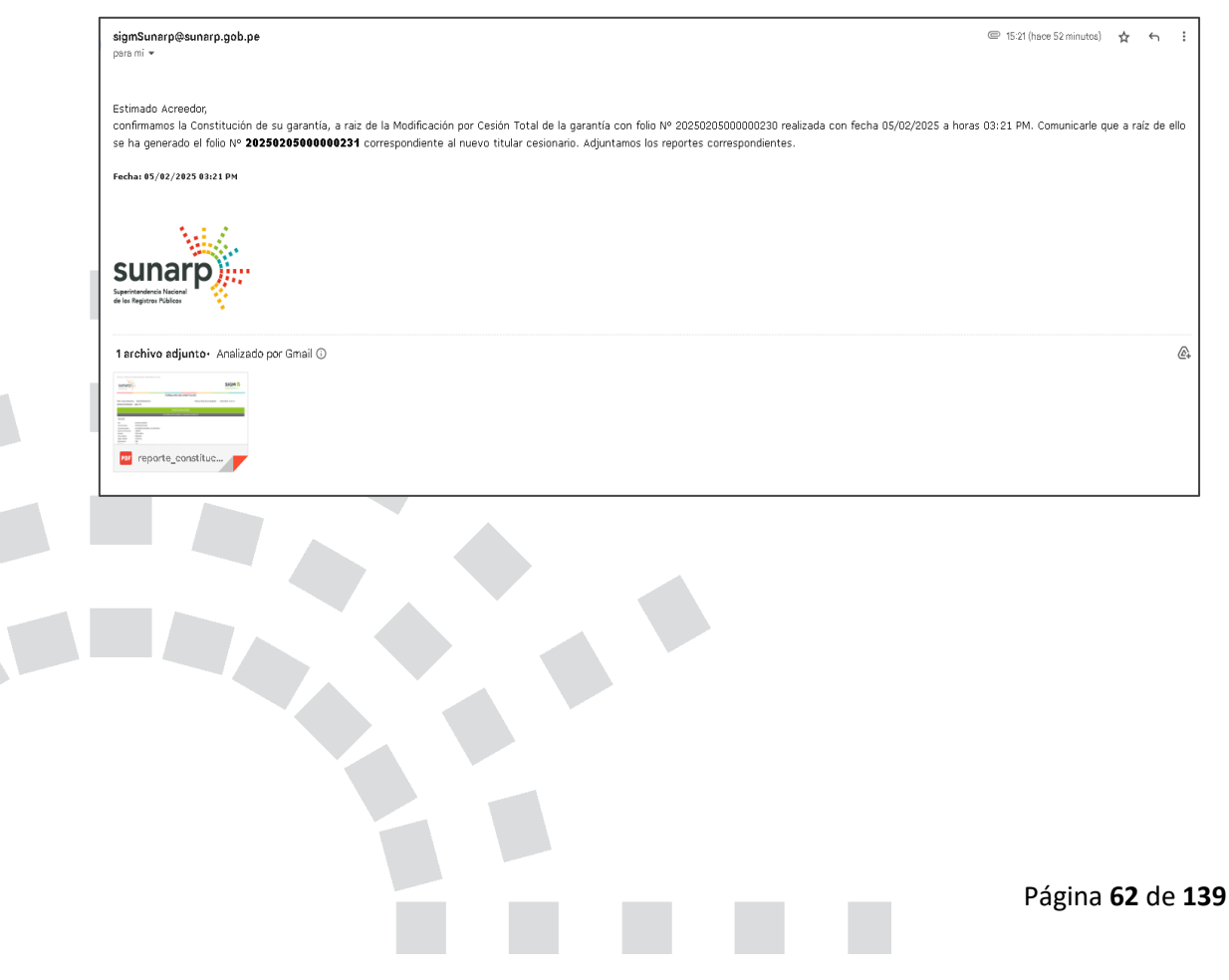

| Superintendencia N<br>de los Registros Púl | arp)        |                   |                                                      |            |  |  |  |  |
|--------------------------------------------|-------------|-------------------|------------------------------------------------------|------------|--|--|--|--|
| SUPERI                                     | NTENDENCI   | A NACIONAL DE     | LOS REGISTROS PÚBLICO                                | SC         |  |  |  |  |
| RECIBO                                     | DE PAGO     |                   |                                                      |            |  |  |  |  |
| RAZÓN                                      | SOCIAL      | ZONA REGISTR      | ZONA REGISTRAL IX                                    |            |  |  |  |  |
| RUC                                        |             | 20260998898       |                                                      |            |  |  |  |  |
| RECIBO                                     | N°          | 2025-245          |                                                      |            |  |  |  |  |
| TIPO DE                                    | SERVICIO    | PAGO DE SERV      | PAGO DE SERVICIOS DE GARANTÍA MOBILIARIA             |            |  |  |  |  |
| TIPO DE                                    | PAGO        | TARJETA DE C      | TARJETA DE CRÉDITO                                   |            |  |  |  |  |
| FECHA                                      | HORA        | 28/01/2025 04:5   | 28/01/2025 04:57:14                                  |            |  |  |  |  |
| MONTO                                      | PAGADO      | S/ 5.10           | S/ 5.10                                              |            |  |  |  |  |
| TARJET                                     | A           | 447411*****224    | 447411******2240                                     |            |  |  |  |  |
| PAGADO                                     | POR         | N0144834753C      | - SUSAN KELLY BLAS MURGA                             |            |  |  |  |  |
| TITULAR                                    | R DE CUENTA | BANCO INTERM      | ACIONAL DEL PERU-INTERBANK                           | ĸ          |  |  |  |  |
| DOCUM                                      | ENTO        | R.U.C 201000      | 53455                                                |            |  |  |  |  |
| N°                                         | Formulario  | Folio             | Servicio                                             | Monto (S/) |  |  |  |  |
| 1                                          | 2025-996    | 20250128000000611 | FORMULARIO DE CONSTITUCIÓN<br>DE GARANTÍA MOBILIARIA | 0.00       |  |  |  |  |
| 1                                          | 2025-995    | 20250128000000610 | FORMULARIO DE MODIFICACIÓN<br>DE GARANTÍA MOBILIARIA | 5.10       |  |  |  |  |
|                                            |             |                   |                                                      |            |  |  |  |  |

Asimismo, en la opción "**Consultar Garantías Mobiliarias**" podrá visualizar el registro del **Formulario de Modificación** de garantía por **CESIÓN TOTAL**, en la plataforma del SIGM.

| Consultar Garar        | nsultar Garantías Generadas               |              |                                                      |                          |                |                        |                        |         |  |  |  |
|------------------------|-------------------------------------------|--------------|------------------------------------------------------|--------------------------|----------------|------------------------|------------------------|---------|--|--|--|
| Criterios generale     | Criterios generales Búsqueda por deudor + |              |                                                      |                          |                |                        |                        |         |  |  |  |
| Fecha de Operación     | N" Recibo                                 | № Formulario | Formulario                                           | Folio Causal Electrónico | Tipo Operación | Generado por           | Pagado por             | Detalle |  |  |  |
| 28/01/2025<br>04:57:14 | 2025-245                                  | 2025-995     | FORMULARIO DE MODIFICACIÓN DE<br>GARANTÍA MOBILIARIA | -> 20250128000000610     | → CESIÓN TOTAL | SUSAN KELLY BLAS MURGA | SUSAN KELLY BLAS MURGA | 6       |  |  |  |

En la opción "Detalle" puede visualizar la trazabilidad de la Garantía Mobiliaria:

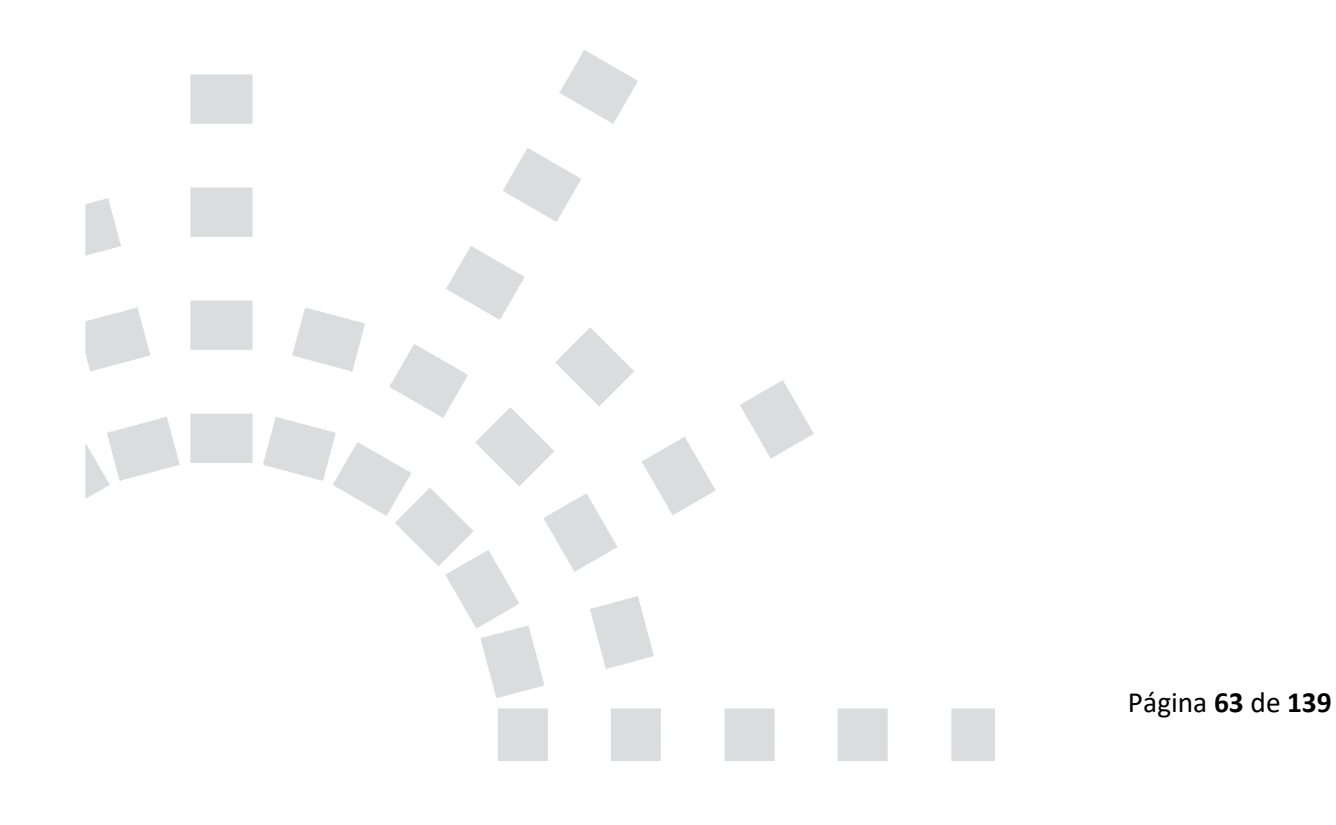

| Formularia Nº 2025-1250                                                            |                                                                                                    |                                                                                                    |                                  |            | _                                                           |                                                                 |      |
|------------------------------------------------------------------------------------|----------------------------------------------------------------------------------------------------|----------------------------------------------------------------------------------------------------|----------------------------------|------------|-------------------------------------------------------------|-----------------------------------------------------------------|------|
| Generado el 18/02/2025 05:00 PM                                                    | ≡                                                                                                    | de 3 > >l                                                                                                    |                                  | -          | + 80%                                                       | ~                                                               | C 4  |
| GARANTÍA CONSTITUIDA<br>Formulario N° 2025-1238<br>Generado el 18/02/2025 04:04 PM | sunarp                                                                                                    |                                                                                                    | FORMULARIO D                     | E MODIFIC  | ACIÓN DE GARANTÍA                                           | POR CESIÓN                                                      | SIGM |
|                                                                                    | DATOS DE LA CESIÓN                                                                                                    |                                                                                                    |                                  |            | DATOS DEL NUEVO                                             | TITULAR                                                         |      |
|                                                                                    | Ties<br>Pecha y Hora de la Insolpció<br>Polo Causal Bechórico Orig<br>Polo Causal Bechórico Gen                                                                                                    | TOTAL<br>r: 15/02/02/<br>#1 2025/02/80<br>#14/02 2025/02/80                                                                                                    | 17:00:15<br>00002510<br>00002511 | l          | Tipo de Gocumento:<br>Número de documento:<br>Recón Gociel: | RES, UNICO DE CONTRIBUYENTE<br>2004T100316<br>ADICAE MEMU E A.C |      |
|                                                                                    |                                                                                                    |                                                                                                    |                                  | PAR        | TICIPANTES                                                  |                                                                 |      |
|                                                                                    |                                                                                                    |                                                                                                    | INFORMA                          | CIÓN SOBRI | E EL DEUDOR GARANTE O                                       | EDIDO                                                           |      |
|                                                                                    | Ton 1<br>Ton 6 Persona :<br>Ton 6 Persona :<br>Norman 6 Documento<br>Norman 6 Documento<br>Norma Aseldo :<br>Espanta Aseldo :<br>Espanta Aseldo :<br>Documento :<br>Documento :<br>Documento :<br>Documento :<br>Documento : | DELIDIN GARANTE<br>PEREDINA INSTURAL<br>DOCUMENTO INSCION<br>OB225342<br>PABIO NUITON<br>AGARTO<br>ARTIAE<br>ANIAZONAE<br>CHACHAROYAE<br>CHACHAROYAE<br>IMAEQUINO | AL DE DEMOND                     |            |                                                             |                                                                 |      |
|                                                                                    |                                                                                                    |                                                                                                    | INFO                             | RMACIÓN BO | BRE EL ACREEDOR CED                                         | 00                                                              |      |
|                                                                                    | ACREEDOR<br>Tire :<br>Tipo de Present<br>Tipo de Dourseto :<br>Noires de Dourseto<br>Tipo de Dourseto                                                                                                    | ACREEDON<br>PERSON JURIDICA<br>RES. UNICO DE COM<br>200147559                                                                                                    |                                  |            |                                                             |                                                                 |      |
|                                                                                    | Rase Escar :<br>Depatamento :<br>Previnsia<br>Distrio :<br>Indicador de Insolvencia :                                                                                                    | CHARNAE CHIEGUE.<br>ANAZONAE<br>CHACHARONAE<br>CHACHARONAE<br>NO                                                                                                  | AG.                              |            |                                                             |                                                                 |      |

Por efectos de la **Cesión Tota**l, la garantía mobiliaria constituida inicialmente con la numeración del folio causal con la terminación cero "0" (Folio Causal de Origen), ha sido cedida a favor del nuevo acreedor cesionario. Generando un nuevo folio causal con la terminación uno "1" (Folio Causal Generado) correspondiente al nuevo titular cesionario.

El nuevo folio causal generado aparecerá en el rubro de "Consultar Garantías Mobiliarias" en la cuenta del nuevo acreedor cesionario.

| Consultar Garan        | itías Generad | 85            |                                                      |                          |                      |                        |                        |                 |
|------------------------|---------------|---------------|------------------------------------------------------|--------------------------|----------------------|------------------------|------------------------|-----------------|
| Criterios generales    | s Búsqueda    | por deudor +  | )                                                    |                          |                      |                        |                        |                 |
| Fecha de Operación     | Nº Recibo     | Nº Formulario | Formulario                                           | Folio Causal Electrónico | Tipo Operación       | Generado por           | Pagado por             | Detalle         |
| 05/02/2025<br>15:21:43 | 2025-33       | 2025-109      | FORMULARIO DE CONSTITUCIÓN DE<br>GARANTÍA MOBILIARIA | 20250205000000231        | GARANTÍA CONSTITUIDA | SUSAN KELLY BLAS MURGA | SUSAN KELLY BLAS MURGA | Ē               |
|                        |               |               |                                                      |                          |                      |                        |                        |                 |
|                        |               |               |                                                      |                          |                      |                        | Página <b>6</b> 4      | 4 de <b>139</b> |

#### B) Cesión parcial:

Al seleccionar este tipo de cesión, deberá llenar los datos requeridos sobre la información del cesionario en el <u>rubro</u> de "**Paso 1- Tipo de Participante**". Sírvase tener en cuenta que el cesionario deberá ser titular de cuenta en el SIGM.

Asimismo, en el rubro "Paso 2- Bienes", seleccionará los bienes materia de cesión.

| Formulario                        | de Modificación de Garantía N                                                            | Aobiliaria 🕫       | (* 2025-1261)          |                     |               |               |                 |                 | Restablecer G      | >    |
|-----------------------------------|------------------------------------------------------------------------------------------|--------------------|------------------------|---------------------|---------------|---------------|-----------------|-----------------|--------------------|------|
| 🛃 Declaro bi                      | ajo juramento que cuento con la autorizad                                                | ión del Deudo      | r Garante para ins     | cribir el formula   | rio caso cont | rario se inic | iarán las accio | ones legales q  | ue correspondan    |      |
|                                   |                                                                                          |                    |                        |                     |               |               | F               | olio Causal Ele | ctrónico<br>002280 |      |
| Aviso a m<br>• Tipo de o          | nodificar: Formulario por Cesión<br>Cesión: Parcial<br>1 Paso 1<br>Tion de Participantes | ~ >                | 20                     | 2                   |               | >             | 3               | Paso 3          |                    |      |
| BÚSQUEDA DE N                     | IIDO DE PARICIPARIES                                                                     |                    | P                      | RDRS                |               |               |                 | Datos Genera    | 10                 | _    |
| • Tipo documento i                | REG. UNICO DE CONTRIBUYENTE                                                              |                    | v                      | • N° de documento i | 20100047218   |               |                 | •               | Lineia             |      |
| Nombre Completo<br>o Razón Social | BANCO DE CREDITO DEL PERU                                                                |                    |                        |                     |               |               |                 |                 |                    |      |
| Datos Generales<br>Ubicación      |                                                                                          |                    |                        |                     |               |               |                 |                 |                    |      |
| Departamento:                     | UMA                                                                                      | Provincia:         | LIMA                   |                     |               | Distrite :    | LA MOLINA       |                 |                    |      |
| Ubicación<br>Dirección:           | JR. CENTENARIO NRD. 158 URB. LADERAS DE MELGAREJ                                         | O UMA - UMA - LA I | MOLINA                 |                     |               |               |                 |                 |                    |      |
| Código de País:                   | +51 (PERU)                                                                               | Teléfono Fijo:     |                        |                     |               | Celular:      | 928346703       |                 |                    | 73/4 |
| Correo 1                          | FAUSTOVILCAA@OCP.COM.PE                                                                  |                    |                        |                     |               |               |                 |                 |                    |      |
| Cedente Co                        | sionarios                                                                                |                    |                        |                     |               |               |                 |                 |                    |      |
| Lista de participan               | tes acreedores                                                                           |                    |                        |                     |               |               |                 |                 |                    |      |
|                                   | Nondro, Danominación, Kanla Social                                                       |                    | REG. UNICO DE CONTRIBU | NDAT                | 20347100316   | Theat         | SI SI           | Permanacer ©    | Selectionar        | i.   |
|                                   |                                                                                          |                    |                        |                     |               |               |                 |                 |                    | 1    |
| Lista de participan               | tes deudores<br>Norder, Describes May Social Instal                                      |                    | ~                      | Decumenta           | W Dec         |               | Permanener      | •               | Talecclonar        |      |
| TU                                | RISMO NOR DRIENTE EMPRESA INDIVIDUAL DE RESPONSABILO<br>DEUDOR GARANTE                   | ID LIMTIKOA        | REG. UNICO             | DE CONTRIBUIENTE    | 20437         | 481734        | •               |                 |                    | 1    |
|                                   |                                                                                          |                    |                        |                     |               |               |                 |                 |                    | 1    |

En el caso de cesión parcial, deben identificarse los bienes sobre los cuales recae la cesión parcial.

Por lo tanto, en el rubro de **BIENES**, se seleccionará los bienes que son materia de cesión.

Al concluir la edición del formulario, dará click en el botón "Finalizar".

| Formulario de    | e Modificación de Garant        | tía Mobiliaria (% 2025-1261)        |                                       |                                    |                     |                             | Restablecer 🔮                        |
|------------------|---------------------------------|-------------------------------------|---------------------------------------|------------------------------------|---------------------|-----------------------------|--------------------------------------|
| 🔽 Declaro bajo j | uramento que cuento con la auto | orización del Deudor Garante para i | inscribir el formulario caso contrari | o se iniciarán las acciones legale | i que correspondan. |                             |                                      |
|                  |                                 |                                     |                                       |                                    |                     | Folio<br>202                | Causal Electrónico<br>50217000002280 |
| Aviso a mod      | lificar: Formulario por Cesió   | v I                                 |                                       |                                    |                     |                             |                                      |
|                  | Paso 1<br>Tipo de Participar    |                                     |                                       | 2 Paso 2<br>Bienes                 | >                   | 3 Paso 3<br>Datos Generales |                                      |
| BIENES ESPEC     | ÍFICOS REGISTRADOS              |                                     |                                       |                                    |                     |                             |                                      |
| Vehicular        |                                 |                                     |                                       |                                    |                     |                             |                                      |
| -                | Piaca                           | Marca                               | Modula                                | Númers de motor                    | Número de serie     | Número de Vin               | Selectioner                          |
| 1                | 827968                          | SCANIA                              | K113 TL 6X2 360                       | 3113025                            | 985KTGX28W3468525   |                             |                                      |
| 2                | 827969                          | SCANIA                              | K124 (88X2NB 380                      | 8061490                            | 985K8X28073600419   | 985x8x28073600419           |                                      |
|                  |                                 |                                     |                                       |                                    |                     |                             | < 1 >                                |
|                  |                                 |                                     |                                       | Finalizar                          |                     |                             |                                      |

A continuación, deberá confirmar los siguientes mensajes, a fin de actualizar la información del formulario.

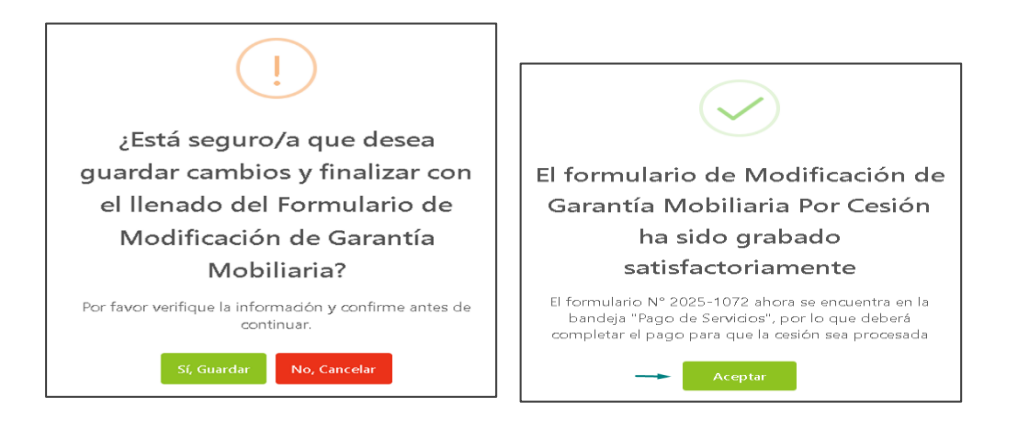

### Acto seguido, realizar el pago del formulario en la opción "Pago de Servicios":

| Pago de Servicios                               |                                                   | Monto a pagar : 4 | 4,00 PEN        |                 |
|-------------------------------------------------|---------------------------------------------------|-------------------|-----------------|-----------------|
| Seleccione el tipo de servicio que desea pagar: | Formulario     Certificado     Procesos Masivos   |                   |                 |                 |
| N* N* Formulario                                | Formulario                                        | Importe           | Opciones        |                 |
| 1 2025-1261                                     | FORMULARIO DE MODIFICACIÓN DE GARANTÍA MOBILIARIA | 4,00 PEN          | ← ⊚             |                 |
|                                                 | PAGAR                                             |                   |                 | 1 >             |
|                                                 |                                                   |                   |                 |                 |
|                                                 |                                                   |                   |                 |                 |
|                                                 |                                                   |                   | Página <b>6</b> | 6 de <b>139</b> |

| Pasarela electrónica o                                                                                                    | de pagos                                                                                                    | ×                                                                  |                                                                                     |
|----------------------------------------------------------------------------------------------------|----------------------------------------------------------------------------------------------------|--------------------------------------------------------------------|-------------------------------------------------------------------------------------|
| Ingrese los datos del ti                                                                                                    | tular de la tarjeta:                                                                                                    |                                                                    |                                                                                     |
| • Nombres:                                                                                                    | SUSAN KELLY                                                                                                    |                                                                    |                                                                                     |
| • Apellidos :                                                                                                    | BLAS MURGA                                                                                                    |                                                                    |                                                                                     |
| * Correo Electrónico:                                                                                                    | SBLAS_LIMA@SUNARP.GOB.PE                                                                                                    |                                                                    |                                                                                     |
| Número de Tarjeta:                                                                                                    | 4474 1183 5563 2240                                                                                                    |                                                                    |                                                                                     |
| Fecha de Vencimiento:                                                                                                    | 03/28                                                                                                    |                                                                    |                                                                                     |
| CVV:                                                                                                    |                                                                                                    | ۲                                                                  | Transacción completada                                                              |
|                                                                                                    | Ciperación exitosal                                                                                                    |                                                                    | satisfactoriamente                                                                  |
| 🔀 Estoy de acue                                                                                                    | rdo con los términos y condiciones de pago                                                                                                    |                                                                    |                                                                                     |
|                                                                                                    | Pagar 4,00 PEN                                                                                                    |                                                                    | Se han guardado los datos del pago y se actualizaron los<br>estados del formulario. |
| Tener en cuenta lo si<br>1. Asegurarse que su<br>Algunos bancos ti<br>Móvil.<br>2. Verificar su límite<br>transacciones diari<br>en su APP Banca M<br>3. Asimismo, pueden | guiente antes de continuar:<br>i tarjeta tenga la opción de compras por inte<br>enne esta opción disponible y modificable en<br>de compras por internet, ya sea en importe<br>as. Algunos bancos tienen este límite disponible<br>toril.<br>realizar las consultas ante su entidad financiera. | rnet habilitada.<br>su APP Banca<br>o número de<br>a y modificable | Aceptar                                                                             |

Luego de realizar el pago del formulario, el acreedor recibirá el correo de confirmación de la Modificación de la Garantía por Cesión, así como del recibo de pago correspondiente:

| sigmSunarp@sunarp.gob.pe<br>para mi ★<br>Estimado Acreedor,                                                                                                    | 📼 2:17 (hace 3 minutos) 🔥 🥎                                                                                                    |
|----------------------------------------------------------------------------------------------------|----------------------------------------------------------------------------------------------------|
| Estimado Acreedor,                                                                                                    |                                                                                                    |
| confirmamos la Constitución de su garantía, a raiz de la Modificación por Cesión Parcial de la garantía con folio Nº 2<br>horas 02:17 AM. Comunicarle que a raíz de ello se ha generado el folio Nº <b>20250218000002471</b> correspondientes<br>correspondientes.Estimado Acreedor,<br>confirmamos la Modificación por Cesión Parcial de su garantía con folio Nº 20250218000002470 realizada con feche<br>de ello se ha generado el folio Nº <b>20250218000002471</b> correspondiente al nuevo titular cesionario. Adjuntamos<br>Fecha: 19/02/2025 02:17 AM                                                                                                    | 20250218000002470 realizada con fecha 19/02/2025 a<br>a al nuevo titular cesionario. Adjuntamos los reportes<br>a 19/02/2025 a horas 02:17 AM. Comunicarle que a ra<br>los reportes correspondientes. |
| Sunarp<br>reported for the regioner fragment                                                                                                    |                                                                                                    |
| 1 archivo adjunto- Analizado por Gmail ()                                                                                                    |                                                                                                    |
| in reporte_modifica.                                                                                                    |                                                                                                    |
|                                                                                                    |                                                                                                    |
| SUPERINTENDENCIA NACIONAL DE LOS REGISTROS PÚBLICOS                                                                                                    |                                                                                                    |
| SUPERINTENDENCIA NACIONAL DE LOS REGISTROS PÚBLICOS<br>RECIBO DE PAGO                                                                                                    |                                                                                                    |
| SUPERINTENDENCIA NACIONAL DE LOS REGISTROS PÚBLICOS<br>RECIBO DE PAGO<br>RAZÓN SOCIAL ZONA REGISTRAL IX<br>RUC 2020/0908898                                                                                                    |                                                                                                    |
| RECIBO DE PAGO<br>RAZÓN SOCIAL ZONA REGISTRAL IX<br>RUC 20260998898<br>RECIBO Nº 2025-33                                                                                                    |                                                                                                    |
| RECIBO DE PAGO         RAZÓN SOCIAL       ZONA REGISTRAL IX         RUC       20260998898         RECIBO N°       2025-33         TIPO DE SERVICIO       PAGO DE SERVICIOS DE GABANTÍA MOBILIABIA                                                                                                    |                                                                                                    |
| RECIBO DE PAGO         RAZÓN SOCIAL       ZONA REGISTRAL IX         RUC       20260998898         RECIBO N"       2025-33         TIPO DE SERVICIO       PAGO DE SERVICIOS DE GARANTÍA MOBILIARIA         TIPO DE PAGO       TARJETA DE CRÉDITO                                                                                                    |                                                                                                    |
| RECIBO DE PAGO         RAZÓN SOCIAL       ZONA REGISTRAL IX         RUC       20260998898         RECIBO N°       2025-33         TIPO DE SERVICIO       PAGO DE SERVICIOS DE GARANTÍA MOBILIARIA         TIPO DE PAGO       TARJETA DE CRÉDITO         FECHA / HORA       05/02/2025 15/21:43                                                                                                    |                                                                                                    |
| RAZÓN SOCIAL       ZONA REGISTRAL IX         RUC       20260998898         RECIBO N°       2025-33         TIPO DE SERVICIO       PAGO DE SERVICIOS DE GARANTÍA MOBILIARIA         TIPO DE PAGO       TARJETA DE CRÉDITO         FECHA / HORA       05/02/2025 15:21:43         MONTO PAGADO       \$/ 4.00                                                                                                    |                                                                                                    |
| RAZÓN SOCIAL       ZONA REGISTRAL IX         RUECIBO DE PAGO       ZONA REGISTRAL IX         RUC       20260998898         RECIBO N°       2025-33         TIPO DE SERVICIO       PAGO DE SERVICIOS DE GARANTÍA MOBILIARIA         TIPO DE PAGO       TARJETA DE CRÉDITO         FECHA / HORA       05/02/2025 15:21:43         MONTO PAGADO       S/ 4.00         TARJETA       407411*****2240                                                                                                    |                                                                                                    |
| RAZÓN SOCIAL       ZONA REGISTRAL IX         RUCE       ZONA REGISTRAL IX         RUCE       20260998898         RECIBO N°       2025-33         TIPO DE SERVICIO       PAGO DE SERVICIOS DE GARANTÍA MOBILIARIA         TIPO DE PAGO       TARJETA DE CRÉDITO         FECHA / HORA       05/02/2025 15:21:43         MONTO PAGADO       S/ 4.00         TARJETA       47411*****2240         PAGADO POR       N0144834753E - SUSAN KELLY BLAS MURGA                                                                                                    |                                                                                                    |
| RAZÓN SOCIAL       ZONA REGISTRAL IX         RUC       20260998898         RECIBO N°       2025-33         TIPO DE SERVICIO       PAGO DE SERVICIOS DE GARANTÍA MOBILIARIA         TIPO DE PAGO       TARJETA DE CRÉDITO         FECHA / HORA       05/02/2025 15:21:43         MONTO PAGADO       \$/4.00         TARJETA       47711****2240         PAGADO POR       N0144834753E - SUSAN KELLY BLAS MURGA         TITULAR DE CUENTA       INVERSIONES Y FINANZAS CORPORATIVAS SOCIEDAD ANONIMA                                                                                                    |                                                                                                    |
| Recibo DE PAGO         Razón Social       ZONA REGISTRAL IX         RUC       20260998898         Recibo N°       2025-33         TIPO DE SERVICIO       PAGO DE SERVICIOS DE GARANTÍA MOBILIARIA         TIPO DE PAGO       TARJETA DE CRÉDITO         FECHA / HORA       05/02/2025 15:21:43         MONTO PAGADO       S/ 4.00         TARJETA       447411*****2240         PAGADO POR       N0144834753E - SUSAN KELLY BLAS MURGA         TITULAR DE CUENTA       INVERSIONES Y FINANZAS CORPORATIVAS SOCIEDAD ANONIMA<br>CERRADA         DOCUMENTO       R.U.C 20611911603                                                                                                    |                                                                                                    |
| Image: Constraint of the service of the service of |                                                                                                    |
| Recision DE PAGO         RAZÓN SOCIAL       ZONA REGISTRAL IX         RUC       20260998698         RECIBO N°       2025-33         TIPO DE SERVICIO       PAGO DE SERVICIOS DE GARANTÍA MOBILIARIA         TIPO DE PAGO       TARJETA DE CRÉDITO         FECHA / HORA       05/02/2025 15:21:43         MONTO PAGADO       S/ 4.00         TARJETA       47411*****2240         PAGADO POR       N0144834753E - SUSAN KELLY BLAS MURGA         ITIVLLAR DE CUENTA       INVERSIONES Y FINANZAS CORPORATIVAS SOCIEDAD ANONIMA         DOCUMENTO       R.U.C 20611911603                                                                                                    |                                                                                                    |

Asimismo, en la opción "Consultar Garantías Mobiliarias" podrá visualizar el registro del Formulario de Modificación de Garantía por CESIÓN PARCIAL, en la plataforma del SIGM.

| Consultar Ga           | Consultar Garantías Generadas |                  |                                                      |                          |                |                                        |                                        |         |   |  |  |  |  |
|------------------------|-------------------------------|------------------|------------------------------------------------------|--------------------------|----------------|----------------------------------------|----------------------------------------|---------|---|--|--|--|--|
| Criterios gene         | rales Bús                     | squeda por deudo | r (†                                                 |                          |                |                                        |                                        |         |   |  |  |  |  |
| Fecha de<br>Operación  | N" Recibo                     | N° Formulario    | Pormulario                                           | Folio Causal Electrónico | Tipo Operación | Generado por                           | Pagado por                             | Detaile |   |  |  |  |  |
| 19/02/2025<br>02:04:10 | 2025-605                      | 2025-1261        | FORMULARIO DE MODIFICACIÓN<br>DE GARANTÍA MOBILIARIA | 20250217000002           | CESIÓN FARCIAL | EDITH CAROLA<br>CALAGUA<br>HUAMBACHANO | EDITH CAROLA<br>CALAGUA<br>HUAMBACHANO |         | * |  |  |  |  |

En la opción Detalle puede visualizar la trazabilidad de la Garantía Mobiliaria:

|                                                                                                   |                                                                                                    | Usted esta visualizando el                          | Formulario N° 2025-1072                                              |                                                                                      |
|---------------------------------------------------------------------------------------------------|----------------------------------------------------------------------------------------------------|-----------------------------------------------------|----------------------------------------------------------------------|--------------------------------------------------------------------------------------|
| Formulario N° 2025-1072<br>Generado el 30/01/2025 12:13                                           | =:  < < 1 de 4 > >                                                                                                    | - I                                                 | · + 90% · ·                                                          | C 0                                                                                  |
|                                                                                                   |                                                                                                    | FORMULARIO DE MOD                                   | DIFICACIÓN DE GARANTÍA POR                                           | CESIÓN                                                                               |
| Formulario № 2025-1071<br>Generada el 30/01/2025 10:00 ,<br>Ver Documenta<br>GARANTÍA CONSTITUID, | M<br>Tipo: FA<br>Foche y Hoa de la Inscripción: S0<br>Folio Gaunal Electrónico Grene ado: S0<br>Folio Gaunal Electrónico Grene ado: S0<br>S0                                                                                                    | RCIAL                                               | Tipo de documento: Ri<br>Número de documento: 20<br>Razón Social: B/ | IR<br>53. UNICO DE CONTRIBUYENTE<br>100053455<br>INICO INTERNACIONAL DEL PERU INTERB |
| Formulario N° 2025-367<br>Generado el 22/01/2025 03:09                                            | PM                                                                                                    | F                                                   | PARTICIPANTES                                                        |                                                                                      |
| Ver Documento                                                                                     | IAI                                                                                                    | INFORMACIÓ                                          | ON SOBRE EL DEUDOR GARANTE                                           |                                                                                      |
|                                                                                                   | Tipo : DEUDOR GARV<br>Tipo de Deurona : PERSONA NA T<br>Tipo de Deurmento : DOCUMENTO 1<br>Número de Documento 1027/01/01<br>Nombres : PATRICIA<br>Primer Apolito : ZEGARRA<br>Segundo Apolito : ZEGARRA<br>Departamento : AYACLCHO<br>Provinta : CANSALLO<br>Distrito : CANSALLO<br>Sero : FEMEINNO | NTE<br>URAL<br>AGCONAL DE IDENTIDAD                 |                                                                      |                                                                                      |
|                                                                                                   |                                                                                                    | INFORM                                              | ACIÓN SOBRE EL ACREEDOR                                              | _                                                                                    |
|                                                                                                   |                                                                                                    |                                                     |                                                                      |                                                                                      |
|                                                                                                   | ACREEDOR<br>Tipo : ADREEDOR<br>Tipo de Persona : PERSONA-JUP<br>Tipo de Documento : REGLUNICO<br>Nimeo de Documento 203448/3731<br>Rezon Bosial : FORUM DIS TR<br>Departamento : UNA<br>Provincia : UMA<br>Distrito : SANTUACO DE<br>Indiadeor de Insolencia : NO                                    | NDICA<br>E CONTRIBUYENTE<br>IBUIDO RA DEL PERU S.A. |                                                                      |                                                                                      |
|                                                                                                   |                                                                                                    |                                                     |                                                                      |                                                                                      |
|                                                                                                   |                                                                                                    |                                                     |                                                                      |                                                                                      |

| Visor de la Garantía Mobiliaría                                                                    |    |                                                                                                 |                                                                                                    |                                                                       |                                         |                                                            |                                     | X                                |
|----------------------------------------------------------------------------------------------------|----|-------------------------------------------------------------------------------------------------|----------------------------------------------------------------------------------------------------|-----------------------------------------------------------------------|-----------------------------------------|------------------------------------------------------------|-------------------------------------|----------------------------------|
| CESIÓN PARCIAL<br>Formulario N° 2025-1072<br>Generado el 30/01/2025 12:13 PM                       |    | ≡: I                                                                                            | <b>&lt; &lt;</b> 3 de                                                                                                    | Usted es                                                              | ta visualizando el Fo                   | ormulario N° 2025-<br>+ 80%                                | 1072<br>¥                           | 0 Đ                              |
| Formulario N° 2025-1071<br>Generado el 30/01/2025 10:00 AM                                         |    | Bie res pare                                                                                    | LUSD : COMIETC                                                                                                    | DAL                                                                   |                                         | ES BIENES                                                  |                                     | _                                |
| GARANTÍA CONSTITUIDA<br>Formulario Nº 2025-367<br>Generado el 22/01/2025 03:09 PM<br>Ver Documento | -  | Bienes pies<br>Garantia m<br>BIENES<br>VEHICU<br>item                                           | entes : EIBN PR<br>colliaria prioritaria de adquisit<br>ESPECIFICOS REGIS<br>LAR<br>Marca<br>SUZUKI                                        | IESENTE NO<br>obin (SIMRI) : NO<br>TITRADOS<br>Modelo<br>GRAND NOMO E | Número de Motor<br>Jaco500337           | Núrrerode Gerie<br>Js3TE594704101005                       | Nimero de Vin<br>JS3T ES4/704101005 | Pieze                            |
|                                                                                                    | ,  | BIENES                                                                                          | ESPECIFICOS NO RE                                                                                                    | GISTRADOS                                                             |                                         |                                                            |                                     |                                  |
|                                                                                                    |    | item<br>1                                                                                       | Núrreiro Serie<br>2403052                                                                                                    | Número VIN                                                            | Nümero de Motor<br>2104145514           | Mercel<br>GATER FILLAR                                     | Mbdelo                              | Descripción<br>MOTO NI/ ELADO RA |
|                                                                                                    |    | Inticadoes<br>Tipode mo<br>Fecha de fi<br>Inticador di<br>Acuendo en<br>Descripción<br>EJECUCIN | de preinscripción :<br>neda :<br>nalización del aviso:<br>e posesión :<br>tre las Partes :<br>nde câusula del contrato :<br>EXTRAJUDICIA L | NO<br>US DOLLAR<br>PLAZO INDETERMINIDO<br>NO<br>NO                    | DATOS GEI<br>Monto mixim<br>Tipode gaau | NERALES<br>code la galantia : 75 50 I.CC<br>tita : GARANTI | A NOBILIARIA                        |                                  |
|                                                                                                    |    | MODIF                                                                                           | FICACIONES SOBF                                                                                                    | RE LOS BIENES ESPECI<br>BIENES VEHICULARES                            | MODIFICA<br>FICOS REGISTRADOS           | CIONES                                                     |                                     |                                  |
|                                                                                                    | →[ | Se elimir                                                                                       | ó el bien especifico con                                                                                                    | n número de placa AER456                                              |                                         | ]                                                          |                                     |                                  |

Por efectos de la Cesión Parcial, la garantía mobiliaria constituida inicialmente con la numeración del folio causal con la terminación cero "0" (Folio Causal de Origen), ha sido actualizada. En este sentido, el Formulario de Modificación generado mostrará el detalle actualizado de los bienes muebles afectados en garantía; precisando en el apartado "MODIFICACIONES SOBRE LOS BIENES", aquellos que han sido materia de cesión. Asimismo, precisará la generación del nuevo folio causal con la terminación uno "1" (Folio Causal Generado) correspondiente al nuevo titular cesionario.

|                                                                                                    |                                                                                                    | FORMUL                                                                                                    | ARIO DE MODIFICACIÓ                                    | N DE GARANTÍA PO                                               | R CESIÓN                                          |                 |
|----------------------------------------------------------------------------------------------------|----------------------------------------------------------------------------------------------------|----------------------------------------------------------------------------------------------------|--------------------------------------------------------|----------------------------------------------------------------|---------------------------------------------------|-----------------|
| DATOS DE<br>Tipo:<br>Tiecha y Hora                                                                                                    | E LA CESIÓN                                                                                                    | PARCIAL<br>30/01/2025 12:13:45                                                                                                    | C<br>T<br>N                                            | ATOS DEL NUEVO TITU<br>po de documento:<br>úmero de documento: | LAR<br>REG. UNICO DE CONTRIBUYENTE<br>20100053455 |                 |
| Folio Causal                                                                                                    | Electrónico Origen:                                                                                                    | -> 20250122000000120                                                                                                    | R                                                      | azón Social:                                                   | BANCO INTERNACIONAL DEL PERU-IN                   | TERBANK         |
| olio Causal                                                                                                    | Electronico Generad                                                                                                    | 0: 2025012200000121                                                                                                    | L                                                      |                                                                |                                                   |                 |
|                                                                                                    |                                                                                                    |                                                                                                    | PARTICI                                                | ANTES                                                          |                                                   |                 |
|                                                                                                    |                                                                                                    |                                                                                                    | INFORMACIÓN SOBRE I                                    | L DEUDOR GARANTE                                               |                                                   |                 |
| DEUDOR                                                                                                    | 2                                                                                                    |                                                                                                    |                                                        |                                                                |                                                   |                 |
| Tipo :                                                                                                    | D                                                                                                    | EUDOR GARANTE                                                                                                    |                                                        |                                                                |                                                   |                 |
| Tipo de Per                                                                                                    | sona : P                                                                                                    | ERSONA NATURAL                                                                                                    |                                                        |                                                                |                                                   |                 |
| Tipo de Doc                                                                                                    | cumento : D                                                                                                    | OCUMENTO NACIONAL DE IDENTIDAD                                                                                                    |                                                        |                                                                |                                                   |                 |
| Nombres :                                                                                                    | P                                                                                                    | ATRICIA                                                                                                    |                                                        |                                                                |                                                   |                 |
| Primer Apel                                                                                                    | lido: Z                                                                                                    | EGARRA                                                                                                    |                                                        |                                                                |                                                   |                 |
| Segundo Ap                                                                                                    | pellido : Z                                                                                                    | EGARRA                                                                                                    |                                                        |                                                                |                                                   |                 |
| Departamen                                                                                                    | nto: A                                                                                                    | YACUCHO                                                                                                    |                                                        |                                                                |                                                   |                 |
| Distrito :                                                                                                    | c                                                                                                    | ANGALLO                                                                                                    |                                                        |                                                                |                                                   |                 |
| Sexo :                                                                                                    | F                                                                                                    | EMENINO                                                                                                    |                                                        |                                                                |                                                   |                 |
|                                                                                                    |                                                                                                    |                                                                                                    |                                                        |                                                                |                                                   |                 |
|                                                                                                    |                                                                                                    |                                                                                                    | INFORMACION SOB                                        | RE EL ACREEDOR                                                 |                                                   |                 |
|                                                                                                    |                                                                                                    |                                                                                                    |                                                        |                                                                |                                                   |                 |
|                                                                                                    |                                                                                                    |                                                                                                    |                                                        |                                                                |                                                   |                 |
| _                                                                                                    |                                                                                                    |                                                                                                    |                                                        |                                                                |                                                   |                 |
|                                                                                                    |                                                                                                    |                                                                                                    |                                                        |                                                                |                                                   |                 |
|                                                                                                    |                                                                                                    |                                                                                                    |                                                        |                                                                |                                                   |                 |
|                                                                                                    |                                                                                                    |                                                                                                    | 7                                                      |                                                                |                                                   |                 |
| ACREED                                                                                                    | OR                                                                                                    |                                                                                                    |                                                        |                                                                |                                                   |                 |
| Tipo :                                                                                                    | ,                                                                                                    | ACREEDOR                                                                                                    |                                                        |                                                                |                                                   |                 |
| Tipo de Per                                                                                                    | rsona : F                                                                                                    | PERSONA JURÍDICA                                                                                                    |                                                        |                                                                |                                                   |                 |
| Tipo de Doc                                                                                                    | cumento : F                                                                                                    | REG. UNICO DE CONTRIBUYENTE                                                                                                    |                                                        |                                                                |                                                   |                 |
| Número de                                                                                                    | Documento 2                                                                                                    |                                                                                                    |                                                        |                                                                |                                                   |                 |
| Razon Soci                                                                                                    |                                                                                                    |                                                                                                    |                                                        |                                                                |                                                   |                 |
| Razon Soci<br>Departamer                                                                                                    | nto : L                                                                                                    | IMA                                                                                                    |                                                        |                                                                |                                                   |                 |
| Razon Soci<br>Departamer<br>Provincia:                                                                                                    | nto: L                                                                                                    | IMA<br>IMA                                                                                                    | _                                                      |                                                                |                                                   |                 |
| Razon Soci<br>Departamer<br>Provincia:<br>Distrito :                                                                                                    | nto: L<br>L                                                                                                    | IMA<br>IMA<br>SANTIAGO DE SURCO                                                                                                    | _                                                      |                                                                |                                                   |                 |
| Razon Soci<br>Departamen<br>Provincia:<br>Distrito :<br>Indicador de                                                                                                    | nto : L<br>L<br>s<br>e Insolvencia : N                                                                                                    | IMA<br>IMA<br>SANTIAGO DE SURCO<br>40                                                                                                    | -                                                      |                                                                |                                                   |                 |
| Razon Soci<br>Departamer<br>Provincia:<br>Distrito :<br>Indicador de                                                                                                    | nto : L<br>L<br>s<br>e Insolvencia : N                                                                                                    | IMA<br>IMA<br>SANTIAGO DE SURCO<br>KO                                                                                                    | _                                                      |                                                                |                                                   |                 |
| Razon Soci<br>Departamen<br>Provincia:<br>Distrito :<br>Indicador de                                                                                                    | nto: L<br>L<br>s<br>e Insolvencia: N                                                                                                    | IMA<br>IMA<br>SANTIAGO DE SURCO<br>KO                                                                                                    | _                                                      |                                                                |                                                   |                 |
| Razon Soci<br>Departamen<br>Provincia:<br>Distrito :<br>Indicador de                                                                                                    | nto : L<br>L<br>e Insolvencia : N                                                                                                    | IMA<br>IMA<br>SANTIAGO DE SURCO<br>IO                                                                                                    | _                                                      |                                                                |                                                   |                 |
| Razon Soci<br>Departamen<br>Provincia:<br>Distrito :<br>Indicador de                                                                                                    | nto : L<br>L<br>s<br>e Insolvencia : N                                                                                                    | IMA<br>IMA<br>BANTIAGO DE SURCO<br>RO                                                                                                    | _                                                      |                                                                |                                                   |                 |
| Razon Soci<br>Departamen<br>Provincia:<br>Distrito :<br>Indicador de                                                                                                    | nto : L<br>L<br>s<br>e Insolvencia : N                                                                                                    | JIMA<br>JIMA<br>JANTIAGO DE SURCO<br>IO                                                                                                    | _                                                      |                                                                |                                                   |                 |
| Razon Soci<br>Departamen<br>Provincia:<br>Distrito :<br>Indicador de                                                                                                    | nto : L<br>L<br>S<br>e Insolvencia : N                                                                                                    | IMA<br>IMA<br>SANTIAGO DE SURCO<br>IO                                                                                                    |                                                        |                                                                |                                                   |                 |
| Razon Soci<br>Departamer<br>Provincia:<br>Distrito :<br>Indicador de                                                                                                    | nto : L<br>L<br>S<br>e Insolvencia : N                                                                                                    | JIMA<br>JIMA<br>SANTIAGO DE SURCO<br>IO                                                                                                    | ~                                                      |                                                                |                                                   |                 |
| Razon Soci<br>Departamer<br>Provincia:<br>Distrito :<br>Indicador de                                                                                                    | nto: L<br>L<br>s<br>e Insolvencia: N                                                                                                    | JIMA<br>JIMA<br>SANTIAGO DE SURCO<br>KO                                                                                                    | BIEN                                                   | ES                                                             |                                                   |                 |
| Razon Soci<br>Departamer<br>Provincia:<br>Distrito :<br>Indicador de                                                                                                    | nto : L<br>E<br>e Insolvencia : N                                                                                                    | JMA<br>JMA<br>SANTIAGO DE SURCO<br>KO                                                                                                    | BIEN<br>INFORMACIÓN SO                                 | ES BIENES                                                      |                                                   |                 |
| Razon Soci<br>Departamer<br>Provincia:<br>Distrito :<br>Indicador de                                                                                                    | nto : L<br>L<br>s<br>e Insolvencia : N                                                                                                    | JMA<br>JMA<br>JANTIAGO DE SURCO<br>IO                                                                                                    | BIEN                                                   | ES BIENES                                                      |                                                   |                 |
| Razon Soci<br>Departamer<br>Provincia:<br>Distrito :<br>Indicador de<br>Sienes para L<br>Sienes para L                                                                                   | nto: L<br>L<br>e Insolvencia: K<br>uso: CC<br>ntes: Bill                                                                                                    | JIMA<br>JIMA<br>SANTIAGO DE SURCO<br>IO<br>DOMERCIAL<br>EN PRESENTE                                                                                    | INFORMACIÓN SO                                         | ES BIENES                                                      |                                                   |                 |
| Razon Soci<br>Departamer<br>Provincia:<br>Distrito :<br>Indicador de<br>Michael Social Social Social<br>Silenes para L<br>Sienes prese<br>Sarantia mot                                   | nto : L<br>L<br>e Insolvencia : N<br>uso : CC<br>Intes : CC                                                                                                    | JIMA<br>JIMA<br>SANTIAGO DE SURCO<br>IO<br>DIERCIAL<br>EN PRESENTE<br>diquisición (GMPA) : NO                                                          | INFORMACIÓN SO                                         | ES<br>BRE LOS BIENES                                           |                                                   |                 |
| Razon Soci<br>Departamer<br>Provincia:<br>Distrito :<br>Indicador de<br>Bienes para u<br>Bienes prese<br>Sarantia mot                                                                    | nto: L<br>L<br>s<br>e Insolvencia : N<br>uso : CC<br>entes : Bil<br>bilaría prioritaria de a                                                                                                   | JMA<br>JMA<br>SANTIAGO DE SURCO<br>IO<br>DI<br>SMERCIAL<br>EN PRESENTE<br>adquisición (GMPA) : NO                                                      | BIEN                                                   | ES<br>BRE LOS BIENES                                           |                                                   |                 |
| Razon Soci<br>Departamer<br>Provincia:<br>Distrito :<br>Indicador de<br>Bienes para t<br>Bienes prese<br>Garantia mot                                                                    | nto : L<br>L<br>s<br>e Insolvencia : M<br>uso : CC<br>uso : CC<br>intes : Bil<br>biliaría prioritaria de s<br>SSPECIFICOS R                                                                    | JMA<br>JMA<br>SANTIAGO DE SURCO<br>IO<br>DIERCIAL<br>EN PRESENTE<br>Istiquisición (GMPA) : NO<br>EGISTRADOS                                            | BIEN<br>INFORMACIÓN SO                                 | ES<br>BRE LOS BIENES                                           |                                                   |                 |
| Razon Soci<br>Departamen<br>Provincia:<br>Distrito :<br>Indicador de<br>Indicador de<br>Sienes prata<br>Sienes prese<br>Sarantia mot<br>BIENES E<br>VEHICULI                             | nto : L<br>E<br>e Insolvencia : M<br>uso : CC<br>ntes : Bili<br>bilaria prioritaria de a<br>SPECIFICOS R<br>AR                                                                                 | JIMA<br>JIMA<br>SANTIAGO DE SURCO<br>IO<br>DI<br>DI<br>MERCIAL<br>EN PRESENTE<br>Exiquiación (GMPA) : NO<br>EGISTRADOS                                 | BIEN<br>INFORMACIÓN SO                                 | ES<br>BRE LOS BIENES                                           |                                                   |                 |
| Razon Soci<br>Departamer<br>Provincia:<br>Distrito :<br>Indicador de<br>Bienes para L<br>Bienes prese<br>Sarantia mot<br>BIENES E<br>VEHICULI                                            | nto : L<br>E<br>e Insolvencia : M<br>uso : CC<br>intes : Bil<br>bilaria prioritaria de s<br>SSPECIFICOS R<br>AR<br>Marca                                                                       | IMA<br>JIMA<br>JANTIAGO DE SURCO<br>IO<br>DMERCIAL<br>EN PRESENTE<br>Indquisición (GMPA) : NO<br>EGISTRADOS<br>Modelo                                  | BIEN<br>INFORMACIÓN SO                                 | ES<br>BRE LOS BIENES                                           | Número de Vin                                     | Placa           |
| Razon Soci<br>Departamer<br>Provincia:<br>Distrito :<br>Indicador de<br>Sienes para l<br>Bienes prese<br>Sarantia mot<br>BIENES E<br>VEHICUL<br>Item                                     | nto : L<br>L<br>s<br>e Insolvencia : N<br>uso : CC<br>ontes : Bil<br>billaria prioritaria de s<br>SPECIFICOS R<br>AR<br>Marca                                                                  | IMA<br>IMA<br>SANTIAGO DE SURCO<br>IO<br>DMERCIAL<br>EN PRESENTE<br>Indquisición (GMPA) : NO<br>EGISTRADOS<br>Modelo                                   | BIEN<br>INFORMACIÓN SO<br>Número de Motor              | ES<br>BRE LOS BIENES<br>Número de Serie                        | Nümero de Vin                                     | Placa           |
| Razon Soci<br>Departamen<br>Provincia:<br>Distrito :<br>Indicador de<br>Sienes para L<br>Bienes prese<br>Garantia mot<br>BIENES E<br>VEHICULI                                            | nto : L<br>L<br>so<br>e Insolvencia : N<br>uso : CC<br>entes : Bili<br>biliaria prioritaria de a<br><u>SPECIFICOS R</u><br>AR<br>Marca<br>SUZUKI                                               | IMA<br>IMA<br>IMA<br>IMA<br>IMA<br>IMA<br>IMA<br>IMA                                                                                                   | Número de Motor<br>J20599337                           | ES<br>BRE LOS BIENES<br>Número de Serie<br>JS3TE54V794101965   | Número de Vín           JS3TE54V794101965         | LGF384          |
| Razon Soci<br>Departamer<br>Provincia:<br>Distrito :<br>Indicador de<br>Bienes para L<br>Bienes para L<br>Bienes prese<br>Sarantia mot<br>BIENES E<br>VEHICUL.<br>Item                   | nto : L<br>L<br>s<br>e Insolvencia : N<br>uso : CC<br>entes : Bill<br>bilaria prioritaria de s<br>SSPECIFICOS R<br>AR<br>Marca<br>SUZUKI<br>SSPECIFICOS IN                                     | IMA<br>IMA<br>SANTIAGO DE SURCO<br>IO<br>DMERCIAL<br>EMPRESENTE<br>Indquisición (GMPA) : NO<br>EGISTRADOS<br>Modelo<br>GRAND NOMADE<br>IO REGISTRADOS  | BIEN<br>INFORMACIÓN SO<br>Número de Motor<br>J20599337 | ES<br>BRE LOS BIENES<br>Número de Serie<br>JS3TE54V794101965   | Número de Vin<br>JS3TE54V794101965                | Placa<br>LGF384 |
| Razon Soci<br>Departamer<br>Provincia:<br>Distrito :<br>Indicador de<br>Bienes para L<br>Bienes para L<br>Bienes prese<br>Barantia mot<br>BIENES E<br>BIENES E                           | nto : L<br>L<br>s<br>e Insolvencia : N<br>suso : CC<br>intes : Bill<br>billaria prioritaria de s<br>SSPECIFICOS R<br>Marca<br>SUZUKI                                                           | IMA<br>IMA<br>SMITAGO DE SURCO<br>NO<br>DMERCIAL<br>EN PRESENTE<br>indiquisición (GMPA) : NO<br>EGISTRADOS<br>Modelo<br>GRAND NOMADE<br>IO REGISTRADOS | BIEN<br>INFORMACIÓN SO<br>Número de Motor<br>J20599337 | ES<br>BRE LOS BIENES<br>Número de Serie<br>JS3TE54V794101965   | Nümero de Vin<br>JS3TE54V794101985                | Placa<br>LGF384 |
| Razon Soci<br>Departamen<br>Provincia:<br>Distrito :<br>Indicador de<br>Bienes para u<br>Bienes prese<br>Sarantia mot<br>BIENES E<br>BIENES E                                            | nto : L<br>E<br>e Insolvencia : N<br>uso : CC<br>uso : CC<br>intes : Bil<br>bilaria prioritaria de a<br>SSPECIFICOS R<br>AR<br>Marca<br>SUZUKI<br>ESPECIFICOS N                                | IMA<br>IMA<br>SANTIAGO DE SURCO<br>IO<br>DMERCIAL<br>EN PRESENTE<br>idiquisición (GMPA) : NO<br>EGISTRADOS<br>CRAND NOMADE<br>IO REGISTRADOS           | BIEN<br>INFORMACION SO<br>Número de Motor<br>J20599337 | ES<br>BRE LOS BIENES<br>Número de Serie<br>JS3TE54V794101965   | Número de Vin<br>JS3TE54V794101985                | Placa<br>LGF384 |
| Razon Soci<br>Departamen<br>Provincia:<br>Distrito :<br>Indicador de<br>Bienes prese<br>Sarantia mot<br>BIENES E<br>BIENES E                                                             | nto : L<br>E<br>e Insolvencia : M<br>uso : CC<br>uso : CC<br>intes : Bil<br>bilaria prioritaria de a<br>SPECIFICOS R<br>AR<br>Marca<br>SUZUKI<br>SPECIFICOS N                                  | IMA<br>IMA<br>IMA<br>SANTIAGO DE SURCO<br>IO<br>DMERCIAL<br>EN PRESENTE<br>EGISTRADOS<br>GRAND NOMADE<br>IO REGISTRADOS                                | BIEN<br>INFORMACIÓN SO<br>Número de Motor<br>J20599337 | ES<br>BRE LOS BIENES<br>Número de Serie<br>JS3TE54V794101965   | Número de Vin<br>JS3TE54V794101965                | Placa<br>LGF384 |
| Razon Soci<br>Departamer<br>Provincia:<br>Distrito :<br>Indicador de<br>Bienes para t<br>Sienes prese<br>Sarantia mot<br>BIENES E<br>VEHICUL<br>Item                                     | nto : L<br>L<br>s<br>e Insolvencia : N<br>bilaria prioritaria de a<br>SPECIFICOS R<br>AR<br>Marca<br>SUZUKI<br>SSPECIFICOS N                                                                   | IMA<br>IMA<br>ANTIAGO DE SURCO<br>IO<br>DMERCIAL<br>EN PRESENTE<br>ING<br>EGISTRADOS<br>CRAND NOMADE<br>IO REGISTRADOS                                 | BIEN<br>INFORMACIÓN SO<br>Número de Motor<br>J20599337 | ES<br>BRE LOS BIENES<br>Número de Serie<br>JS3TE54V794101965   | Número de Vin<br>JS3TE54V794101965                | Placa<br>LGF384 |
| Razon Soci<br>Departamer<br>Provincia:<br>Distrito :<br>Indicador de<br>Sienes para l<br>Sienes prese<br>Sarantia mot<br>BIENES E<br>VEHICUL<br>Item                                     | nto : L<br>L<br>s<br>e Insolvencia : N<br>uso : CC<br>ntes : Dil<br>bilaria prioritaria de a<br>SPECIFICOS R<br>AR<br>Marca<br>SUZUKI<br>SSPECIFICOS N                                         | IMA<br>IMA<br>IMA<br>IMA<br>IMA<br>IMA<br>IMA<br>IMA                                                                                                   | BIEN<br>INFORMACIÓN SO<br>Número de Motor<br>J20599337 | ES<br>BRE LOS BIENES<br>Número de Serie<br>JS3TE54V794101965   | Número de Vin<br>JS3TE54V794101965                | LGF384          |
| Razon Soci<br>Departamer<br>Provincia:<br>Distrito :<br>Indicador de<br>Bienes para l<br>Bienes prese<br>Sarantia mot<br>BIENES E<br>VEHICUL<br>Item                                     | nto : L<br>L<br>so<br>e Insolvencia : N<br>uso : CCC<br>Intes : Dil<br>bilaria prioritaria de a<br>SPECIFICOS R<br>AR<br>Marca<br>SUZUKI<br>SSPECIFICOS N<br>SUZUKI                            | IMA<br>IMA<br>IMA<br>IMA<br>IMA<br>IMA<br>IMA<br>IMA                                                                                                   | Número de Motor<br>J20599337                           | ES<br>BRE LOS BIENES<br>Número de Serie<br>JS3TE54V794101965   | Número de Vin<br>JS3TE54V794101965                | Placa<br>LGF384 |
| Razon Soci<br>Departamer<br>Provincia:<br>Distrito :<br>Indicador de<br>Bienes para L<br>Bienes para L<br>Bienes prese<br>Garantia mot<br>BIENES E<br>VEHICUL<br>Item<br>VEHICUL<br>Item | nto : L<br>L<br>s<br>e Insolvencia : N<br>uso : CC<br>entes : Bill<br>bilaria prioritaria de s<br>SSPECIFICOS R<br>AR<br>Marca<br>SUZUKI<br>SSPECIFICOS N<br>SUZUKI<br>SSPECIFICOS N<br>SUZUKI | IMA<br>IMA<br>IMA<br>IMA<br>IMA<br>IMA<br>IMA<br>IMA                                                                                                   | BIEN<br>INFORMACIÓN SO<br>Número de Motor<br>J20599337 | ES<br>BRE LOS BIENES<br>Número de Serie<br>JS3TE54V794101965   | Número de Vin<br>JS3TE54V794101965                | Placa<br>LGF384 |
| Razon Soci<br>Departamer<br>Provincia:<br>Distrito :<br>Indicador de<br>Bienes para u<br>Bienes prese<br>Barantia mot<br>BIENES E<br>VEHICUL<br>Item<br>BIENES E                         | nto : L<br>s<br>e Insolvencia : N<br>uso : CC<br>intes : Bil<br>bilaria prioritaria de z<br>SSPECIFICOS R<br>Marca<br>SUZUKI<br>ESPECIFICOS N<br>LAR<br>Número Serie                           | IMA<br>IMA<br>IMA<br>IMA<br>IMA<br>IMA<br>IMA<br>IMA                                                                                                   | BIEN<br>INFORMACION SO<br>Número de Motor<br>J20599337 | ES<br>BRE LOS BIENES<br>Número de Serie<br>JS3TE54V794101965   | Número de Vin<br>JS3TE54V794101985                | Placa<br>LGF384 |

El nuevo acreedor cesionario será notificado vía correo electrónico, con el reporte de Constitución de garantía mobiliaria con el folio causal con la terminación uno "1"; el cual fue generado producto de la Modificación por Cesión Parcial de la Garantía.

| sigmSunarp@sunarp.gob.pe<br>ito me 💌                                                                          |                                                                                                    | 📼 12:13 PM (4 hours ago) 🛛 🕁 🙂                                               |
|----------------------------------------------------------------------------------------------------|----------------------------------------------------------------------------------------------------|------------------------------------------------------------------------------|
| 🛛 Translate to English                                                                                        | ×                                                                                                    |                                                                              |
| Estimado Acreedor,<br>confirmamos la Constitución de su gara<br>ello se ha generado el folio Nº <b>202501</b> | ia, a raiz de la Modificación por Cesión Parcial de la garantia con folio № 2025012200000120<br>R00000121 correspondiente al nuevo titular cesionario. Adjuntamos los reportes correspondie | realizada con fecha 30/01/2025 a horas 12:13 PM. Comunicarle que a<br>antes. |
| Fecha: 30/01/2025 12:13 PM                                                                                    |                                                                                                    |                                                                              |
| sunarp)                                                                                                    |                                                                                                    |                                                                              |
| One attachment + Scanned by Gmail                                                                             |                                                                                                    |                                                                              |
|                                                                                                    |                                                                                                    |                                                                              |
|                                                                                                    |                                                                                                    |                                                                              |

El nuevo folio causal generado aparecerá en el rubro de "**Consultar Garantías Mobiliarias**" en la cuenta del nuevo acreedor cesionario.

| Consultar Ga           | rantías Gene | radas           |                                                      |                          |                      |                                        |                                        |         |
|------------------------|--------------|-----------------|------------------------------------------------------|--------------------------|----------------------|----------------------------------------|----------------------------------------|---------|
| Criterios gene         | rales Bús    | queda por deudo | r (†                                                 |                          |                      |                                        |                                        |         |
| Fecha de<br>Operación  | N* Recibo    | N* Formulario   | Formulario                                           | Folio Causal Electrónico | Tipo Operación       | Generado por                           | Pagado por                             | Detalle |
| 19/02/2025<br>02:17:18 | 2025-606     | 2025-1264       | FORMULARIO DE CONSTITUCIÓN<br>DE GARANTÍA MOBILIARIA | 20250218000002471        | GARANTÍA CONSTITUIDA | EDITH CAROLA<br>CALAGUA<br>HUAMBACHANO | EDITH CAROLA<br>CALAGUA<br>HUAMBACHANO | 8       |

En la opción DETALLE podrá visualizar su contenido.

| Generado el 19/02/2025 02:17 AN | sunarp                                                                                                    | SIG                                               |
|---------------------------------|----------------------------------------------------------------------------------------------------|---------------------------------------------------|
|                                 |                                                                                                    | FORMULARIO DE CONSTITUCIÓN                        |
|                                 | Foto Causal electrónico 20250218000002471<br>Número de formulario : 2025-1264                                                                                                    | Fecha y Hora de la Inscripción : 19/02/2025 02:11 |
|                                 |                                                                                                    | PARTICIPANTES                                     |
|                                 |                                                                                                    | INFORMACIÓN SOBRE EL DEUDOR GARANTE               |
|                                 | Type:         DELUDOR CANSANTE           Type de Prescreet:         FILVEONA JURÍZICA           Type de Decumentio:         FILSE ONDO DE CONTRESENTENTE           Namero Sonatili         SUNDO DE CONTRESENTENTE           Hanon Sonatili         SUNDO DE CONTRESENTENTE           Departemento:         SUNDO DE CONTRESENTENTE           Departemento:         SUNDO DE CONTRESENTENTE           Devariante         SUNDO DE CONTRESENTENTE           Prevention:         SUNDO DE CONTRESENTENTE           Devariante         SUNDO DE CONTRESENTENTE           Devariante         SUNDO DE CONTRESENTENTE           Devariante         SUNDO DE CONTRESENTENTE           Devariante         SUNDO DE CONTRESENTE           Devariante         CONCONTRESENTE           Devariante         CONCONTRESENTE           NO         SUNDO DE CONTRESENTE |                                                   |
|                                 |                                                                                                    |                                                   |
|                                 |                                                                                                    | INFORMACIÓN SOBRE EL ACREEDOR                     |
|                                 |                                                                                                    | INFORMACION BOBRE EL ACREEDOR                     |
|                                 |                                                                                                    | INFORMACION BOBRIE EL ACREEDOR                    |
|                                 | ACREEDOR<br>Teo: ACREEDOR<br>Teo: POSONA AREXO<br>Teo: Desame: PEG UNA AREXO<br>Teo: Desame: PEG UNA DECONTREMENTE<br>Name: do Dasame: 2004/10/19<br>Name: OSAC-POSAS<br>Desame: CNAC-POSAS<br>Deste: CNAC-POSAS                                                                                                    |                                                   |

| Visor de la Garantía Mobiliaría                            |                                                                                                    |                                                                                                    |                              |                                             |                    |        |
|------------------------------------------------------------|----------------------------------------------------------------------------------------------------|----------------------------------------------------------------------------------------------------|------------------------------|---------------------------------------------|--------------------|--------|
| GARANTÍA CONSTITUIDA                                       |                                                                                                    | Usted esta v                                                                                              | risualizando el Formul       | ario N° 2025-1080                           |                    |        |
| Formulario N° 2025-1080<br>Generado el 30/01/2025 12:13 PM | ≡: I< < 2 de                                                                                                    | 3 <b>&gt; &gt;</b>                                                                                        | - + 90                       | )% 🗸                                        |                    | C D    |
|                                                            | ACREEDOR<br>Tipo i AcREE<br>Tipo de Persona : PERSO<br>Tipo de Decumento : FERSO<br>UNIMENTO E DECUMENTO 201000<br>Pazon Social : BANCO<br>Departamento : UNIA<br>Provinsita: UNIA<br>Provinsita: UNIA<br>Posterio : La Vol<br>ndicador de Insolvencia : . | EDOR<br>INN JURÍDIGA<br>INIGO DE CONTRIBUYENTE<br>ISARS<br>SARS<br>SINTERNACIONAL DEL PERU INTER<br>TORIA | BANK                         |                                             |                    |        |
|                                                            |                                                                                                    |                                                                                                    |                              | ге                                          |                    | _      |
|                                                            |                                                                                                    |                                                                                                    | INFORMACIÓN SOE              | RE LOS BIENES                               |                    | _      |
|                                                            | enes para uso : COMERC<br>enes presentes : BIEN PRI<br>arantía mobiliaria prioritaria de adquisió                                                                                                    | DIAL<br>ESENTE<br>Ición (GIMPA) : NO                                                                      |                              |                                             |                    |        |
|                                                            | IENES ESPECIFICOS REGIS                                                                                                    | TRADOS                                                                                                    |                              |                                             |                    |        |
|                                                            | EHICULAR                                                                                                    |                                                                                                    |                              |                                             | I                  |        |
|                                                            | 1 AUDI                                                                                                    | A6 A6                                                                                                    | CDN414788                    | WALIZZZ4G9FN011371                          | WAUZZZ4G9FN011371  | AER456 |
|                                                            |                                                                                                    |                                                                                                    |                              |                                             |                    | _      |
|                                                            |                                                                                                    |                                                                                                    | DATO <u>S GE</u>             | NERALES                                     |                    |        |
|                                                            | dicadores de preinscripción :<br>po de moneda :<br>soha de finalización del aviso:<br>dicador de posesión :                                                                                                    | NO<br>US DOLLAR<br>PLAZO INDETERMINADO<br>NO                                                              | Monto màxim<br>Tipo de ganan | odela ganantia : 75 561.00<br>tia : GARANTI | I<br>IA MOBILIARIA |        |
|                                                            | uerdo entre las Pantes :                                                                                                    | NO                                                                                                    |                              |                                             |                    |        |

# 2.3 FORMULARIO DE INICIO DE EJECUCIÓN DE GARANTÍA MOBILIARIA

a. En la opción *Seleccionar Formularios*, seleccione el formulario y haga clic en el botón *Generar Formularios* (puede crear hasta 100 formularios).

|                                 |                         |                        |                |         | sunarp                         |
|---------------------------------|-------------------------|------------------------|----------------|---------|--------------------------------|
| <b>☆ Inicio</b> v1.0.179.qa     |                         | Ê                      | 0,00 PEN       | ¢       | ANA CECILIA DIAZ VENTURA 😣     |
| <br>🕸 ADMINISTRACIÓN 🛛 🗸        | 亘                       |                        |                |         |                                |
|                                 | SERVICIOS / Seleccional | r Formularios          |                |         |                                |
| Seleccionar Formularios         | Calaasianan Farmuda     |                        |                |         |                                |
| Completar Formularios           | Seleccionar Formula     | rios                   |                |         |                                |
| Consultar Garantías Mobiliarias | * Formulario:           | FORMULARIO DE INICIO D | de ejecución d | E GARAN | TÍA MOBILIARIA 🗸 🗸             |
| Cesión Total Masiva             | * Cantidad :            | 1                      |                |         |                                |
| Solicitar Publicidades          |                         |                        |                |         |                                |
| Pago de Servicios               | Costo Unitario:         | 1,00 PEN               | Importe Tota   | 1:      | 1,00 PEN                       |
|                                 |                         | Generar Fo             | rmularios      |         |                                |
|                                 |                         |                        |                |         | Página <b>72</b> de <b>139</b> |
b. El sistema mostrará un mensaje de confirmación, donde deberá presionar el botón *Sí, continuar* para la generación del formulario.

|                                                                   | Se ha generado el siguiente |
|-------------------------------------------------------------------|-----------------------------|
| ¿Está seguro/a que desea                                          | formulario:                 |
| generar un "FORMULARIO DE                                         | 2024-2975                   |
| INICIO DE EJECUCIÓN DE<br>GARANTÍA MOBILIARIA"?                   | Aceptar                     |
| Por favor verifique la información y confirme antes de continuar. |                             |
| Sí, Continuar No, Cancelar                                        |                             |

c. En la opción *Completar Formularios*, el sistema muestra el reporte de los

formularios creados con sus respectivos estados.

|                                 | E                          |                          |                                           |                        |                                  |                             |          |
|---------------------------------|----------------------------|--------------------------|-------------------------------------------|------------------------|----------------------------------|-----------------------------|----------|
| Seleccionar Formularios         | SERVICIOS / Con            | pletar Formularios       |                                           |                        |                                  |                             |          |
| Completar Formularios           | Últimos Formu              | arios Generado           | s                                         |                        |                                  |                             |          |
| Pago de Servicios               | Formulario                 | TODOS                    |                                           |                        | Ertador                          |                             | Russer   |
| Consultar Garantías Mobiliarias | ronnalano.                 |                          |                                           |                        | 10003                            |                             | buscar   |
| Cesión Total Masiva             | N* Formulario              | Fecha de Registro        | Formulario                                | Importe Total          | Estado                           | Folio Causal Electrónico    | Opciones |
| Solicitar Certificados          | 2025-1169                  | 18/02/2025               | FORMULARIO DE INICIO DE                   | 4,00 PEN               | BORRADOR                         | FOLIO PENDIENTE             |          |
| administración                  |                            | 0.001                    |                                           |                        |                                  | Mostrando 1-1 de 1 registro |          |
|                                 |                            |                          |                                           |                        |                                  | Mostando 1-1 de 1 registre  |          |
|                                 | Para ver el detalle del fo | rmulario, haga clic sobr | e "Acceder" en la columna "Opciones"      |                        |                                  |                             |          |
|                                 | Importante: El             | formulario se puede      | e usar dentro de los 5 días hábiles de ge | nerado sin pago. Si no | ) lo paga hasta entonces se elin | ninará automaticamente.     | ×        |

**NOTA**: Si el formulario no se cancela dentro de los cinco días hábiles de generado, se eliminará automáticamente.

d. Para realizar el registro del formulario haga clic en el botón Acceder:

| ☆ Inicio v1.0.186.qa            |               |                        |                                                                |          | D.0 کی  | 00 PEN | ANA                         | CECILIA DIAZ VENTURA | 8 |
|---------------------------------|---------------|------------------------|----------------------------------------------------------------|----------|---------|--------|-----------------------------|----------------------|---|
| 🕸 ADMINISTRACIÓN 🛛 🗸 🗸          | E             |                        |                                                                |          |         |        |                             |                      |   |
|                                 | SERVICIOS / C | ompletar Formu         | larios                                                         |          |         |        |                             |                      |   |
| Seleccionar Formularios         | Últimos Form  | ularios Gen            | erados                                                         |          |         |        |                             |                      |   |
| Completar Formularios           | ortimos rom   | Idiarios Gen           |                                                                |          |         |        |                             |                      |   |
| Consultar Garantías Mobiliarias | Formulario :  | TODOS                  |                                                                | $\vee$   | Estado: | TODOS  | ~                           | Buscar               |   |
| Cesión Total Masiva             | NB Formulada  | Fecha de               | Formulation                                                    | 1        | T-t-t   | -      | Fall's Council Floats (also | 0-1-1-1-1            |   |
| Solicitar Publicidades          | N° Formulario | Registro               | Formulario                                                     |          | Estad   | 0      | Folio Causal Electronico    | Opciones             |   |
| Pago de Servicios               | 2024-2975     | 19/08/2024<br>09:32:14 | FORMULARIO DE INICIO DE<br>EJECUCIÓN DE GARANTÍA<br>MOBILIARIA | 1,00 PEN | BORRAD  | DOR    | FOLIO PENDIENTE             | Acceder              |   |
|                                 |               |                        |                                                                |          |         | Mostra | ndo 1-1 de 1 registros      | < 1 > 10 / página ∨  |   |

e. Debe ingresar el número de folio causal electrónico del formulario que desea iniciar la ejecución de la garantía mobiliaria.

| 🕸 ADMINISTRACIÓN 🛛 🗸            | _ <u>_</u>                                                                                                    |
|---------------------------------|----------------------------------------------------------------------------------------------------|
|                                 | SERVICIOS / Completar Formularios                                                                                                    |
| Seleccionar Formularios         | Últimos Formularios Generados                                                                                                    |
| Completar Formularios           |                                                                                                    |
| Consultar Garantías Mobiliarias | Formulario N° 2024-2975 X V Buscar                                                                                                    |
| Cesión Total Masiva             | Ingresar el folio a aplicar a su                                                                                                    |
| Solicitar Publicidades          | FORMULARIO DE INICIO DE EJECUCIÓN DE GARANTÍA MOBILIARIA                                                                                                |
| Pago de Servicios               | Folio Causal Electrónico: 20240724000006610 Aplicar                                                                                                    |
|                                 | monator true regardos < 1 > [0/ pagina >                                                                                                    |
|                                 | Para ver el detalle del formulario, haga clic sobre "Acceder" en la columna "Opciones"                                                                  |
|                                 | Importante: El formulario se puede usar dentro de los 5 días hábiles de generado sin pago. Si no lo paga hasta entonces se eliminará automaticamente. × |

f. Luego acepte los mensajes de confirmación.

| i                                                                                   | $\checkmark$                                 |
|-------------------------------------------------------------------------------------|----------------------------------------------|
| ¿Está seguro/a que desea aplicar                                                    |                                              |
| el folio N° 20240724000006610 a<br>su FORMULARIO DE INICIO DE                       | Se ha aplicado el folio                      |
| EJECUCIÓN DE GARANTÍA                                                               | correctamente                                |
| MOBILIARIA?<br>Por favor verifique la información y confirme antes de<br>continuar. | Sistema Informativo de Garantías Mobiliarias |
| Sí, Continuar No, Cancelar                                                          | Aceptar                                      |
|                                                                                     |                                              |

g. A continuación, se muestra el formulario de inicio de ejecución, donde deberá completar los datos obligatorios.

- Fecha de terminación: El que considere el usuario.
- Tipo de moneda y monto estimado para la ejecución.
- Modo de Ejecución: Las opciones son Extrajudicial, Judicial y Otros.

Si selecciona Extrajudicial (acuerdo entre deudor y acreedor), se habilitará la modalidad del proceso: - Adjudicación al acreedor y Ventas.

|                                 | SERVICIOS / Formulario de Inicio de Eje | cución de Garantía Mobiliaria           |                          |            |                          |
|---------------------------------|-----------------------------------------|-----------------------------------------|--------------------------|------------|--------------------------|
| Seleccionar Formularios         | Formulario de Inicio de Eiecució        | n de Garantía Mobiliaria (N° 2024-2975) |                          |            |                          |
| Completar Formularios           | , or management of the special of       |                                         |                          |            |                          |
| Consultar Garantías Mobiliarias |                                         |                                         |                          |            | ← Regresar               |
| Cesión Total Masiva             | DATOS GENERALES                         |                                         |                          |            |                          |
| Solicitar Publicidades          |                                         |                                         |                          |            | Folio Causal Electrónico |
| Pago de Servicios               |                                         |                                         |                          |            | 20240724000006610        |
|                                 | * Fecha de Inicio:                      | 19/08/2024                              | * Fecha de Terminación : | 30/12/2024 | <b>B</b>                 |
|                                 | * Tipo de Moneda:                       | SOL                                     | * Monto de ejecución:    | S/ 30000   |                          |
|                                 | * Modo de Ejecución:                    | EXTRAJUDICIAL                           | * Modalidad :            | VENTAS     |                          |
|                                 | Seleccione los participantes a ejecutar |                                         |                          |            |                          |
|                                 | Deudores Acreedores                     |                                         |                          |            |                          |
|                                 |                                         |                                         |                          |            |                          |
|                                 | Denomin                                 | sción o Razón Social                    | Número de Documento      |            |                          |
|                                 | ROGELIC                                 | ) PINTA HUAMAN                          | 03088203                 |            |                          |
|                                 | KARINA FU                               | STAMANTE OLIVERA                        | 40876555                 |            |                          |

Si selecciona Judicial: se muestra el recuadro para ingresar la autoridad ante quien se está tramitando la ejecución de la garantía.

|       | ?     |
|-------|-------|
| 0/100 | // T  |
|       | 0/100 |

h. Seleccione los bienes a ejecutar:

| Seleccione los bienes a ejecutar:      |                                                                                                    |       |
|----------------------------------------|----------------------------------------------------------------------------------------------------|-------|
| Tipo de Bien                           | Descripción                                                                                                    |       |
| GENÉRICO                               | TV   CANTIDAD: 2   UBICADO EN EL BIEN INMUEBLE: INSCRITO - EN LA PARTIDA: 12345678 DE LA ZONA REGISTRAL IX - SEDE<br>LIMA OFICINA LIMA |       |
| GENÉRICO                               | CARROS   CANTIDAD: 10                                                                                                    |       |
| GENÉRICO                               | CASAS   CANTIDAD: 3                                                                                                    |       |
| ESPECÍFICO - REGISTRADO - VEHICULAR    | PLACA: W10283] PARTIDA: 60519326 DE LA ZONA REGISTRAL VIII - SEDE HUANCAYO OFICINA TINGO MARIA                                         |       |
| ESPECÍFICO - NO REGISTRADO - VEHICULAR | DESCRIPCIÓN DEL VEHICUKI                                                                                                    |       |
| ESPECÍFICO - NO REGISTRADO - VEHICULAR | SDSDSD                                                                                                    |       |
|                                        |                                                                                                    | < 1 > |

i. Ingrese el número del DNI del representante, que se validará con el Reniec. Luego ingrese el motivo del incumplimiento.

| Datos de su Representante<br>* Documento de identidad : |                       |
|---------------------------------------------------------|-----------------------|
| Validar                                                 | Documento             |
| * Nombres y Apellidos:                                  |                       |
|                                                         |                       |
| * Descripción del Incumplimiento:                       |                       |
| FALTA DE PAGO                                           |                       |
|                                                         |                       |
|                                                         | Página <b>75</b> de 1 |

j. Seleccione quien está realizando la ejecución y adjunte el resumen del contrato en archivo pdf:

| * Ejecución realizada por:                                      | ACREEDOR | - |
|-----------------------------------------------------------------|----------|---|
| * Resumen del contrato:                                         |          |   |
| Tipo de archivo permitido: PDF<br>Tamaño máximo de archivo: 6MB |          |   |
| Visor de la Garantia Mobilia                                    | aria     |   |

El botón Visor de la Garantía Mobiliaria permite visualizar la trazabilidad de la garantía mobiliaria.

| Usted esta to<br>K < 1 de 7 > >I<br>SUBJECT                                                                                                    | visualizando el Formulario N° 2024-2900<br>- + 70% ~                                                                                                    |                                                                                                    |                                                                                                    |
|----------------------------------------------------------------------------------------------------|----------------------------------------------------------------------------------------------------|----------------------------------------------------------------------------------------------------|----------------------------------------------------------------------------------------------------|
| I de 7 > >I<br>Sumar Difference de la construcción de la construcción de | - + 70% -                                                                                                    |                                                                                                    | 0                                                                                                    |
| Forw                                                                                                    | IULARIO DE MODIFICACIÓN DE GARANTÍA                                                                                                    |                                                                                                    |                                                                                                    |
| FORM                                                                                                    | IULARIO DE MODIFICACIÓN DE GARANTÍA                                                                                                    |                                                                                                    |                                                                                                    |
|                                                                                                    |                                                                                                    |                                                                                                    |                                                                                                    |
| Folio Causal electrónico 20240724000006610<br>Número de formulario : 2024-2900                                                                                                    | Fecha y Hora de la Inscripción :                                                                                                    | 25/07/2024 10:34:12                                                                                                    |                                                                                                    |
|                                                                                                    | PARTICIPANTES                                                                                                    |                                                                                                    |                                                                                                    |
|                                                                                                    | NFORMACIÓN SOBRE EL DEUDOR GARANTE                                                                                                    |                                                                                                    |                                                                                                    |
| DEUDOR                                                                                                    |                                                                                                    |                                                                                                    |                                                                                                    |
| Teo:         DELUCIR GARANTE           Tpo de Persons:         PERSONA NATURAL           Tpo de Documento:         DOCUMENTO NACIONAL DE IDENTIDAD           Número de Documento         03080203           Nomeros:         ROGELIO                                                                                                    |                                                                                                    |                                                                                                    |                                                                                                    |
|                                                                                                    | DELECTION         DELECTR GARANTE           Too :         DELECTR GARANTE           Too de Persona :         PERSONA NATURAL           To de Documento :         DOCUMENTO NACIONAL DE IDENTEDAD           Numero de Documento :         0304293           Nomeros :         MODELIO           Apalicio Patrico :         PMTA | Lesson     tested     tested     testete     tested     tested     teste | DeuDork         DeuDork GARANTE           Topic # Invirusi :         PREGON INTURAL           Topic # Downerst :         DOCUMENT DOLLAR, DE DENTORD           Runna & Dobumento :         DOCUMENT DOLLAR, DE DENTORD           Runna & Dobumento :         DERDIDI           Advento Memory :         REMO |

k. Por último, se muestran los datos del usuario que registra el formulario y para finalizar el registro, haga clic en el botón *Guardar cambios*.

| DATOS DEL RESPO     | DNSABLE DEL REGISTRO DEL FORMULARIO    |                   |          |                     |
|---------------------|----------------------------------------|-------------------|----------|---------------------|
| Usuario en el SIGM: | N0143121225A                           |                   |          |                     |
| Tipo documento:     | DOCUMENTO NACIONAL DE IDENTIDAD $\lor$ | N° documento:     | 43121212 |                     |
| Nombres:            | ANA CECILIA                            |                   |          |                     |
| Primer Apellido:    | DIAZ                                   | Segundo Apellido: | VENTURA  |                     |
| Departamento :      | LIMA                                   | Provincia :       | LIMA     |                     |
| Distrito :          | SANTIAGO DE SURCO $\lor$               |                   |          |                     |
| Dirección :         | AV PRIMAVERA 1878                      |                   |          |                     |
| Código de País:     | +51 (PERU) V Teléfono Fijo:            |                   | Celular: | 987654321           |
| Correo electrónico: | CDIAZV@SUNARP.GOB.PE                   |                   |          |                     |
|                     | Guard                                  | ar cambios        |          |                     |
|                     |                                        |                   |          | Dégino <b>70</b> de |
|                     |                                        |                   |          | ragina <b>70</b> ue |

I. Al guardar los cambios del registro del formulario, debe aceptar los mensajes de confirmación.

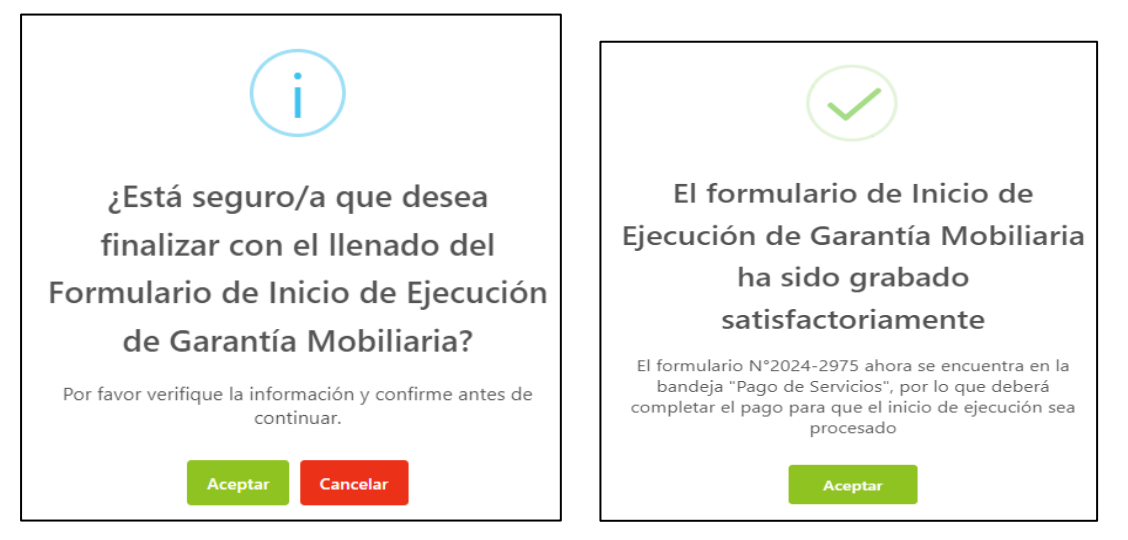

Luego debe realizar el pago del formulario que se encuentra en la opción *Pago de Servicios*:

|                                 |           |                                 |                                                            |                    |    |                   |           | Superiorender a<br>der har Registreren | arp  | ();;;;;;;;;;;;;;;;;;;;;;;;;;;;;;;;;;;; |
|---------------------------------|-----------|---------------------------------|------------------------------------------------------------|--------------------|----|-------------------|-----------|----------------------------------------|------|----------------------------------------|
| 🔓 Inicio v1.0.186.qa            |           |                                 |                                                            | 🐺 1,00 PEN         | ¢  | ANA               | CECILIA D | IAZ VEN                                | TURA | 8                                      |
|                                 | -         |                                 |                                                            |                    |    |                   |           |                                        |      |                                        |
|                                 | Pago      | de Servicios                    |                                                            |                    |    | Monto a pagar : ( | ),00 PEN  |                                        |      |                                        |
| Seleccionar Formularios         | Seleccion | e el tipo de servicio que desea | pagar: <ul> <li>Formulario</li> <li>Certificado</li> </ul> | Procesos Masivos   |    |                   |           |                                        |      |                                        |
| Completar Formularios           |           | N9 Commutation                  | Formulada                                                  | ¥                  |    |                   | 0         |                                        |      |                                        |
| Consultar Garantías Mobiliarias | N'        | Nº Formulario                   | Formulario                                                 |                    |    | mporte            | Opeic     | ines                                   |      | *                                      |
| Cesión Total Masiva             | 1         | 2024-2975                       | FORMULARIO DE INICIO DE EJECUCIÓN DE G                     | ARANTÍA MOBILIARIA | 1, | 00 PEN            | ÷         | ٢                                      |      | -                                      |
| Colisitor Dublisidados          |           | _                               |                                                            |                    |    |                   |           |                                        | 1    | >                                      |
| Soncial Publicidades            |           |                                 | P                                                          | PAGAR              |    |                   |           |                                        |      |                                        |
| Pago de Servicios               |           |                                 |                                                            |                    |    |                   |           |                                        |      |                                        |

- Si ya no desea el formulario puede regresarlo al estado Borrador y eliminarlo.
- El monto a pagar que se muestra en la parte superior es la suma de los montos correspondientes a los servicios seleccionados.

| N° | N° Formulario | Formulario                                               | Importe  | Opciones |
|----|---------------|----------------------------------------------------------|----------|----------|
| 1  | 2024-2975     | FORMULARIO DE INICIO DE EJECUCIÓN DE GARANTÍA MOBILIARIA | 1,00 PEN | € ⊚      |
|    |               |                                                          |          |          |
|    |               | PAGAR                                                    |          |          |
|    |               |                                                          |          |          |
|    |               |                                                          |          |          |

Ingrese los datos del titular de la tarjeta, los datos de la tarjeta y finalmente haga clic en Pagar. En seguida acepte el mensaje de confirmación.

|                         | Pasarela electrónica de                                                                   | e pagos                                                                                                    | ×                                    |          |                                                                                     |
|-------------------------|-------------------------------------------------------------------------------------------|----------------------------------------------------------------------------------------------------|--------------------------------------|----------|-------------------------------------------------------------------------------------|
|                         | Ingrese los datos del titu                                                                | ılar de la tarjeta:                                                                                                    |                                      |          |                                                                                     |
|                         | * Nombres:                                                                                | ANA CECILIA                                                                                                    |                                      | 1,00 PEN |                                                                                     |
| Servicios               | * Apellidos:                                                                              | DIAZ VENTURA                                                                                                    |                                      |          |                                                                                     |
| le servicio que desea p | * Correo Electrónico:                                                                     | CDIAZV@SUNARP.GOB.PE                                                                                                    |                                      |          |                                                                                     |
| N° Formulario           | Número de Tarjeta:                                                                        | Número de tarjeta                                                                                                    |                                      | _        |                                                                                     |
| 2024-2975               | Fecha de Vencimiento :                                                                    | MM/YY                                                                                                    |                                      |          |                                                                                     |
|                         | CVV:                                                                                      | CVC                                                                                                    | ۲                                    |          |                                                                                     |
|                         | Estoy de acuer                                                                            | do con los términos y condiciones de pago                                                                                                    |                                      |          | Transacción completada                                                              |
|                         | [                                                                                         | Pagar 1,00 PEN                                                                                                    |                                      |          | satisfactoriamente                                                                  |
|                         | Tener en cuenta lo sig<br>1. Asegurarse que su<br>Algunos bancos tiene<br>2. Vestilore su | uiente antes de continuar:<br>tarjeta tenga la opción de compras por intr<br>en esta opción disponible y modificable en su Al                   | ernet habilitada.<br>PP Banca Móvil. |          | Se han guardado los datos del pago y se actualizaron los<br>estados del formulario. |
|                         | transacciones diarias<br>su APP Banca Móvil.<br>3. Asimismo, pueden re                    | a compas por internet, ya sea en importe<br>Algunos bancos tienen este límite disponible y<br>talizar las consultas ante su entidad financiera. | y modificable en                     |          | Aceptar                                                                             |

Se visualiza el recibo del pago y a la vez recibirá el correo con el recibo adjunto.

|    | Visualizar Recibo |                                   |                   |                                                                |            |       |     |            |
|----|-------------------|-----------------------------------|-------------------|----------------------------------------------------------------|------------|-------|-----|------------|
|    | ≡:  < < de 1      | > >1                              | - +               | 70%                                                            |            | ତ୍ର 🖶 | a 🎤 |            |
|    |                   | SUPERINTENDENCI<br>RECIBO DE PAGO | A NACIONAL DE     | LOS REGISTROS PÚBLIC                                           | os         |       |     | ionto a pa |
|    |                   | RAZÓN SOCIAL                      | ZONA REGISTR      | AL IX                                                          |            |       |     |            |
| N° |                   | RUC                               | 20260998898       |                                                                |            |       |     | porte      |
|    |                   | RECIBO Nº                         | 2024-1685         |                                                                |            |       |     |            |
|    |                   | TIPO DE SERVICIO                  | PAGO DE SERV      | ICIOS DE GARANTÍA MOBILIARI                                    | A          |       |     |            |
|    |                   | TIPO DE PAGO                      | TARJETA DE C      | RÉDITO                                                         |            |       |     |            |
|    |                   | FECHA / HORA                      | 19/08/2024 11:3   | 7:53                                                           |            |       |     |            |
|    |                   | MONTO PAGADO                      | S/ 1.00           |                                                                |            |       |     |            |
|    |                   | TARJETA                           | 455170*****805    | 9                                                              |            |       |     |            |
|    |                   | PAGADO POR                        | N0143121225A      | ANA CECILIA DIAZ VENTURA                                       |            |       |     |            |
|    |                   | TITULAR DE CUENTA                 | EDILPLAST SR      | <u>_</u>                                                       |            |       |     |            |
|    |                   | DOCUMENTO                         | R.U.C 201114      | 89646                                                          |            |       |     |            |
|    |                   | N" Formulario                     | Folio             | Servicio                                                       | Monto (S/) |       |     |            |
|    |                   | 1 2024-2975                       | 20240724000006610 | FORMULARIO DE INICIO DE<br>EJECUCIÓN DE GARANTÍA<br>MOBILIARIA | 1.00       |       |     |            |
|    |                   |                                   |                   | Total Pagar                                                    | do 1.00    |       | -   |            |

|   | [PRUEBA QA] Recibo                                        | N° 2024-1685 Pagado - SIGM 🄉                      | Recibidos ×      |
|---|-----------------------------------------------------------|---------------------------------------------------|------------------|
| • | sigmSunarp@sunarp.gob.pe<br>para mi ▼                     |                                                   |                  |
|   | Traducir al español                                       | ×                                                 |                  |
|   |                                                           |                                                   |                  |
|   | Hola ANA CECILIA DIAZ VENTU                               | λA.                                               |                  |
|   | Confirmamos que su solicitud d                            | e registro de su pago, adjuntando la constancia d | e tramite pagado |
|   | Fecha: 19/08/2024 04:37 PM                                |                                                   |                  |
|   | Sunarp<br>Bueitanda Nacional<br>de las Registras Públicas |                                                   |                  |
|   | 1 archivo adjunto• Analizado p                            | or Gmail 🕕                                        |                  |
|   | 22 KB                                                     |                                                   |                  |
|   | * @                                                       |                                                   |                  |

También recibirá un correo con la confirmación del inicio de ejecución de la garantía

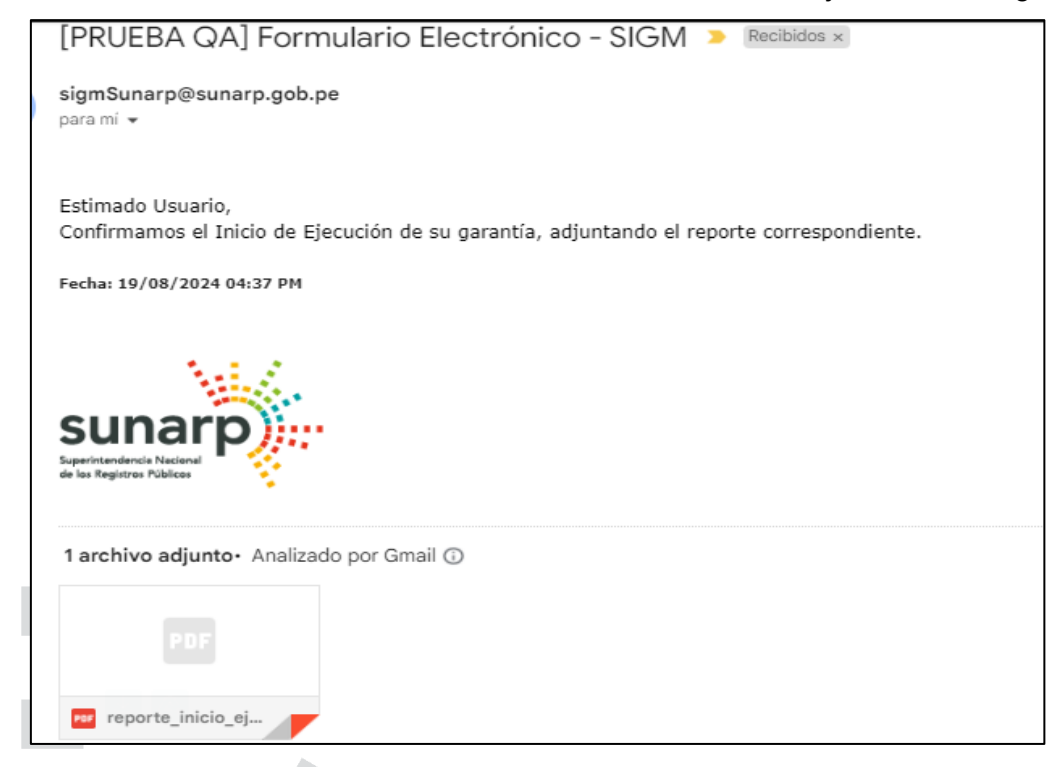

En la opción Consultar Garantías Mobiliarias, se ubican los formularios pagados:

| SIGM C                          |                        |                  |                 |                                                                |                          |                      |                             |                             | sunarp)       |
|---------------------------------|------------------------|------------------|-----------------|----------------------------------------------------------------|--------------------------|----------------------|-----------------------------|-----------------------------|---------------|
| ☆ Inicio v1.0.186.qa            |                        |                  |                 |                                                                |                          | 🛱 0,00 PEN           | ¢                           | ANA CECILIA D               | IAZ VENTURA   |
| administración ×                | E                      |                  |                 |                                                                |                          |                      |                             |                             |               |
| 😰 SERVICIOS 🔷                   | SERVICIOS / C          | onsultar Garantí | as Mobiliarias  |                                                                |                          |                      |                             |                             |               |
| Seleccionar Formularios         | Consultar Ga           | rantías Gene     | radas           |                                                                |                          |                      |                             |                             |               |
| Completar Formularios           |                        |                  |                 |                                                                |                          |                      |                             |                             |               |
| Consultar Garantías Mobiliarias | Criterios gene         | erales Bús       | queda por deudo | r (+)                                                          |                          |                      |                             |                             |               |
| Cesión Total Masiva             | Ferba de               |                  |                 |                                                                |                          |                      |                             |                             |               |
| Solicitar Publicidades          | Operación              | Nº Recibo        | Nº Formulario   | Formulario                                                     | Folio Causal Electrónico | Tipo Operación       | Generado por                | Pagado por                  | Detalle       |
| Pago de Servicios               | 19/08/2024<br>11:37:53 | 2024-1685        | 2024-2975       | FORMULARIO DE INICIO DE<br>EJECUCIÓN DE GARANTÍA<br>MOBILIARIA | 20240724000006610        |                      | ANA CECILIA DIAZ<br>VENTURA | ANA CECILIA DIAZ<br>VENTURA |               |
|                                 | 25/07/2024<br>10:34:12 | 2024-1651        | 2024-2900       | FORMULARIO DE MODIFICACIÓN<br>DE GARANTÍA MOBILIARIA           | 20240724000006610        | MODIFICACIÓN         | ANA CECILIA DIAZ<br>VENTURA | ANA CECILIA DIAZ<br>VENTURA |               |
|                                 | 25/07/2024<br>08:41:08 | 2024-1650        | 2024-2899       | FORMULARIO DE CONSTITUCIÓN<br>DE GARANTÍA MOBILIARIA           | 20240724000006610        | GARANTÍA CONSTITUIDA | ANA CECILIA DIAZ<br>VENTURA | ANA CECILIA DIAZ<br>VENTURA |               |
|                                 |                        |                  |                 |                                                                |                          |                      | Mostrando 1-3               | de 3 registros < 🔳 🖯        | 10 / página ∨ |

# El botón Detalle permite visualizar la trazabilidad de la Garantía Mobiliaria:

| Consultar Ga           | rantías Gene | radas            |                                                                |                          |                  |                             |                             |         |
|------------------------|--------------|------------------|----------------------------------------------------------------|--------------------------|------------------|-----------------------------|-----------------------------|---------|
| Criterios gene         | erales Bús   | queda por deudor | +                                                              |                          |                  |                             |                             |         |
|                        |              | 1                |                                                                |                          |                  |                             |                             |         |
| Fecha de<br>Operación  | Nº Recibo    | Nº Formulario    | Formulario                                                     | Folio Causal Electrónico | Tipo Operación   | Generado por                | Pagado por                  | Detalle |
| 19/08/2024<br>11:37:53 | 2024-1685    | 2024-2975        | FORMULARIO DE INICIO DE<br>EJECUCIÓN DE GARANTÍA<br>MOBILIARIA | 20240724000006610        | INICIO EJECUCIÓN | ANA CECILIÀ DIAZ<br>VENTURA | ANA CECILIA DIAZ<br>VENTURA | E       |

| SIGM C                                                               | Visor de la Garantía Mobiliaría                            |                                               |                                       |                             |            |                 |                  |                     |                 |                   |                      | ×   |                     | Suna<br>Spectra control for the<br>shine for prover Filled |
|----------------------------------------------------------------------|------------------------------------------------------------|-----------------------------------------------|---------------------------------------|-----------------------------|------------|-----------------|------------------|---------------------|-----------------|-------------------|----------------------|-----|---------------------|------------------------------------------------------------|
| <ul> <li>☐ Inicio v1.0.186.qa</li> <li>③ ADMINISTRACIÓN ✓</li> </ul> | INICIO EJECUCIÓN<br>Formulario Nº 2024-2975                |                                               |                                       |                             | Usted esta | visualizand     | lo el Formul     | lario Nº 2024       | -2975           |                   |                      | 0.0 | VA CECILIA D        | IAZ VENTURJ                                                |
| SERVICIOS                                                            | Generado el 19/08/2024 11:37 AM                            | = K <                                         | 1 de                                  | 3 > >                       |            |                 | - + [70          | 196                 | ~               |                   |                      |     |                     |                                                            |
| Seleccionar Formularios                                              | MODIFICACIÓN<br>Formulario Nº 2024-2900                    | sun                                           | arp)                                  |                             |            |                 |                  |                     |                 | S                 | IGM 📀                | н   |                     |                                                            |
| Completar Formularios                                                | Generado el 25/07/2024 10:34 AM                            | SuperSeders In<br>& UnReproved                | ton V                                 |                             |            |                 |                  | CUCIÓN              |                 |                   |                      |     |                     |                                                            |
| Consultar Garantías Mobiliarias                                      | GARANTÍA CONSTITUIDA                                       | Folo Causa                                    | l Electrónico: 202                    | 4072400000661               | 0          | ORMOLARIO DI    |                  | COCION              | Fecha y hora de | i inscripción: 19 | 08/2024 11:37 AM     |     |                     |                                                            |
| Cesión Total Masiva                                                  | Formulario Nº 2024-2899<br>Generado el 25/07/2024 08:41 AM | Número de<br>1. INFOR<br>Feche de Inici       | MACIÓN GE                             | NERAL                       |            |                 |                  |                     |                 |                   |                      |     | ado por             | Detalle                                                    |
| Solicitar Publicidades                                               | 2 Ver Documento                                            | Fecha de Terr<br>Nodo de Ejecu                | inación:<br>ciún:                     | 30/12/2024<br>EXTRAJUDICIAL |            |                 |                  |                     |                 |                   |                      |     |                     |                                                            |
| Pago de Servicios                                                    |                                                            | Modaliche:<br>Tipo de Moned<br>Monto de eject | nc<br>Kalin:                          | VENTAS<br>SOL<br>30000      |            |                 |                  |                     |                 |                   |                      |     | CILIA DIAZ<br>ITURA | E                                                          |
|                                                                      |                                                            | 2. INFOR                                      | MACIÓN SO                             | BRE EL DEI                  | JDOR GARAN | TE              |                  |                     |                 |                   |                      |     | CILIA DIAZ          | E                                                          |
|                                                                      |                                                            | Nacionalida                                   | lipo de Document                      | Nimero de<br>Identificación | Numbrea    | Primer Apellido | Segundo Apellido | Denominación Social | Departamento    | Provincia         | Dabito               |     | CILIA DIAZ          |                                                            |
|                                                                      |                                                            | NACIONAL                                      | DOCUMENTO<br>NACIONAL DE<br>IDENTIDAD | 408/8555                    | KARINA     | FUSTAMANTE      | OLIVERA          |                     | UNA             | LMA               | SANTIAGO DE<br>SURCO |     | ITURA               |                                                            |
|                                                                      |                                                            | NACIONAL                                      | DOCUMENTO<br>NACIONAL DE<br>IDENTIDAD | 03088203                    | ROGELIO    | PNIA            | HLAMAN           |                     | LIMA            | LIMA              | BARRANCO             |     | os < 1 >            | 10 / págin                                                 |
|                                                                      |                                                            |                                               |                                       |                             |            |                 |                  |                     |                 |                   |                      | , v |                     |                                                            |
|                                                                      |                                                            |                                               |                                       |                             |            |                 |                  |                     |                 |                   |                      |     |                     |                                                            |
|                                                                      |                                                            |                                               |                                       |                             |            |                 |                  |                     |                 |                   |                      |     |                     |                                                            |
|                                                                      |                                                            |                                               |                                       |                             |            |                 |                  |                     |                 |                   |                      |     |                     | <b>~</b> ·                                                 |

# 2.4 FORMULARIO DE TERMINACIÓN DE EJECUCIÓN DE GARANTÍA MOBILIARIA

a. En la opción Seleccionar Formularios, seleccione el formulario y haga clic en el botón Generar Formularios (puede crear hasta 100 formularios).

| SIGM C                          |                                     |                              |                         |            | Sunarp<br>Systematics Restored<br>do los Registrer Públicos |
|---------------------------------|-------------------------------------|------------------------------|-------------------------|------------|-------------------------------------------------------------|
| 🔓 Inicio v1.0.186.qa            |                                     |                              | 🐺 0,00 PEN              | ANA CECI   | LIA DIAZ VENTURA                                            |
| 🕸 ADMINISTRACIÓN 🛛 🗸            | Ē                                   |                              |                         |            |                                                             |
|                                 | SERVICIOS / Seleccionar Formularios |                              |                         |            |                                                             |
| Seleccionar Formularios         | Seleccionar Formularios             |                              |                         |            |                                                             |
| Completar Formularios           | Seleccional Formulanos              |                              |                         |            |                                                             |
| Consultar Garantías Mobiliarias | * Formulario:                       | FORMULARIO DE TERMINACIÓN DE | EJECUCIÓN DE GARANTÍA N | NOBILIARIA | $\sim$                                                      |
| Cesión Total Masiva             | * Cantidad :                        | 1                            |                         |            |                                                             |
| Solicitar Publicidades          | Costo Unitario:                     | 1.00 PEN                     | Importe Total:          | 1.00 PEN   |                                                             |
| Pago de Servicios               |                                     |                              |                         |            |                                                             |
|                                 |                                     | Generar F                    | ormularios              |            |                                                             |

b. El sistema mostrará un mensaje de confirmación, donde deberá presionar el botón Sí, continuar para la generación del formulario.

| í                                                                                                |                             |
|--------------------------------------------------------------------------------------------------|-----------------------------|
| ¿Está seguro/a que desea<br>generar un "FORMULARIO DE<br>TERMINACIÓN DE EJECUCIÓN                | Se ha generado el siguiente |
| DE GARANTÍA MOBILIARIA"?<br>Por favor verifique la información y confirme antes de<br>continuar. | formulario:                 |
| Sí, Continuar No, Cancelar                                                                       | Aceptar                     |

c. En la opción Completar Formularios, el sistema muestra el reporte de los formularios creados con sus respectivos estados.

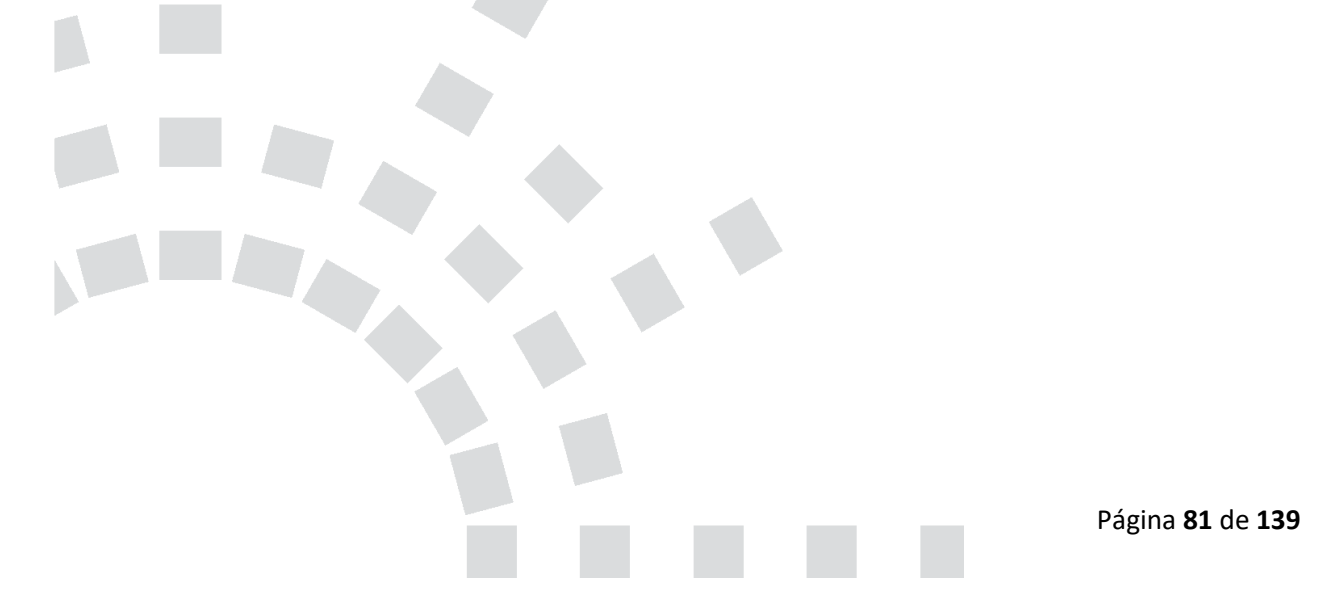

| 🔓 Inicio v1.0.186.qa            |                        |                        |                                                                     |                    | 🐺 0,00 PEN                 | م ANA G                    | CECILIA DIAZ VENTURA    | 8 |
|---------------------------------|------------------------|------------------------|---------------------------------------------------------------------|--------------------|----------------------------|----------------------------|-------------------------|---|
| ② ADMINISTRACIÓN ~              | E                      |                        |                                                                     |                    |                            |                            |                         |   |
| SERVICIOS                       | SERVICIOS / C          | ompletar Formu         | larios                                                              |                    |                            |                            |                         |   |
| Seleccionar Formularios         | Úkina a Farm           |                        |                                                                     |                    |                            |                            |                         |   |
| Completar Formularios           | Ultimos Form           | ularios Gene           | erados                                                              |                    |                            |                            |                         |   |
| Consultar Garantías Mobiliarias | Formulario :           | TODOS                  |                                                                     | ~                  | Estado: TODOS              | ~                          | Buscar                  |   |
| Cesión Total Masiva             |                        | Fecha de               |                                                                     |                    |                            |                            |                         |   |
| Solicitar Publicidades          | N° Formulario          | Registro               | Formulario                                                          | Importe Total      | Estado                     | Folio Causal Electrónico   | Opciones                |   |
| Pago de Servicios               | 2024-2976              | 20/08/2024<br>10:10:38 | FORMULARIO DE<br>TERMINACIÓN DE EJECUCIÓN<br>DE GARANTÍA MOBILIARIA | 1,00 PEN           | BORRADOR                   | FOLIO PENDIENTE            |                         |   |
|                                 |                        |                        | 1                                                                   |                    | Mostra                     | ndo 1-1 de 1 registros <   | 1 > 10 / página ∨       |   |
|                                 |                        |                        |                                                                     |                    |                            |                            |                         |   |
|                                 | Para ver el detalle de | el formulario, haga    | clic sobre "Acceder" en la columna "Oj                              | ciones"            |                            |                            |                         |   |
|                                 | Importante:            | : El formulario se     | a puede usar dentro de los 5 días                                   | hábiles de generad | do sin pago. Si no lo paga | hasta entonces se eliminar | rá automaticamente. 🛛 🗙 |   |

**NOTA**: Si el formulario no se cancela dentro de los cinco días hábiles de generado, se eliminará automáticamente.

d. Para realizar el registro del formulario haga clic en el botón Acceder:

| hicio v1.0.186.qa               |               |                                   |                                                                     |               | 🕁 0,00 PEN    |                          | CECILIA DIAZ VENTURA |
|---------------------------------|---------------|-----------------------------------|---------------------------------------------------------------------|---------------|---------------|--------------------------|----------------------|
| administración      v           | ≡             |                                   |                                                                     |               |               |                          |                      |
|                                 | SERVICIOS / C | ompletar Formu                    | larios                                                              |               |               |                          |                      |
| Seleccionar Formularios         | Últimos Form  | ularios Gen                       | erados                                                              |               |               |                          |                      |
| Completar Formularios           | ontinios rom  | General Contractions Contractions | 14003                                                               |               |               |                          |                      |
| Consultar Garantías Mobiliarias | Formulario:   | TODOS                             |                                                                     | ~             | Estado: TODOS | ~                        | Buscar               |
| Cesión Total Masiva             | N* Formulario | Fecha de                          | Formulario                                                          | Importe Total | Estado        | Folio Causal Electrónico | Opciones             |
| Solicitar Publicidades          |               | Registro                          |                                                                     |               |               |                          |                      |
| Pago de Servicios               | 2024-2976     | 20/08/2024<br>10:10:38            | FORMULARIO DE<br>TERMINACIÓN DE EJECUCIÓN<br>DE GARANTÍA MOBILIARIA | 1,00 PEN      | BORRADOR      | FOLIO PENDIENTE          |                      |
|                                 |               |                                   |                                                                     |               | Mostra        | ndo 1-1 de 1 registros < | 1 > 10 / página ∨    |

e. Debe ingresar el número de folio causal electrónico del formulario que desea tramitar la terminación de la garantía mobiliaria.

|                                               | A        |                                              |                    |       |          |
|-----------------------------------------------|----------|----------------------------------------------|--------------------|-------|----------|
|                                               | SERVI    | icios / Completar Formularios                |                    |       |          |
| Seleccionar Formularios                       |          |                                              |                    |       |          |
| Completar Formularios                         | Formular | ario N° 2024-2976                            |                    | ×     |          |
| Consultar Garantías Mobi                      | liarias  | Ingresar el folio a aplicar a su             |                    | ~     | Buscar   |
|                                               |          | FORMULARIO DE TERMINACIÓN DE EJECUCIÓN DE GA | ARANTÍA MOBILIARIA |       |          |
| Cesión Total Masiva                           |          |                                              |                    |       |          |
| Cesión Total Masiva<br>Solicitar Publicidades |          |                                              |                    | inico | Opciones |

Luego acepte los mensajes de confirmación.

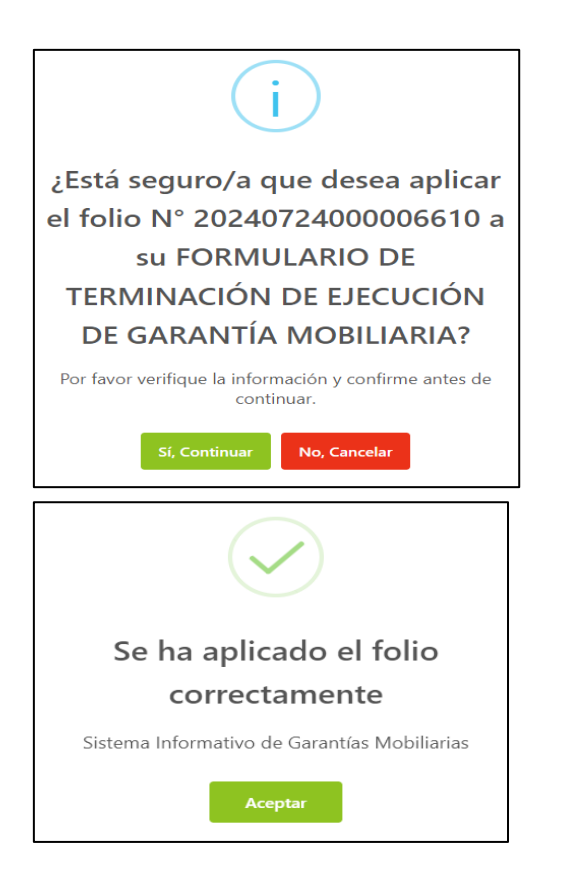

f. A continuación, se muestra el formulario de terminación de ejecución, donde deberá completar los datos obligatorios.

| Seleccionar Formularios                                                                                                    | Formulario de 1      | Formaine aider als Ei                                                                                   | enveién de Cenentía Mabiliania                                                                              | (812 2024 2076)         |                                     |               |
|----------------------------------------------------------------------------------------------------|----------------------|----------------------------------------------------------------------------------------------------|----------------------------------------------------------------------------------------------------|-------------------------|-------------------------------------|---------------|
| Completar Formularios                                                                                                    | Formulario de        | erminación de Eje                                                                                       | ecución de Garantia Mobiliaria                                                                              | (N 2024-2970)           | _                                   |               |
| Consultar Garantías Mobiliarias                                                                                                    |                      |                                                                                                    |                                                                                                    |                         |                                     | ← Re          |
| Cesión Total Masiva                                                                                                    | DATOS GENERA         | .ES                                                                                                    |                                                                                                    |                         |                                     |               |
| Solicitar Publicidades                                                                                                    |                      |                                                                                                    |                                                                                                    |                         | Folio Causal Electrór               | iico          |
| Dana da Santisian                                                                                                    |                      |                                                                                                    |                                                                                                    |                         | 202407240000066                     | 10            |
| rago de servicios                                                                                                    | * Causal de terminad | ión de la ejecución:                                                                                    | Seleccionar                                                                                                 | ~                       |                                     |               |
|                                                                                                    | * Terminación de la  | eiecución realizada por:                                                                                | Seleccionar                                                                                                 | ~                       |                                     |               |
| L                                                                                                    |                      |                                                                                                    |                                                                                                    |                         |                                     |               |
|                                                                                                    | Visor de la Garant   | a Mobiliaria:                                                                                           |                                                                                                    |                         |                                     |               |
|                                                                                                    | DATOS DEL RES        | ONSABLE DEL REGIS                                                                                       | STRO DEL FORMULARIO                                                                                         |                         |                                     | ľ             |
|                                                                                                    |                      |                                                                                                    |                                                                                                    |                         |                                     |               |
|                                                                                                    | <b>`</b> '''         | a tarmina                                                                                               | aián da la aigau                                                                                            | ción <sup>.</sup>       |                                     |               |
| <ul> <li>Opciones de C</li> </ul>                                                                                                    | Jausal d             | etermina                                                                                                | cion de la ejecu                                                                                            |                         |                                     |               |
| Opciones de C                                                                                                    | Jausal d             |                                                                                                    |                                                                                                    |                         | Folio Causal Flort                  | Ópic          |
| Opciones de C                                                                                                    | Jausal d             |                                                                                                    |                                                                                                    |                         | Folio Causal Elect                  | rónic<br>5610 |
| Opciones de C      Causal de terminación de la ejec                                                                                                    |                      | Seleccionar                                                                                             |                                                                                                    | ~                       | Folio Causal Elect<br>2024072400000 | rónic<br>6610 |
| Opciones de C                                                                                                    |                      | Seleccionar<br>PAGO TOTAL DE L                                                                          |                                                                                                    |                         | Folio Causal Elect<br>2024072400000 | rónic<br>6610 |
| Opciones de C  Causal de terminación de la ejec  Terminación de la ejecución real                                                                        | cución:              | Seleccionar<br>PAGO TOTAL DE L<br>PAGO PARCIAL D                                                        |                                                                                                    | ✓                       | Folio Causal Elect<br>2024072400000 | rónic<br>6610 |
| Opciones de C      Causal de terminación de la ejec      Terminación de la ejecución real      Visor de la Garantía Mobiliaria:                          | cución:              | Seleccionar<br>PAGO TOTAL DE L<br>PAGO PARCIAL D<br>EXTINCION DE LA                                     |                                                                                                    | ×                       | Folio Causal Elect<br>2024072400000 | rónic<br>6610 |
| Opciones de C      Causal de terminación de la ejec      Terminación de la ejecución real      Visor de la Garantía Mobiliaria:                          | cución:              | Seleccionar<br>PAGO TOTAL DE L<br>PAGO PARCIAL D<br>EXTINCION DE LA<br>TERMINACION D                    |                                                                                                    | <ul> <li>тіа</li> </ul> | Folio Causal Elect<br>2024072400000 | rónic<br>6610 |
| Opciones de C     Causal de terminación de la ejec     Terminación de la ejecución real     Visor de la Garantía Mobiliaria:     DATOS DEL RESPONSABLE E | Cución:              | Seleccionar<br>PAGO TOTAL DE L<br>PAGO PARCIAL D<br>EXTINCION DE LA<br>TERMINACION D<br>NO INICIO PROCI | LA OBLIGACION<br>E LA OBLIGACION<br>A OBLIGACION<br>E LA EJECUCION DE LA GARAN<br>ESO DE EJECUCION DENTRO D | ITIA<br>EL PLAZO LE     | Folio Causal Elect<br>2024072400000 | rónic<br>6610 |

• Opciones de Terminación de la ejecución realizada:

| DATOS GENERALES                              |                                           |   |                          |
|----------------------------------------------|-------------------------------------------|---|--------------------------|
|                                              |                                           |   | Folio Causal Electrónico |
|                                              |                                           |   | 20240724000006610        |
| * Causal de terminación de la ejecución:     | PAGO TOTAL DE LA OBLIGACION $\qquad \lor$ |   |                          |
| * Terminación de la ejecución realizada por: | ACREEDOR V                                | ] |                          |
| Vinn de la Countée Makilinia                 | ACREEDOR                                  |   |                          |
| visor de la Garanda Mobiliaria:              | MANDATO ADMINISTRATIVO                    |   |                          |
| DATOS DEL RESPONSABLE DEL REGISTRO           | MANDATO ARBITRAL                          |   |                          |
|                                              | MANDATO JUDICIAL                          |   |                          |

• El botón Visor de la Garantía Mobiliaria permite visualizar la trazabilidad de la garantía mobiliaria.

| administración      ✓           | 互                                            |                                            |        |                          |
|---------------------------------|----------------------------------------------|--------------------------------------------|--------|--------------------------|
| SERVICIOS                       | SERVICIOS / Formulario de Terminación        | de Ejecución de Garantía Mobiliaria        |        |                          |
| Seleccionar Formularios         | Formulario de Terminación de Eject           | ución de Garantía Mobiliaria (№ 2024-2976) |        |                          |
| Completar Formularios           | ,                                            |                                            |        |                          |
| Consultar Garantías Mobiliarias |                                              |                                            |        | ← Regresar               |
| Cesión Total Masiva             | DATOS GENERALES                              |                                            |        |                          |
| Solicitar Publicidades          |                                              |                                            | [      | Folio Causal Electrónico |
| Pago de Servicios               |                                              |                                            |        | 20240724000006610        |
|                                 | * Causal de terminación de la ejecución:     | Seleccionar                                | $\sim$ |                          |
|                                 | * Terminación de la ejecución realizada por: | Seleccionar                                | $\vee$ |                          |
|                                 | Visor de la Garantía Mobiliaria:             |                                            |        |                          |
|                                 | DATOS DEL RESPONSABLE DEL REGISTR            | RO DEL FORMULARIO                          |        |                          |

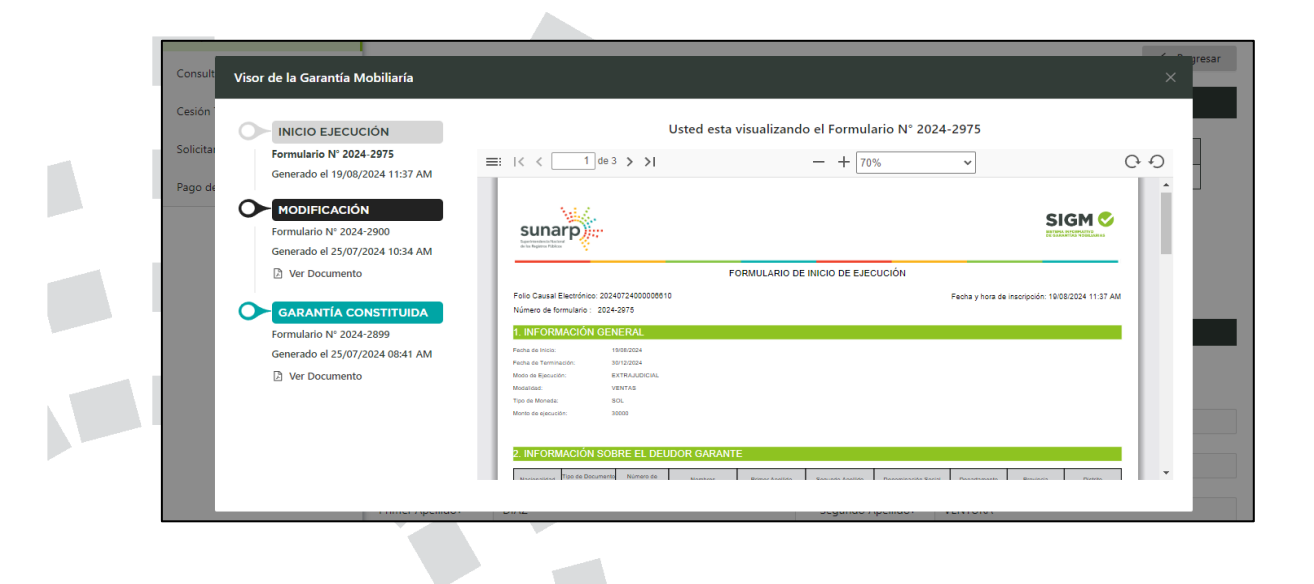

g. Por último, se muestran los datos del usuario que está registrando el formulario y para finalizar el registro, haga clic en el botón *Guardar y finalizar*.

| Visor de la Garantía | Mobiliaria:                         |        |                   |          |           |   |
|----------------------|-------------------------------------|--------|-------------------|----------|-----------|---|
| DATOS DEL RESPO      | DNSABLE DEL REGISTRO DEL FORMULARIO |        |                   |          |           |   |
| Usuario en el SIGM:  | N0143121225A                        |        |                   |          |           |   |
| Tipo documento:      | DOCUMENTO NACIONAL DE IDENTIDAD     | $\vee$ | Nº documento:     | 43121225 |           |   |
| Nombres:             | ANA CECILIA                         |        |                   |          |           |   |
| Primer Apellido:     | DIAZ                                |        | Segundo Apellido: | VENTURA  |           |   |
| Departamento :       | LIMA                                | V      | Provincia :       | LIMA     |           | ~ |
| Distrito :           | SANTIAGO DE SURCO                   | V      |                   |          |           |   |
| Dirección :          | AV PRIMAVERA 1878                   |        |                   |          |           |   |
| Código de País:      | +51 (PERU) V Teléfono Fijo:         |        |                   | Celular: | 987654321 |   |
| Correo electrónico:  | CDIAZV@SUNARP.GOB.PE                |        |                   |          |           |   |
|                      |                                     | Guarda | r y finalizar     |          |           |   |

Al guardar los cambios del registro del formulario, debe aceptar los mensajes de confirmación.

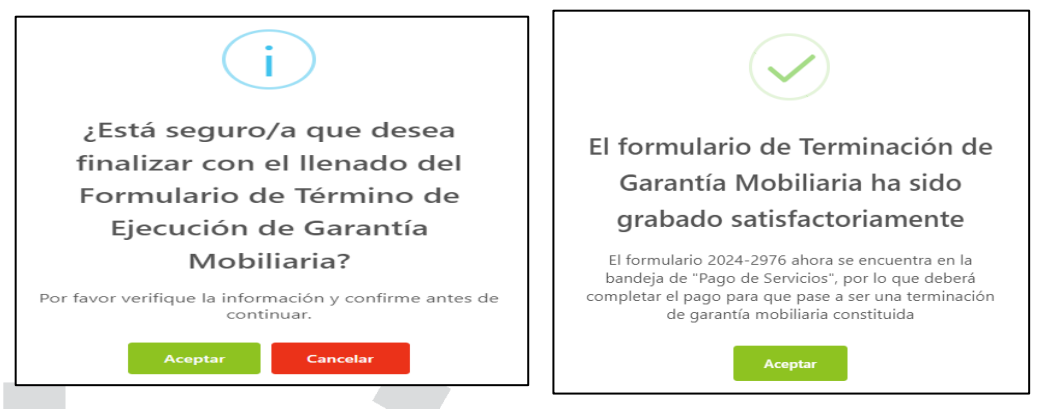

Luego debe realizar el pago del formulario que se encuentra en la opción Pago de Servicios:

| DE GARANTÍAS MOBILIARIAS        |                                          |                                                               |               | Superinterder da Nadorol<br>de los Registros Públicos | ÷., |
|---------------------------------|------------------------------------------|---------------------------------------------------------------|---------------|-------------------------------------------------------|-----|
| nicio v1.0.186.qa               |                                          | 🐺 1,00 PEN                                                    | Ω AN          | A CECILIA DIAZ VENTURA                                | 8   |
| administración      ~           | 亘                                        |                                                               |               |                                                       |     |
|                                 | Pago de Servicios                        |                                                               | Monto a pagar | : 0,00 PEN                                            |     |
| Seleccionar Formularios         | Seleccione el tipo de servicio que desea | a pagar:                                                      |               |                                                       |     |
| Completar Formularios           |                                          | ¥                                                             |               |                                                       |     |
| Consultar Garantías Mobiliarias | N" N* Formulario                         | Formulario                                                    | Importe       | Opciones                                              |     |
| Contra Tabilitation             | 1 2024-2976                              | FORMULARIO DE TERMINACIÓN DE EJECUCIÓN DE GARANTÍA MOBILIARIA | 1,00 PEN      | ← ⊚ □                                                 | ÷   |
| Cesion lotal Masiva             |                                          | 7                                                             |               | 1                                                     | >   |
| Solicitar Publicidades          |                                          | PAGAR                                                         |               |                                                       |     |
| Pago de Servicios               |                                          |                                                               |               |                                                       |     |
|                                 |                                          |                                                               |               |                                                       |     |

• Si ya no desea el formulario puede regresarlo al estado Borrador y eliminarlo.

• El monto a pagar que se muestra en la franja superior es la suma de los montos correspondientes a los servicios seleccionados.

| ⊡<br>Pago  | de Servicios                    |                                                                                     | Monto a paga | ar : <b>1,00 PEN</b> |                     |
|------------|---------------------------------|-------------------------------------------------------------------------------------|--------------|----------------------|---------------------|
| Seleccione | el tipo de servicio que desea p | agar: <ul> <li>Formulario</li> <li>Certificado</li> <li>Procesos Masivos</li> </ul> |              |                      |                     |
| N*         | N° Formulario                   | Formulario                                                                          | Importe      | Opciones             |                     |
| 1          | 2024-2976                       | FORMULARIO DE TERMINACIÓN DE EJECUCIÓN DE GARANTÍA MOBILIARIA                       | 1,00 PEN     | ← ⊚                  | <ul> <li></li></ul> |
|            |                                 |                                                                                     |              | Regresar a           | a estado Borrador   |

Ingrese los datos del titular de la tarjeta, los datos de la tarjeta y finalmente haga clic en Pagar. En seguida acepte el mensaje de confirmación:

|     |              | Pasarela electrónica d                        | le pagos                                                                                        | ×                             |                             |
|-----|--------------|-----------------------------------------------|-------------------------------------------------------------------------------------------------|-------------------------------|-----------------------------|
|     |              | Ingrese los datos del tit                     | ular de la tarjeta:                                                                             |                               | EN                          |
| le  | Serv         | * Nombres:                                    | ANA CECILIA                                                                                     |                               |                             |
| tip | o de servic  | * Apellidos:                                  | DIAZ VENTURA                                                                                    |                               |                             |
|     | NR 5         | * Correo Electrónico:                         | CDIAZV@SUNARP.GOB.PE                                                                            |                               |                             |
|     | 2024-29      | Número de Tarjeta:                            | 4551 7081 6176 8059                                                                             |                               |                             |
|     |              | Fecha de Vencimiento :                        | 03/28                                                                                           |                               |                             |
|     |              | CVV:                                          |                                                                                                 | ۲                             |                             |
|     |              | Estov de acue                                 | rdo con los términos y condiciones de pago                                                      |                               |                             |
|     |              |                                               |                                                                                                 |                               |                             |
|     |              | L                                             | Pagal 1,00 PEN                                                                                  |                               |                             |
|     |              | Tener en cuenta lo sig                        | julente antes de continuar:<br>tarieta tenga la opción de compras por inter                     | net habilitada.               |                             |
|     |              | Algunos bancos tien<br>2. Verificar su límite | en esta opción disponible y modificable en su APF<br>de compras por internet, ya sea en importe | P Banca Móvil.<br>o número de |                             |
|     |              | transacciones diaria:                         | s. Algunos bancos tienen este límite disponible y                                               | modificable en                |                             |
|     |              |                                               |                                                                                                 |                               |                             |
|     |              |                                               |                                                                                                 |                               |                             |
|     |              | U                                             |                                                                                                 |                               |                             |
|     | _            |                                               |                                                                                                 |                               |                             |
|     | Trans        | acción completada                             |                                                                                                 |                               |                             |
| 1.1 | sa           | tisfactoriamente                              |                                                                                                 |                               |                             |
| Se  | han quardado | los datos del pago y se actualiza             | ron los                                                                                         |                               |                             |
|     | 5            | estados del formulario.                       |                                                                                                 |                               |                             |
| 1.1 |              |                                               |                                                                                                 |                               |                             |
|     |              | Aceptar                                       |                                                                                                 |                               |                             |
| Se  | visualiz     | a el recibo del pag                           | o v a la vez recibirá el correo co                                                              | on el recibo adiu             | into                        |
| 00  | Violaliz     | a of rootbo dol pag                           |                                                                                                 |                               |                             |
|     |              |                                               |                                                                                                 |                               |                             |
|     |              |                                               |                                                                                                 |                               |                             |
|     |              |                                               |                                                                                                 |                               |                             |
|     |              |                                               |                                                                                                 |                               |                             |
|     |              |                                               |                                                                                                 |                               |                             |
|     |              |                                               |                                                                                                 |                               |                             |
|     |              |                                               |                                                                                                 |                               |                             |
|     |              |                                               |                                                                                                 |                               |                             |
|     |              |                                               |                                                                                                 |                               |                             |
|     |              |                                               |                                                                                                 |                               |                             |
|     |              |                                               |                                                                                                 | Págir                         | na <b>86</b> de <b>13</b> 9 |
|     |              |                                               |                                                                                                 |                               |                             |

| Visualizar Recibo |                              |                      |                   |                                                                     |            |             | ×          |
|-------------------|------------------------------|----------------------|-------------------|---------------------------------------------------------------------|------------|-------------|------------|
|                   | >                            |                      | - +               | · 70% •                                                             |            | 00 <b>5</b> | <b>*</b> * |
|                   | SUPERIN<br>SUPERIN<br>RECIBO | NTENDENCI<br>DE PAGO | A NACIONAL DE     | LOS REGISTROS PÚBLIC                                                | os         |             | Î          |
|                   | RAZÓN S                      | OCIAL                | ZONA REGISTR      | RAL IX                                                              |            |             |            |
|                   | RUC                          |                      | 20260998898       |                                                                     |            |             |            |
|                   | RECIBO                       | N°                   | 2024-1686         |                                                                     |            |             |            |
|                   | TIPO DE                      | SERVICIO             | PAGO DE SERV      | /ICIOS DE GARANTÍA MOBILIARIA                                       | A          |             |            |
|                   | TIPO DE                      | PAGO                 | TARJETA DE C      | RÉDITO                                                              |            |             |            |
|                   | FECHA /                      | HORA                 | 20/08/2024 17:5   | 3:22                                                                |            |             |            |
|                   | MONTO                        | PAGADO               | S/ 1.00           |                                                                     |            |             |            |
|                   | TARJETA                      | A. Constraints       | 455170*****805    | 9                                                                   |            |             |            |
|                   | PAGADO                       | POR                  | N0143121225A      | - ANA CECILIA DIAZ VENTURA                                          |            |             |            |
|                   | TITULAR                      | DE CUENTA            | EDILPLAST SR      | L                                                                   |            |             |            |
|                   | DOCUME                       | INTO                 | R.U.C 201114      | 89646                                                               |            |             |            |
|                   | N°                           | Formulario           | Folio             | Servicio                                                            | Monto (S/) |             |            |
|                   | 1                            | 2024-2976            | 20240724000006610 | FORMULARIO DE TERMINACIÓN<br>DE EJECUCIÓN DE GARANTÍA<br>MOBILIARIA | 1.00       |             | -          |
|                   |                              |                      |                   |                                                                     |            |             |            |

| _   |   |                                                                                                 |
|-----|---|-------------------------------------------------------------------------------------------------|
|     |   | [PRUEBA QA] Recibo N° 2024-1686 Pagado - SIGM 🍃 Recibidos 🛪                                     |
|     |   | sigmSunarp@sunarp.gob.pe<br>para mi ▼                                                           |
|     |   | Hola ANA CECILIA DIAZ VENTURA                                                                   |
|     |   | Confirmamos que su solicitud de registro de su pago, adjuntando la constancia de tramite pagado |
|     |   | Fecha: 20/08/2024 10:53 PM                                                                      |
|     |   | Sunarp<br>Seperintendencia Nacional<br>de las Registras Públicos                                |
| - 1 |   | 1 archivo adjunto- Analizado por Gmail                                                          |
|     |   |                                                                                                 |
|     |   |                                                                                                 |
| l   |   | recibo.put                                                                                      |
|     | 1 |                                                                                                 |
|     |   |                                                                                                 |
|     |   |                                                                                                 |
|     |   |                                                                                                 |
|     |   |                                                                                                 |

También recibirá un correo con la confirmación de la terminación de ejecución de la garantía

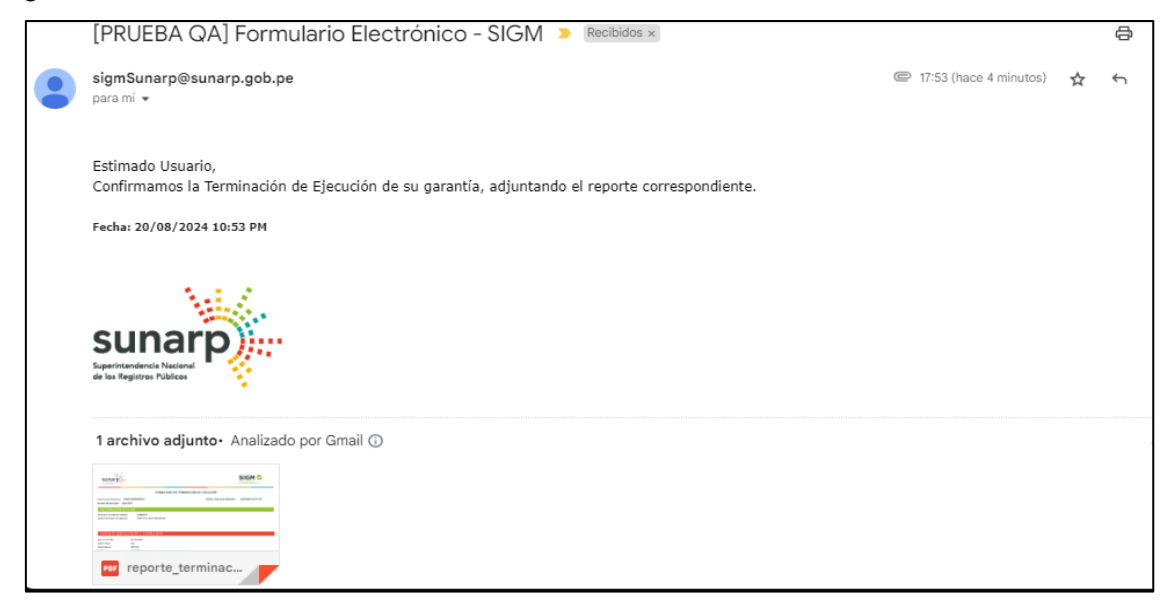

En la opción Consultar Garantías Mobiliarias, se ubican los formularios pagados:

|                                 | SERVICIOS /            | Consultar Ga | rantías Mobiliar | ias                                                                    |                             |                       |                             |                             |               |
|---------------------------------|------------------------|--------------|------------------|------------------------------------------------------------------------|-----------------------------|-----------------------|-----------------------------|-----------------------------|---------------|
| Seleccionar Formularios         | Consultar 0            | Garantías G  | eneradas         |                                                                        |                             |                       |                             |                             |               |
| Completar Formularios           |                        |              |                  | (+)                                                                    |                             |                       |                             |                             |               |
| Consultar Garantías Mobiliarias | Criterios ge           | enerales     | Búsqueda por     | deudor                                                                 |                             |                       |                             |                             |               |
| Cesión Total Masiva             | Fecha de               | All Devilse  | MR Farmularia    | Formulatio                                                             | Falls Council Florenciation | Tine One still        | C                           | D                           | Datalla       |
| Solicitar Publicidades          | Operación              | N Recibo     | N Pormulano      | Formulario                                                             | Polio Causal Electronico    | Tipo Operación        | Generado por                | Pagado por                  | Detaile       |
| Pago de Servicios               | 20/08/2024<br>17:53:22 | 2024-1686    | 2024-2976        | FORMULARIO DE<br>TERMINACIÓN DE<br>EJECUCIÓN DE GARANTÍA<br>MOBILIARIA | 20240724000006610           | TERMINACIÓN EJECUCIÓN | ANA CECILIA DIAZ<br>VENTURA | ANA CECILIA DIAZ<br>VENTURA | Ē             |
|                                 | 19/08/2024<br>11:37:53 | 2024-1685    | 2024-2975        | FORMULARIO DE INICIO DE<br>EJECUCIÓN DE GARANTÍA<br>MOBILIARIA         | 20240724000006610           | INICIO EJECUCIÓN      | ANA CECILIA DIAZ<br>VENTURA | ANA CECILIA DIAZ<br>VENTURA | 6             |
|                                 | 25/07/2024<br>10:34:12 | 2024-1651    | 2024-2900        | FORMULARIO DE<br>MODIFICACIÓN DE<br>GARANTÍA MOBILIARIA                | 20240724000006610           | MODIFICACIÓN          | ANA CECILIA DIAZ<br>VENTURA | ANA CECILIA DIAZ<br>VENTURA | E             |
|                                 | 25/07/2024<br>08:41:08 | 2024-1650    | 2024-2899        | FORMULARIO DE<br>CONSTITUCIÓN DE<br>GARANTÍA MOBILIARIA                | 20240724000006610           | GARANTÍA CONSTITUIDA  | ANA CECILIA DIAZ<br>VENTURA | ANA CECILIA DIAZ<br>VENTURA | F             |
|                                 |                        |              |                  |                                                                        |                             |                       | Mostrando 1-4 de 4 r        | egistros < 1 >              | 10 / página 🗸 |

El botón Detalle permite visualizar la trazabilidad de la Garantía Mobiliaria:

| Consultar Gar<br>Criterios gener<br>Fecha de<br>Operación<br>20/08/2024<br>17:53:22                                                                                                    |                                                                                                    | iarantías G | ieneradas     |                                                                        |                          |                |                             |                             |     |
|----------------------------------------------------------------------------------------------------|----------------------------------------------------------------------------------------------------|-------------|---------------|------------------------------------------------------------------------|--------------------------|----------------|-----------------------------|-----------------------------|-----|
|                                                                                                    | Consultar Garantía<br>Criterios generales<br>Pecha de<br>Operación Nº Recit<br>20/08/2024<br>17:53:22 2024-16 | nerales     | Búsqueda por  | deudor +                                                               |                          |                |                             |                             |     |
|                                                                                                    | Fecha de<br>Operación                                                                                         | Nº Recibo   | Nº Formulario | Formulario                                                             | Folio Causal Electrónico | Tipo Operación | Generado por                | Pagado por                  |     |
|                                                                                                    | 20/08/2024<br>17:53:22                                                                                        | 2024-1686   | 2024-2976     | FORMULARIO DE<br>TERMINACIÓN DE<br>EJECUCIÓN DE GARANTÍA<br>MOBILIARIA | 20240724000006610        |                | ANA CECILIA DIAZ<br>VENTURA | ANA CECILIA DIAZ<br>VENTURA | Ľ   |
| Criterios generales       Búsqueda por deudor       +         Fecha de Operación       Nº Recibo       Nº Formulario       Formulario       Folio Causal Electrónico       Tipo Operación         20/08/2024       2024-1666       2024-2976       FORMULARIO DE ELECUCIÓN DE ELECUCIÓN DE ELECUCIÓN DE ELECUCIÓN ELECUCIÓN ADILLARIA       20240724000006610       TERMINACIÓN ELECUCIÓN |                                                                                                    |             |               |                                                                        |                          |                |                             |                             |     |
|                                                                                                    |                                                                                                    |             |               |                                                                        |                          | 11.1           |                             | Página <b>8</b> 8           | 8 d |

| Visor de la Garantía Mobiliaría                                                     |                                                                                                    | ×     |
|-------------------------------------------------------------------------------------|----------------------------------------------------------------------------------------------------|-------|
| TERMINACIÓN EJECUCIÓN<br>Formulario N° 2024-2976<br>Generado el 20/08/2024 05:53 PM | Usted esta visualizando el Formulario N° 2024-2976           ≡:  < < [] de 1 > >          - + [70% ~]                                                                                                    | 6.0   |
| Formulario Nº 2024-2975<br>Generado el 19/08/2024 11:37 AM                          |                                                                                                    |       |
| Ver Documento                                                                       | FORMULARIO DE TERMINACIÓN DE EJECUCIÓN                                                                                                    |       |
| Formulario N° 2024-2900<br>Generado el 25/07/2024 10:34 AM                          | Folio Causal electrónico     20240724000008610     Fecha y Hora de la Inscripción :     2006/2024 06.47 PM       Nimero de formulario :     2024-2978     Inscripción :     2006/2024 06.47 PM       Iniferentiario :     2024-2978     Inscripción :     2006/2024 06.47 PM       Iniferentiario :     2024-2978     Inscripción :     2006/2024 06.47 PM       Causal de lemmadoris la legiculori :     PMGO TOTAL DE LA OBLIGACION     Inscripción :     2006/2024 06.47 PM                                                                                                    | 1     |
| GARANTÍA CONSTITUIDA                                                                | 2. DATOS DE QUIEN GENERÓ EL FORMULARIO                                                                                                    | - 111 |
| Formulario N° 2024-2899                                                             | Usuario en el SIGM: NEVA121225A<br>Acelido Pierro: DI-Z                                                                                                    |       |
| Generado el 25/07/2024 08:41 AM                                                     | Apello Materic: VENTURA                                                                                                    |       |
| Der Documento                                                                       | Persinana Antonio Macina Antonio Macina Antonio Macina Antonio Macina Antonio Macina Antonio Macina Antonio Macina Antonio Antonio An | -     |

# 2.5 FORMULARIO DE CANCELACIÓN DE GARANTÍA MOBILIARIA

a. En la opción **Seleccionar Formularios**, seleccione el formulario y haga clic en el botón **Generar Formularios** (puede crear hasta 100 formularios).

| v1.0.186.qa د                   |                                     |                                   | 🛱 0,00 PEN      | ANA CECILIA DIAZ VENTURA | 8 |
|---------------------------------|-------------------------------------|-----------------------------------|-----------------|--------------------------|---|
| ③ ADMINISTRACIÓN ~              | Ē                                   |                                   |                 |                          |   |
|                                 | SERVICIOS / Seleccionar Formularios |                                   |                 |                          |   |
| Seleccionar Formularios         | Seleccionar Formularios             |                                   |                 |                          |   |
| Completar Formularios           |                                     |                                   |                 |                          |   |
| Consultar Garantías Mobiliarias | * Formulario:                       | FORMULARIO DE CANCELACIÓN DE GARA | NTÍA MOBILIARIA | V                        |   |
| Cesión Total Masiva             | * Cantidad :                        | 1                                 |                 |                          |   |
| Solicitar Publicidades          | Costo Unitario:                     | 1,00 PEN                          | importe Total:  | 1,00 PEN                 |   |
| Pago de Servicios               |                                     |                                   |                 |                          |   |
|                                 |                                     | Generar Fo                        | ormularios      |                          |   |
|                                 |                                     |                                   |                 |                          |   |

b. El sistema mostrará un mensaje de confirmación, donde deberá presionar el botón *Sí, continuar* para la generación del formulario.

|                                                                                                    |                                                                                             | )<br>1<br>1<br>1 | 0,00 PEN | ¢ | ANA CECILIA DIAZ VENT | URA            |             |
|----------------------------------------------------------------------------------------------------|---------------------------------------------------------------------------------------------|------------------|----------|---|-----------------------|----------------|-------------|
| SERVICIOS / Seleccionar Form<br>Seleccionar Formularios<br>* Formulario:<br>* Cantidad:<br>Costo Unitario: | i<br>i<br>i<br>i<br>i<br>i<br>i<br>i<br>i<br>i<br>i<br>i<br>i<br>i<br>i<br>i<br>i<br>i<br>i | de               |          |   | 1,00 PEN              |                |             |
|                                                                                                    |                                                                                             |                  |          |   | Pá                    | gina <b>89</b> | de <b>1</b> |

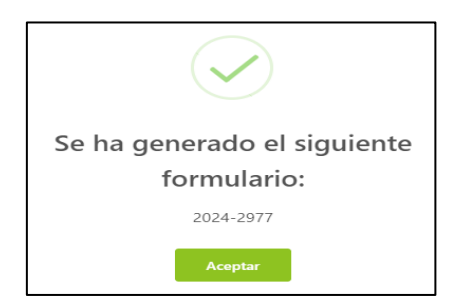

c. En la opción *Completar Formularios*, el sistema muestra el reporte de los formularios creados con sus respectivos estados.

| Completar Formularios           | Últimos Formul               | arios Generados                |                                                      |                          |                                    |                              |                       |
|---------------------------------|------------------------------|--------------------------------|------------------------------------------------------|--------------------------|------------------------------------|------------------------------|-----------------------|
| Pago de Servicios               | Formation 1                  |                                |                                                      |                          | 5 to 1 to 1                        |                              |                       |
| Consultar Garantías Mobiliarias | Formulario:                  |                                |                                                      |                          | Estado: TODOS                      |                              | Buscar                |
| Cesión Total Masiva             | Nº Formulario                | Fecha de Registro              | Formulario                                           | Importe Total            | Estado                             | Folio Causal Electrónico     | Opciones              |
| Solicitar Certificados          | 2025-128                     | 06/02/2025 07:39:01            | FORMULARIO DE CANCELACIÓN DE<br>GARANTÍA MOBILIARIA  | 4,00 PEN                 | BORRADOR                           | FOLIO PENDIENTE              | 01                    |
|                                 | 2025-127                     | 06/02/2025 07:38:10            | FORMULARIO DE CANCELACIÓN DE<br>GARANTÍA MOBILIARIA  | 4,00 PEN                 | BORRADOR                           | 2025020400000081             | 021                   |
|                                 | 2025-35                      | 04/02/2025 16:00:34            | FORMULARIO DE CONSTITUCIÓN DE<br>GARANTÍA MOBILIARIA | 4,00 PEN                 | BORRADOR                           | FOLIO PENDIENTE              | 0.                    |
|                                 |                              |                                |                                                      |                          |                                    | Mostrando 1-3 de 3 registros | s < 1 > 10 / página ∨ |
|                                 | Dava una al distalla del far |                                | landari ada akaran "Oniana"                          |                          |                                    |                              |                       |
|                                 | Importante: El               | formulario, naga clic sobre "A | ar dentro de los 5 días hábiles de genera            | do sin pago. Si no lo pa | ga hasta entonces se eliminará aut | omaticamente.                | ×                     |

**NOTA**: Si el formulario no se cancela dentro de los cinco días hábiles de generado, se eliminará automáticamente.

d. Para realizar el registro del formulario haga clic en el botón Acceder:

|                                 | SERVICIOS / Con | npletar Formularios |                              |                |             |              |                           |
|---------------------------------|-----------------|---------------------|------------------------------|----------------|-------------|--------------|---------------------------|
| Seleccionar Formularios         | L'Iltimos Formu | larios Generad      | 05                           |                |             |              |                           |
| Completar Formularios           | oranios Formu   | ianos Generad       |                              |                |             |              |                           |
| Consultar Garantías Mobiliarias | Formulario :    |                     |                              | ~              | Estado: TOD | IOS          | ✓ E                       |
| Cesión Total Masiva             | NR Formularia   | Facha da Basistea   | Formularia                   | Incorate Total | Feterda     | Fallia Causa |                           |
| Solicitar Publicidades          |                 | 20/08/2024          | FORMULARIO DE CANCELACIÓN DE |                | 20004000    | Folio Causa  |                           |
| Pago de Servicios               | 2024-2977       | 18:31:10            | GARANTÍA MOBILIARIA          | 1,00 PEN       | BORRADOR    | FOLIO PI     |                           |
|                                 |                 | _                   |                              |                |             | Mostrando 1- | 1 de 1 registros < 1 > 10 |
|                                 |                 |                     |                              |                |             |              |                           |
|                                 |                 |                     |                              |                |             |              |                           |
|                                 |                 |                     |                              |                |             |              |                           |

e. Debe ingresar el número de folio causal electrónico del formulario que desea iniciar la cancelación de la garantía mobiliaria.

| C Inicio v1.0.186.qa            | 📮 0,00 PE                                                                            | PEN 🗘 ANA CECILIA DIAZ VENTURA 🛞       |
|---------------------------------|--------------------------------------------------------------------------------------|----------------------------------------|
| ADMINISTRACIÓN      Y           | E                                                                                    |                                        |
|                                 | SERVICIOS / Completar Formularios                                                    |                                        |
| Seleccionar Formularios         | Últimos Formularios Generados                                                        |                                        |
| Completar Formularios           | Formulario N° 2024-2977                                                              | ×                                      |
| Consultar Garantías Mobiliarias |                                                                                      |                                        |
| Cesión Total Masiva             | Ingresar el folio a aplicar a su<br>FORMULARIO DE CANCELACIÓN DE GARANTÍA MOBILIARIA | l Electrónico Opciones                 |
| Solicitar Publicidades          |                                                                                      |                                        |
| Pago de Servicios               | Folio Causal Electrónico: 20240724000006610 Aplicar                                  |                                        |
|                                 |                                                                                      | r de r registros < [1] > [107 pagina > |

Luego acepte los mensajes de confirmación.

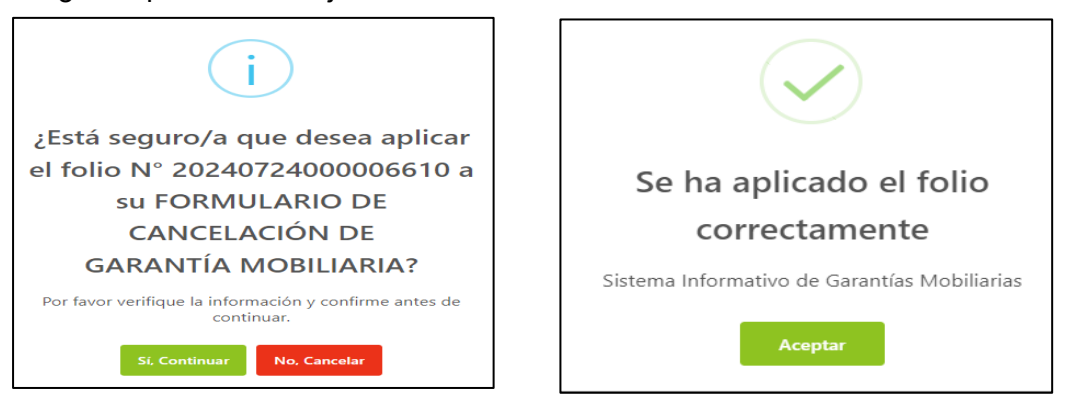

f. A continuación, se muestra el formulario de cancelación, donde deberá completar los datos obligatorios.

| ÷                               | E                                              |                                                                 |                                |  |  |  |  |  |
|---------------------------------|------------------------------------------------|-----------------------------------------------------------------|--------------------------------|--|--|--|--|--|
|                                 | SERVICIOS / Formulario de Cancelación de Garan | tía Mobiliaria                                                  |                                |  |  |  |  |  |
| Seleccionar Formularios         | Formulario de Cancelación de Garantía M        | Formulario de Cancelación de Garantía Mobiliaria (N° 2024-3577) |                                |  |  |  |  |  |
| Completar Formularios           |                                                |                                                                 |                                |  |  |  |  |  |
| Consultar Garantías Mobiliarias |                                                |                                                                 |                                |  |  |  |  |  |
| <br>Cesión Total Masiva         | DATOS GENERALES                                |                                                                 |                                |  |  |  |  |  |
| Solicitar Publicidades          |                                                |                                                                 | Folio Causal Electrónico       |  |  |  |  |  |
| Pago de Servicios               |                                                |                                                                 | 20240724000006610              |  |  |  |  |  |
|                                 | * Garantia Cancelada por:                      | ACREEDOR GARANTIZADO                                            |                                |  |  |  |  |  |
|                                 | * Causal de Cancelación:                       | POR EXTINCION DE LA OBLIGACION                                  | ~                              |  |  |  |  |  |
|                                 | * Supuestos :                                  | CUMPLIMIENTO DE LA OBLIGACION                                   | ~                              |  |  |  |  |  |
|                                 | Visor de la Garantia Mobiliaria                |                                                                 |                                |  |  |  |  |  |
|                                 |                                                |                                                                 |                                |  |  |  |  |  |
|                                 |                                                |                                                                 |                                |  |  |  |  |  |
|                                 |                                                |                                                                 | Página <b>91</b> de <b>139</b> |  |  |  |  |  |

#### Señalar que persona ordena la cancelación.

| DATOS GENERALES                 |                      |                                               |
|---------------------------------|----------------------|-----------------------------------------------|
|                                 |                      | Folio Causal Electrónico<br>20250204000000081 |
| * Garantia Cancelada por:       | Seleccionar          |                                               |
| * Causal de Cancelación         | ACREEDOR GARANTIZADO |                                               |
|                                 | JUEZ                 |                                               |
| * Supuestos:                    | ARBITRO              |                                               |
|                                 | FUNCIONARIO          |                                               |
| Visor de la Garantia Mobiliaria | EJECUTOR COACTIVO    |                                               |
|                                 | OTROS                |                                               |

## Señalar la causal de cancelación

| * Garantia Cancelada por:       | Seleccionar                                                          |
|---------------------------------|----------------------------------------------------------------------|
|                                 |                                                                      |
| * Causal de Cancelación:        | Seleccionar                                                          |
| * Cupyester:                    | POR EXTINCION DE LA OBLIGACION                                       |
| " Supuestos.                    | POR RENUNCIA EXPRESA DEL ACREEDOR                                    |
| Visor de la Garantia Mobiliaria | POR RESOLUCION JUDICIAL O LAUDO QUE TENGA LA CALIDAD DE COSA JUZGADA |
|                                 | OTROS CAUSALES                                                       |
|                                 |                                                                      |

П

#### Señalar el supuesto de cancelación

| * Garantia Cancelada por:              | Seleccionar                   |
|----------------------------------------|-------------------------------|
| * Causal de Cancelación :              | Seleccionar                   |
| * Supuestos:                           | Seleccionar                   |
|                                        | CUMPLIMIENTO DE LA OBLIGACION |
| Visor de la Garantia Mobiliaria        | CONDONACION                   |
| DATOS DEL RESPONSABLE DEL REGISTRO DEL | EXTINCION                     |
|                                        | OTROS                         |

El botón Visor de la Garantía Mobiliaria permite visualizar la trazabilidad de la garantía mobiliaria.

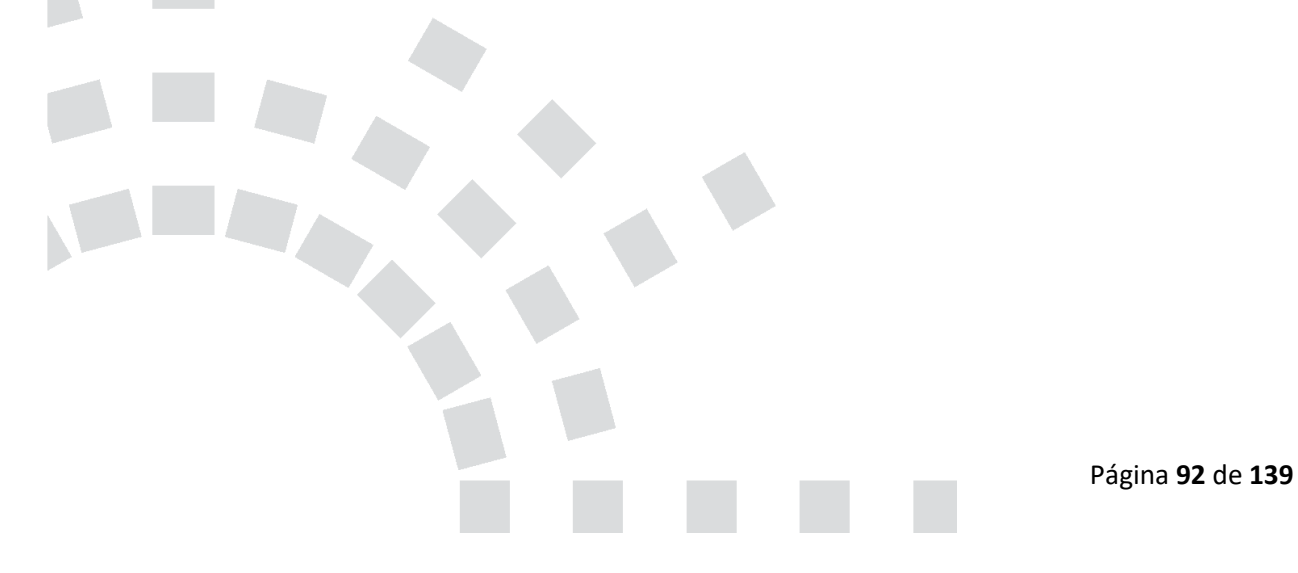

| TERMINACIÓN EJECUCIÓN           Formulario N* 2024-2976           Generado el 20/08/2024 05:53 PM                                                                                                    | Usted esta visualizano                                                                                                    | do el Formulario Nº 2024-2976<br>- + 70% v           | ٩<br>٩ |
|----------------------------------------------------------------------------------------------------|----------------------------------------------------------------------------------------------------|------------------------------------------------------|--------|
| Formulario N" 2024-2975<br>Generado el 19/08/2024 11:37 AM                                                                                                    | FORMULARIO DE TE                                                                                                    |                                                      |        |
| MODIFICACIÓN         Folto Causal decido           Formulario Nº 2024-2900         Generado el 25/07/2024 10:34 AM            Ver Documento         Limenado el terminario de terminario de terminar | 50 20240724000006610<br>: 2024-2076<br>N GENERAL<br>Nextensi<br>ACRESSOR<br>#40000101AL DE LA DELIGACION                                                                                                    | Facha y Hora de la inscripción : 20/08/2024 05.47 PH | -11    |
| CARANTÍA CONSTITUIDA Formulario Nº 2024-2899 Generado el 25/07/2024 08:41 AM C Ver Documento                                                                                                    | UIEN GENERÓ EL FORMULARIO<br>NA 1912 12924<br>URIUNA<br>VURIUNA<br>ANA COLUA<br>ANA COLUA<br>MA COLUA<br>MA COLUA | Dantes SANTAGO DE SURCO<br>Calue: 58/154321          | -      |

g. Por último, se muestran los datos del usuario que registra el formulario y para finalizar el registro, haga clic en el botón *Guardar y finalizar*.

| Visor de la Garant   | tia Mobiliaria                       |                |                   |          |           |                               |
|----------------------|--------------------------------------|----------------|-------------------|----------|-----------|-------------------------------|
| DATOS DEL RESE       | PONSABLE DEL REGISTRO DEL FORMULARIO |                |                   |          |           |                               |
| Usuario en el SIGM : | N0143121212A                         |                |                   |          |           |                               |
| Tipo documento:      | DOCUMENTO NACIONAL DE IDENTIDAD      | ~              | N° documento:     | 43121212 |           |                               |
| Nombres:             | ANA CECILIA                          |                |                   |          |           |                               |
| Primer Apellido :    | DIAZ                                 |                | Segundo Apellido: | VENTURA  |           |                               |
| Departamento :       | LIMA                                 | ×              | Provincia:        | LIMA     |           | ~                             |
| Distrito :           | SANTIAGO DE SURCO                    | ~              |                   |          |           |                               |
| Dirección :          | AV PRIMAVERA 1878                    |                |                   |          |           |                               |
| Código de País:      | +51 (PERU) 🗸                         | Teléfono Fijo: |                   | Celular: | 987654321 | //                            |
| Correo electrónico:  | CDIAZV@SUNARP.GOB.PE                 |                |                   |          |           |                               |
|                      |                                      |                | y III0002         |          |           |                               |
|                      |                                      |                |                   |          |           | <i>,</i>                      |
|                      |                                      |                |                   |          | Pa        | ágina <b>93</b> de <b>139</b> |

Al guardar los cambios del registro del formulario, debe aceptar los mensajes de confirmación.

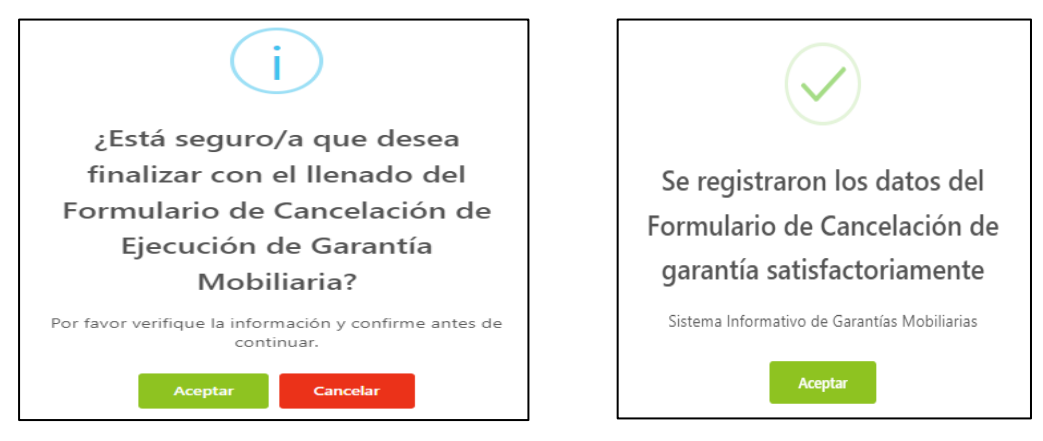

Luego debe realizar el pago del formulario que se encuentra en la opción *Pago de Servicios*:

| ☆ Inicio v1.0.186.qa            |            |                                    | 🛱 1,00 PEN                                       | ¢                 | ANA CECILIA DIAZ VENTI | URA ጸ |
|---------------------------------|------------|------------------------------------|--------------------------------------------------|-------------------|------------------------|-------|
| ADMINISTRACIÓN      Ý           | 垣          |                                    |                                                  |                   |                        |       |
| SERVICIOS                       | Pago       | de Servicios                       |                                                  | Monto a pagar : 0 | 0,00 PEN               |       |
| Seleccionar Formularios         | Seleccione | el tipo de servicio que desea paga | r: 💿 Formulario 🔿 Certificado 🔿 Procesos Masivos |                   |                        |       |
| Completar Formularios           |            |                                    | ¥                                                |                   |                        | _     |
| Consultar Garantías Mohiliarias | N*         | N <sup>®</sup> Formulario          | Formulario                                       | Importe           | Opciones               |       |
|                                 | 1          | 2024-2977                          | FORMULARIO DE CANCELACIÓN DE GARANTÍA MOBILIARIA | 1,00 PEN          | ← ⊚                    |       |
| Cesión Total Masiva             |            |                                    |                                                  |                   |                        |       |
| Solicitar Publicidades          |            |                                    |                                                  |                   |                        | ш ́   |
| Pago de Servicios               | -          |                                    | PAGAR                                            |                   |                        |       |

Si ya no desea el formulario puede regresarlo al estado Borrador y eliminarlo.

El monto a pagar que se muestra es la suma de los montos correspondientes a los servicios seleccionados.

| ⊡<br>Pago  | ago de Servicios Monto a pagar : 1,00 PEN       |                                                                |                     |          |  |  |  |  |  |  |  |
|------------|-------------------------------------------------|----------------------------------------------------------------|---------------------|----------|--|--|--|--|--|--|--|
| Seleccione | Seleccione el tipo de servicio que desea pagar: |                                                                |                     |          |  |  |  |  |  |  |  |
|            |                                                 |                                                                |                     |          |  |  |  |  |  |  |  |
| N*         | N <sup>®</sup> Formulario                       | Formulario                                                     | Importe             | Opciones |  |  |  |  |  |  |  |
| N*<br>1    | N° Formulario<br>2024-2977                      | Formulario<br>FORMULARIO DE CANCELACIÓN DE GARANTÍA MOBILIARIA | Importe<br>1,00 PEN | Opciones |  |  |  |  |  |  |  |

Ingrese los datos del titular de la tarjeta, los datos de la tarjeta y finalmente haga clic en Pagar. En seguida acepte el mensaje de confirmación.

| SISTEMA INFORMATIVO<br>DE GARANTÍAS MOBILIARIAS |                                            | Pasarela electrónica d                                                                                                    | le pagos                                                                                                    | ×                                                                         |          |      | 45                        |                | petitisedanda Nacional<br>Ina Regiona Pública |
|-------------------------------------------------|--------------------------------------------|----------------------------------------------------------------------------------------------------|----------------------------------------------------------------------------------------------------|---------------------------------------------------------------------------|----------|------|---------------------------|----------------|-----------------------------------------------|
| ADMINISTRACIÓN Y                                | Æ                                          | Ingrese los datos del tit                                                                                                    | ular de la tarjeta:                                                                                                    |                                                                           | 1,00 PEN | ~    | ~                         | A CECILIA DIAZ | VENTON                                        |
|                                                 | Pago de Servicios                          | * Nombres :                                                                                                    | ANA CECILIA                                                                                                    |                                                                           |          | Мо   | nto a pagar : <b>1,00</b> | PEN            |                                               |
| Seleccionar Formularios                         | Seleccione el tipo de servicio que desea p | * Apellidos:                                                                                                    | DIAZ VENTURA                                                                                                    |                                                                           |          |      |                           |                |                                               |
| Completar Formularios                           | N* N* Formulario                           | * Correo Electrónico:                                                                                                    | CDIAZV@SUNARP.GOB.PE                                                                                                    |                                                                           |          | Imp  | orte                      | Opciones       |                                               |
| Consultar Garantias Mobiliarias                 | 1 2024-2977                                | Número de Tarjeta:                                                                                                    | 4551 7081 6176 8059                                                                                                    |                                                                           |          | 1,00 | PEN                       | ← ⊚            |                                               |
| Solicitar Publicidades                          |                                            | Fecha de Vencimiento:                                                                                                    | 03/28                                                                                                    |                                                                           |          |      |                           |                |                                               |
| Pago de Servicios                               |                                            | CVV:<br>Estoy de acue<br>Stoy de acue<br>Stoy de acue<br>Algunos banos ter<br>Algunos banos ter<br>Algunos banos ter<br>Su Africar su limite<br>su APIB banca Móvil.<br>3. Asimismo, pueden r | windo con los términos y condiciones de pago Pagor 1,000 PEL  priorite antes de continuari strata antes de continuari de compas ou internet, ya sas au importa A (gunes bancos tienen este limite disponible ; estiarrias concurtas ante su entidad financiera. | ernet habilitada.<br>PP Banca Mévil.<br>s o número de<br>y modificable en |          |      |                           |                |                                               |

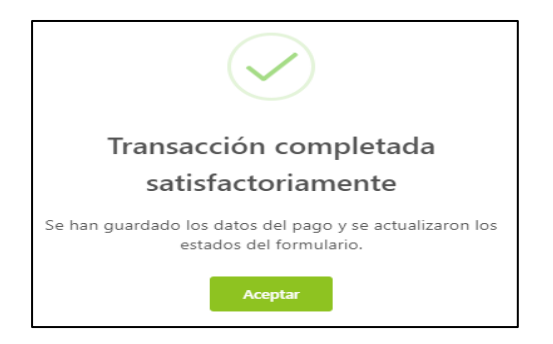

Se visualiza el recibo del pago y a la vez recibirá el correo con el recibo adjunto.

| E I K < 1 de 1 >>1 - + 70%<br>Pago<br>Seleccion                                                                                                    |
|----------------------------------------------------------------------------------------------------|
|                                                                                                    |
| Image: Superimmetholoxical back registres publicos           Recibo De PAGO           RAZÓN SOCIAL           2004           RECIBO DE PAGO           TIPO DE SERVICIO           PAGO DE SERVICIOS DE GARANTÍA MOBILIARIA           TIPO DE SERVICIO           PAGO DE SERVICIOS DE GARANTÍA MOBILIARIA           TIPO DE SERVICIO           PAGO DE SERVICIOS DE GARANTÍA MOBILIARIA           TIPO DE SERVICIO           PAGO DE SERVICIOS DE CARANTÍA MOBILIARIA           TIPO DE PAGO           TARLETA DE CICEDIUMO           PAGADO POR           NONTO FARADO           PAGADO POR           NON143121254 - ANA CECILIA DÍAZ VENTURA           TITULAR DE CUENTA           DOCUMIENTO           DOCUMIENTO           NU C 2011148049 |

| Recib                                             | o N° 2024-1687 Pagad             | lo - SIGM 🏓 🖪        | ecibidos ×                |               |
|---------------------------------------------------|----------------------------------|----------------------|---------------------------|---------------|
| sigmSi<br>para mi                                 | unarp@sunarp.gob.pe<br>▼         |                      |                           |               |
|                                                   | Traducir al español              | $\times$             |                           |               |
|                                                   |                                  |                      |                           |               |
| Hola A                                            | NA CECILIA DIAZ VENTURA          |                      |                           |               |
| Confirm                                           | mamos que su solicitud de regist | ro de su pago, adjun | tando la constancia de tr | ramite pagado |
| Fecha: 2                                          | 21/08/2024 03:33 PM              |                      |                           |               |
| SU<br>Experiment<br>de les Regi                   | narp)                            |                      |                           |               |
| 1 arch                                            | ivo adjunto• Analizado por Gmai  | 1 🛈                  |                           |               |
| Sunarp<br>Bartshores<br>Motor Benness<br>Material |                                  |                      |                           |               |
| Par re                                            | ecibo.pdf                        |                      |                           |               |

También recibirá un correo con la confirmación del inicio de ejecución de la garantía.

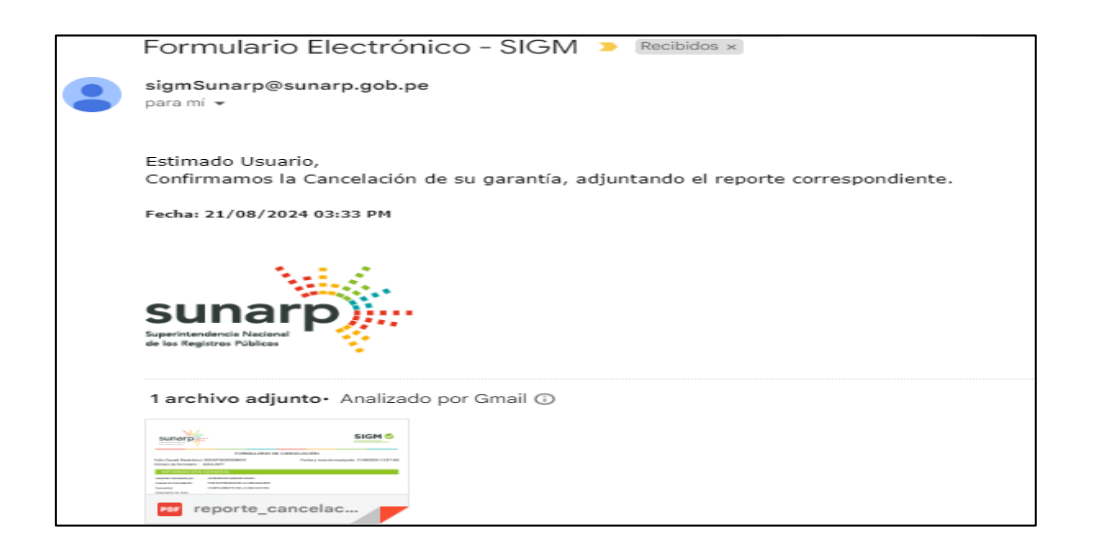

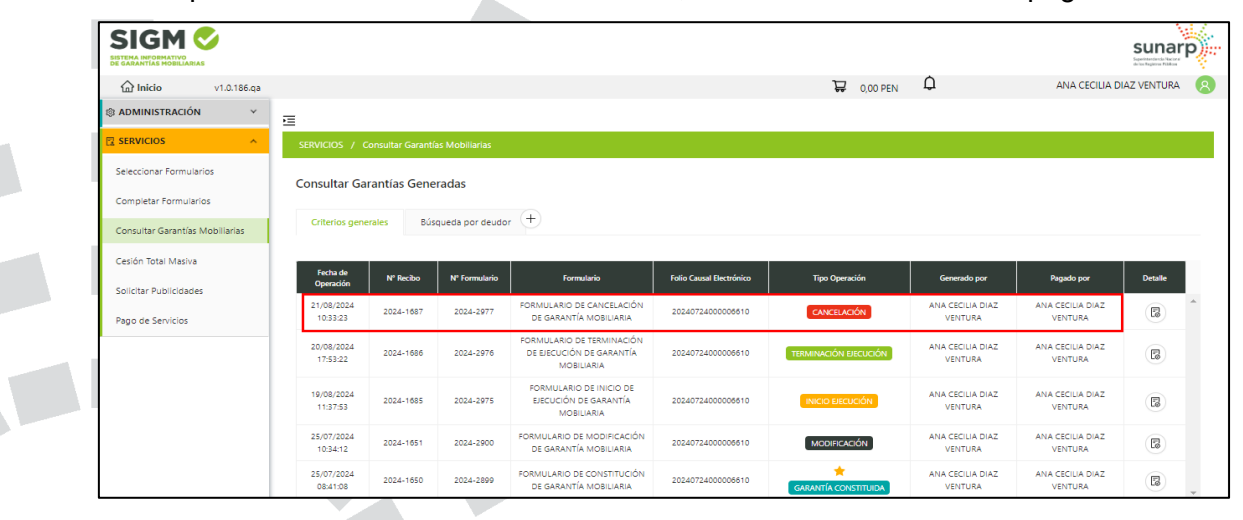

En la opción Consultar Garantías Mobiliarias, se ubican los formularios pagados:

El botón Detalle permite visualizar la trazabilidad de la Garantía Mobiliaria:

Consultar Garantías Generadas

| Criterios generale     | riterios generales Búsqueda por deudor + |               |                                                     |                          |                |                                  |                                  |         |  |  |  |  |
|------------------------|------------------------------------------|---------------|-----------------------------------------------------|--------------------------|----------------|----------------------------------|----------------------------------|---------|--|--|--|--|
|                        |                                          |               |                                                     |                          |                |                                  |                                  |         |  |  |  |  |
| Fecha de Operación     | Nº Recibo                                | N" Formulario | Formulario                                          | Folio Causal Electrónico | Tipo Operación | Generado por                     | Pagado por                       | Detalle |  |  |  |  |
| 18/02/2025<br>17:41:39 | 2025-602                                 | 2025-1252     | FORMULARIO DE CANCELACIÓN DE<br>GARANTÍA MOBILIARIA | 20250212000001620        | CANCELACIÓN    | WILLYS JUNIOR GARNIQUE<br>RIVERA | WILLYS JUNIOR GARNIQUE<br>RIVERA | B       |  |  |  |  |

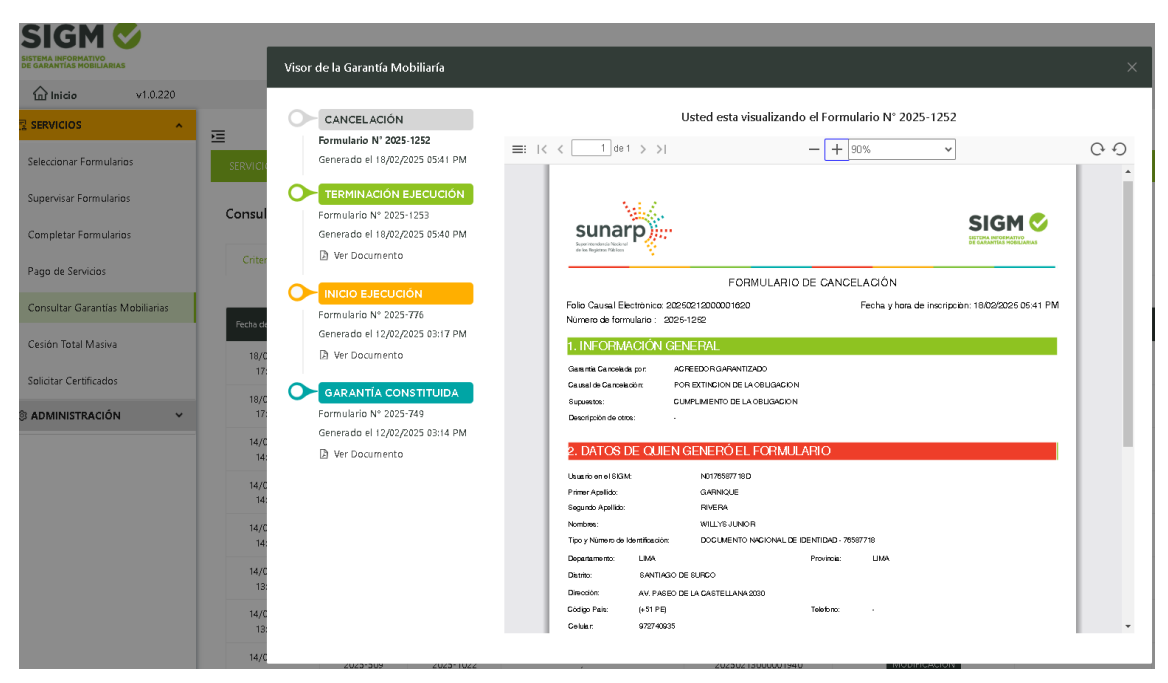

Para realizar la búsqueda de formularios con criterios de búsqueda, haga clic en el botón [+]

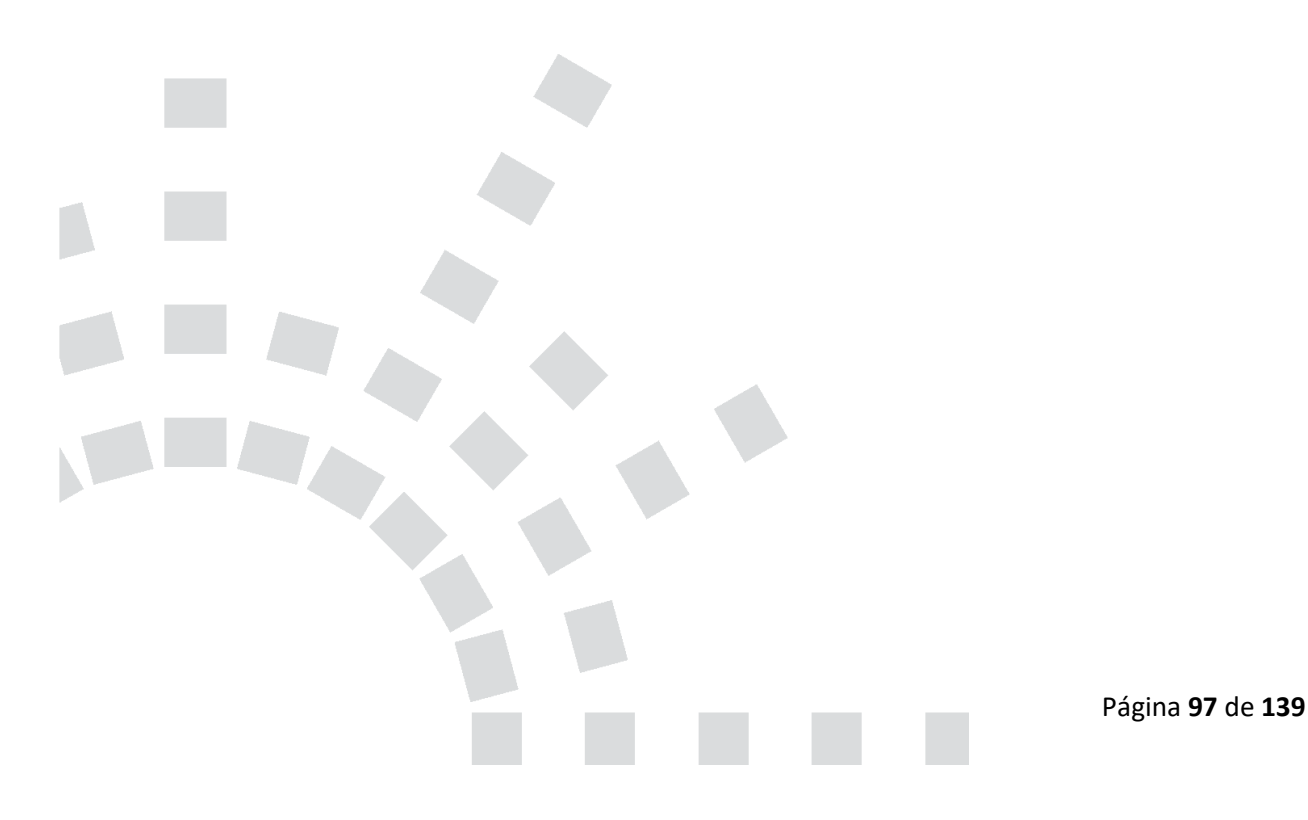

| SIGM C                          |                        |                   |                           |                                                       |                          |                       |                             |                             | sunarp)     |
|---------------------------------|------------------------|-------------------|---------------------------|-------------------------------------------------------|--------------------------|-----------------------|-----------------------------|-----------------------------|-------------|
| 斺 Inicio v1.0.186.ga            |                        |                   |                           |                                                       |                          | 🐺 0,00 PEN            | ¢                           | ANA CECILIA D               | IAZ VENTURA |
| administración      v           | 亘                      |                   |                           |                                                       |                          |                       |                             |                             |             |
| 🛿 SERVICIOS 🔷 🔨                 | SERVICIOS / C          | Consultar Garantí | as Mobiliarias            |                                                       |                          |                       |                             |                             |             |
| Seleccionar Formularios         | Consultar Ga           | rantías Gene      | radas                     |                                                       |                          |                       |                             |                             |             |
| Completar Formularios           |                        |                   |                           |                                                       |                          |                       |                             |                             |             |
| Consultar Garantías Mobiliarias | Criterios gene         | erales Bús        | queda por deudor          |                                                       |                          |                       |                             |                             |             |
| Cesión Total Masiva             | Fecha de               |                   |                           |                                                       |                          |                       |                             |                             |             |
| Solicitar Publicidades          | Operación              | N' Recibo         | N <sup>®</sup> Formulario | Formulario                                            | Folio Causal Electrónico | Tipo Operación        | Generado por                | Pagado por                  | Detalle     |
| Pago de Servicios               | 21/08/2024<br>10:33:23 | 2024-1687         | 2024-2977                 | FORMULARIO DE CANCELACIÓN<br>DE GARANTÍA MOBILIARIA   | 20240724000006610        | CANCELACIÓN           | ANA CECILIA DIAZ<br>VENTURA | ANA CECILIA DIAZ<br>VENTURA |             |
|                                 | 20/08/2024<br>17:53:22 | 2024-1686         | 2024-2976                 | FORMULARIO DE TERMINACIÓN<br>DE EJECUCIÓN DE GARANTÍA | 20240724000006610        | TERMINACIÓN EJECUCIÓN | ANA CECILIA DIAZ<br>VENTURA | ANA CECILIA DIAZ<br>VENTURA | 6           |

|                                 |                                                                                                    | SUNATION                                                 |
|---------------------------------|----------------------------------------------------------------------------------------------------|----------------------------------------------------------|
| Inicio v1.0.186.ga              |                                                                                                    | 🙀 0,00 PEN 🗘 ANA CECILIA DIAZ VENTURA 🔗                  |
| administración                  | E                                                                                                    |                                                          |
| SERVICIOS ^                     | SERVICIOS / Consultar Garantías Mobiliarias                                                           |                                                          |
| Seleccionar Formularios         | Consultar Garantías Generadas                                                                         |                                                          |
| Completar Formularios           | Criterior generaler B(rounds per deuter (+)                                                           |                                                          |
| Consultar Garantías Mobiliarias |                                                                                                    |                                                          |
| Cesión Total Masiva             | Fecha de Operación: DESDE                                                                             | Folio Causal     Electrónico                             |
| Solicitar Publicidades          | N° de Recibo:                                                                                         | Formulario: NÚMERO AÑO                                   |
| Pago de Servicios               | Tipo de Formulario: Seleccione                                                                        | V Tipo Modificación: Seleccione V                        |
|                                 | Generado por:                                                                                         | Pagado por:                                              |
|                                 | Buscar                                                                                                | Umplar                                                   |
|                                 | Fecha de N° Recibo N° Formulario Formulario Folio Causal E                                            | ectrónico Tipo Operación Generado por Pagado por Detalle |
|                                 | 21/08/2024 2024-1667 2024-2977 FORMULARIO DE CANCELACIÓN 2024072400 DE GARANTÍA MOBILIARIA 2024072400 | CANCELACÓN ANA CECILIA DIAZ VENTURA VENTURA              |

## 2.6 FORMULARIO DE MODIFICACIÓN GLOBAL

a. En la opción Seleccionar Formularios, seleccione el formulario y haga clic en el botón Generar Formularios:

| ☆ Inicio v1.0.186.qa            |                                     |                                   | 🛱 0,00 PEN     | ¢ | ANA CECILIA DIAZ VENTURA 🛛 😣 |
|---------------------------------|-------------------------------------|-----------------------------------|----------------|---|------------------------------|
| @ ADMINISTRACIÓN ~              | Ξ                                   |                                   |                |   |                              |
| SERVICIOS                       | SERVICIOS / Seleccionar Formularios |                                   |                |   |                              |
| Seleccionar Formularios         | Seleccionar Formularios             |                                   |                |   |                              |
| Completar Formularios           | Selectional Formatanos              |                                   |                |   |                              |
| Consultar Garantías Mobiliarias | * Formulario :                      | FORMULARIO DE MODIFICACIÓN GLOBAL |                |   |                              |
| Cesión Total Masiva             | * Cantidad :                        | 1                                 |                |   |                              |
| Solicitar Publicidades          | Costo Unitario:                     | 1.00 PEN                          | Importe Total: |   | 1.00 PEN                     |
| Pago de Servicios               |                                     |                                   |                |   |                              |
|                                 |                                     | Generar Fo                        | ormularios     |   |                              |
|                                 |                                     |                                   |                |   |                              |

b. El sistema mostrará un mensaje de confirmación, donde deberá presionar el botón *Sí, continuar* para la generación del formulario.

| i                                                                                                  |                                            |
|----------------------------------------------------------------------------------------------------|--------------------------------------------|
| ¿Está seguro/a que desea<br>generar un "FORMULARIO DE<br>MODIFICACIÓN GLOBAL"?                     | Se ha generado el siguiente<br>formulario: |
| Por favor verifique la información y confirme antes de<br>continuar.<br>Sí, Continuar No, Cancelar | 2024-2978<br>Aceptar                       |

c. En la opción Completar Formularios, el sistema muestra el reporte de los formularios creados con sus respectivos estados.

|                                 |                              |                               |                                             |                           |                                     |                          | Sunarp                      |
|---------------------------------|------------------------------|-------------------------------|---------------------------------------------|---------------------------|-------------------------------------|--------------------------|-----------------------------|
| 🟠 Inicio v1.0.186.qa            |                              |                               |                                             |                           | 🛱 0,00 PEN                          | ¢                        | ANA CECILIA DIAZ VENTURA    |
| ② ADMINISTRACIÓN ×              | ⊡                            |                               |                                             |                           |                                     |                          |                             |
| SERVICIOS ^                     | SERVICIOS / Comp             |                               |                                             |                           |                                     |                          |                             |
| Seleccionar Formularios         | Últimos Formula              | irios Generados               |                                             |                           |                                     |                          |                             |
| Completar Formularios           |                              |                               |                                             |                           |                                     |                          |                             |
| Consultar Garantías Mobiliarias | Formulario:                  |                               |                                             |                           | Estado: TODOS                       |                          | Buscar                      |
| Cesión Total Masiva             | N <sup>®</sup> Formulario    | Fecha de Registro             | Formulario                                  | Importe Total             | Estado                              | Folio Causal Electrónico | Opciones                    |
| Solicitar Publicidades          | 2024-2978                    | 21/08/2024 11:29:55           | FORMULARIO DE MODIFICACIÓN GLOBAL           | 1,00 PEN                  | BORRADOR                            | NO APLICA                |                             |
| Pago de Servicios               |                              |                               | /                                           |                           | /                                   | Mostrando 1-1 de 1 rer   | gistros < 1 > 10 / página ~ |
|                                 |                              |                               |                                             |                           |                                     |                          |                             |
|                                 | Para ver el detalle del form | nulario, haga clic sobre "Acc | ceder" en la columna "Opciones"             |                           |                                     |                          |                             |
|                                 | Importante: El fo            | ormulario se puede usar       | dentro de los 5 días hábiles de generado si | in pago. Si no lo paga ha | ista entonces se eliminará automati | camente.                 | ×                           |

NOTA: Si el formulario no se cancela dentro de los cinco días hábiles de generado, se eliminará automáticamente.

d. Para realizar el registro del formulario haga clic en el botón Acceder:

| hicio v1.0.186.qa               |                   |                     |                                   |               | 🛱 0,00 PEN    | Q                        | ANA CECILIA DIAZ VENTURA |
|---------------------------------|-------------------|---------------------|-----------------------------------|---------------|---------------|--------------------------|--------------------------|
| ADMINISTRACIÓN      Y           | Ξ                 |                     |                                   |               |               |                          |                          |
|                                 | SERVICIOS / Compl | etar Formularios    |                                   |               |               |                          |                          |
| Seleccionar Formularios         | Últimos Formular  | rios Generados      |                                   |               |               |                          |                          |
| Completar Formularios           |                   |                     |                                   |               |               |                          |                          |
| Consultar Garantías Mobiliarias | Formulario:       | TODOS               |                                   |               | Estado: TODOS |                          | Buscar                   |
| Cesión Total Masiva             | N* Formulario     | Fecha de Registro   | Formulario                        | Importe Total | Estado        | Folio Causal Electrónico | Opciones                 |
| Solicitar Publicidades          | 2024-2978         | 21/08/2024 11:29:55 | FORMULARIO DE MODIFICACIÓN GLOBAL | 1,00 PEN      | BORRADOR      | NO APLICA                |                          |
| Pago de Servicios               |                   |                     |                                   |               |               | Mostrando 1-1 de 1 reg   | istros < 1 > 10/página > |

e. A continuación, se muestra el formulario de modificación global, donde deberá completar o modificar los datos obligatorios del acreedor y hacer clic en el botón *Guardar y finalizar*.

| Formulario de Mo                                       | dificación Global (Nº 2025-1254)                                                           |                                  |             |           |               | ← Regresar          |
|--------------------------------------------------------|--------------------------------------------------------------------------------------------|----------------------------------|-------------|-----------|---------------|---------------------|
| Acreedor Garantiza                                     | ado                                                                                        |                                  |             |           |               |                     |
| * Tipo de Persona:                                     | PERSONA JURÍDICA V                                                                         | Nacional O Extranjera            |             |           |               |                     |
| * Tipo documento:                                      | REG. UNICO DE CONTRIBUYENTE                                                                | * N° de documento: 20601356024   |             |           | 0             | Actualizar 💿        |
| * Denominación o Razi                                  | tón Social: CORPORACION DE EMPRESAS ALITOMOTRICES SOCIEDAD ANONIMA CERRADA - EA CORP S.A.C |                                  |             |           |               |                     |
| Ubicación                                              |                                                                                            |                                  |             |           |               |                     |
| * Departamento :                                       | LIMA v Provincia: LIMA                                                                     |                                  | * Distrito: | SURQUILLO |               |                     |
| Dirección                                              | Estructurada 💿 No estructurada                                                             |                                  |             |           |               |                     |
| * Dirección no :<br>estructurada                       | AVENIDA REPUBLICA DE PANAMA NUMERO 4500 URBANIZACION CERCADO, PISO 2                       |                                  |             |           |               |                     |
|                                                        |                                                                                            |                                  |             |           |               | 68/400              |
| * Código de País:                                      | +51 (PERU) V Teléfono Fijo:                                                                |                                  | * Celular:  | 972740935 |               |                     |
| * Correo :                                             | AMACHUCA_LIMA@SUNARP.GOB.PE                                                                |                                  |             |           |               |                     |
| Indicador de Insolvenci                                | da                                                                                         |                                  |             |           |               |                     |
| * Sector Productivo:                                   | ACTIVIDADES DE AGENCIAS DE EMPLEO TEMPORAL $\label{eq:constraint}$ $\lor$                  | * Tipo de Empresa: SOCIEDAD ANÓN | MA CERRADA  |           |               |                     |
| * Campos obligatorios.<br>** Se requiere ingresar al r | menos un campo.                                                                            |                                  |             |           |               |                     |
|                                                        |                                                                                            |                                  |             |           | Restablecer 🜒 | Guardar y finalizar |

#### Luego acepte los mensajes de confirmación:

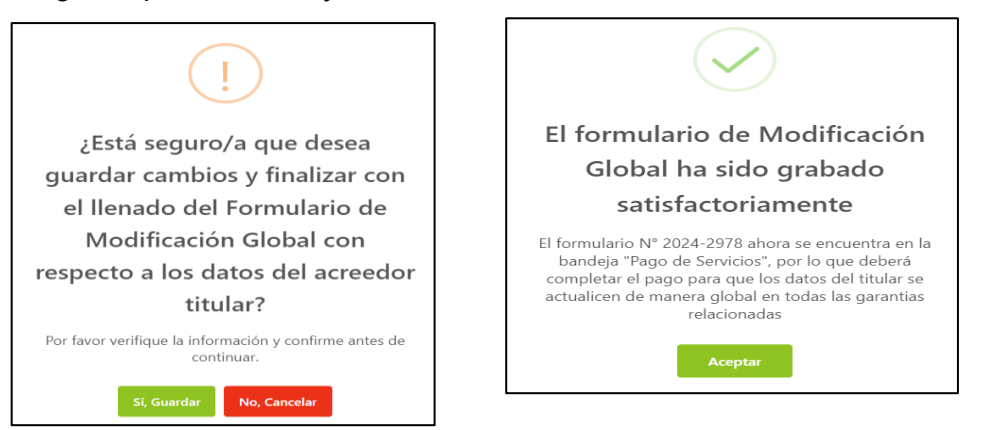

f. Luego debe realizar el pago del formulario que se encuentra en la opción **Pago de Servicios**:

|       |                                                |                                                                                                    |                                                                                                    | Supar Marcalandi<br>de las Degiterras |                                                                                                    |
|-------|------------------------------------------------|----------------------------------------------------------------------------------------------------|----------------------------------------------------------------------------------------------------|---------------------------------------|----------------------------------------------------------------------------------------------------|
| i6.qa |                                                | 🐺 1,00 PEN                                                                                            | 🗘 ANA CI                                                                                                    | ECILIA DIAZ VEN                       | ITURA 😣                                                                                                    |
| ×     | ≣                                              |                                                                                                    |                                                                                                    |                                       |                                                                                                    |
| ^ P   | -<br>Pago de Servicios                         |                                                                                                    | Monto a paga                                                                                                    | ar : 0,00 PEN                         |                                                                                                    |
| Se    | eleccione el tipo de servicio que desea pagar: | Formulario Certificado Procesos Masivos                                                               |                                                                                                    |                                       |                                                                                                    |
| 1.    | N° N° Formulario                               | Earmulacio                                                                                            | Importe                                                                                                    | Oprioper                              |                                                                                                    |
| 5     |                                                |                                                                                                    | importe                                                                                                    | opciones                              | <u>^</u>                                                                                                    |
|       | 1 2024-2978                                    | FORMULARIO DE MODIFICACIÓN GLOBAL                                                                     | 1,00 PEN                                                                                                    | < ⊚                                   |                                                                                                    |
|       |                                                |                                                                                                    |                                                                                                    |                                       | 1 >                                                                                                    |
|       |                                                | PAGAK                                                                                                 |                                                                                                    |                                       |                                                                                                    |
|       | 6.qa<br>F<br>Su                                | 6.qa  Pago de Servicios Seleccione el tipo de servicio que desea pagar:  N* N* formulario 1 2024-2978 | 6.qa     1.00 PEN       Image: Construction of the servicio que desea pagar:     Image: Construction of the servicio que desea pagar:       Image: Construction of the servicio que desea pagar:     Image: Construction of the servicio que desea pagar:       Image: Construction of the servicio que desea pagar:     Image: Construction of the servicio que desea pagar:       Image: Construction of the servicio que desea pagar:     Image: Construction of the servicio que desea pagar:       Image: Construction of the servicio que desea pagar:     Image: Construction of the servicio que desea pagar:       Image: Construction of the servicio que desea pagar:     Image: Construction of the servicio que desea pagar:       Image: Construction of the servicio que desea pagar:     Image: Construction of the servicio que desea pagar:       Image: Construction of the servicio que desea pagar:     Image: Construction of the servicio que desea pagar:       Image: Construction of the servicio que desea pagar:     Image: Construction of the servicio que desea pagar:       Image: Construction of the servicio que desea pagar:     Image: Construction of the servicio que desea pagar:       Image: Construction of the servicio que desea pagar:     Image: Construction of the servicio que desea pagar:       Image: Construction of the servicio que desea pagar:     Image: Construction of the servicio que desea pagar:       Image: Construction of the servicio que desea pagar:     Image: Construction of the servicio que desea pagar:       Image: Construction of the servicio que desea pagar:     < | 6.qa                                  | 6.ga       1.00 PEN       ANA CECILIA DIAZ VEN         * E       Pago de Servicios       Monto a pagar: 0.00 PEN         Seleccione el tipo de servicio que desea pagar: <ul> <li>Formulario</li> <li>Certifiedo</li> <li>Procesos Masivos</li> </ul> Nº formulario       Formulario       Procesos Masivos         Nº formulario       Formulario       Procesos Masivos         Nº formulario       Formulario       Inporte       Opciores         1       2024-2978       FORMULARIO DE MODIFICACIÓN GLOBAL       1,00 PEN <ul> <li>PACAR</li> <li>PACAR</li> </ul> |

• Si ya no desea el formulario puede regresarlo al estado Borrador y eliminarlo.

• El monto a pagar que se muestra en la franja superior es la suma de los montos correspondientes a los servicios seleccionados.

| ⊡<br>Pago | Pago de Servicios Monto a pagar : 1,00 PEN |                                                                                            |  |          |          |   |     |  |
|-----------|--------------------------------------------|--------------------------------------------------------------------------------------------|--|----------|----------|---|-----|--|
| Seleccior | ne el tipo de servicio que                 | desea pagar: <ul> <li>Formulario</li> <li>Certificado</li> <li>Procesos Masivos</li> </ul> |  |          |          |   |     |  |
| N*        | N* Formulario                              | Formulario                                                                                 |  | Importe  | Opciones |   |     |  |
| 1         | 2024-2978                                  | FORMULARIO DE MODIFICACIÓN GLOBAL                                                          |  | 1,00 PEN | ← ⊚      |   | 4 + |  |
|           |                                            |                                                                                            |  |          |          | 1 |     |  |
|           |                                            | PAGAR                                                                                      |  |          |          |   |     |  |

Ingrese los datos del titular de la tarjeta, los datos de la tarjeta y finalmente haga clic en Pagar. En seguida acepte el mensaje de confirmación.

| SIGM 📀                                         |                                               | Pasarela electrónica d                          | le pagos                                                                                                    |                               |          |   |                    | SI                   | Inarr    |
|------------------------------------------------|-----------------------------------------------|-------------------------------------------------|----------------------------------------------------------------------------------------------------|-------------------------------|----------|---|--------------------|----------------------|----------|
| SISTEMA INFORMATIVO<br>DE GARANTIAS MODULARIAS | Settema Becomatino<br>Be garantias mobilarias |                                                 | ular de la tarjeta:                                                                                                    |                               |          | ~ |                    | 50<br>Autorite       | an Carlo |
| Inicio v1.0.186.qa                             |                                               | Nombres:                                        | ANA CECILIA                                                                                                    |                               | 1,00 PEN | ų |                    | ANA CECILIA DIAZ VEP | NTURA    |
| © ADMINISTRACIÓN ~                             | ⊡<br>Pago de Servicios                        | Apellidos:                                      | DIAZ VENTURA                                                                                                    |                               |          |   | Monto a pagar : 1, | DO PEN               |          |
| Seleccionar Formularios                        | Seleccione el tipo de servicio que desea p    | Correo Electrónico:                             | CDIAZV@SUNARP.GOB.PE                                                                                                    |                               |          |   |                    |                      |          |
| Completar Formularios                          | N° N° Formulario                              | Número de Tarjeta :                             | 4551 7081 6176 8059                                                                                                    |                               |          |   | Importe            | Opciones             |          |
| Consultar Garantias Mobiliarias                | 1 2024-2978                                   | Fecha de Vencimiento:                           | 03/28                                                                                                    |                               |          |   | 1.00 PEN           | ÷ ©                  |          |
| Cesión Total Masiva                            |                                               | CVV:                                            |                                                                                                    |                               |          |   |                    |                      | -        |
| Solicitar Publicidades                         |                                               | 🛃 Estoy de acue                                 | rdo con los términos y condiciones de pago                                                                                                    |                               |          |   |                    |                      |          |
| Pago de Servicios                              |                                               | Г                                               | Pagar 1,00 PEN                                                                                                    |                               |          |   |                    |                      |          |
|                                                |                                               | L                                               |                                                                                                    |                               |          |   |                    |                      |          |
|                                                |                                               | Tener en cuenta lo sig<br>1. Asegurarse que su  | pulente antes de continuar:<br>tarjeta tenga la opción de compras por inte                                                                          | ernet habilitada.             |          |   |                    |                      |          |
|                                                |                                               | 2. Verificar su límite<br>transacciones diaria: | en esta opcion disponible y modificable en su Al<br>de compras por internet, ya sea en importe<br>s. Algunos bancos tienen este límite disponible y | o número de<br>modificable en |          |   |                    |                      |          |
|                                                |                                               | su APP Banca Móvil.<br>3. Asimismo, pueden n    | ealizar las consultas ante su entidad financiera.                                                                                                   |                               |          |   |                    |                      |          |
|                                                |                                               |                                                 |                                                                                                    |                               |          |   |                    |                      |          |
|                                                | $\checkmark$                                  |                                                 |                                                                                                    |                               |          |   |                    |                      |          |
| Trans                                          | sacción con                                   | pletad                                          | а                                                                                                    |                               |          |   |                    |                      |          |
| sa                                             | tisfactorian                                  | nente                                           |                                                                                                    |                               |          |   |                    |                      |          |
| Se han guardad                                 | o los datos del pag<br>estados del formu      | o y se actual<br>Iario.                         | izaron los                                                                                                    |                               |          |   |                    |                      |          |
|                                                | Aceptar                                       |                                                 |                                                                                                    |                               |          |   |                    |                      |          |

Se visualiza el recibo de pago y a la vez recibirá el correo con el recibo adjunto:

|                                                                                                    | Mercelleer Beellee |                                                                     |                                         |                                      |            |       |                            |
|----------------------------------------------------------------------------------------------------|--------------------|---------------------------------------------------------------------|-----------------------------------------|--------------------------------------|------------|-------|----------------------------|
|                                                                                                    | visualizar recibo  |                                                                     |                                         |                                      |            | ^     |                            |
|                                                                                                    | ■!  < < 1 de1 >    | >1                                                                  |                                         | ► 70% ¥                              |            | 00000 |                            |
| Page<br>Selection                                                                                                    |                    | SUPERINTENDENCH<br>ROBO DE PAGO<br>RAZÓN SOCIAL<br>RUC<br>RECIBO Nº | ZONA REGIST<br>20260998999<br>2024-1058 | E LOS REGISTROS PÚBLIC               | os         |       | lonto a pagar : C<br>porte |
|                                                                                                    |                    | TIPO DE SERVICIO                                                    | PAGO DE SER                             | IVICIOS DE GARANTÍA MOBILIARI        | A          |       |                            |
|                                                                                                    |                    | TIPO DE PAGO                                                        | TARJETA DE O                            | CRÉDITO                              |            |       |                            |
|                                                                                                    |                    | FECHA / HORA                                                        | 21/08/2024 11                           | 40:58                                |            |       |                            |
|                                                                                                    |                    | TABJETA                                                             | 455170******                            | 59                                   |            |       |                            |
| and the second second se |                    | PAGADO POR                                                          | N0143121225                             |                                      |            |       |                            |
|                                                                                                    |                    | TITULAR DE CUENTA                                                   | EDILPLAST S                             | RL                                   |            |       |                            |
|                                                                                                    |                    | DOCUMENTO                                                           | R.U.C 20111                             | 489848                               |            |       |                            |
|                                                                                                    |                    | Nº Pormulario                                                       | Polio                                   | Bervicio                             | Mosto (8/) |       |                            |
|                                                                                                    |                    | 1 2024-2978                                                         | -                                       | FORMULARIO DE MODIFICACIÓN<br>GLOBAL | 1.00       |       |                            |
|                                                                                                    |                    |                                                                     |                                         | Total Page                           | do 1.00    |       |                            |
|                                                                                                    |                    |                                                                     |                                         |                                      |            |       |                            |

También recibirá un correo con la confirmación de la modificación global de los datos del acreedor con el detalle adjunto en archivo pdf:

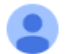

sigmSunarp@sunarp.gob.pe para mi 💌

Estimado Usuario, Confirmamos la Modificación Global de los datos del acreedor titular de cuenta, adjuntando el reporte correspondiente.

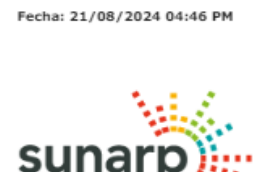

reporte\_modifica...

Superintendencia N de los Registros Púb

1 archivo adjunto · Analizado por Gmail ①

La modificación global se visualiza en la trazabilidad de los formularios de la garantía:

| MODIFICACIÓN GLOBAL                                        | Usted esta visualizando el Formulario Nº 2024                                                                                                    | -2983                             |
|------------------------------------------------------------|----------------------------------------------------------------------------------------------------|-----------------------------------|
| Formulario N° 2024-2984<br>Generado el 21/08/2024 12:43 PM |                                                                                                    | ▼ C                               |
| GARANTÍA CONSTITUIDA                                       | FECHA Y HORA DE VISUALIZACIÓN: 21/08/2024 05:43 PM                                                                                                    |                                   |
| Generado el 21/08/2024 12:42 PM                            | FORMULARIO DE CONSTITUCIÓN                                                                                                    |                                   |
|                                                            | Folio Gausal electrónico 20240821000006760 Fecha y Hora de la<br>Número de formulario : 2024-2983                                                                                                    | Inscripción : 21/08/2024 12:42:17 |
|                                                            | PARTICIPANTES                                                                                                    |                                   |
|                                                            | INFORMACIÓN SOBRE EL DEUDOR GARANTE                                                                                                    |                                   |
|                                                            | DEUDOR Teo: DEUDOR GANANTE Teo de Insomer : PERSONA JURÍCICA Teo de Soumento : RESC INACO E CONTRIBUTONTE Número de Docimento : 2004/200711 Hanno Bocia : DMG DRELING E INIL Departmento : LIMA Posencia: LIMA Debeto : LIMA Debeto : LIMA Debeto : LIMA |                                   |
|                                                            |                                                                                                    |                                   |

#### 2.7 FORMULARIO DE MODIFICACIÓN DE GARANTÍA INSCRITA ANTES DEL SIGM

**CONCEPTO:** El presente formulario será seleccionado a efectos de realizar la continuación en el Sistema Informativo de Garantía Mobiliarias de una garantía mobiliaria, inscrita en el Registro Jurídico de Bienes o en el Registro Mobiliario de contratos, para ello es necesario contar con los siguientes datos:

- \* Tipo de registro: Por ejemplo: Registro de propiedad vehicular.
- \* Número y año del título
- \* Oficina Registral
- \* Seleccionar Partida o placa, según corresponda.
- \* Colocar el número de partida o placa, según corresponda:

Con la finalidad de generar el formulario deberá seguir los siguientes pasos:

a. En el rubro: **"SERVICIOS"**, elegir: **"Seleccionar Formularios"**, seleccione el **"Formulario de cancelación de garantía mobiliaria"** y haga clic en el botón **"Generar Formularios"** 

NOTA: En el campo "Cantidad": Se puede colocar los números de formularios que se requieran generar, los mismos que pueden llegar hasta 100 formularios, luego de ello puedo volver a seleccionar el campo "Cantidad" y generar hasta 100 formularios más y así sucesivamente.

| SERVICIOS                       | Э.                                  |                               |                                  |          |
|---------------------------------|-------------------------------------|-------------------------------|----------------------------------|----------|
| Seleccionar Formularios         | SERVICIOS / Seleccionar Formularios |                               |                                  |          |
| Completar Formularios           | Seleccionar Formularios             |                               |                                  |          |
| Pago de Servicios               |                                     |                               |                                  |          |
| Consultar Garantías Mobiliarias | * Formulario:                       | FORMULARIO DE MODIFICACIÓN DE | GARANTÍA INSCRITA ANTES DEL SIGM |          |
| Solicitar Certificados          | * Cantidad :                        | 1                             |                                  |          |
| ADMINISTRACIÓN      Y           | Costo Unitario:                     | 1,00 PEN                      | Importe Total:                   | 1,00 PEN |
|                                 |                                     | Generar Fr                    | ormularios                       |          |

b. El sistema mostrará la siguiente pregunta: "¿Está seguro/a que desea generar un "Formulario de Modificación de Garantía inscrita antes del SIGM?", luego deberá dar clic en "Sí, Continuar", finalmente le saldrá el mensaje del lado derecho indicando: "Se ha generado el siguiente formulario", asimismo, en este último mensaje le figurará el número del formulario generado.

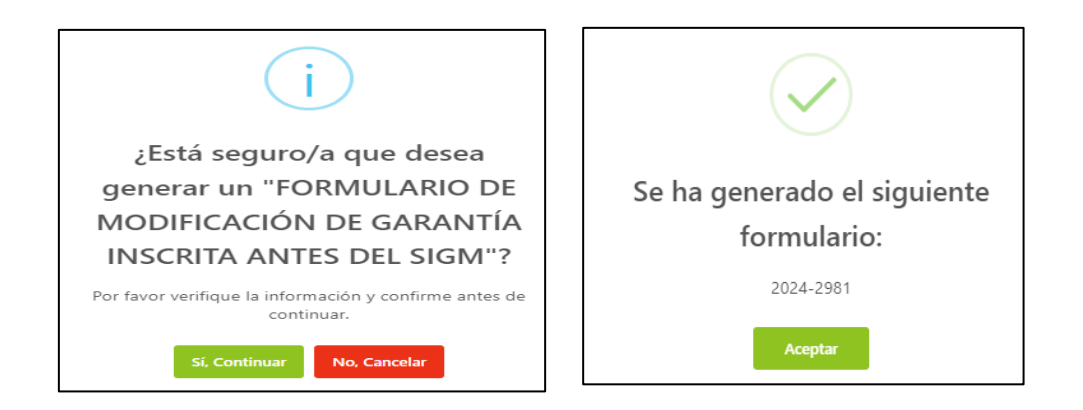

c. Para verificar y completar el formulario, deberá ubicarse en: "Servicios", luego seleccionar "Completar Formulario", automáticamente el sistema muestra el reporte de los formularios creados con sus respectivos estados, a efectos de completar el formulario, se ubica dentro de "opciones" y dar clic en "acceder", el mismo que se encuentra dentro del recuadro de color rojo.

| SERVICIOS                       | Ē             |                        |                                                     |               |         |        |                          |                   |
|---------------------------------|---------------|------------------------|-----------------------------------------------------|---------------|---------|--------|--------------------------|-------------------|
| Seleccionar Formularios         | SERVICIOS / C | ompletar Formu         | larios                                              |               |         |        |                          |                   |
| Completar Formularios           | Últimos Form  | ularios Gen            | erados                                              |               |         |        |                          |                   |
| Pago de Servicios               |               |                        |                                                     |               |         |        |                          |                   |
| Consultar Garantías Mobiliarias | Formulario:   | TODOS                  |                                                     | $\vee$        | Estado: | TODOS  | V                        | Buscar            |
| Collision Contractor            |               |                        |                                                     |               |         |        |                          |                   |
| Solicitar Certificados          | N° Formulario | Fecha de<br>Registro   | Formulario                                          | Importe Total | Estado  | 2      | Folio Causal Electrónico | Opciones          |
| ③ ADMINISTRACIÓN Y              |               | ingono                 | FORMULARIO DE                                       |               |         |        |                          |                   |
|                                 | 2024-3039     | 10/12/2024<br>03:24:57 | MODIFICACIÓN DE GARANTÍA<br>INSCRITA ANTES DEL SIGM | 1,00 PEN      | BORRAD  | OOR    | FOLIO PENDIENTE          | 0                 |
|                                 |               |                        |                                                     |               |         | Mostra | ndo 1-1 de 1 registros   | 1 > 10 / página V |

**NOTA**: Si el formulario no es pagado, dentro de los cinco días hábiles de generado, se eliminará automáticamente.

d. El formulario de modificación de garantía inscrita antes del SIGM, consta de tres etapas, en la primera, es decir la etapa A: Deberá completar los datos obligatorios, referidos a aquel título de garantía mobiliaria, inscrito en el Registro Vehicular o en el Registro Mobiliario de Contratos, para ello deberá consignar los datos referidos a:

- \* Tipo de Registro
- \* Oficina Registral
- \* Número de título
- \* Año de título,
- \* Placa o partida, según sea el caso
- \* Número de placa o partida, según sea el caso.

| A Búsqueda<br>de Partida y Títu                        | B Co<br>an                      | onstitución de Garantía N<br>tes del SIGM. | Iobiliaria C Modificación de<br>Garantía Registrada. |
|--------------------------------------------------------|---------------------------------|--------------------------------------------|------------------------------------------------------|
|                                                        |                                 |                                            |                                                      |
|                                                        |                                 |                                            |                                                      |
| A. IDENTIFICACIO                                       | N DE LA PARTIDA T TITOLO        |                                            |                                                      |
| * Tipo de Registro:                                    | Registro de Propiedad Vehicul 🗸 | * Oficina Registral:                       | LIMA                                                 |
| * N° de Título:                                        | 01614187                        | * Año del Título:                          | 2017                                                 |
| 🔵 Partida 🛛 💿 Pla                                      | аса                             |                                            |                                                      |
| * N° De Placa:                                         | 02891A                          | Limpiar                                    |                                                      |
|                                                        |                                 |                                            |                                                      |
| Fecha de Asiento de :<br>Inscripción                   | 02/08/2017                      |                                            |                                                      |
| * Campos obligatorios.<br>** Se requiere ingresar al r | nenos un campo.                 |                                            |                                                      |
|                                                        | S                               | iguiente                                   |                                                      |
| e. Luego de da                                         | r clic en el ícono              | <sup>uiente</sup> , le saldrá              | el siguiente mensaje:                                |
|                                                        | $\checkmark$                    |                                            |                                                      |
| E                                                      | tapa actualizad                 | la                                         |                                                      |
| sa                                                     | atisfactoriamen                 | te                                         |                                                      |
| En esta etapa                                          | a B. valide que los datos o     | btenidos de la                             |                                                      |
| búsqueda reali                                         | zada en el paso A, sean ex      | actamente igual                            |                                                      |

Etapa B: En esta etapa, se debe validar y completar los datos referidos a la constitución de garantía mobiliaria inscrita antes del SIGM

a los registrados en su garantía mobiliaria inscrita antes del SIGM, y complete la información que falte en base a los datos de su garantía inicial (se generará un aviso de constitución con costo cero).

**PASO 1:** Validar y completar información del deudor garante, en caso se trate de persona jurídica o natural, según corresponda, deberá seleccionar:

Página 105 de 139

| PERSONA JURÍDICA                                              | PERSONA NATURAL                                          |  |  |  |
|---------------------------------------------------------------|----------------------------------------------------------|--|--|--|
| Tipo: Deudor                                                  | Tipo: Deudor                                             |  |  |  |
| Tipo de persona: Persona<br>Jurídica<br>Nacional o extranjera | Tipo de persona: Persona Natural                         |  |  |  |
| Datos del participante: Otros                                 | Datos del participante:                                  |  |  |  |
| participantes                                                 | Sociedad Conyugal (deudor es una sociedad<br>conyugal)   |  |  |  |
|                                                               | Otros participantes (deudor no es una sociedad conyugal) |  |  |  |
| Tipo documento: RUC                                           | Tipo documento:                                          |  |  |  |
|                                                               | Nacional: DNI                                            |  |  |  |
|                                                               | Extranjera: Pasaporte                                    |  |  |  |
| Correo                                                        | Correo                                                   |  |  |  |

Por ejemplo: En la presente imagen se aprecia que se seleccionó "Persona Natural", se llenan los campos y finalmente se da clic en *"validar"* 

| Datos obtenidos a            | a partir de la búsqueda realizada (1) |        |                              |    |           |
|------------------------------|---------------------------------------|--------|------------------------------|----|-----------|
| ROXANA MARIBEL RA            | MOS CASTRO -                          |        |                              | Se | leccionar |
| * Tipo:                      | DEUDOR GARANTE                        | $\vee$ |                              |    |           |
| * Tipo de Persona:           | PERSONA NATURAL                       | $\sim$ | Nacional      Extranjera     |    |           |
| * Dato del :<br>participante | OTROS PARTICIPANTES                   | ×      |                              |    |           |
| * Tipo documento:            | DOCUMENTO NACIONAL DE IDENTIDAD       | V      | * N° de documento : 10143794 | ٥  | Validar   |

Luego se debe dar clic, arrojando el siguiente mensaje:

Agregar Participante

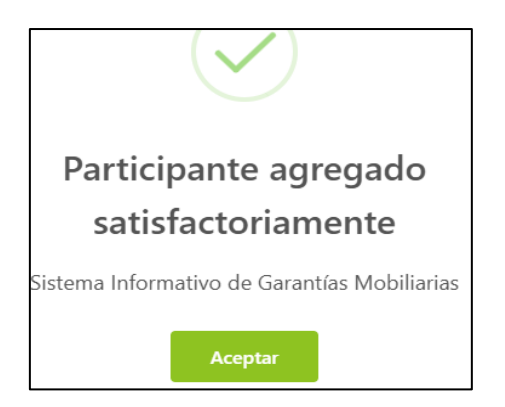

Finalmente, en la parte inferior de la pantalla figurará agregado el deudor:

| LISTA DE PARTICIPANTES - DEUDORES |                                            |                             |              |  |  |  |  |  |  |
|-----------------------------------|--------------------------------------------|-----------------------------|--------------|--|--|--|--|--|--|
|                                   |                                            |                             |              |  |  |  |  |  |  |
| Identificador                     | Nombre/Denominación/Razón Social           | Tipo Documento              | N° Documento |  |  |  |  |  |  |
| 1                                 | CABLE PLUS S.A.C. EN LIQUIDACION<br>DEUDOR | REG. UNICO DE CONTRIBUYENTE | 20417229834  |  |  |  |  |  |  |

De igual forma se deberá dar clic en "Acreedor Garantizado" y colocar en "Datos del participante: OTROS PARTICIPANTES", corroborar que sea la persona jurídica que figura en los: "Datos obtenidos a partir de la búsqueda realizada" o de ser el caso completarlo manualmente:

| SAT -                        |                             |   |                    |             | Se | leccionar |
|------------------------------|-----------------------------|---|--------------------|-------------|----|-----------|
| * Tipo de Persona:           | PERSONA JURÍDICA            | Ŷ | Nacional O E       | ixtranjera  |    |           |
| * Dato del :<br>participante | OTROS PARTICIPANTES         | v |                    |             |    |           |
| * Tipo documento:            | REG. UNICO DE CONTRIBUYENTE | V | * N° de documento: | 20337101276 | 0  | Validar   |

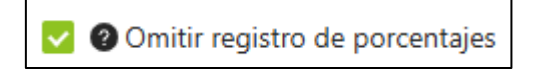

#### Finalmente dar clic en:

Agregar Participante

Saldrá el siguiente mensaje:

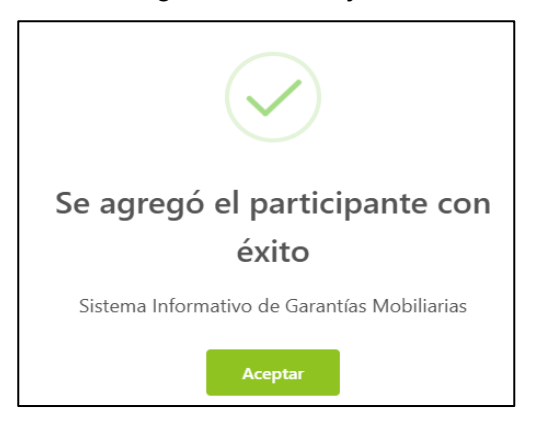

En la parte inferior de la pantalla, figura el acreedor agregado:

| LISTA DE PARTICIPANTES - ACREEDORES |                                  |                             |              |                       |  |  |  |  |  |
|-------------------------------------|----------------------------------|-----------------------------|--------------|-----------------------|--|--|--|--|--|
|                                     |                                  |                             |              |                       |  |  |  |  |  |
| Ítem                                | Nombre/Denominación/Razón Social | Tipo Documento              | N° Documento | Tipo de Participación |  |  |  |  |  |
| 1                                   | INDECOPI                         | REG. UNICO DE CONTRIBUYENTE | 20133840533  | OTROS PARTICIPANTES   |  |  |  |  |  |

Paso 2: Agregar el ó los bienes sobre los cuales recae la garantía mobiliaria:

Seccionar si el bien es para uso:" Comercial" ó "Consumo" ó "Ambos".

Seleccionar si el bien es:" Bienes **presentes** "o **"Bienes futuros"** ó **"Bienes presentes y futuros"** 

Seleccionar el tipo de bien:

"Bien específico": Referido al tipo de bien y cantidad de bienes

"Bien Genérico": Referido al tipo de bien.

Seleccionar:" Clasificación":

"Bienes registrados": Que consten inscritos en un Registro Jurídico de Bienes.
"Bienes no registrados": Los que no consten inscritos en un Registro Jurídico de Bienes.

| $\bigcirc$                  | Paso 1<br>Tipo de Participantes                         | >                       | Paso 2<br>Bienes                            | >                     | Paso 3<br>Datos Generales de la<br>Constitución |   |
|-----------------------------|---------------------------------------------------------|-------------------------|---------------------------------------------|-----------------------|-------------------------------------------------|---|
| Bienes R                    | esumen                                                  |                         |                                             |                       |                                                 |   |
| 0 Los datos de              | este formulario se guardarán te                         | mporalmente por 05      | i días, esto no constituye un               | a inscripción.        |                                                 | × |
| En la pestaña<br>momento en | "Resumen" podrá acceder a un<br>la pestaña de "Bienes". | a vista global y clasit | iicada de todos los bienes g                | enéricos y específico | s que haya registrado hasta el                  | × |
| Registro de bier            | nes                                                     |                         |                                             |                       |                                                 |   |
| * Bien para uso:            | Comercial Const                                         | umo 💿 Ambos             |                                             |                       |                                                 |   |
| * Tipo:                     | Bienes presentes                                        | Bienes futuros          | <ul> <li>Bienes presentes y futu</li> </ul> | ros                   |                                                 |   |
| * Tipo del Bien:            | Seleccione                                              |                         |                                             |                       |                                                 |   |

En el ejemplo se aprecia los siguientes datos llenados:

| Registro de bienes   |                                                                    |  |  |  |
|----------------------|--------------------------------------------------------------------|--|--|--|
| * Bien para uso:     | Ocomercial Consumo Ambos                                           |  |  |  |
| * Tipo:              | Bienes presentes     Bienes futuros     Bienes presentes y futuros |  |  |  |
| * Tipo del Bien:     | Bien Específico $\lor$                                             |  |  |  |
| * Clasificación :    | Bienes registrados $\lor$                                          |  |  |  |
| * Subclasificación : | Vehicular V                                                        |  |  |  |

En la parte inferior, se aprecia que al seleccionar: **"Vehicular"** y colocar la placa, se llenan los datos del vehículo automáticamente.

| VEHICULAR        |                   |                  |                   |
|------------------|-------------------|------------------|-------------------|
| + Placa:         | 4670RB Ø          | Limpiar          |                   |
| Marca:           | ALESIN            | Modelo:          | RTM150G-1         |
| Número de motor: | 162FMJJL2004207   | Número de serie: | LCS1BKCG6L2004207 |
| Número de Vin:   | LCS1BKCG6L2004207 |                  |                   |
|                  | Agreg             | ar Bien          |                   |

Finalmente, una vez agregado el bien, saldrá el siguiente mensaje:

| Bien agregado                                |  |  |  |
|----------------------------------------------|--|--|--|
| satisfactoriamente                           |  |  |  |
| Sistema Informativo de Garantías Mobiliarias |  |  |  |
| Aceptar                                      |  |  |  |

En la parte inferior de la pantalla se puede visualizar el bien agregado:

| BIENES REGISTRADOS VEHICULAR |                  |       |  |  |  |
|------------------------------|------------------|-------|--|--|--|
| Ítem                         | Ítem Placa Marca |       |  |  |  |
| 1                            | 02891A           | RONCO |  |  |  |

# PASO 3: DATOS GENERALES DE LA CONSTITUCIÓN

En este paso, se procederá a colocar información de los datos generales de la garantía mobiliaria, referida a el monto, tipo de moneda, plazo, entre otros:

| Pa<br>Tip                                              | iso 1<br>to de Participantes                          |                   | Paso 2<br>Bienes                   | > (              | B Paso 3<br>Datos Generales de la<br>Constitución |          |
|--------------------------------------------------------|-------------------------------------------------------|-------------------|------------------------------------|------------------|---------------------------------------------------|----------|
| Datos Generales                                        |                                                       |                   |                                    |                  |                                                   |          |
| 😑 Los datos de est                                     | te formulario se guardarán temporalmente p            | por 05 días, esto | no constituye una inscrip          | ción.            |                                                   | ×        |
| De conformidad a<br>bien dado en gara                  | Il artículo 46 del Decreto Legislativo № 14<br>antía. | 00, existe un pa  | cto entre las partes que re        | estringe el dere | echo de usar, disfrutar y dis                     | poner el |
| * Tipo de garantía:                                    | EMBARGO EN FORMA DE INSCRIPCION                       |                   | Omitir registro de r               | monto            |                                                   |          |
| • Tipo de moneda:                                      | SOL                                                   | $\sim$            | * Monto máximo :<br>de la garantía | 20000.00         |                                                   |          |
| <ul> <li>Descripción del :<br/>monto máximo</li> </ul> | VEINTE MIL Y 00/100                                   |                   |                                    |                  |                                                   |          |
| Fecha de<br>finalización 🛛 ?<br>del aviso              | SELECCIONAR FECHA                                     | e                 | 🗹 Plazo indeterminad               | 0                |                                                   |          |
| * ¿Con posesión :<br>del acreedor?                     | SI 🖲 NO                                               |                   |                                    |                  |                                                   |          |

Luego de guardar los datos del paso 3, le surgirá la pregunta que figura en el recuadro, luego deberá dar clic en: **"Sí, continuar"** 

| !                                                                   |  |  |
|---------------------------------------------------------------------|--|--|
| ¿Está seguro/a que desea                                            |  |  |
| guardar los datos del paso 3 y                                      |  |  |
| finalizar con el llenado del                                        |  |  |
| Formulario de Constitución de                                       |  |  |
| Garantía Mobiliaria antes del                                       |  |  |
| SIGM?                                                               |  |  |
| Por favor verifique la información y confirme si desea<br>continuar |  |  |
| Sí, Continuar No, Cancelar                                          |  |  |

Finalmente le figura el siguiente mensaje, indicando que la etapa ha sido actualizada satisfactoriamente y que pasará a la ETAPA C, referida a la modificación de la garantía mobiliaria que ya fue trasladada del Registro Jurídico de Bienes al SIGM.

|                                                                                                    | 7 |
|----------------------------------------------------------------------------------------------------|---|
| Etapa actualizada<br>satisfactoriamente                                                                                                    |   |
| En esta etapa C, proceda a realizar la modificación del o<br>de los datos de la garantía inscrita antes del SIGM, a<br>través del aviso de modificación correspondiente. |   |
| Aceptar                                                                                                    |   |

Etapa C: Referida a la modificación de los datos de la garantía inscrita antes del SIGM.

Página 111 de 139

En este punto se puede modificar:

El PASO 1: Referido a tipos de participantes, es decir, deudor o acreedor.

El PASO 2: Referido a los bienes, es decir, agregar el bien dado en garantía mobiliaria.

El PASO 3: Referido a los Datos Generales de las Constitución, es decir, si desea modificar, por ejemplo: El monto del embargo, el tipo de moneda, el plazo del aviso o si el embargo es con posesión del acreedor.

| A Búsqueda —<br>de Partida y Títu | ilo.                                                 | (                 | B Constitución de Gara<br>antes del SIGM. | antía Mobiliaria —     |                            | – C Modificación d<br>Garantía Registra |
|-----------------------------------|------------------------------------------------------|-------------------|-------------------------------------------|------------------------|----------------------------|-----------------------------------------|
| A. IDENTIFICACIÓ                  | N DE LA PARTIDA Y TÍTUL                              | 0                 |                                           |                        |                            | n nan d'                                |
| C. MODIFICACIÓN                   | I DE GARANTÍA ANTES DE                               | L SIGM            |                                           |                        |                            |                                         |
| 1 Pa                              | so 1<br>o de Participantes                           | >                 | 2 Paso 2<br>Bienes                        | >                      | 3 Paso<br>Datos<br>Constit | 3<br>Generales de la<br>tución          |
| Deudor Garante O Los datos de est | Acreedor Garantizado<br>e formulario se guardarán te | mporalmente por ( | 05 días hábiles, esto no const            | ituye una inscripción. |                            | ×                                       |
| Tipo:                             | DEUDOR GARANTE                                       |                   |                                           |                        |                            |                                         |

Por ejemplo: En caso modifique el PASO 2: Referido a bienes

| Paso 1<br>Tipo de Participantes |  | 2<br>Paso 2<br>Bienes |  | Baso 3<br>Datos Generales de la<br>Constitución |
|---------------------------------|--|-----------------------|--|-------------------------------------------------|
|---------------------------------|--|-----------------------|--|-------------------------------------------------|

Deseo agregar un bien, es decir otro vehículo, selecciono:

"Tipo de bien: Bien específico" "Clasificación: Bienes Registrados"

"Subclasificación: Vehicular"

| Registro de bienes                     |                                                      |                 |  |  |
|----------------------------------------|------------------------------------------------------|-----------------|--|--|
| * Bien para uso :                      | Omercial Consumo Ambos                               |                 |  |  |
| K Tipo∶                                | Bienes presentes     Bienes futuros     Bienes prese | entes y futuros |  |  |
| * Tipo del Bien:                       | Bien Específico                                      | $\sim$          |  |  |
| <ul> <li>Clasificación :</li> </ul>    | Bienes registrados                                   | $\vee$          |  |  |
| <ul> <li>Subclasificación :</li> </ul> | Vehicular                                            | $\vee$          |  |  |

Luego de colocar la placa y agregar el bien.

| VEHICULAR        |            |                  |
|------------------|------------|------------------|
| * Placa:         | A8Q741 🔮   | Limpiar          |
| Marca :          | NISSAN     | Modelo:          |
| Número de motor: | TD23026456 | Número de serie: |
| Número de Vin:   |            |                  |
|                  | Agrega     | r Bien           |

Automáticamente se agrega el bien en la parte inferior de la pantalla.

| BIENES REGISTRADOS VEHICULAR |        |        |               |                     |  |  |  |
|------------------------------|--------|--------|---------------|---------------------|--|--|--|
| Ítem                         | Placa  | Marca  | Modelo        | Número de motor     |  |  |  |
| 1                            | 02891A | RONCO  | EXPRESS-A 150 | SK162FMJA1200399143 |  |  |  |
| 2                            | A8Q741 | NISSAN | CARAVAN       | TD23026456          |  |  |  |

Por último, deberá dirigirse al paso 3:

| Paso 1<br>Tipo de Participantes | > | Paso 2<br>Bienes | > | Paso 3<br>Datos Generales de la<br>Constitución |
|---------------------------------|---|------------------|---|-------------------------------------------------|
|                                 |   |                  |   |                                                 |
|                                 |   |                  |   | Página <b>113</b> de <b>139</b>                 |

Luego aparecerá el rubro: "Datos del responsable del Registro del formulario", deberá dar clic en finalizar:

| DATOS DEL RESPO     | DNSABLE DEL REGISTRO DEL FORMULARIO |        |                   |          |
|---------------------|-------------------------------------|--------|-------------------|----------|
| Usuario en el SIGM: | N0170445267H                        |        |                   |          |
| Tipo documento:     | DOCUMENTO NACIONAL DE IDENTIDAD     | $\sim$ | N° documento:     | 70445267 |
| Nombres:            | ANDREA VICTORIA                     |        |                   |          |
| Primer Apellido:    | MACHUCA                             |        | Segundo Apellido: | BREÑA    |
| Departamento:       | LIMA                                | $\sim$ | Provincia:        | LIMA     |
| Distrito:           | PUEBLO LIBRE                        | $\sim$ |                   |          |
| Dirección           | AV. DEL CAMPO 784                   |        |                   |          |
| Código de País:     | +51 (PERU) V Teléfono Fijo:         |        |                   |          |
| Correo electrónico: | AMACHUCA_LIMA@SUNARP.GOB.PE         |        |                   |          |
|                     |                                     | Fina   | lizar             |          |

Le saldrá el siguiente mensaje con la pregunta:

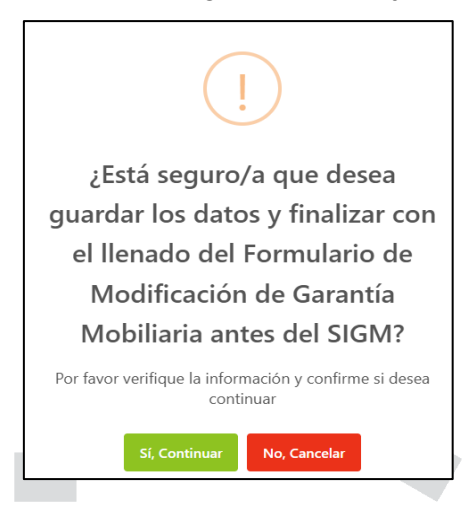

Dar clic en "si, continuar", Automáticamente podrá previsualizar el formulario:

| Confirmación de F                                                                                                    | ormulario de Modificació                                                                                                    | òn de Garantia Mobiliaria antes del SIGM                                 |
|----------------------------------------------------------------------------------------------------|----------------------------------------------------------------------------------------------------|--------------------------------------------------------------------------|
| ≡: < <                                                                                                    | 1 de 3 🗲 🔰                                                                                                    | - + 65% ~                                                                |
| Sunarp<br>Balansa Ralar<br>Balansa Ralar                                                                                                    | 5                                                                                                    |                                                                          |
| Folio Causal electrónic<br>Número de formulario :                                                                                                    | o<br>2025-078                                                                                                    | JLARIO DE MODIFICACIÓN DE GARANTÍA<br>Fecha y Hora de la Inscripción : - |
|                                                                                                    |                                                                                                    | PARTICIPANTES                                                            |
|                                                                                                    | IN                                                                                                    | FORMACIÓN SOBRE EL DEUDOR GARANTE                                        |
| DEUDOR<br>Tiso :<br>Tiso de Persona :<br>Tiso de Documento :<br>Número de Documento<br>Razon Social :<br>Desartamento :<br>Posivinda:<br>Distrito :<br>Indicador de Insolvencia : | DEUDOR<br>PERSONA JURÍDICA<br>REB. UNICO DE CONTRIBUYENTE<br>2041722884<br>CABLE PLUS S.A.C. EN LIQUIDACION<br>-<br>-<br>-<br>NO | ACIÓN SIN VA                                                             |

Deberá dar clic en continuar y finalmente le figurará el siguiente mensaje con la pregunta:

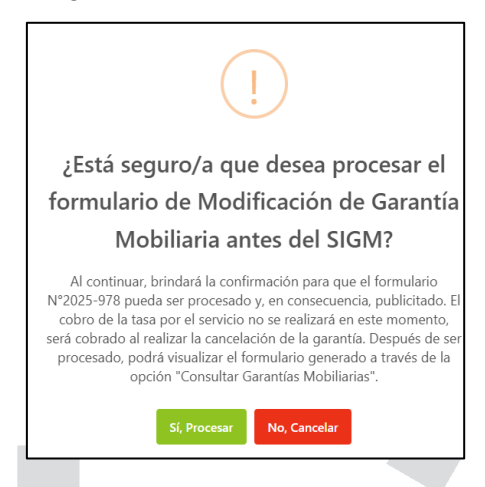

Por último, le aparecerá el siguiente mensaje de confirmación:

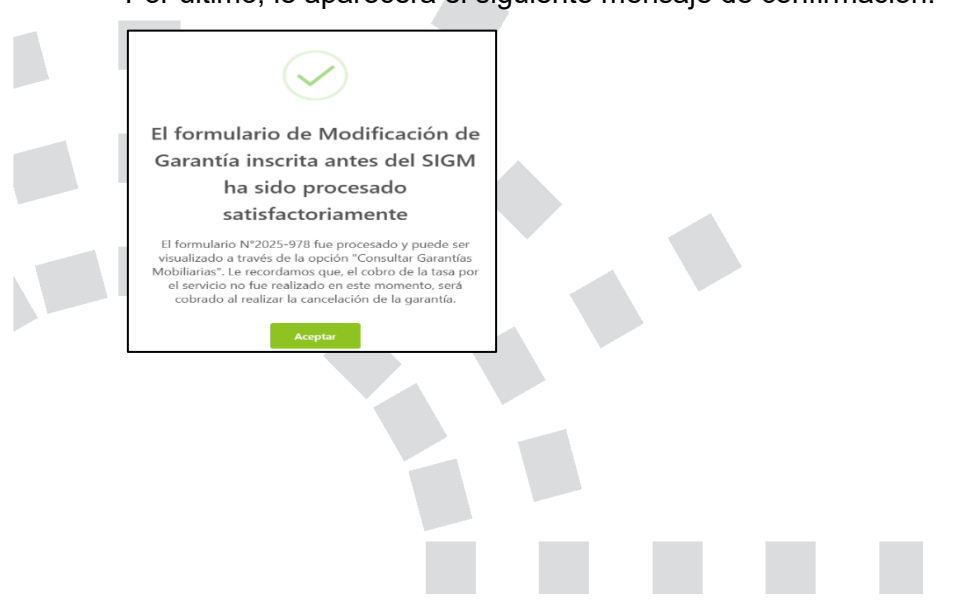

Página 115 de 139

Luego debe realizar el pago del formulario que se encuentra en la opción Pago de Servicios:

| Inicio v1.0.186.qa              |                                                 |               | 📮 1,00 PEN                                       | Q                 | ANA CECILIA DIAZ VEI | NTURA 😣 |
|---------------------------------|-------------------------------------------------|---------------|--------------------------------------------------|-------------------|----------------------|---------|
| administración                  | Æ                                               |               |                                                  |                   |                      |         |
| SERVICIOS                       | Pago                                            | de Servicios  |                                                  | Monto a pagar : 0 | 00 PEN               |         |
| Seleccionar Formularios         | Seleccione el tipo de servicio que desea pagar: |               |                                                  |                   |                      |         |
| Completar Formularios           |                                                 |               | ¥                                                | 1                 |                      |         |
|                                 | N*                                              | N* Formulario | Formulario                                       | Importe           | Opciones             |         |
| Consultar Garantias Mobiliarias | 1                                               | 2024-2977     | FORMULARIO DE CANCELACIÓN DE GARANTÍA MOBILIARIA | 1.00 PEN          | ← ⊚                  |         |
| Cesion Total Masiva             |                                                 |               |                                                  |                   |                      |         |
| Solicitar Publicidades          |                                                 |               |                                                  |                   |                      |         |
| Pago de Servicios               | -                                               |               | PAGAR                                            |                   |                      |         |

Si ya no desea el formulario puede regresarlo al estado Borrador y eliminarlo.

El monto a pagar que se muestra es la suma de los montos correspondientes a los servicios seleccionados.

| E<br>Pago | de Servicios<br>el tipo de servicio que desea paga | Monto a pagar : <b>1,0</b>                       | 0 PEN    |            |                     |
|-----------|----------------------------------------------------|--------------------------------------------------|----------|------------|---------------------|
| N°        | N° Formulario                                      | Formulario                                       | Importe  | Opciones   |                     |
| 1         | 2024-2977                                          | FORMULARIO DE CANCELACIÓN DE GARANTÍA MOBILIARIA | 1,00 PEN | <b>€</b> ⊚ | <ul> <li></li></ul> |
|           |                                                    |                                                  |          | T          | 1 >                 |

Ingrese los datos del titular de la tarjeta, los datos de la tarjeta y finalmente haga clic en Pagar.

| SE EXANTLE MOBILIARIAS          |                                            | Pararela electrópica d                                                                                                    | la pagor                                                                                                    |                                                                          |          |     |                            | Taganti<br>Bilan   | Redeck Terrs<br>Reject Filler |
|---------------------------------|--------------------------------------------|----------------------------------------------------------------------------------------------------|----------------------------------------------------------------------------------------------------|--------------------------------------------------------------------------|----------|-----|----------------------------|--------------------|-------------------------------|
| 🔂 Inicio v1.0.186.qa            |                                            | Pusareia electronica d                                                                                                    | ie pagos                                                                                                    | <u>^</u>                                                                 | 1,00 PEN | ¢   | A                          | NA CECILIA DIAZ VI | ENTURA                        |
| administración                  | -                                          | Ingrese los datos del tit                                                                                                    | ular de la tarjeta:                                                                                                    |                                                                          |          |     |                            |                    |                               |
|                                 | Pago de Servicios                          | * Nombres:                                                                                                    | ANA CECILIA                                                                                                    |                                                                          |          | ,   | /onto a pagar : <b>1,0</b> | PEN                |                               |
| Seleccionar Formularios         | Seleccione el tipo de servicio que desea p | * Apeilides:                                                                                                    | DIAZ VENTURA                                                                                                    |                                                                          |          |     |                            |                    |                               |
| Completar Formularios           | Nº Nº Formulario                           | * Correo Electrónico:                                                                                                    | CDIAZV@SUNARP.GOB.PE                                                                                                    |                                                                          | _        |     | nporte                     | Opciones           |                               |
| Consultar Garantías Mobiliarias | 1 2024-2977                                | Número de Tarjeta:                                                                                                    | 4551 7081 6176 8059                                                                                                    |                                                                          |          | 1.0 | 20 PEN                     | ← ©                |                               |
| Solicitar Publicidades          |                                            | Fecha de Vencimiento:                                                                                                    | 03/28                                                                                                    |                                                                          |          |     |                            |                    | E                             |
| Pago de Servicios               |                                            | CVV:<br>Tense en cuenta lo sig<br>1. Arágicarse que tu<br>Alguno Bancas ten<br>2. Ventrar a lo línios<br>tor APB bancas Moni<br>3. Asimismo, pueden n<br>3. Asimismo, pueden n | rede con les términes y conditiones de page<br>Page 1, 200 m20.<br>Page 1, 200 m20.<br>P | ●<br>Imet habilitada.<br>IP Banca Mövi.<br>o número de<br>modificable en |          |     |                            |                    |                               |

En seguida acente el mensaie de confirmación

| En seguida acepte el mensaje de                                                     | confirmación. |                                     |
|-------------------------------------------------------------------------------------|---------------|-------------------------------------|
|                                                                                     |               |                                     |
| Transacción completada                                                              |               |                                     |
| satisfactoriamente                                                                  |               |                                     |
| Se han guardado los datos del pago y se actualizaron los<br>estados del formulario. |               |                                     |
| Aceptar                                                                             |               |                                     |
|                                                                                     |               |                                     |
|                                                                                     |               |                                     |
|                                                                                     |               | <br>Página <b>116</b> de <b>139</b> |
|                                                                                     |               |                                     |

|      | Visualizar Recibo |                   |                                                                         | ×          |
|------|-------------------|-------------------|-------------------------------------------------------------------------|------------|
| E    | ≡: < < 1 de 1     | > >               | - + 70% ~                                                               | C- D 🖶 🖻 🖌 |
| Page |                   | SUPERINTENDENCI/  | A NACIONAL DE LOS REGISTROS PÚBLICOS                                    | Lonto a pa |
| N°   |                   | RECIBO DE PAGO    |                                                                         | porte      |
|      |                   | RUC               | 20280998898                                                             |            |
|      |                   | RECIBO Nº         | 2024-1687                                                               |            |
|      |                   | TIPO DE SERVICIO  | PAGO DE SERVICIOS DE GARANTÍA MOBILIARIA                                |            |
|      |                   | TIPO DE PAGO      | TARJETA DE CRÉDITO                                                      |            |
|      |                   | FECHA / HORA      | 21/08/2024 10:33:23                                                     |            |
|      |                   | MONTO PAGADO      | S/ 1.00                                                                 |            |
|      |                   | TARJETA           | 455170*****8059                                                         |            |
|      |                   | PAGADO POR        | N0143121225A - ANA CECILIA DIAZ VENTURA                                 |            |
|      |                   | TITULAR DE CUENTA | EDILPLAST SRL                                                           |            |
|      |                   | DOCUMENTO         | R.U.C 20111489846                                                       |            |
|      |                   | N* Formulario     | Folio Servicio Monto (S/)                                               |            |
|      |                   | 1 2024-2977       | 20240724000006610 FORMULARIO DE CANCELACIÓN DE GARANTÍA MOBILIARIA 1.00 |            |
|      |                   |                   | Total Pagedo 1.00                                                       |            |

Se visualiza el recibo de pago, con el detalle del servicio recibido:

Asimismo, recibirá el correo con el recibo adjunto:

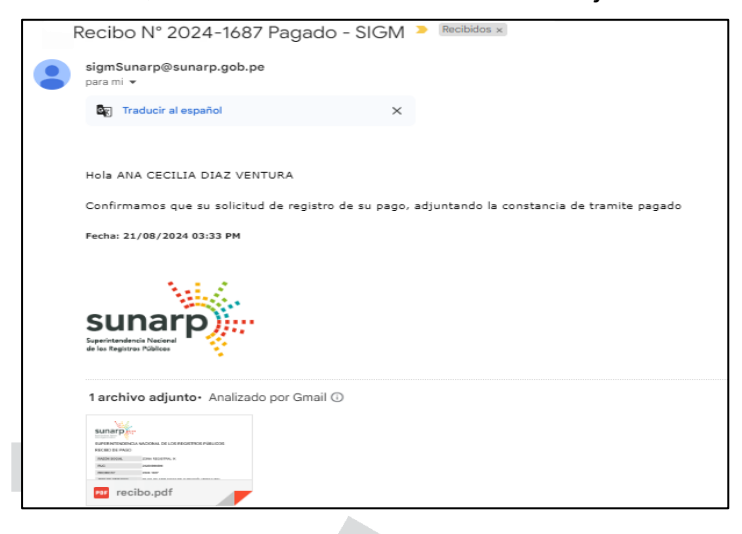

Luego de generado y pagado el "Formulario de modificación de garantía inscrita antes del SIGM", le llegará un correo al administrador con la confirmación del aviso junto con dos archivos.

| Estimado Usuario,<br>Confirmamos la Modificación de su garantía antes del SIGM, adjuntando el reporte correspondiente.                                                                                                    |                  |  |  |  |  |
|----------------------------------------------------------------------------------------------------|------------------|--|--|--|--|
| Fecha: 24/01/2025 02:40 PM                                                                                                    |                  |  |  |  |  |
| Superintendencia Nacional<br>de los Registros Públicos                                                                                                    |                  |  |  |  |  |
| 2 archivos adjuntos• Analizado por Gma                                                                                                    | ail 🛈            |  |  |  |  |
| SIGN<br>MARGE STATUS<br>MARGE STATUS<br>MARGE STAT | e_modificacion.p |  |  |  |  |

Un archivo contiene el *"Formulario de traslado actualizado o Formulario de Constitución"* y otro archivo contiene el *"Formulario de modificación de garantía inscrita antes del SIGM".* 

### **PRECISIONES:**

# "FORMULARIO DE TRASLADO ACTUALIZADO O Formulario de Constitución"

### ¿Por qué se denomina "Formulario de traslado"?

Se denomina Formulario de traslado porque antes de modificar o cancelar la garantía mobiliaria, según sea el caso, es necesario primero trasladar la información de la garantía que figura en el Registro de Propiedad Vehicular o en el Registro Mobiliario de Contratos, para luego modificarlo o cancelarlo, para ello es que en la *"ETAPA A"*: se requiere la información del año y número de título que se pretende continuar o trasladar al Sistema Informativo de Garantías Mobiliarias, dado que dicho dato será el punto de partida para generar el Formulario.

### ¿Por qué se denomina "Actualizado"?

El formulario se denomina actualizado debido a que la información materia de traslado será la última en el tiempo, que figure en la partida del vehículo, es decir aquel último asiento inscrito en la partida del vehículo, el mismo que se tendrá que trasladar al Sistema Informativo de Garantías Mobiliarias, para luego proceder con su modificación o cancelación, según sea el caso.

| sunarp                                                                                                    |                                                                                                    | SIGM 🛇                                              | sunarp                                                                                                    |                                                                                                    |                                   | SIGM                                             |
|----------------------------------------------------------------------------------------------------|----------------------------------------------------------------------------------------------------|-----------------------------------------------------|----------------------------------------------------------------------------------------------------|----------------------------------------------------------------------------------------------------|-----------------------------------|--------------------------------------------------|
| F                                                                                                    | ORMULARIO DE                                                                                                    | TRASLADO ACTUALIZADO                                | FOR                                                                                                    | MULARIO D<br>INSCF                                                                                                    | E MODIFICACIO<br>RITA ANTES DE    | ON DE GARANTÍ<br>El SIGM                         |
| iolo Causal electrónico<br>Elmero de formulario :                                                                | 2025/12400000540<br>2025-807                                                                                      | Fecha y Hora de la Inscripción : 2401/2025 14.40.09 | Folio Causal electrónio<br>Número de formulario                                                                                         | o 20250/13400000540<br>: 2025-807                                                                                                    | ĥ                                 | cha y Hos de la Inscipción : 24/01/2025 14.40.09 |
|                                                                                                    |                                                                                                    | PARTICIPANTES                                       |                                                                                                    |                                                                                                    | PARTICIPANTES                     |                                                  |
|                                                                                                    | NFOR                                                                                                    | MACIÓN SOBRE EL DEUDOR GARANTE                      |                                                                                                    |                                                                                                    | INFORMACIÓN SOBRE EL DELCOR GARAN | TE                                               |
| DEUDOR                                                                                                    |                                                                                                    |                                                     | DELCOR                                                                                                    |                                                                                                    |                                   |                                                  |
| Ter:<br>Ter:<br>Ter & henn:<br>Ter & hunen<br>Ren & hunen<br>Ren Kak<br>Hank<br>Hank &<br>Hank                   | DELOOR<br>MRIONALARIDOA<br>RELEVANDE CONRENTATE<br>Janitzaka<br>GREE RUISALC INI JARIHON<br>LIAN<br>CIRKODO<br>NO | 'ormación sorre gl acheedor                         | Tips :<br>Tips fremas :<br>Tips & Sources :<br>Nores & Doumets<br>Race Sold :<br>Destines :<br>Pointa:<br>Date:<br>Indiate de Notevoa : | DELDON<br>PREDALURIDON<br>REL VALOS CONTRELIVANT<br>ZAPITZIERI<br>LIAR<br>CIRLIPUES ALC INVOLUCION<br>LIAR<br>CIRLIPUES ALC INVOLUCION<br>NO | NFORMACIÓN SOBRE EL ACREEDOR      |                                                  |
| ACREEDOR<br>Tax:<br>Tax in Fersone:<br>Tax in Locoments:                                                         | ACREZOR<br>HERON LIRIDCA<br>HEL INFORM CONTRIBUTIENT                                                              |                                                     | ACREEDOR<br>Top :<br>Top de fersore :<br>Top de fersore :                                                                               | ACREEDOR<br>HERIONA JARIDICA<br>REG LUMIZO DE CONTRIBUTIVITE                                                                                 |                                   |                                                  |
| Númes de Documento<br>Recen Social :<br>Departamento :<br>Provincia :<br>Destrio :<br>Indicator de Insolvencia ; | 2013MBS<br>NOCOP<br>UNA<br>UNA<br>UNA<br>UNICIDIA<br>NO                                                           |                                                     | Nines à Dezneito<br>Rest Sosii<br>Deprimento:<br>Posince<br>Dento:<br>Misato de Insciencia :                                            | 2013M023<br>NDECOR<br>LAMA<br>LAMA<br>LAMACTORIA<br>NO                                                                                       |                                   |                                                  |

# 2.8 FORMULARIO DE CANCELACIÓN DE GARANTÍA INSCRITA ANTES DEL SIGM

**CONCEPTO:** El presente formulario será seleccionado a efectos de realizar la continuación en el Sistema Informativo de Garantía Mobiliarias de un embargo en forma de inscripción, inscrito en el Registro Jurídico de Bienes o en el Registro Mobiliario de contratos, para ello es necesario contar con los siguientes datos:

- \* Tipo de registro: Por ejemplo: Registro de Propiedad Vehicular.
- \* Número y año del título
- \* Oficina Registral
- \* Seleccionar Partida o placa, según corresponda.
- \* Colocar el número de partida o placa, según corresponda.

Con la finalidad de generar el formulario deberá seguir los siguientes pasos:

a. En el rubro: "SERVICIOS", elegir: "Seleccionar Formularios", seleccione el "Formulario de cancelación de garantía mobiliaria" y haga clic en "Generar Formularios"

NOTA: En el campo "Cantidad": Se puede colocar los números de formularios que se requieran generar, los mismos que pueden llegar hasta 100 formularios, luego de ello puedo volver a seleccionar el campo "Cantidad" y generar hasta 100 formularios más y así sucesivamente.

| ADMINISTRACIÓN      Y           | Ē                                   |                                   |                               |          |  |
|---------------------------------|-------------------------------------|-----------------------------------|-------------------------------|----------|--|
|                                 | SERVICIOS / Seleccionar Formularios |                                   |                               |          |  |
| Seleccionar Formularios         | Seleccionar Formularios             |                                   |                               |          |  |
| Completar Formularios           | Seccolarionnalanos                  |                                   |                               |          |  |
| Consultar Garantías Mobiliarias | * Formulario:                       | FORMULARIO DE CANCELACIÓN DE GARA | INTÍA INSCRITA ANTES DEL SIGM | V        |  |
| Cesión Total Masiva             | * Cantidad :                        | 1                                 |                               |          |  |
| Solicitar Publicidades          | Costo Unitario:                     | 1,00 PEN                          | Importe Total:                | 1,00 PEN |  |
| Pago de Servicios               |                                     |                                   |                               |          |  |
|                                 | Generar Formularios                 |                                   |                               |          |  |

b. El sistema mostrará la siguiente pregunta: "Está seguro/a que desea generar un "Formulario de cancelación de garantía inscrita antes del SIGM", deberá dar clic en "Sí, continuar" para la generación del formulario, luego saldrá el mensaje: "Se ha generado el siguiente formulario", e indicará el número del formulario creado.

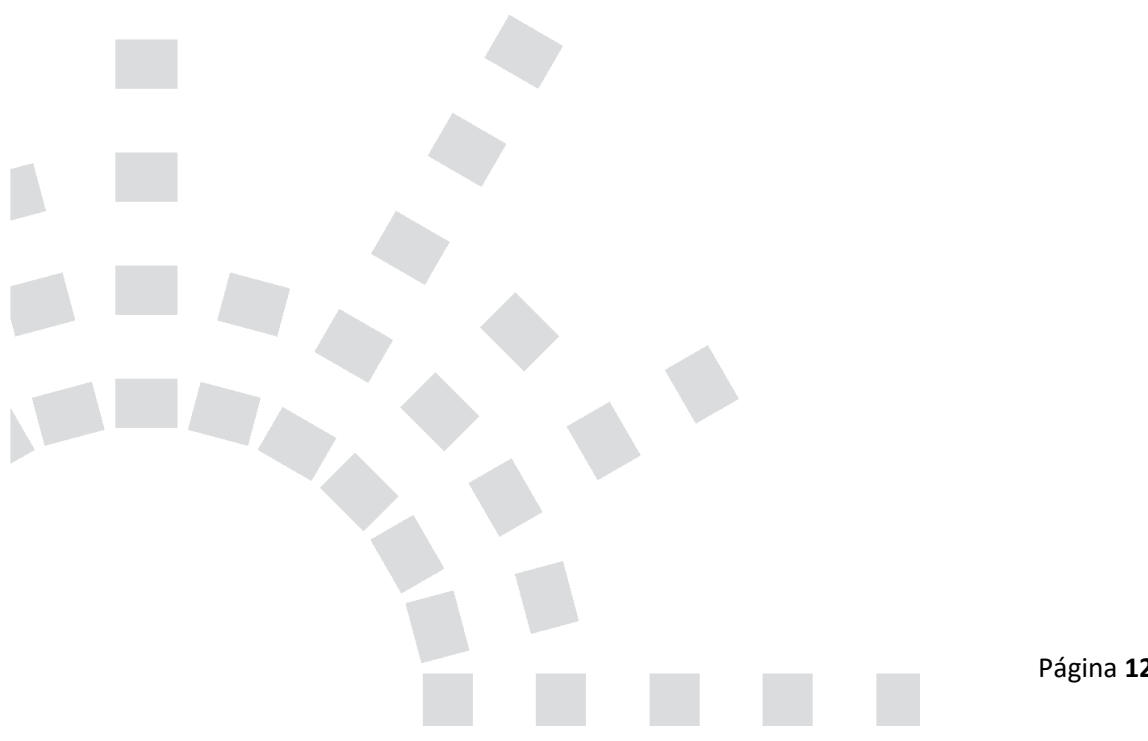

Página 120 de 139

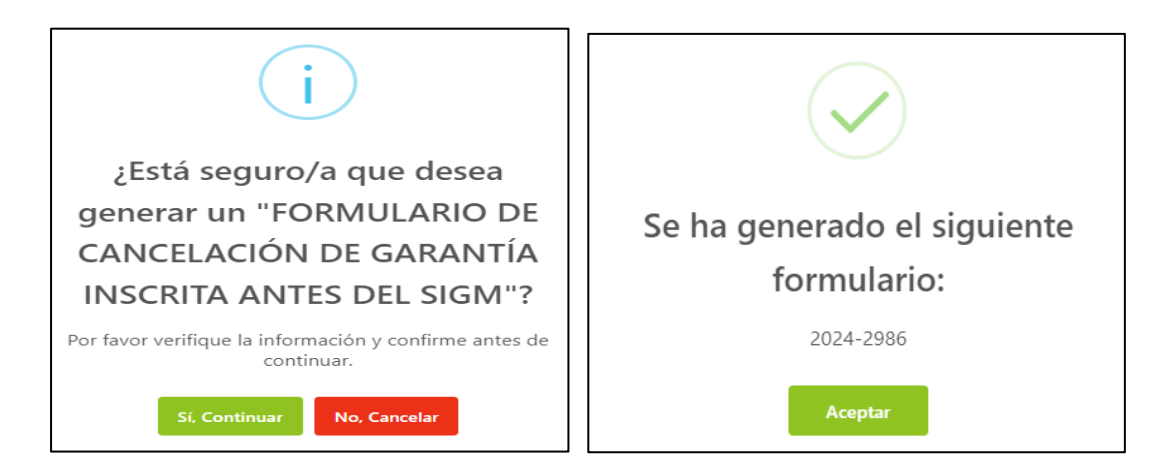

# En "Servicios" seleccione la opción "Completar Formularios"

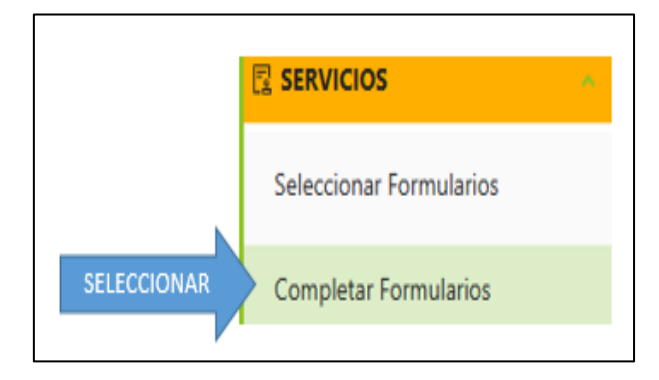

El sistema muestra el reporte de los formularios creados con sus respectivos estados, por ejemplo: estado: **"Borrador"** 

| N° Formulario | Fecha de Registro   | Formulario                                          | Importe Total | Estado   |
|---------------|---------------------|-----------------------------------------------------|---------------|----------|
| 2025-972      | 27/01/2025 08:11:19 | FORMULARIO DE CANCELACIÓN DE<br>GARANTÍA MOBILIARIA | 5,10 PEN      | BORRADOR |

c. Para realizar generar el formulario, en el campo:" Opciones" haga clic en "**Acceder**", el mismo que se encuentra señalado por la flecha de color rojo:

| SIGM C                                      |                 |                        |                                                                     |               |               |                          | Sunarp<br>Speinder is Vale<br>dir Ingero Allos |
|---------------------------------------------|-----------------|------------------------|---------------------------------------------------------------------|---------------|---------------|--------------------------|------------------------------------------------|
| 🔓 Inicio v1.0.186.qa                        |                 |                        |                                                                     |               | 🛱 0,00 PEN    | AN                       | IA CECILIA DIAZ VENTURA                        |
| 🕸 ADMINISTRACIÓN 🛛 🗸                        | Ē               |                        |                                                                     |               |               |                          |                                                |
| SERVICIOS                                   | SERVICIOS / Com | pletar Formularios     |                                                                     |               |               |                          |                                                |
| Seleccionar Formularios                     | Últimos Formul  | arios Generad          | os                                                                  |               |               |                          |                                                |
| Completar Formularios                       |                 |                        |                                                                     |               |               |                          |                                                |
| Consultar Garantías Mobiliarias             | Formulario:     | TODOS                  |                                                                     | V             | Estado: TODOS | V                        | Buscar                                         |
| Cesión Total Masiva                         | Nº Formulario   | Fecha de Registro      | Formulario                                                          | Importe Total | Estado        | Folio Causal Electrónico | Opciones                                       |
| Solicitar Publicidades<br>Pago de Servicios | 2024-2986       | 21/08/2024<br>14:52:55 | FORMULARIO DE CANCELACIÓN DE<br>GARANTÍA INSCRITA ANTES DEL<br>SIGM | 1,00 PEN      | BORRADOR      | FOLIO PENDIENTE          |                                                |

d. El *"Formulario de cancelación de garantía inscrita antes del SIGM"*, consta de tres etapas, en la primera, es decir la "ETAPA A": Deberá completar los datos obligatorios, referidos a aquel título de constitución de garantía mobiliaria, inscrito en el Registro Vehicular o en el Registro Mobiliario de Contratos, para ello deberá consignar los datos referidos a:

- Tipo de Registro
- Oficina Registral
- Número de título
- Año de título,
- Placa o partida, según sea el caso
- Número de placa o partida, según sea el caso.

|     | de Partida y Títi                                                                              | Jlo. B Con                           | stitución de Garantía M<br>s del SIGM. | lobiliaria C | Modificación de<br>Garantía Registrada. |
|-----|------------------------------------------------------------------------------------------------|--------------------------------------|----------------------------------------|--------------|-----------------------------------------|
|     | A. IDENTIFICACIÓ                                                                               | N DE LA PARTIDA Y TÍTULO             |                                        |              |                                         |
| - 1 | * Tipo de Registro:                                                                            | Registro de Propiedad Vehicul $\vee$ | * Oficina Registral:                   | LIMA         |                                         |
|     | * N° de Título:                                                                                | 01614187                             | * Año del Título:                      | 2017         | 0                                       |
|     | 🔵 Partida 🛛 💿 Pla                                                                              | аса                                  |                                        |              |                                         |
|     | * N° De Placa:                                                                                 | 02891A 🔮                             | Limpiar                                |              |                                         |
|     | Fecha de Asiento de :<br>Inscripción<br>* Campos obligatorios.<br>** Se requiere ingresar al r | 02/08/2017 🖻                         |                                        |              |                                         |
|     |                                                                                                | Sig                                  | juiente                                |              |                                         |
|     |                                                                                                |                                      |                                        |              |                                         |
|     |                                                                                                |                                      |                                        |              | Página                                  |

de 139

Luego de dar clic en el ícono "siguiente", le saldrá el siguiente mensaje:

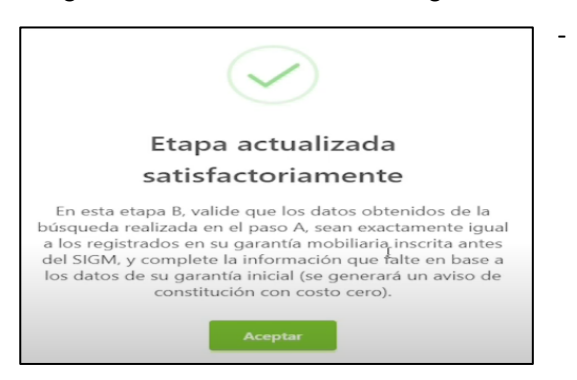

Etapa B: En esta etapa, se debe validar y completar los datos referidos a la garantía mobiliaria inscrita antes del SIGM.

PASO 1: Validar y completar información del deudor garante, en caso se trate de persona jurídica o natural, deberá seleccionar según corresponda:

| PERSONA JURÍDICA                                           | PERSONA NATURAL                                                                                                    |  |
|------------------------------------------------------------|----------------------------------------------------------------------------------------------------|--|
| Tipo: Deudor                                               | Tipo: Deudor                                                                                                    |  |
| Tipo de persona: Persona Jurídica<br>Nacional o extranjera | Tipo de persona: Persona Jurídica<br>Nacional o extranjera                                                                                       |  |
| Datos del participante: Otros<br>participantes             | Datos del participante:<br>Sociedad Conyugal (deudor es una<br>sociedad conyugal)<br>Otros participantes (deudor no es una<br>sociedad conyugal) |  |
| Tipo documento: RUC                                        | Tipo documento:<br>Nacional: DNI<br>Extranjera: Pasaporte                                                                                        |  |
| Correo                                                     | Correo                                                                                                    |  |

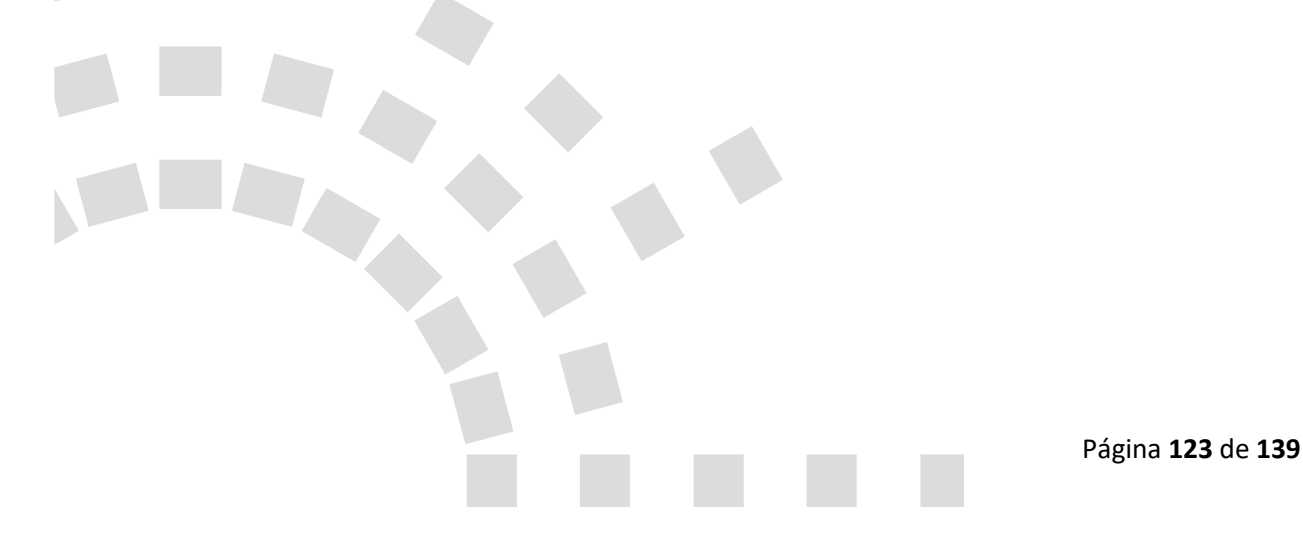

Por ejemplo: En la presente imagen se aprecia que se seleccionó "Persona Natural", se llenan los campos y finalmente se da clic en *"validar":* 

| Datos obtenidos a            | Datos obtenidos a partir de la búsqueda realizada (1) |        |                             |           |  |  |  |
|------------------------------|-------------------------------------------------------|--------|-----------------------------|-----------|--|--|--|
| ROXANA MARIBEL RA            | Seleccionar                                           |        |                             |           |  |  |  |
| * Tipo:                      | DEUDOR GARANTE                                        | $\sim$ |                             |           |  |  |  |
| * Tipo de Persona:           | PERSONA NATURAL                                       | $\sim$ | Nacional O Extranjera       |           |  |  |  |
| * Dato del :<br>participante | OTROS PARTICIPANTES                                   | $\sim$ |                             |           |  |  |  |
| * Tipo documento:            | DOCUMENTO NACIONAL DE IDENTIDAD                       | $\sim$ | * N° de documento: 10143794 | S Validar |  |  |  |

Luego se debe dar clic en:

Agregar Participante

Enseguida saldrá el siguiente mensaje:

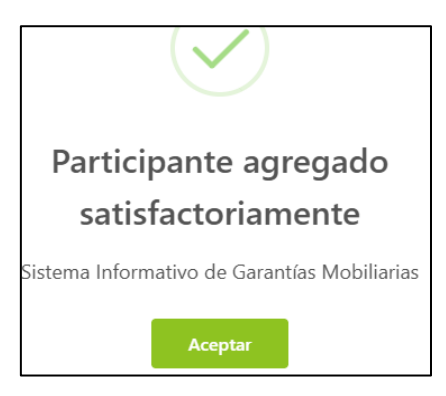

Finalmente, en la parte inferior de la pantalla figurará agregado el deudor:

| LISTA DE PARTICIPANTES - | DEUDORES                         |                             |              |
|--------------------------|----------------------------------|-----------------------------|--------------|
| ldentificador            | Nombre/Denominación/Razón Social | Tipo Documento              | N° Documento |
| 1                        | CABLE PLUS S.A.C. EN LIQUIDACION | REG. UNICO DE CONTRIBUYENTE | 20417229834  |

De igual forma se deberá dar clic en "Acreedor Garantizado" y colocar en "Datos del participante: OTROS PARTICIPANTES", corroborar que sea la persona jurídica que figura en los: "Datos obtenidos a partir de la búsqueda realizada" o de ser el caso completarlo manualmente:

| Deudor Garante               | Acreedor Garantizado                           |           |                                         |            |
|------------------------------|------------------------------------------------|-----------|-----------------------------------------|------------|
| 🦲 Los datos de este          | e formulario se guardarán temporalmente por 05 | días hábi | es, esto no constituye una inscripción. | ×          |
| Datos obtenidos a            | partir de la búsqueda realizada (1)            |           |                                         |            |
| SAT -                        |                                                |           | S                                       | eleccionar |
| * Tipo de Persona:           | PERSONA JURÍDICA                               | V         | Nacional                                |            |
| * Dato del :<br>participante | OTROS PARTICIPANTES                            | ~         |                                         |            |
| * Tipo documento:            | REG. UNICO DE CONTRIBUYENTE                    | ~         | * N° de documento: 20337101276 0        | Validar    |

Finalmente dar clic en:

🔽 🛿 Omitir registro de porcentajes

Por último, clic en:

Agregar Participante

Saldrá el siguiente mensaje:

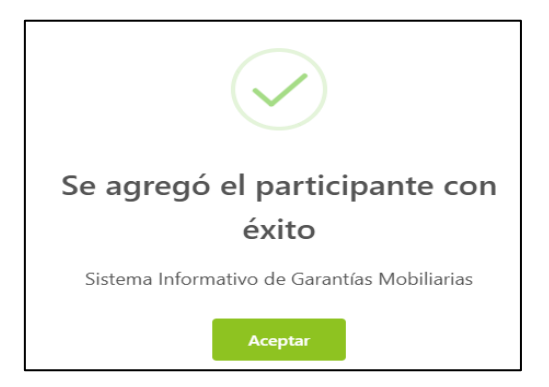

Finalmente, en la parte inferior de la pantalla, figurará el acreedor agregado:

| LISTA DE PA | ARTICIPANTES - ACREEDORES        |                             |              |                       |
|-------------|----------------------------------|-----------------------------|--------------|-----------------------|
| Ítem        | Nombre/Denominación/Razón Social | Tipo Documento              | Nº Documento | Tipo de Participación |
| 1           | INDECOPI                         | REG. UNICO DE CONTRIBUYENTE | 20133840533  | OTROS PARTICIPANTES   |

Paso 2: Agregar el o los bienes sobre los cuales recae el embargo en forma de inscripción:

Seccionar si el bien es para uso:" Comercial" o "Consumo" o "Ambos".

Seleccionar si el bien es:" Bienes **presentes** "o **"Bienes futuros"** o **"Bienes presentes y futuros"**.

Seleccionar el tipo de bien:

"Bien específico": Referido al tipo de bien y cantidad de bienes

"Bien Genérico": Referido al tipo de bien.

Seleccionar:" Clasificación":

"Bienes registrados": Que consten inscritos en un Registro Jurídico de Bienes.

"Bienes no registrados": Los que no consten inscritos en un Registro Jurídico de Bienes.

| U                                                                                                   | Tipo de Participantes                                                                                                    | >                                                              | 2 Bienes                               | >                     | Paso 3<br>Datos Generales de la<br>Constitución |   |
|----------------------------------------------------------------------------------------------------|----------------------------------------------------------------------------------------------------|----------------------------------------------------------------|----------------------------------------|-----------------------|-------------------------------------------------|---|
| Bienes R                                                                                            | lesumen                                                                                                    |                                                                |                                        |                       |                                                 |   |
| 🥚 Los datos de                                                                                      | este formulario se guard                                                                                                    | arán temporalmente por                                         | r 05 días, esto no constituye u        | na inscripción.       |                                                 | × |
| -                                                                                                   |                                                                                                    |                                                                |                                        |                       |                                                 |   |
| En la pestaña<br>momento en<br>Pegistro de bie                                                      | "Resumen" podrá acced<br>la pestaña de "Bienes".                                                                                | er a una vista global y cl                                     | asificada de todos los bienes          | genéricos y específi  | cos que haya registrado hasta el                | × |
| En la pestaña<br>momento en<br>Registro de bie                                                      | "Resumen" podrá acced<br>la pestaña de "Bienes".<br>NOS                                                                         | er a una vista global y cl.                                    | asificada de todos los bienes e        | genéricos y específi  | cos que haya registrado hasta el                | × |
| <ul> <li>En la pestaña<br/>momento en</li> <li>Registro de bie</li> <li>* Bien para uso:</li> </ul> | "Resumen" podrá acced<br>la pestaña de "Bienes".<br>nes<br>Comercial                                                            | er a una vista global y cl<br>Consumo () Amb                   | asificada de todos los bienes :        | genéricos y especifi  | cos que haya registrado hasta el                | × |
| En la pestaña<br>momento en<br>Registro de bie<br>* Bien para uso:<br>* Tipo:                       | <ul> <li>"Resumen" podrá acced<br/>la pestaña de "Bienes".</li> <li>nes</li> <li>Comercial</li> <li>Bienes presentes</li> </ul> | er a una vista global y cl<br>Consumo () Amb<br>Bienes futuros | osificada de todos los bienes o<br>Dos | genéricos y especific | cos que haya registrado hasta el                | × |

En el ejemplo se aprecia los siguientes datos llenados:

| Registro de bie     | enes                                                               |  |
|---------------------|--------------------------------------------------------------------|--|
| * Bien para uso:    | Comercial Consumo Ambos                                            |  |
| * Tipo:             | Bienes presentes     Bienes futuros     Bienes presentes y futuros |  |
| * Tipo del Bien:    | Bien Específico V                                                  |  |
| * Clasificación:    | Bienes registrados V                                               |  |
| * Subclasificación: | Vehicular                                                          |  |
|                     |                                                                    |  |
|                     |                                                                    |  |

Página 126 de 139

En la parte inferior, se aprecia que al seleccionar: **"Vehicular"** y colocar la placa, se llenan los datos del vehículo automáticamente:

| VEHICULAR        |                   |                  |                   |
|------------------|-------------------|------------------|-------------------|
| * Placa:         | 4670RB            | Limpiar          |                   |
| Marca:           | ALESIN            | Modelo:          | RTM150G-1         |
| Número de motor: | 162FMJJL2004207   | Número de serie: | LCS1BKCG6L2004207 |
| Número de Vin:   | LCS1BKCG6L2004207 |                  |                   |
|                  | Agregar Bien      |                  |                   |

Finalmente, una vez agregado el bien, saldrá el siguiente mensaje:

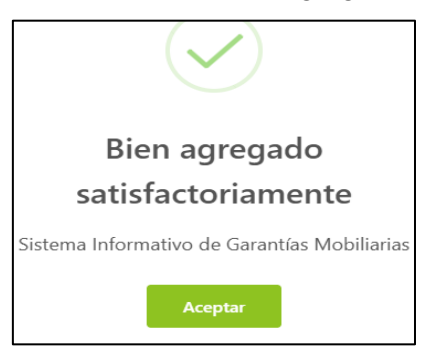

En la parte inferior de la pantalla se puede visualizar el bien materia de garantía mobiliaria

| BIENES REGISTRADOS VEHICULAR |        |       |  |  |  |  |
|------------------------------|--------|-------|--|--|--|--|
|                              |        |       |  |  |  |  |
| Ítem                         | Placa  | Marca |  |  |  |  |
| 1                            | 02891A | RONCO |  |  |  |  |

# PASO 3: Datos Generales de la Constitución:

En este paso, se procederá a colocar información del embargo en forma de inscripción, referida a el monto, tipo de moneda, plazo, entre otros:

| Pa<br>Tip                                   | so 1<br>oo de Participantes                             |               | Paso 2<br>Bienes                   | >             | Baso 3<br>Datos Generales de la<br>Constitución |             |
|---------------------------------------------|---------------------------------------------------------|---------------|------------------------------------|---------------|-------------------------------------------------|-------------|
| Datos Generales                             |                                                         |               |                                    |               |                                                 |             |
| 😑 Los datos de est                          | e formulario se guardarán temporalmente por             | 05 días, esto | no constituye una inscrip          | ción.         |                                                 | ×           |
| De conformidad a<br>bien dado en gara       | l artículo 46 del Decreto Legislativo № 1400,<br>Intía. | existe un pao | cto entre las partes que re        | stringe el de | erecho de usar, disfrutar y d                   | lisponer el |
| * Tipo de garantía:                         | EMBARGO EN FORMA DE INSCRIPCION                         |               | Omitir registro de r               | nonto         |                                                 |             |
| * Tipo de moneda:                           | SOL                                                     |               | * Monto máximo :<br>de la garantía | 20000.00      |                                                 |             |
| * Descripción del :<br>monto máximo         | VEINTE MIL Y 00/100                                     |               |                                    |               |                                                 |             |
| Fecha de<br>finalización 🛛 e :<br>del aviso | SELECCIONAR FECHA                                       | 8             | 💟 Plazo indeterminad               | 0             |                                                 |             |
| * ¿Con posesión :<br>del acreedor?          | SI 🖲 NO                                                 |               |                                    |               |                                                 |             |

Luego de guardar los datos del paso 3, le surgirá la pregunta que figura en el recuadro, luego deberá dar clic en: **"Sí, continuar"** 

| !                                                                   |
|---------------------------------------------------------------------|
| ¿Está seguro/a que desea                                            |
| guardar los datos del paso 3 y                                      |
| finalizar con el llenado del                                        |
| Formulario de Constitución de                                       |
| Garantía Mobiliaria antes del                                       |
| SIGM?                                                               |
| Por favor verifique la información y confirme si desea<br>continuar |
| Sí, Continuar No, Cancelar                                          |

Finalmente le figura el siguiente mensaje, indicando que la etapa ha sido actualizada satisfactoriamente y que pasará a la ETAPA C, referida a la cancelación del embargo que ya fue trasladado del Registro Jurídico de Bienes al SIGM.

| $\bigcirc$                                                                                                    |  |
|----------------------------------------------------------------------------------------------------|--|
| Etapa actualizada                                                                                                    |  |
| satisfactoriamente                                                                                                    |  |
| En esta etapa C, proceda a realizar la modificación del o<br>de los datos de la garantía inscrita antes del SIGM, a<br>través del aviso de modificación correspondiente. |  |
| Aceptar                                                                                                    |  |

Etapa C: En esta etapa se procede a realizar la cancelación de la garantía inscrita antes del SIGM, deberá completar los campos:

"Garantía cancelada por": "Acreedor Garantizado", "Causal de cancelación": Deberá seleccionar si es por: "Extinción de la obligación", "Renuncia expresa del acreedor", "Resolución judicial" o "Laudo que tenga la calidad de cosa juzgada", "otras causales"

"Supuestos": Deberá seleccionar si es por: "Cumplimiento de la obligación", "Condonación", "Extinción", otros.

| A Búsqueda                    | B Constitución de Garantía Mobiliaria            | C Cancelación de<br>Garantía Registrada. |
|-------------------------------|--------------------------------------------------|------------------------------------------|
| A. IDENTIFICACIÓN DE LA PAR   | ΤΙΔΑ Υ ΤΊΤυLO                                    | •                                        |
| C. CANCELACIÓN DE GARANT      | A ANTES DEL SIGM                                 |                                          |
| * Garantia Cancelada por:     | Seleccionar                                      | v                                        |
| * Causal de Cancelación :     | Seleccionar                                      | ~                                        |
| * Supuestos:                  | Seleccionar                                      | ~                                        |
| DATOS DEL RESPONSABLE DE      | REGISTRO DEL FORMULARIO                          |                                          |
| Usuario en el SIGM: N01704452 | 578                                              |                                          |
| Tipo documento: DOCUMEN       | O NACIONAL DE IDENTIDAD V Nº documento: 70445267 |                                          |

Luego le saldrá el siguiente aviso: "El formulario de Cancelación de Garantía Mobiliaria antes del SIGM ha sido grabado satisfactoriamente", deberá dar clic en "Aceptar".

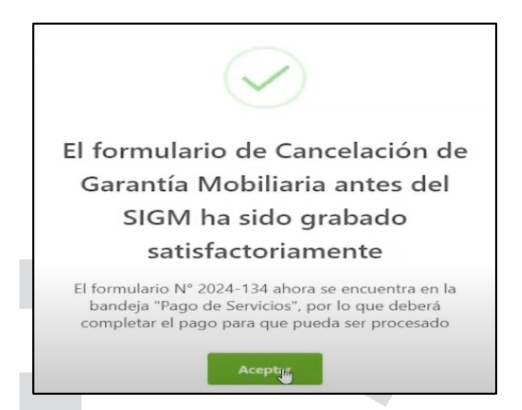

Luego debe realizar el pago del formulario que se encuentra en la opción *Pago de Servicios*:

| 🛆 Inicio               | v1.0.186.qa |                                                 |                                         | 📮 1,00 PEN | Д.        | ANA CECILIA DIAZ VEN | TURA 😣        |
|------------------------|-------------|-------------------------------------------------|-----------------------------------------|------------|-----------|----------------------|---------------|
| ADMINISTRACIÓN         | Ý           | 亘                                               |                                         |            |           |                      |               |
| SERVICIOS              | ^           | Pago de Servicios                               |                                         |            | Monto a p | agar : 0,00 PEN      |               |
| Seleccionar Formular   | ios         | Seleccione el tipo de servicio que desea pagar: | Formulario Certificado Procesos Masivos |            |           |                      |               |
| Completar Formulari    | os          |                                                 | <b>/</b>                                | 6          |           |                      |               |
| Consultar Garantías N  | dobiliarias | N* N* Formulario                                | Formulario                              |            | Importe   | Opciones             |               |
| Cesión Total Masiva    |             | 1 2024-2977                                     |                                         | OBILIARIA  | 1,00 PEN  | € ©                  |               |
| Solicitar Publicidades |             |                                                 |                                         | -          |           |                      | 1 >           |
| Pago de Servicios      |             |                                                 | PAGAF                                   |            |           |                      |               |
|                        |             |                                                 |                                         |            | Ρ         | ágina <b>129</b> c   | le <b>139</b> |

- Si ya no desea el formulario puede regresarlo al estado Borrador y eliminarlo.
- El monto a pagar que se muestra en el carrito de compras es la suma de los montos correspondientes a los servicios seleccionados.

| Pago<br>Seleccione | de Servicios<br>el tipo de servicio que desea paga | ar:      e Formulario Certificado Procesos Masivos | Monto a pagar : 1,0 | 0 PEN      |          |
|--------------------|----------------------------------------------------|----------------------------------------------------|---------------------|------------|----------|
| N°                 | Nº Formulario                                      | Formulario                                         | Importe             | Opciones   |          |
| 1                  | 2024-2977                                          | FORMULARIO DE CANCELACIÓN DE GARANTÍA MOBILIARIA   | 1,00 PEN            | <b>← ⊚</b> | <b>v</b> |
|                    |                                                    |                                                    |                     | T          | 1 >      |

Ingrese los datos del titular de la tarjeta, los datos de la tarjeta y finalmente haga clic en Pagar. En seguida acepte el mensaje de confirmación:

| SISTEMA INFORMATIVO<br>DE GARANTÍAS MOBILIARIAS |                                            | Pasarela electrónica d                                                                                                    | e 03005                                                                                                    |                                                                                                    |          |   |                    | Superinter<br>photos Reg | dando Nacioral<br>Jerros Públicos |
|-------------------------------------------------|--------------------------------------------|----------------------------------------------------------------------------------------------------|----------------------------------------------------------------------------------------------------|----------------------------------------------------------------------------------------------------|----------|---|--------------------|--------------------------|-----------------------------------|
| Inicio v1.0.186.ga                              |                                            | Pusareia ciccitonica d                                                                                                    | e pagoa                                                                                                    | ~                                                                                                    | 1,00 PEN | ¢ | 4                  | ANA CECILIA DIAZ VEN     | NTURA                             |
| 🕸 ADMINISTRACIÓN 🛛 🗸                            | Ē                                          | Ingrese los datos del titi                                                                                                    | ular de la tarjeta:                                                                                                    |                                                                                                    |          |   |                    |                          |                                   |
| SERVICIOS                                       | Pago de Servicios                          | * Nombres :                                                                                                    | ANA CECILIA                                                                                                    |                                                                                                    |          |   | Monto a pagar : 1, | 00 PEN                   |                                   |
| Seleccionar Formularios                         | Seleccione el tipo de servicio que desea p | * Apellidos :                                                                                                    | DIAZ VENTURA                                                                                                    |                                                                                                    |          |   |                    |                          |                                   |
| Completar Formularios                           | N* N* Formulario                           | * Correo Electrónico:                                                                                                    | CDIAZV@SUNARP.GOB.PE                                                                                                    |                                                                                                    | _        |   | Importe            | Opciones                 |                                   |
| Consultar Garantías Mobiliarias                 | 1 2024-2977                                | Número de Tarjeta:                                                                                                    | 4551 7081 6176 8059                                                                                                    |                                                                                                    |          |   | 1,00 PEN           | ← ⊚                      |                                   |
| Cesión Total Masiva<br>Solicitar Publicidades   |                                            | Fecha de Vencimiento:                                                                                                    | 03/28                                                                                                    |                                                                                                    |          |   |                    |                          | 1                                 |
| Pago de Servicios                               |                                            | CVV:<br>Stoy de acue<br>Stoy de acue<br>Aragurarse que au<br>Alguno bancos tien<br>2. Verificar su limite<br>transactores dianis<br>au APP Banca Mohul<br>3. Alimiteno, pueden m | To con los términos y condiciones de pago<br>Pogar 1,00 PEN<br>viente antes de continuan<br>targes targa la coción de compras por intre<br>estas coción disponible y modificable en su A3<br>de compras por internet, ya sea en imponible<br>y de compras por internet, yas as en imponible y<br>autorator estas ministrativas en el imponible y<br>autorator estas ministrativas en el imponible y<br>autorator estas ministrativas en el imponible y<br>autorator estas ministrativas en el imponible y<br>autorator estas entes una entidade financiera. | <ul> <li>Internet habilitada.</li> <li>P Banca Móvil.</li> <li>o número de modificable en</li> </ul> |          |   |                    |                          |                                   |

Finalmente le saldrá el siguiente mensaje:

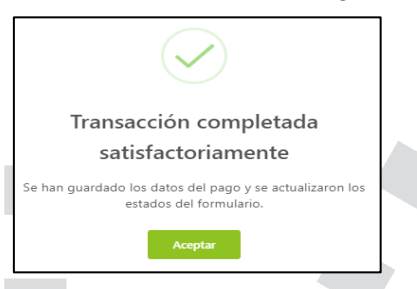

Se visualiza el recibo del pago y a la vez recibirá el correo con el recibo adjunto.

Página 130 de 139

|                          | Visualizar Recibo                                             |                                                                                                    |                                                                                                    |                                                                                                    |           |         |        | ×           |
|--------------------------|---------------------------------------------------------------|----------------------------------------------------------------------------------------------------|----------------------------------------------------------------------------------------------------|----------------------------------------------------------------------------------------------------|-----------|---------|--------|-------------|
| -=                       | ■1  < < 1 de 1                                                | > >1                                                                                                    | - + 70%                                                                                                    | ~                                                                                                    |           | 00      |        | /           |
| TE<br>Pago<br>Seleccion- |                                                               | Сиректите на ракование и собративание и собративание и<br>Собративание и собративание и собративание и собративание и собративание и собративание и собративание и собрат<br>И собративание и собративание и собративание и собративание и собративание и собративание и собративание и собра | CONA DE LOS REGIO     ZONA REGISTRAL IX     200000000     ZONA REGISTRAL IX     200000000     ZONA REGISTRAL IX     200000000     ZONA REGISTRAL IX     ZONA REGISTRAL     ZONA REGISTRAL     ZONA REG | STROS PÚBLICOS<br>RANTÍA MOBILIARIA<br>A DIAZ VENTURA<br>BECOMA LACIÓN 120<br>DE CANCILACIÓN 120<br>TOLE PRIJECT 100 | 3         |         |        | Conto a par |
| Final                    | mente lleg                                                    | ará el re                                                                                                    | cibo:                                                                                                    |                                                                                                    |           |         |        |             |
| F                        | Recibo Nº 20                                                  | 24-1687 P                                                                                                    | agado - SIG                                                                                                    | M > Recibido                                                                                                    | os ×      |         |        |             |
|                          | sigmSunarp@sur<br>para mi ▼                                   | narp.gob.pe                                                                                                    |                                                                                                    |                                                                                                    |           |         |        |             |
|                          | E Traducir al es                                              | pañol                                                                                                    |                                                                                                    | ×                                                                                                    |           |         |        |             |
|                          |                                                               |                                                                                                    |                                                                                                    |                                                                                                    |           |         |        |             |
|                          | Hola ANA CECILIA                                              | A DIAZ VENTU                                                                                                    | KA                                                                                                    |                                                                                                    |           |         |        |             |
|                          | Confirmamos que                                               | su solicitud de                                                                                                    | e registro de su pa                                                                                                    | ago, adjuntando                                                                                                    | ia consta | ancia d | be tra | mite pagado |
|                          | recna: 21/08/2024                                             | u3:33 PM                                                                                                    |                                                                                                    |                                                                                                    |           |         |        |             |
|                          | SUNAL<br>Spectra dencia Nacional<br>de las Registros Públicos | <b>)</b>                                                                                                    |                                                                                                    |                                                                                                    |           |         |        |             |
|                          | 1 archivo adjunto                                             | • Analizado p                                                                                                    | or Gmail 🛈                                                                                                    |                                                                                                    |           |         |        |             |
|                          | recibo.pdf                                                    |                                                                                                    |                                                                                                    |                                                                                                    |           |         |        |             |

También recibirá un correo con la confirmación de la cancelación de garantía inscrita antes del SIGM, así como los dos archivos con los formularios, un formulario de constitución, el mismo que se genera producto de la continuación y el formulario de cancelación de garantía inscrita antes del SIGM:

| • | sigmSunarp@sunarp.gob.pe<br>para mi, amabre0006_6, anmabre0006_6 ▼                                                                                                    |     |
|---|----------------------------------------------------------------------------------------------------|-----|
|   | Estimado Usuario,<br>Confirmamos la Cancelación de su garantía antes del SIGM, adjuntando el reporte correspondiente.                                                                                                    |     |
|   | sunarpoint<br>se las las restances<br>for las las restances<br>for las las restances<br>for las las restances<br>for las restances<br>for |     |
|   | 2 archivos adjuntos - Analizado por Grail ()                                                                                                    |     |
|   |                                                                                                    |     |
|   |                                                                                                    | Pág |

Página 131 de 139

En la opción Consultar Garantías Mobiliarias se ubican los formularios pagados, asimismo en **"Detalle"** se puede visualizar la trazabilidad de la Garantía Mobiliaria.

| SIGN C                          |                        |                   |                 |                                                                     |                          |                             |                             |                             | Sunar<br>Spetterster de Vector<br>de la foglera Filikas | p) |
|---------------------------------|------------------------|-------------------|-----------------|---------------------------------------------------------------------|--------------------------|-----------------------------|-----------------------------|-----------------------------|---------------------------------------------------------|----|
| hicio v1.0.186.qa ک             |                        |                   |                 |                                                                     |                          | 🛱 0,00 PEN                  | ¢                           | ANA CECILIA D               | AZ VENTURA                                              | 8  |
| administración      ×           | Ē                      |                   |                 |                                                                     |                          |                             |                             |                             |                                                         |    |
| SERVICIOS                       | SERVICIOS / O          | Consultar Garantí | as Mobiliarias  |                                                                     |                          |                             |                             |                             |                                                         |    |
| Seleccionar Formularios         | Consultar Co           | rantías Cono      | radas           |                                                                     |                          |                             |                             |                             |                                                         |    |
| Completar Formularios           | Consultar Ga           | rantias Gene      | radas           |                                                                     |                          |                             |                             |                             |                                                         |    |
| Consultar Garantías Mobiliarias | Criterios gen          | erales Bús        | queda por deudo | r +                                                                 |                          |                             |                             |                             |                                                         |    |
| Cesión Total Masiva             |                        |                   |                 |                                                                     |                          |                             |                             |                             |                                                         |    |
| Solicitar Publicidades          | Fecha de<br>Operación  | Nº Recibo         | Nº Formulario   | Formulario                                                          | Folio Causal Electrónico | Tipo Operación              | Generado por                | Pagado por                  | Detalle                                                 |    |
| Pago de Servicios               | 21/08/2024<br>10:33:23 | 2024-1687         | 2024-2977       | FORMULARIO DE CANCELACIÓN<br>DE GARANTÍA MOBILIARIA                 | 20240724000006610        | CANCELACIÓN                 | ANA CECILIA DIAZ<br>VENTURA | ANA CECILIA DIAZ<br>VENTURA | E                                                       | *  |
|                                 | 20/08/2024<br>17:53:22 | 2024-1686         | 2024-2976       | FORMULARIO DE TERMINACIÓN<br>DE EJECUCIÓN DE GARANTÍA<br>MOBILIARIA | 20240724000006610        | TERMINACIÓN EJECUCIÓN       | ANA CECILIA DIAZ<br>VENTURA | ANA CECILIA DIAZ<br>VENTURA | Fø                                                      |    |
|                                 | 19/08/2024<br>11:37:53 | 2024-1685         | 2024-2975       | FORMULARIO DE INICIO DE<br>EJECUCIÓN DE GARANTÍA<br>MOBILIARIA      | 20240724000006610        | INICIO EJECUCIÓN            | ANA CECILIA DIAZ<br>VENTURA | ANA CECILIA DIAZ<br>VENTURA | Eø                                                      |    |
|                                 | 25/07/2024<br>10:34:12 | 2024-1651         | 2024-2900       | FORMULARIO DE MODIFICACIÓN<br>DE GARANTÍA MOBILIARIA                | 20240724000006610        | MODIFICACIÓN                | ANA CECILIA DIAZ<br>VENTURA | ANA CECILIA DIAZ<br>VENTURA | E                                                       |    |
|                                 | 25/07/2024<br>08:41:08 | 2024-1650         | 2024-2899       | FORMULARIO DE CONSTITUCIÓN<br>DE GARANTÍA MOBILIARIA                | 20240724000006610        | <b>GARANTÍA CONSTITUIDA</b> | ANA CECILIA DIAZ<br>VENTURA | ANA CECILIA DIAZ<br>VENTURA | E                                                       | w  |

# 2.9 CESIÓN TOTAL MASIVA

# 2.9.1FORMULARIO DE MODIFICACIÓN DE CESIÓN TOTAL

**CONCEPTO:** El presente formulario será seleccionado a efectos de realizar la cesión de dos o más folios a la vez, a favor de otro acreedor; para ello es necesario contar con los siguientes datos:

- Información del ACREEDOR CESIONARIO.
- La relación de folios causales que son objeto de cesión.

Con la finalidad de generar el formulario deberá seguir los siguientes pasos:

a. Consignar el tipo de documento de identidad y el número del ACREEDOR CESIONARIO, quien deberá estar suscrito a la plataforma SIGM; asimismo, descargar la plantilla en Excel.

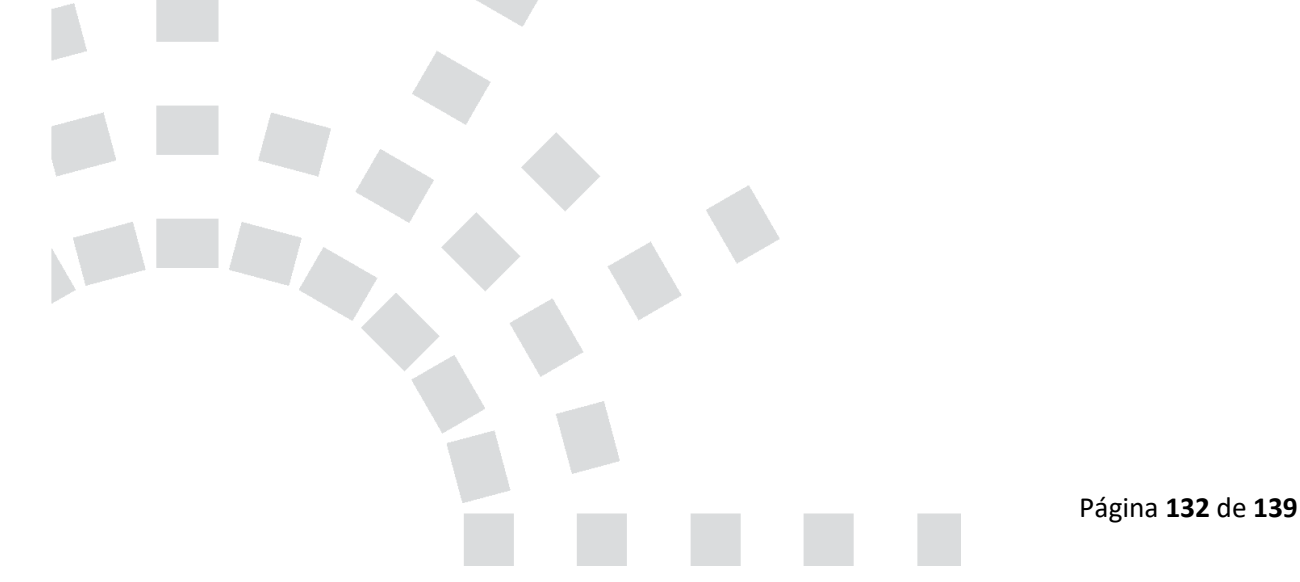

| Seleccionar Formularios         | SERVICIOS / Proceso Masivo: Formulario de Modificación de Cesión Total      |
|---------------------------------|-----------------------------------------------------------------------------|
| Completar Formularios           | Proceso Masivo: Formulario de Modificación de Cesión Total                  |
| Pago de Servicios               |                                                                             |
| Consultar Garantías Mobiliarias | Ingrese los datos de identificación del Acreedor Cesionario                 |
| Cesión Total Masiva             | * Tiro Dorumento: Celeccione V * Nº de Dorumento: Validar Validar           |
| Solicitar Certificados          |                                                                             |
| administración ·                | Nombres:                                                                    |
|                                 | Primer Apellido: Segundo Apellido:                                          |
|                                 | 🗿 Descargue la plantilla de Excel válida para realizar cesión total masiva: |
|                                 | 스 Descargar plantilla                                                       |
|                                 |                                                                             |
|                                 | Seleccione un archivo de Excel para cargar                                  |
|                                 | o arrástralo y suéltalo aquí                                                |
|                                 | Validar Archivo                                                             |
|                                 | Nº Formularios a ; 0 Monto Total a Pagar: 5/ 0.00                           |
|                                 |                                                                             |
|                                 | Generar Masivo Cancelar Activer Windows                                     |

b. Una vez descargada la plantilla, digitar todos los folios materia de cesión y grabar el archivo.

|                          |           | Formato Carga Masiva - Cesion Total (6) - Excel                                                                                                    | ? 📧 —                                   |
|--------------------------|-----------|----------------------------------------------------------------------------------------------------|-----------------------------------------|
| DISE                     | ÑO DE PÁG | iINA FÓRMULAS DATOS REVISAR VISTA Edith Carola Calag                                                                                                    | ua Huambachano                          |
| × 10 ×<br>⊞ ~   <u>⊅</u> | A A       | Image: Second second second | ar v ∑ v 21<br>ar v ⊒ v 21<br>to v 2≤ v |
| fx fx                    | 202502    | 20400000021                                                                                                    | s Modifica                              |
| ocu                      |           | AB                                                                                                    | 0                                       |
| nservar.                 | 1         | FOLIO                                                                                                    |                                         |
| (v                       | 2         | 2025020400000021 📍                                                                                                    |                                         |
| •                        | 3         | 2025020400000031                                                                                                    |                                         |
| kisx<br>/e               | 4         | 2025020400000081                                                                                                    |                                         |
|                          | 5         |                                                                                                    |                                         |
|                          | 6         |                                                                                                    |                                         |
|                          | 7         |                                                                                                    |                                         |
|                          | 8         |                                                                                                    |                                         |
|                          | 9         |                                                                                                    |                                         |
|                          | 10        |                                                                                                    |                                         |

c. Descargar o arrastrar el archivo a la plataforma en el campo "seleccionar un archivo de Excel a cargar", aparecerá como un archivo adjunto y a continuación "validar archivo".

| O Descargue la plantilla de Excel válida para realizar cesión total masiva: |                                  |
|-----------------------------------------------------------------------------|----------------------------------|
| ط Descargar plantilla                                                       |                                  |
|                                                                             |                                  |
| Seleccione un archivo de Excel para cargar<br>o arrástralo y suéltalo aquí  |                                  |
| Pormato Carga Masiva - Cesion Total (6).xlsx                                |                                  |
| Validar Archivo                                                             |                                  |
|                                                                             | - /                              |
|                                                                             | Página <b>133</b> de <b>13</b> 9 |

NOTA: Si algunos de los folios no pueden trasladarse, aparecerá el siguiente aviso:

| Proceso Mas            | sivo: Formulario de Modificación de Cesión To                                                                                                    | stal ×                                                                                                    | < |  |  |  |  |  |  |
|------------------------|----------------------------------------------------------------------------------------------------|----------------------------------------------------------------------------------------------------|---|--|--|--|--|--|--|
|                        | !                                                                                                    |                                                                                                    |   |  |  |  |  |  |  |
| Se ha encon<br>proceso | Se ha encontrado el siguiente folio causal electrónico que no puede ser cesionado, ¿Desea continuar con el<br>proceso masivo de Modificación por Cesión Total excluyendo el folio causal electrónico señalado?<br>Lista de folios causales electrónicos que no pueden ser cesionados: |                                                                                                    |   |  |  |  |  |  |  |
| Total folios           | leidos: 3 Folios obse                                                                                                    | rvados: 1 Folios validados: 2                                                                                                    |   |  |  |  |  |  |  |
| Ítem                   | Folio Causal Electrónico                                                                                                    | Motivo                                                                                                    |   |  |  |  |  |  |  |
| 1                      | 2025020400000081                                                                                                    | El folio causal electrónico se encuentra aplicado en el ticket<br>N° 2025-127 en un FORMULARIO DE CANCELACIÓN DE<br>GARANTÍA MOBILIARIA |   |  |  |  |  |  |  |
|                        | < 1 >                                                                                                    |                                                                                                    |   |  |  |  |  |  |  |
|                        | Si, Continuar No, Cancelar                                                                                                    |                                                                                                    |   |  |  |  |  |  |  |
|                        | Validar Archivo                                                                                                    |                                                                                                    |   |  |  |  |  |  |  |

### Tendrá dos opciones:

- Dar clic en SI, CONTINUAR, para seguir con la cesión de los otros folios
- Dar clic en NO, CANCELAR, para corregir o cambiar de folio.
- d. Confirmados los folios, dar clic en SI, CARGAR, para continuar con la cesión.

| Proceso Masivo: Formular                                                                                                    | rio de Modificación de Cesión Total                           |       |  |  |  |
|----------------------------------------------------------------------------------------------------|---------------------------------------------------------------|-------|--|--|--|
|                                                                                                    | i                                                             |       |  |  |  |
| ¿Está seguro/a que desea cargar los siguientes folios causales electrónicos para el proceso masivo de<br>Modificación por Cesión Total?<br>Lista de folios causales electrónicos que se cesionarán: |                                                               |       |  |  |  |
| Total folios leídos: 3                                                                                                    | Total folios leídos: 3 Folios omitidos: 1 Folios validados: 2 |       |  |  |  |
| Ítem                                                                                                    | Folio                                                         |       |  |  |  |
| 1                                                                                                    | 2025020400000021                                              |       |  |  |  |
| 2                                                                                                    | 2025020400000031                                              |       |  |  |  |
|                                                                                                    |                                                               | < 1 > |  |  |  |
|                                                                                                    | Sí, Cargar No, Cancelar                                       |       |  |  |  |

| e. Es en | esta ventana | , deberá dar clic en | GENERAR MASIVO |
|----------|--------------|----------------------|----------------|
|----------|--------------|----------------------|----------------|

| Proceso Masivo:               | Formulario de Modificación de Cesión Tota | il .                                          |                    |
|-------------------------------|-------------------------------------------|-----------------------------------------------|--------------------|
| Ingrese los datos o           | de identificación del Acreedor Cesionario |                                               |                    |
| * Tipo Documento:             | DOCUMENTO NACIONAL DE IDENTIDAD           | * N° de Documento:                            | 76587718 📀 Limpiar |
| Nombres:                      | WILLYS JUNIOR                             |                                               |                    |
| Primer Apellido:              | GARNIQUE                                  | Segundo Apellido:                             | RIVERA             |
|                               | Seleccione un arch<br>o arrástral         | ivo de Excel para cargar<br>o y suéltalo aquí |                    |
| 🖉 Formato Carga Ma            | asiva - Cesion Total (6).xlsx             |                                               |                    |
|                               | L                                         | impiar                                        |                    |
| N° Formularios a :<br>Generar | 2                                         | Monto Total a Pagar:                          | S/ 8.00            |
|                               |                                           |                                               | Ac                 |
|                               |                                           |                                               | Ve                 |

f. El sistema mostrará un mensaje de confirmación, donde deberá presionar el botón "Sí, generar" y "aceptar" para continuar con la generación del formulario.

| !                                     |
|---------------------------------------|
| ¿Está seguro/a que desea              |
| generar la solicitud del Proceso      |
| Masivo del Formulario de              |
| Modificación de Cesión Total?         |
| Por favor confirme antes de continuar |
| Sí, Generar No, Continuar             |

| SERVICIOS ^                     | E                                                                                                    |
|---------------------------------|----------------------------------------------------------------------------------------------------|
| Seleccionar Formularios         | SERVICIOS / Proceso Masivo: Formulario de Modificación de Cesión Total                                                                                                    |
| Completar Formularios           | Proceso Masivo:                                                                                                    |
| Pago de Servicios               |                                                                                                    |
| Consultar Garantías Mobiliarias | Ingrese los datos -                                                                                                    |
| Cesión Total Masiva             | *Tipo Documento:                                                                                                    |
| Solicitar Certificados          | Nombres: Formulario do Modificación do                                                                                                    |
|                                 | Primer Apellido: Garantía Mobiliaria Por Cesión                                                                                                    |
|                                 | Total ha sido grabado                                                                                                    |
|                                 | satisfactoriamente                                                                                                    |
|                                 | Se generó la solicitud de proceso masivo Nº 2025-2, la<br>cual ahora se encuentra en la bandeja de "Pago de<br>Servicios", por lo que deberá completar el pago para que<br>las cesiones totales sean procesadas |
|                                 | Contraction of the second second second second second second second second second second second second second s                                                                                                 |
|                                 | Nº Formularios a : 0 Monto Total a Pagar: 5/ 0.00 Generar                                                                                                    |
|                                 | Generar Masivo Cancelar Acti                                                                                                    |

g. Para que se genere el formulario de cesión masiva, tiene que realizar el pago del formulario que se encuentra en la opción **PROCESOS MASIVOS,** Pago *de Servicios*:

| 2 SERVICIOS Seleccionar Formularios<br>Completar Formularios | E<br>Pag       | E Pago de Servicios<br>Seleccione el tipo de servicio que desea pagar: O Formulario O Certificad ( Procesos Masivos |                                                                   |                       |          |        | Monto a pagar : <b>0,00 PEN</b> |  |  |  |
|--------------------------------------------------------------|----------------|----------------------------------------------------------------------------------------------------|-------------------------------------------------------------------|-----------------------|----------|--------|---------------------------------|--|--|--|
| Pago de Servicios                                            | N <sup>2</sup> | Nº Proceso                                                                                                    | Pacea                                                             | Cantidad de<br>Folios | Importe  | Quines |                                 |  |  |  |
| Consultar Garantias Mobilianas<br>Cesión Total Masiva        | 1              | 2025-2                                                                                                    | PROCESO MASIVO: PORMULARIO DE MODIFICACIÓN DE GARANTÍA MOBILIARIA | 2                     | 8,00 PEN | • 0    | 0                               |  |  |  |
| Solicitar Certificados                                       |                |                                                                                                    | 845.49                                                            |                       |          |        | 1                               |  |  |  |
| ADMINISTRACIÓN Y                                             |                |                                                                                                    |                                                                   |                       |          |        |                                 |  |  |  |

NOTA: Tendrá la opción de eliminar el formulario, si ya no desea continuar con la cesión total:

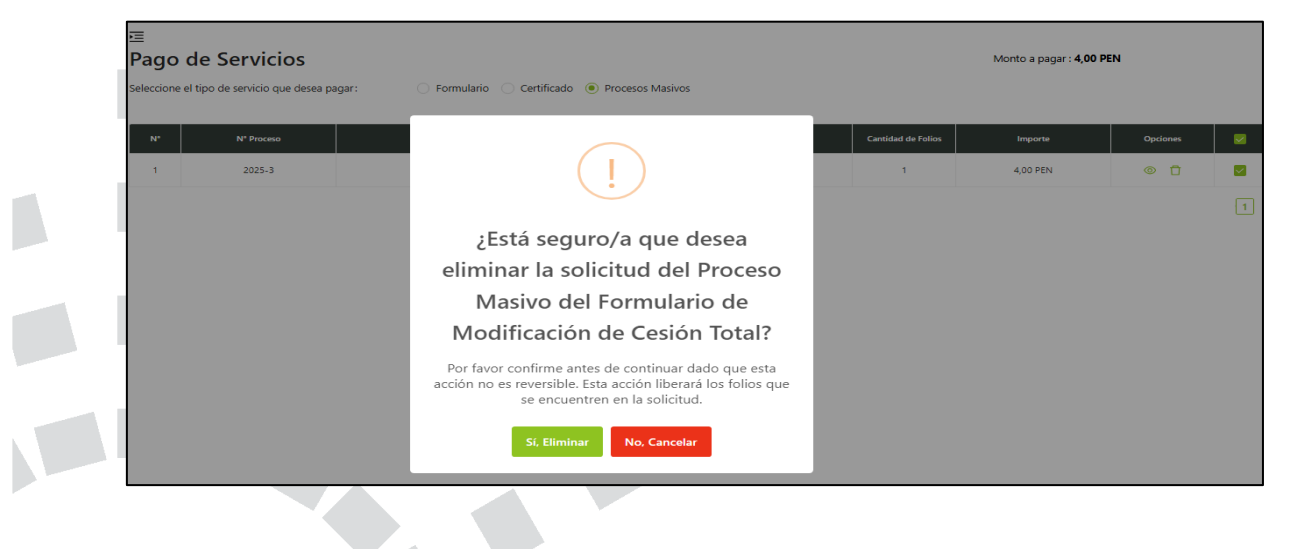

Ingrese los datos de la tarjeta y finalmente haga clic en Pagar. Luego acepte el mensaje de confirmación:

| * Nombres:             |                                             |                                                                                    |
|------------------------|---------------------------------------------|------------------------------------------------------------------------------------|
| * Nombres.             |                                             |                                                                                    |
| * Apellidos:           | CALAGUA HUAMBACHANO                         | Transacción completada                                                             |
| * Correo Electrónico:  | FABIOYCAROLA160716@GMAIL.COM                | satisfactoriamente                                                                 |
| Número de Tarjeta:     | 4474 1183 5563 2240                         |                                                                                    |
| Fecha de Vencimiento : | 03/28                                       | Se han guardado los datos del pago y se actualizaron lo<br>estados del formulario. |
| CVV:                   |                                             | Aceptar                                                                            |
|                        | Couvertait Couvertait                       |                                                                                    |
| Estoy de acue          | erdo con los términos y condiciones de pago |                                                                                    |

En la opción *Consultar Garantías Mobiliarias*, se ubican los formularios pagados y se podrá visualizar los folios que fueron cedidos:

| SERVICIOS /            | Consultar G | arantías Mobilia | rias                                                       |                             |                |                                            |                                            |         |
|------------------------|-------------|------------------|------------------------------------------------------------|-----------------------------|----------------|--------------------------------------------|--------------------------------------------|---------|
| Criterios ge           | enerales    | Búsqueda po      | r deudor +                                                 |                             |                |                                            |                                            |         |
| Fecha de<br>Operación  | N* Recibo   | Nº Formulario    | Formulario                                                 | Folio Causal<br>Electrónico | Tipo Operación | Generado por                               | Pagado por                                 | Detalle |
| 06/02/2025<br>09:21:53 | 2025-45     | 2025-145         | FORMULARIO DE<br>MODIFICACIÓN DE<br>GARANTÍA<br>MOBILIARIA | 202502040000000<br>31       | CESIÓN TOTAL   | EDITH CAROLA<br>CALAGUA<br>HUAMBACHAN<br>O | EDITH CAROLA<br>CALAGUA<br>HUAMBACHAN<br>O | 6       |
| 06/02/2025<br>09:21:53 | 2025-45     | 2025-144         | FORMULARIO DE<br>MODIFICACIÓN DE<br>GARANTÍA<br>MOBILIARIA | 202502040000000<br>21       | CESIÓN TOTAL   | EDITH CAROLA<br>CALAGUA<br>HUAMBACHAN<br>O | EDITH CAROLA<br>CALAGUA<br>HUAMBACHAN<br>O | 8       |

En la opción Detalle puede visualizar el detalle de la trazabilidad de cada Garantía Mobiliaria:

| Visor de la Garantía Mobiliaría                                                                                                    |                                                                                                    |                                                                                                    |
|----------------------------------------------------------------------------------------------------|----------------------------------------------------------------------------------------------------|----------------------------------------------------------------------------------------------------|
| CESIÓN TOTAL                                                                                                    | Usted esta                                                                                                    | visualizando el Formulario Nº 2025-145                                                                                                    |
| Formulario N° 2025-145<br>Generado el 06/02/2025 09:21 AM                                                                           | ≡:  < < 1 de 3 > >                                                                                                    | - + [70% ~] C                                                                                                    |
| MODIFICACIÓN           Formulario N* 2025-25         Generado el 04/02/2025 03:23 PM           [2] Ver Documento         Procumento | FORMULARIO                                                                                                    |                                                                                                    |
| GARANTÍA CONSTITUIDA<br>Formulario Nº 2025-20<br>Generado el 04/02/2025 03:07 PM                                                    | DATOS DE LA CESION           Tora         TOTAL           Porta y Hora de la Interposito         06022025 09.21.53           Felo Causal Electrónico Gamenato:         2025/02040000011           Polo Causal Electrónico Gamenato:         2025/02040000012                                                                  | DATOS DEL NUEVO TITULAR<br>Tao de documente: DOCUMENTO INCICIAL DE DEMITICAD<br>Nomeno de documente: TREATI IS<br>Nombre complete: WILLYS JANOR GARNOLE RIVERA      |
|                                                                                                    | INFOR                                                                                                    | PARTICIPANTES MACIÓN SOBRE EL DEUDOR GARANTE CEDIDO                                                                                                    |
|                                                                                                    | DEUDOR<br>Tuis DEUDOR SAMMTE<br>Tuis de Nerano : PERSona NUTURAL<br>Tuis de Nerano : PERSona NUTURAL<br>Neral Socialistica : PERSona NUTURAL<br>Neral Socialistica : RUNAS<br>Perse Aastes : TOLA<br>Segunda Ancialistic : RUNAS<br>Departaminis : ANAZONAS<br>Personas : CHACHAPONAS<br>Dates : CHACHAPONAS<br>Sea : MACLINO |                                                                                                    |
|                                                                                                    | INT                                                                                                    | ORMACIÓN SOBRE EL ACREEDOR CEDIDO                                                                                                    |
|                                                                                                    | ACREEDOR<br>Ten : ACREEDOR<br>Ten Bronn: PEDIDAN NUTURA<br>Were to Documento COOMING<br>Hardina Documento COOMING<br>Hardina : EDITICARCIA<br>Prime Automatica: EDITICARCIA                                                                                                    | CONVUSE / CONVUENTE<br>To la Provinci<br>To la Documente<br>Docatalitati Discutto<br>Norme de Documente<br>Discuto<br>Norme Apalias : ARAN<br>Biome Apalias : ARANS |

También llegará al correo electrónico del acreedor cedente y acreedor cesionario la notificación y el reporte correspondiente de la cesión total masiva:

| sigmSunarp@sunarp.gob.pe<br>para eccalagua, rperez, lima, sblas, lima, FABIORGARPTOARAS, ECCALAGUA, FABIORCAROLA160716, ECCALAGUA, mi 👻                                                                     | @ 9:21 (hace 2 minutos)           | ☆ ∽ ፤         |                           |
|----------------------------------------------------------------------------------------------------|-----------------------------------|---------------|---------------------------|
| Calana Janahana / Auduan                                                                                                    |                                   |               |                           |
| Services Acteduartes / Deutores,                                                                                                    | una CESIÓN TOTAL, cuya informació | ón de resumen |                           |
| es la siguiente:                                                                                                    |                                   |               |                           |
| Acreedor Cedente: D.N.I.: 09526995 - EDITH CAROLA CALAGUA HUAMBACHANO<br>Acreedor Cesionario: D.N.I.: 75587718 - WILLYS JUNIOR GARNIQUE RIVERA<br>Fecha phora: 08/02/2025 09:21:53<br>Cantidad de avisos: 2 |                                   |               |                           |
| Se adjunta lista de folios causales electrónicos cedidos y generados.                                                                                                    |                                   |               |                           |
| Fechar 06/02/2025 09:21 AM                                                                                                    |                                   |               |                           |
|                                                                                                    |                                   |               |                           |
|                                                                                                    |                                   |               |                           |
|                                                                                                    |                                   |               |                           |
|                                                                                                    |                                   |               |                           |
|                                                                                                    |                                   |               |                           |
|                                                                                                    |                                   |               |                           |
|                                                                                                    |                                   |               |                           |
|                                                                                                    |                                   |               |                           |
|                                                                                                    |                                   |               |                           |
|                                                                                                    |                                   |               |                           |
|                                                                                                    |                                   |               |                           |
|                                                                                                    |                                   |               |                           |
|                                                                                                    |                                   |               |                           |
|                                                                                                    |                                   |               |                           |
|                                                                                                    |                                   | Página        | 1 <b>38</b> de <b>139</b> |
|                                                                                                    |                                   |               |                           |
|                                                                                                    |                                   |               |                           |

| sunarp               |                                              |                                             |
|----------------------|----------------------------------------------|---------------------------------------------|
|                      | PROCESO MASIVO: FORMU<br>DE GARANTÍA MOBILIA | LARIO DE MODIFICACIÓN<br>RIA (CESIÓN TOTAL) |
| Acreedor Cedente:    |                                              |                                             |
| Tipo de documento:   | D.N.I.                                       |                                             |
| Número de documento: | 09526995                                     |                                             |
| Acreedor:            | EDITH CAROLA CALAGUA HUAMBACH                | IANO                                        |
| Acreedor Cesionario: |                                              |                                             |
| Tipo de documento:   | D.N.I.                                       |                                             |
| Número de documento: | 76587718                                     |                                             |
| Acreedor:            | WILLYS JUNIOR GARNIQUE RIVERA                |                                             |
|                      | LISTA DE FOLIO                               | DS CEDIDOS                                  |
| Cantidad de avisos:  | 2                                            |                                             |
| İtem                 | Folio Anterior                               | Folio Nuevo                                 |
| 1                    | 2025020400000021                             | 2025020400000022                            |
| 2                    | 2025020400000031                             | 2025020400000032                            |
|                      |                                              |                                             |
|                      |                                              |                                             |
|                      |                                              |                                             |
|                      |                                              |                                             |

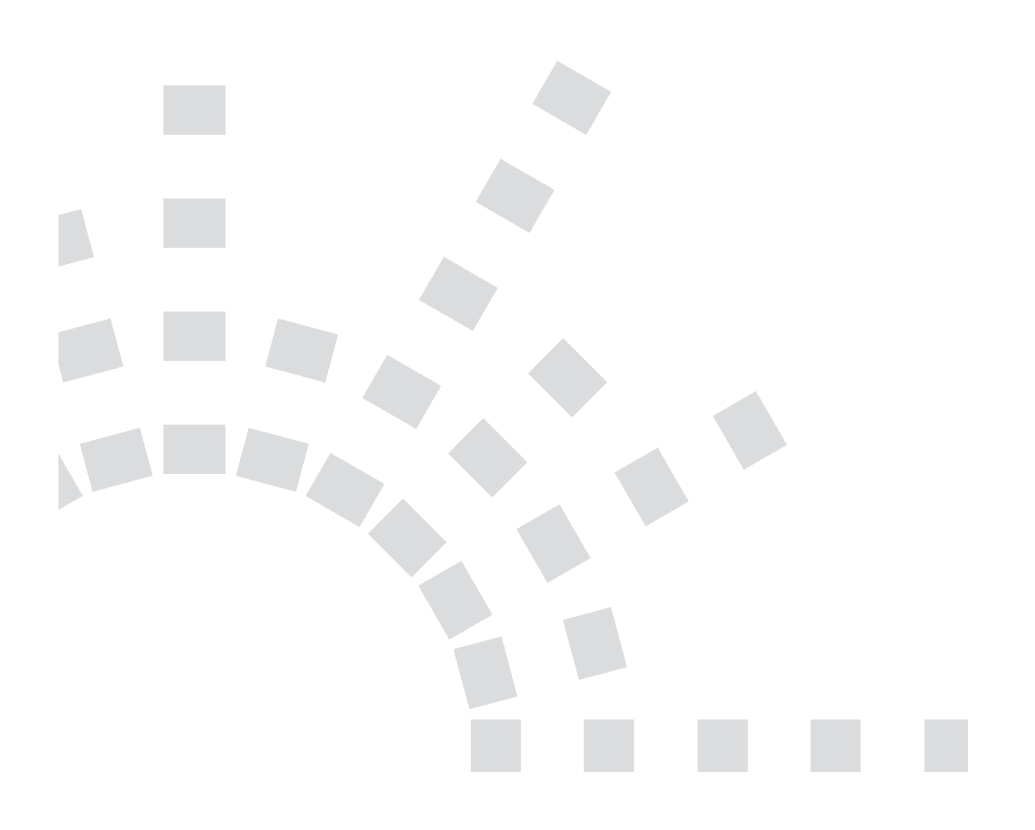

Página **139** de **139**